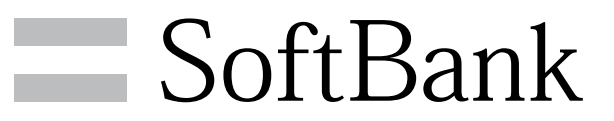

003SH 取扱説明書

## 本書について

Android 2.3の新機能

| 全般的な変更内容               | .6 |
|------------------------|----|
| アプリケーションに関する変更         | .6 |
| 文字入力に関する変更             | .9 |
| SDカードに関する変更            | 9  |
| 電話に関する変更1              | 0  |
| SoftBankメールに関する変更1     | 1  |
| ブラウザに関する変更1            | 2  |
| カメラに関する変更1             | 2  |
| 電話帳に関する変更1             | 3  |
| ギャラリーに関する変更1           | 4  |
| ワンセグに関する変更1            | 4  |
| 3D写真撮影に関する変更1          | 5  |
| ピクチャー(3D対応)に関する変更1     | 5  |
| 読取カメラに関する変更1           | 6  |
| mixiSHに関する変更1          | 6  |
| 端末設定に関する変更1            | 7  |
| ホームネットワーク(DLNA)に関する変更2 | 21 |
| USB接続に関する変更2           | 22 |
| ステータス画面に関する変更2         | 22 |
| 緊急速報メールに関する変更2         | 23 |

# ご利用にあたって

| 各部の名前とはたらき      | 26 |
|-----------------|----|
| USIMカードについて     | 27 |
| SDカードを利用する      | 28 |
| 電池パックの取り付け/取り外し | 30 |
| 電池パックを充電する      | 31 |
| 電源を入れる/切る       | 32 |
| タッチパネルの使いかた     | 35 |

## 基本知識/基本操作

| 基本的な操作のしくみ       | 38 |
|------------------|----|
| アプリケーションを利用する    | 39 |
| 電話番号などを確認/登録する   | 43 |
| 音が鳴らないようにする      | 43 |
| 文字入力について         | 44 |
| 文字を入力する          |    |
| よく使う単語を登録する      |    |
| Googleアカウントを利用する | 49 |
| アプリケーションを入手する    | 50 |
| 暗証番号について         | 51 |
| 画面表示を消して誤動作を防ぐ   | 52 |

## 画面

| ホーム画面のしくみ      | 54 |
|----------------|----|
| ランチャー画面のしくみ    | 55 |
| マークの見かた        | 56 |
| ステータス画面を利用する   | 56 |
| ホーム画面をアレンジする   | 57 |
| ランチャー画面をアレンジする | 59 |

# 003SH 取扱説明書 目次

# 2

# 電話/電話帳

| 電話をかける/受ける         | 62 |
|--------------------|----|
| 便利な発信方法を利用する       | 64 |
| 通話履歴や通話時間を確認する     | 64 |
| 電話の発着信を制限する        | 65 |
| オプションサービスを利用する     | 66 |
| 電話帳を活用する           | 69 |
| 電話帳をバックアップ/インポートする | 70 |

# メール/ブラウザ

| S!メールを利用する   | 74 |
|--------------|----|
| メールを受信する     | 76 |
| SMSを利用する     | 77 |
| メールを管理する     | 78 |
| メールアドレスを変更する | 80 |
| Gmailを利用する   | 80 |
| PC用メールを利用する  | 81 |
| ブラウザで情報を入手する | 82 |

# カメラ

| 手軽に写真を撮影する    | 86 |
|---------------|----|
| 動画を撮影する       |    |
| 3D画像を撮影する     | 90 |
| いろいろなカメラで撮影する |    |
| 人物の顔を登録して活用する |    |
| バーコードを読み取る    | 94 |
| 文字を読み取る       |    |

## 音楽/静止画/動画

| 音楽/動画を利用する    | 98  |
|---------------|-----|
| 音楽/動画リストを利用する |     |
| お気に入りを利用する    | 102 |
| 音楽を再生する       |     |
| 静止画/動画を見る     |     |
| 静止画/動画を管理する   |     |
|               |     |

## ワンセグ

| テレビ (ワンセグ)を視聴する | 110 |
|-----------------|-----|
| テレビ番組を録画/再生する   | 112 |
| 指定した時刻に視聴/録画する  | 113 |
| テレビを便利に使う       | 115 |

## 便利な機能

| ブックを利用する      | 118 |
|---------------|-----|
| 本棚を利用する(ブック)  | 120 |
| 書庫を利用する(ブック)  | 122 |
| ブックを探す        | 123 |
| スポットライトとして使う  | 125 |
| 緊急地震速報を利用する   | 125 |
| 地図を利用する       |     |
| 目的地までの経路を確認する | 127 |
| 付近の便利な情報を取得する | 127 |
| 友人の位置/状況を確認する |     |
| トークを利用する      | 128 |
| 手軽に情報を検索する    | 129 |
| 音声で情報を検索する    | 129 |
|               |     |

| 電卓で計算をする1       | 30 |
|-----------------|----|
| カレンダーを利用する1     | 30 |
| アラームを鳴らす1       | 31 |
| 所要時間を計測する1      | 32 |
| 経過時間をお知らせする1    | 33 |
| Twitterを利用する1   | 34 |
| ニュースや天気を確認する1   | 34 |
| YouTubeを利用する1   | 35 |
| mixiを利用する1      | 35 |
| メモ帳として利用する1     | 37 |
| 単語を辞書で調べる1      | 37 |
| パソコン用ファイルを利用する1 | 39 |
| おサイフケータイ®を利用する1 | 39 |
| オススメ機能を呼び出す1    | 41 |
| 方位を確認する1        | 41 |
| 文字情報を電話帳に登録する1  | 42 |
| 名刺を電話帳に登録する1    | 43 |
| 文字を読み取り辞書で調べる1  | 44 |
| 音声を録音する1        | 45 |
| 各種データを管理する1     | 46 |
| 歩数や消費カロリーを記録する1 | 47 |
| 家計簿をつける1        | 48 |

## 接続

| パソコンとUSBで接続する     | 152 |
|-------------------|-----|
| Wi-Fi(無線LAN)を利用する | 153 |
| Bluetooth®機能を利用する | 154 |
| 電話番号などを交換する       | 157 |
| 赤外線でデータをやりとりする    | 158 |
| 静止画や音楽を公開する       | 160 |
| テレビと接続して楽しむ       | 161 |

## 海外でのご利用

|--|

# 端末設定

| プロフィールの設定       | 166 |
|-----------------|-----|
| 省エネの設定          | 166 |
| 無線とネットワークの設定    | 167 |
| 通話の設定           | 170 |
| 音の設定            |     |
| 表示の設定           | 175 |
| USB接続の設定        | 177 |
| 位置情報とセキュリティの設定  | 178 |
| アプリケーションの設定     | 180 |
| アカウントと同期の設定     | 182 |
| プライバシーの設定       | 182 |
| microSDと端末容量の設定 |     |
| 検索の設定           | 184 |
| 言語とキーボードの設定     | 185 |
| 音声入出力の設定        |     |
| ユーザー補助の設定       | 190 |
| 歩数計の設定          | 190 |
| 日付と時刻の設定        | 191 |
| 端末情報の設定         | 191 |
| 初期の設定           | 193 |
|                 |     |

# 資料

| 保証とアフターサービス | 196 |
|-------------|-----|
| お問い合わせ先一覧   | 196 |

# 本書について

本製品をお買い上げいただき、まことにありがとうございます。

## 本製品をお使いになる前に

「クイックスタート」、「お願いとご注意」をご覧になり、正しく お取り扱いください。 ご契約の内容により、ご利用になれるサービスが限定されます。

## 記載内容について

この本書は、基本的にお買い上げ時の状態での操作方法を説明しています。

また、特にことわりがない限りホーム画面からの操作を中心に説明 しています。操作説明は省略している場合があります。

## ディスプレイ表示、ボタン表示について

この本書で記載しているディスプレイ表示は、実際の表示と異なる 場合があります。本書で記載しているボタン表示は、説明用に簡略 化しているため実際の表示とは異なります。

#### その他の表記について

この本書では、本製品のことを「本機」と表記しています。 「microSD™/microSDHC™カード」は「SDカード」と表記してい ます。

# Android 2.3の新機能

| 全般的な変更内容              | 6   |
|-----------------------|-----|
| アプリケーションに関する変更        | 6   |
| 文字入力に関する変更            | 9   |
| SDカードに関する変更           | 9   |
| 電話に関する変更              | .10 |
| SoftBankメールに関する変更     | .11 |
| ブラウザに関する変更            | .12 |
| カメラに関する変更             | 12  |
| 電話帳に関する変更             | 13  |
| ギャラリーに関する変更           | 14  |
| ワンセグに関する変更            | .14 |
| 3D写真撮影に関する変更          | 15  |
| ピクチャー(3D対応)に関する変更     | 15  |
| 読取カメラに関する変更           | 16  |
| mixiSHに関する変更          | 16  |
| 端末設定に関する変更            | .17 |
| ホームネットワーク(DLNA)に関する変更 | 21  |
| USB接続に関する変更           | 22  |
| ステータス画面に関する変更         | 22  |
| 緊急速報メールに関する変更         | 23  |
|                       |     |

# 全般的な変更内容

メジャーアップデートにより、画面レイアウトや表示される文言、 操作や挙動などが全般的に変わります。

## 全般的な変更について

メジャーアップデートにより、次のような変更が行われます。本マ ニュアルでは、おもな変更箇所のみ抜粋して記載しています。以 下の全般的な変更については、本機の画面表示などを参考に操作を 行ってください。

- ・アイコンデザインの変更
- ・画面レイアウトやデザインの変更
- ・機能名や設定名、画面に表示される文言の変更
- ・操作や挙動の変更

## 画面ロック解除画面について

メジャーアップデートにより、画面ロック解除画面が次のように 変更されます。 🖁 にタッチしたまま 🖰 までドラッグすると、画面 ロックを解除できます。

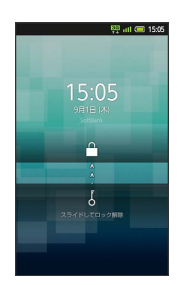

# アプリケーションに関する変更

メジャーアップデートにより、アプリケーションの追加や統合、名 称変更が行われます。

本機能において、以下の変更以外はAndroid2.2時とほぼ同様です。 Android 2.2の同機能を確認するときは、こちらをご参照ください。

#### 基本機能

変更点は、次のとおりです。

「ギャラリー(3D対応)」が「ギャラリー」に名称変更されます。

| アプリケー<br>ション名 | 説明                                  |
|---------------|-------------------------------------|
| 電話            | 電話をかけたり、通話の履歴を確認できま<br>す。           |
| メール           | ソフトバンクのメールサービスが利用できま<br>す。          |
| Gmail         | Googleのメールサービスが利用できます。              |
| ブラウザ          | インターネットに接続し、サイトを閲覧でき<br>ます。         |
| マーケット         | アプリケーションを入手/購入できます。                 |
| ブック           | 電子書籍を閲覧/入手できます。                     |
| カメラ           | 静止画を撮影できます。                         |
| 電話帳           | 電話帳を利用できます。                         |
| マップ           | 世界中の地図を確認できます。                      |
| ナビ            | 目的地までの経路や所要時間を確認できま<br>す。           |
| YouTube       | YouTubeの動画を閲覧したり、投稿できま<br>す。        |
| 設定            | 本機の設定を変更できます。                       |
| 音楽·動画         | 音楽や動画を再生できます。                       |
| ギャラリー         | 静止画や動画を閲覧したり、静止画を連続表<br>示することができます。 |
| ワンセグ          | テレビを閲覧できます。                         |
| アラーム・タイ<br>マー | アラームやストップウォッチ、タイマーを利<br>用できます。      |

## カメラ/AV機能

#### 変更点は、次のとおりです。

「バーコードリーダー」、「名刺リーダー」、「情報リー
 ダー」、「テキストリーダー」、「ラクラク瞬漢/瞬英ルーペ」
 の各アプリケーションが「読取カメラ」として統合されます。

| アプリケー<br>ション名     | 説明                                    |
|-------------------|---------------------------------------|
| 3D写真撮影            | 3D写真を撮影できます。                          |
| ビデオカメラ            | 動画を撮影できます。                            |
| ピクチャー<br>(3D対応)   | 画像を人物別やイベント別などで管理できま<br>す。            |
| コンテンツマ<br>ネージャー   | SDカード内の画像や動画など、各種データを<br>管理できます。      |
| 読取カメラ             | バーコードや文字などを読み取り、利用でき<br>ます。           |
| ミュージックプ<br>レーヤー   | 本機内の音楽を再生できます。                        |
| スライドビデオ           | スライドビデオが楽しめます。                        |
| HDMI              | 本機とテレビを接続して、動画や静止画を閲<br>覧できます。        |
| 撮る家計簿<br>Photoマネー | レシートを読み取り、品名、金額などを自動<br>的に登録して管理できます。 |

## サービス・コミュニケーション

変更点は、次のとおりです。

- ・「mixi for SH」が「mixiSH」に名称変更されます。
- ・「スマセレ」が追加されます。

| アプリケー<br>ション名 | 説明                                                    |
|---------------|-------------------------------------------------------|
| ビューン          | 新聞や雑誌を定期的に入手できます。                                     |
| mora touch    | 音楽を視聴したり購入できます。                                       |
| ビデオストア        | 高画質の映像を閲覧/入手できます。                                     |
| S-1/゙トル       | お笑い芸人の動画やバトルが楽しめます。                                   |
| 選べる動画         | いろいろなジャンルの動画を手軽に楽しめま<br>す。                            |
| Twitter       | メッセージをツイートしたり、他の人のツ<br>イートを閲覧できます。                    |
| mixiSH        | 日記や写真を投稿したり、友人の情報を閲覧<br>できます。                         |
| Ustream       | Ustreamの動画を閲覧したり、投稿できま<br>す。                          |
| スマセレ          | 簡単な操作で、テーマに合わせたアプリケー<br>ションの入手と、ホーム画面の設定が一括で<br>できます。 |

## ツール1

変更点は、次のとおりです。

・「メーカーアプリ」が追加されます。

| アプリケー<br>ション名      | 説明                                          |
|--------------------|---------------------------------------------|
| 電卓                 | 四則演算をはじめ、いろいろな計算ができま<br>す。                  |
| カレンダー              | カレンダーを確認したり、予定を管理できま<br>す。                  |
| メール                | 自宅や会社のパソコン用メールを送受信でき<br>ます。                 |
| 赤外線送受信             | 携帯電話など他の機器と情報をやりとりでき<br>ます。                 |
| 検索                 | インターネット上の情報を検索できます。                         |
| 乗換案内               | 目的地までの経路や料金、時刻表などを確認<br>できます。               |
| メモ帳                | ちょっとした覚え書きなどを、手軽に登録で<br>きます。                |
| プロフィール<br>交換       | 電話番号やメールアドレスなどを手軽にやり<br>とりできます。             |
| 電波チェッカー            | 電波状態を確認して、改善要望などを簡単に<br>連絡できます。             |
| 辞書                 | 内蔵の辞書やネット辞書で、単語の意味を確<br>認できます。              |
| Wi-Fiスポット<br>設定    | ソフトバンクWi-Fiスポットに自動的に接続で<br>きます。             |
| おサイフケー<br>タイ       | 本機をおサイフやクーポン代わりに利用でき<br>ます。                 |
| ニュースと天気            | 現在地や指定した都市のニュースや天気を確<br>認できます。              |
| Documents To<br>Go | パソコンで作成したファイルを確認できま<br>す。                   |
| メーカーアプリ            | シャープスマートフォンサイト「GALAPAGOS<br>SQUARE」が利用できます。 |

7

## ツール2

#### 変更点は、次のとおりです。

- 「ワンセグメニュー」が「基本機能」の「ワンセグ」に統合されます。
- ・「Voice Search」が「音声検索」に名称変更されます。
- ・「ダウンロード」が追加されます。

| アプリケー<br>ション名            | 説明                                    |
|--------------------------|---------------------------------------|
| 3Dオススメメ<br>ニュー           | 3D関連機能をはじめ、オススメの機能を呼び<br>出せます。        |
| きせかえtouch                | ホーム画面などを3Dコンテンツでカスタマイ<br>ズできます。       |
| Flamingo mini            | 時間によって、壁紙などを自動的に変化させ<br>ることができます。     |
| ボイスレコー<br>ダー             | 本機で音声を録音できます。                         |
| 方位計                      | 現在位置の方位を確認できます。                       |
| 步数計                      | 1日の歩行距離をカウントしたり、消費カロ<br>リーなどを確認できます。  |
| 音声検索                     | インターネット上の情報を、声で検索できま<br>す。            |
| トーク                      | 友人とメッセージをリアルタイムに共有でき<br>ます。           |
| プレイス                     | レストランやガソリンスタンドなど、現在地<br>付近の情報を入手できます。 |
| Latitude                 | 友人と現在位置や状況を共有できます。                    |
| 緊急速報メー<br>ル <sup>1</sup> | 気象庁が配信する緊急地震速報などを本機で<br>受信できます。       |
| ダウンロード                   | ダウンロード履歴を確認できます。                      |

1 メジャーアップデート後のソフトウェア更新により、アプリケー ション名が「緊急地震速報」から「緊急速報メール」に変わりま す。

## ゲーム

変更点は、次のとおりです。

・「3Dゲームリンク」が追加されます。

| アプリケー<br>ション名              | 説明                                   |
|----------------------------|--------------------------------------|
| パワプロ3D                     | タッチ操作の本格的3D野球ゲームです。                  |
| バイオハザー<br>ド:ディジェネ<br>レーション | ケータイオリジナルの3Dサバイバルホラー<br>ゲームです。       |
| ロックマン                      | 長い歴史を誇る人気アクションゲームの3D版<br>です。         |
| SILPHEED<br>Alternative    | 宇宙空間を舞台に繰り広げられる本格3D<br>シューティングゲームです。 |
| 魔界村騎士列<br>伝 I              | 魔物の群れを打ち倒す3Dホラーアクション<br>ゲームです。       |
| ラグナロク<br>Mobile Story      | 仮想世界を舞台にしたファンタジーオンライ<br>ンRPGです。      |
| 霊界電話                       | 霊を倒しながら迷宮の謎を解く3Dホラーアド<br>ベンチャーゲームです。 |
| FilMeee                    | アバターに動きをつけてつぶやけるTwitter連<br>携アプリです。  |
| 3Dゲームリン<br>ク               | 3Dゲームの情報が入手できます。                     |

# 文字入力に関する変更

メジャーアップデートにより、文字列の切り取りやコピー、貼り付けの操作が変わります。

本機能において、以下の変更以外はAndroid2.2時とほぼ同様です。 Android 2.2の同機能を確認するときは、こちらをご参照ください。

## 文字を切り取り/コピーして貼り付ける

## 1

文字入力画面の任意の場所をタップ ⋺ 範囲選択

# 2

✓ / ▲ をドラッグして、切り取り/コピーする文字を選択
 > 切り取り / コピー

## 3

貼り付ける位置をタップ ⋺ 貼り付け)

# SDカードに関する変更

メジャーアップデートにより、SDカードをフォーマットするときの 操作が変わります。

本機能において、以下の変更以外はAndroid2.2時とほぼ同様です。 Android 2.2の同機能を確認するときは、こちらをご参照ください。

SDカードをフォーマットする

## 1

MENU 🔿 [端末設定]

## 2

[microSDと端末容量] <del>う</del> [microSDのマウント解除] <del>う</del> [OK] <del>う</del> [microSD内データを消去]

## 3

microSDをフォーマット

## 4

操作用暗証番号を入力 ラ OK ラ すべて消去

🏁 フォーマットが始まります。

9

# 電話に関する変更

メジャーアップデートにより、電話を受けるときの操作が変わります。

本機能において、以下の変更以外はAndroid2.2時とほぼ同様です。 Android 2.2の同機能を確認するときは、こちらをご参照ください。

## 電話を受ける

電話がかかってくると、次のような着信画面が表示されます。

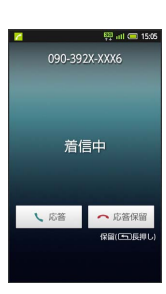

## 1

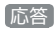

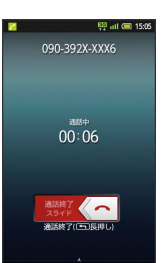

・通話できます。

・画面ロック中に電話がかかってきたときは、 いを右にドラッグします。

2

通話を終わるときは、 <一 を左にドラッグします。

・ 🛌 を長く押しても、電話を切ることができます。

● 電話受信に関する操作

保留にして着信する

着信中に「応答保留」

- ・画面ロック中にかかってきたときは、
   《へ)を左にドラッグします。
- ・保留中は相手に通話料がかかります。
- ・電話に出るときは、 🕟 を右にドラッグします。

#### 簡易留守録を設定する

電話に出られないとき、本機に相手の用件を録音できます。簡易 留守録を設定するときは、次の操作を行います。

Implies → 端末設定 → 通話設定 → 簡易留守録設定 →
 Implies → 認定項目を選択

#### 通話を保留にする

通話中に 🔤 🔿 その他 🔿 保留

・元に戻すときは、 🕟 を右にドラッグします。

# SoftBankメールに関する変更

メジャーアップデートにより、 📄 (メール)を選択後に表示され る画面が、フォルダ画面となります。また、日時を指定してメール を送信できるようになります。

本機能において、以下の変更以外はAndroid2.2時とほぼ同様です。 Android 2.2の各機能を確認するときは、次のリンクから移動してく ださい。

- ・「SoftBankメール (アドレス変更)」へ移動
- 「SoftBankメール(作成)」へ移動
- 「SoftBankメール (SMS)」へ移動
- 「SoftBankメール(管理)」へ移動

### フォルダ画面の見かた

🔜 (メール)を選択すると、フォルダ画面が表示されます。

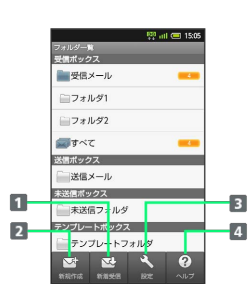

1 手動でメールを受信

- 2 新しいメールを作成
- 3 各種設定
- 4 ヘルプを表示

#### 🖉 自動再送について

送信できなかったS!メールやSMSは、未送信フォルダに保存され、2回まで自動再送されます。

🚹 フォルダ画面に関する操作

初期表示画面をメール一覧画面(受信メール)にす る

(メール)を選択したときに表示される画面を、メール一覧
 画面(受信メール)に戻すときは、次の操作を行います。

フォルダ画面で 設定 
● (共通設定) 
● 初期表示画面 

● (初期表示画面)

#### 送信日時を指定する

メール作成後 ■ 2 ご信予約 → 日時指定 → 送信日 を選択 → 設定 → 時刻を選択 → 設定 → はい

・作成したメールは、未送信フォルダに保存されます。

・圏外から圏内に入ったときに、自動的に送信するよう予約する
 こともできます。

#### 自動再送について

送信できなかったS!メールやSMSは、未送信フォルダに保存され、2回まで自動再送されます。自動再送しないように設定するときは、次の操作を行います。

フォルダ画面で 設定 → 共通設定 → 送信/作成設定
 ● 自動再送 ( W 表示)

#### 送信オプションを設定する (S!メール作成時)

優先度や返信先アドレス、配信確認の設定を行うことができま す。

メール作成画面で 🔤 🔿 その他 🔿 送信オプション

# ブラウザに関する変更

メジャーアップデートにより、履歴を利用するときの操作が変わり ます。

本機能において、以下の変更以外はAndroid2.2時とほぼ同様です。 Android 2.2の同機能を確認するときは、こちらをご参照ください。

#### 閲覧履歴を利用する

以前閲覧したサイトや、よく閲覧するサイトに接続するときの操作 が、次のように変更となります。

🚹 閲覧履歴に関する操作

#### 履歴を利用して接続する

ブラウザ画面で **№** → その他 → 閲覧履歴 → 項目を 選択 → 履歴を選択

#### よく利用する情報を閲覧する

ブラウザ画面で MBN → その他 → 閲覧履歴 → よく 使用 → 情報を選択

# カメラに関する変更

メジャーアップデートにより、セルフタイマーで撮影するときの操 作が変わります。また、カメラの種類が追加されます。 本機能において、以下の変更以外はAndroid2.2時とほぼ同様です。 Android 2.2の各機能を確認するときは、次のリンクから移動してく ださい。

・「カメラ(静止画撮影の基本)」へ移動

・「カメラ (便利な静止画撮影)」へ移動

#### セルフタイマーで撮影する

1

静止画撮影画面で 📄 ⋺ All Menu

2

【セルフタイマー】 🔿 時間を選択

3

#### 被写体を画面に表示 ⋺ 📼

・指定した時間が経過すると自動的に撮影されます。

追加されるカメラの種類について

魚眼カメラとミニチュアライズカメラが追加されます。各カメラの 特長は次のとおりです。

| カメラの種類  | 特徴                              |
|---------|---------------------------------|
| 魚眼カメラ   | 魚眼レンズを利用したようなひずんだ写真が<br>撮影できます。 |
| ミニチュアライ | ミニチュアで再現したような風景写真が撮影            |
| スリメフ    | じさまり。                           |

# 電話帳に関する変更

メジャーアップデートにより、電話帳をバックアップ/インポート するときの操作が変わります。

本機能において、以下の変更以外はAndroid2.2時とほぼ同様です。 Android 2.2の同機能を確認するときは、こちらをご参照ください。

## SDカードに電話帳をバックアップする

| 1    |   |      |   |                |
|------|---|------|---|----------------|
| MENU | € | 端末設定 | € | (microSDと端末容量) |
| 2    |   |      |   |                |
|      |   |      |   |                |

(microSDバックアップ)

|       | 👯 all 📼 15 |
|-------|------------|
|       |            |
| 保存    |            |
| 読み込み  |            |
| 設定·管理 |            |
|       |            |
|       |            |
|       |            |
|       |            |
|       |            |

🏁 保存/読み込み画面が表示されます。

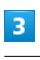

保存

# 4

操作用暗証番号を入力 ⋺ 💽

5

【電話帳】 ( 🗹 表示) 🔿 はい / いいえ

6

[開始] ⋺ [はい]

🏁 バックアップが開始されます。

## 7

[完了]

SDカードから電話帳をインポートする

## 1

保存/読み込み画面で 読み込み ラ 電話帳

# 2

読み込むファイルを選択 ⋺ 追加登録開始 / 上書登録開始

・上書登録開始を選択すると、本機の電話帳は削除されますので ご注意ください。

## 3

(はい) 🔿 (はい)

・読み込みが開始されます。

・確認画面が表示されたときは、画面の指示に従って操作してくだ さい。

## 4

完了

Android 2.3の新機能

# ギャラリーに関する変更

メジャーアップデートにより、3D表示に非対応となります。 本機能において、以下の変更以外はAndroid2.2時とほぼ同様です。 Android 2.2の同機能を確認するときは、こちらをご参照ください。

## 3D表示について

 「ギャラリー」では、3D静止画を表示することはできません。3D 静止画を表示するときは、「ピクチャー(3D対応)」や「コンテ ンツマネージャー」を利用してください。

# ワンセグに関する変更

メジャーアップデートにより、「ワンセグメニュー」のアプリケー ションが「ワンセグ」に統合されます。またランチャー画面で 🚅 (ワンセグ)を選択後、ワンセグ画面が表示されるようになりま す。

本機能において、以下の変更以外はAndroid2.2時とほぼ同様です。 Android 2.2の各機能を確認するときは、次のリンクから移動してく ださい。

- ・「ワンセグ(テレビ視聴)」へ移動
- ・「ワンセグ(番組録画/再生)」へ移動
- ・「ワンセグ(視聴予約/録画予約)」へ移動
- ・「ワンセグメニュー」へ移動

## ワンセグ画面について

チャンネル設定後、ランチャー画面で 🇾 (ワンセグ)を選択する と、次のワンセグ画面が表示されます。

・従来「ワンセグメニュー」で行っていた録画ファイルの再生や各 種設定も、ワンセグ画面から行います。

| ワンセ | 2                                       |
|-----|-----------------------------------------|
| Ó   | ワンセグテレビ<br>現在放送中の高組を視聴できます              |
| Č   | ワンセグ録画再生<br><sup>録曲した番組を再生できます</sup>    |
| Ŭ.  | テレビリンク<br>過去に登録したテレビリンクを確認できま<br>す      |
|     | 番組表<br>酸たい価格を探したり番組の詳しい情報を<br>見ることができます |
| Ľ,  | 録画/視聴予約<br>録篇/視聴予約を登録したり録記・変更で<br>さます   |
| er. | <b>設定</b><br>各種設定ができます                  |

# 3D写真撮影に関する変更

メジャーアップデートにより、セルフタイマーで撮影するときの操 作が変わります。また、ヘルプを表示するときの操作も変わりま す。

本機能において、以下の変更以外はAndroid2.2時とほぼ同様です。 Android 2.2の同機能を確認するときは、こちらをご参照ください。

セルフタイマーで撮影する

## 1

3D静止画撮影画面で 📄 ⋺ All Menu

## 2

【セルフタイマー】 🔿 時間を選択

## 3

被写体を画面に表示 ⋺ 📼

・指定した時間が経過すると、撮影音が鳴ります。

## 4

本機をゆっくりと水平に右へ動かす

・画面内の経過表示が End になると、3D静止画が撮影され、自動 的に保存されます。

🚹 3Dカメラの使いかたを調べる

3D静止画撮影画面で 📄 🔿 All Menu 🔿 ヘルプ

# ピクチャー(3D対応)に関する変更

メジャーアップデートにより、 🎦 (ピクチャー(3D対応))を選 択後に表示される画面が、フォルダ画面となります。また、スライ ドショーを利用するときの操作が変わります。

本機能において、以下の変更以外はAndroid2.2時とほぼ同様です。 Android 2.2の同機能を確認するときは、こちらをご参照ください。

## フォルダ画面について

■ (ピクチャー(3D対応))を選択すると、次のフォルダ画面が 表示されます。フォルダを選択すると、画像一覧画面が表示されま す。

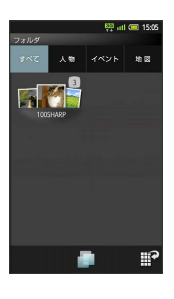

スライドショーを利用する

## 1

各一覧画面で 📝

🏁 スライドショーが始まります。

# 2

スライドショーを終了するときは、 🛌

🚹 サムネイルの表示方法を変更する

各一覧画面で●●All Menu●サムネイル表示●●表示方法を選択

## 読取カメラに関する変更

メジャーアップデートにより、従来の「バーコードリーダー」、 「名刺リーダー」、「ラクラク瞬漢/瞬英ルーペ」、「テキスト リーダー」、「情報リーダー」(お店情報リーダー)の各アプリ ケーションが「読取カメラ」として統合されます。 本機能において、以下の変更以外はAndroid2.2時とほぼ同様です。 Android 2.2の各機能を確認するときは、次のリンクから移動してく ださい。

- ・「バーコードリーダー」へ移動
- ・「名刺リーダー」へ移動
- ・「ラクラク瞬漢/瞬英ルーペ」へ移動
- ・「テキストリーダー」へ移動
- ・「情報リーダー」(お店情報リーダー)へ移動

読取カメラ画面の見かた

梁(読取カメラ)を選択すると、読取カメラ画面が表示されます。
読取カメラ画面から各機能を起動することができます。

・各起動アイコンが表示されていないときは、 切替 を選択すると 表示されます。

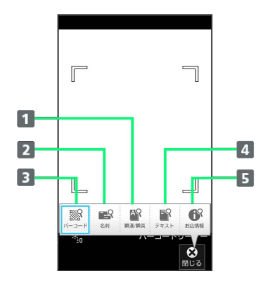

1 ラクラク瞬漢/瞬英ルーペを起動

- 2 名刺リーダーを起動
- 3 バーコードリーダーを起動
- 4 テキストリーダーを起動
- 5 情報リーダー(お店情報リーダー)を起動

#### その他の変更について

「テキストリーダー」利用時は、次の操作が変更となります。

その他の変更に関する操作

#### 読み取り文字の種類を変更する

ランチャー画面で 🐖 (読取カメラ) 🦻 テキスト ラ 撮 影 ラ 🖃 / 🖾 で読み取る行を選択 ラ 読取 ラ № 🕞 モードを選択

#### 読み取り結果を修正する

ランチャー画面で 梁 (読取カメラ) → テキスト → 撮
 影 → 回 / 回 で読み取る行を選択 → 読取 → 決定
 → 細集完了 → 完了

## mixiSHに関する変更

メジャーアップデートにより、「mixi for SH」が「mixiSH」と名称 変更され、画面デザインや操作が全面的に変わります。 mixiについて詳しくは、mixiのサイトを参照してください。 Android 2.2の同機能を確認するときは、こちらをご参照ください。

更新情報を閲覧する

## 1

ランチャー画面で ጮ (mixiSH)

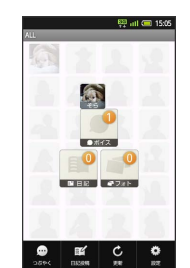

🧱 mixiSH画面が表示されます。

・確認画面が表示されたときは、画面の指示に従って操作してくだ さい。

## 2

#### 閲覧する項目を選択

・更新情報一覧画面が表示されます。以降は、画面の指示に従って 操作してください。

#### 🦉 mixiSH画面の見かた

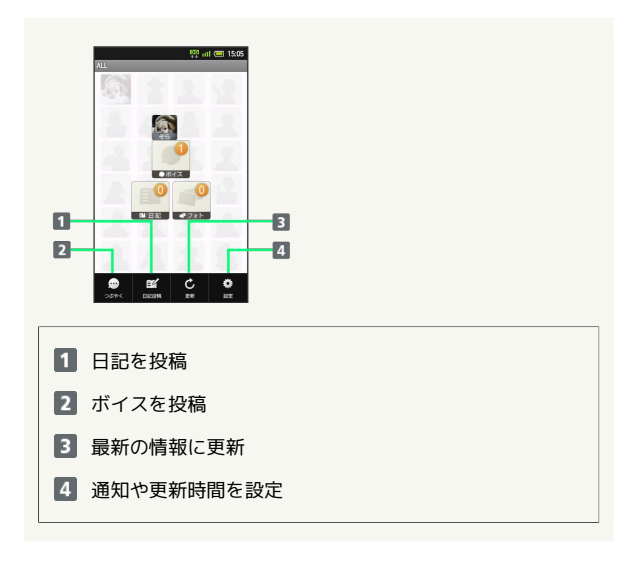

Android 2.3の新機能

# 🏁 日記作成画面が表示されます。 2 タイトルを入力 ଚ 本文を入力 3 日記投稿 🏁 日記が投稿されます。 💿 画像を投稿する 日記作成画面(タイトル/本文入力後)で「写真貼付」 ラ 画像を 選択 🔿 日記投稿

# 端末設定に関する変更

メジャーアップデートにより、設定項目の追加や削除、名称変更が 行われます。

## 省エネ設定

変更点は、次のとおりです。本設定において、以下の変更以外は Android2.2時とほぼ同様です。Android 2.2の同設定を確認すると きは、こちらをご参照ください。

・「おやすみ省エネ」が追加されます。

## 省エネ設定

時間帯とレベルを設定して、電池の消耗を抑える

📧 🔿 端末設定 🔿 省エネ設定 🔿 おやすみ省エネ おやすみ省エネ 
〇 OK

#### おやすみ省エネの時間帯とレベルを変更する

📧 🔿 [端末設定] 🔿 [省エネ設定] 🔿 [おやすみ省エネ] 会 設定OFF時刻 ⇒ 時刻を選択 ⇒ 設定 ⇒ 設定ON時 刻 ラ 時刻を選択 ラ 設定 ラ 省エネレベル ラ 設定 OFF時刻 ⋺ 設定項目を選択

### 無線とネットワーク

変更点は、次のとおりです。本設定において、以下の変更以外は Android2.2時とほぼ同様です。Android 2.2の同設定を確認すると きは、こちらをご参照ください。

- ・「Wi-Fi設定」内に「Wi-Fiのスリープ設定」が追加されます。
- ・「DLNAサーバー設定」が「ホームネットワーク設定」に名称変更 されます。また、「DLNAサーバー設定」内の「DLNAサーバー」 が「ホームネットワークサーバー」に名称変更されます。
- 「モバイルネットワーク」内の「ネットワークオペレーター」が 「通信事業者」に名称変更されます。

+ Wi-Fi設定

Wi-Fiをいつスリープに切り替えるかを設定する

📧 🗩 🖾 🔁 🗩 🖽 🔁 🔁 🔜 🔁 🖾 定 🔿 Wi-Fiのスリープ設定 ラ 設定項目を選択

SoftBank 003SH

# 🏁 ボイスが投稿されます。

2

1

日記を投稿する

ボイスを入力 🔿 つぶやく

ボイスを投稿する

mixiSH画面で つぶやく

🏁 ボイス作成画面が表示されます。

# 1

mixiSH画面で 日記投稿

#### 通話設定

変更点は、次のとおりです。本設定において、以下の変更以外は Android2.2時とほぼ同様です。Android 2.2の同設定を確認すると きは、こちらをご参照ください。

- ・「エニーキーアンサー」が削除されます。
- ・「着信時キー動作設定」、「通話中表示設定」、「アカウン
- ト」、「インターネット通話使用」が追加されます。
- 「国際発信設定」内の「国番号リスト」が「ユーザーリスト」に
   名称変更されます。

```
🛨 着信時キー動作設定
```

着信中に 💵 を押したときの動作を設定する

INSU → (端末設定) → (通話設定) → (着信時キー動作設定)
 ⇒ 設定項目を選択

• 通話中表示設定

通話中に表示する画像を設定する

Implies → 端末設定 → 通話設定 → 通話中表示設定 →
 消景画像の選択 → 画像を選択

電話帳の画像を表示するかどうかを設定する

- ▲ 端末設定 → 通話設定 → 通話中表示設定 → 電話帳写真表示
- ・電話帳写真表示 を選択するたびに、設定( 
   ) / 解除
   ( 
   ) が切り替わります。

最新メッセージを表示するかどうかを設定する

INENU → 端末設定 → 通話設定 → 通話中表示設定 →
(吹き出し表示)

・吹き出し表示を選択するたびに、設定( ✓ ) / 解除( 
 が切り替わります。

#### 🚹 アカウント

インターネット通話アドレス宛にかかってきた電話 を受けるかどうかを設定する

MENU → 端末設定 → 通話設定 → アカウント → 着 信を許可

「着信を許可」を選択するたびに、設定( ≤ ) / 解除( ≤ )
 が切り替わります。

インターネット通話のSIPアカウントを設定する

INN → 端末設定 → 通話設定 → アカウント → ア
 カウントを追加 → ユーザー名 → ユーザー名入力 → パ
 スワード → パスワード入力 → サーバー → サーバー名
 を入力 → OK → 「

・オプション設定 を選択すると、ユーザー名と異なる表示名に するなど、その他の設定が行えます。

複数のSIPアカウントを設定しているとき、発信時 のメインとして使うかどうかを設定する

INSU
 → (端末設定)
 → (通話設定)
 → アカウント
 → ア
 カウントを選択
 → (メインアカウントに設定)

・メインアカウントに設定 を選択するたびに、設定( ✓ ) /
 解除( ✓ )が切り替わります。

## 💽 インターネット通話使用

Wi-Fiネットワークに接続しているときのインター ネット通話の利用方法を設定する

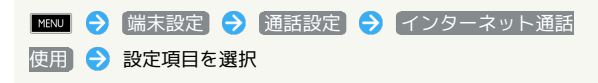

### 音(サウンド設定)

変更点は、次のとおりです。本設定において、以下の変更以外は Android2.2時とほぼ同様です。Android 2.2の同設定を確認すると きは、こちらをご参照ください。

「音」が「サウンド設定」に名称変更されます。

#### 表示 (画面設定)

変更点は、次のとおりです。本設定において、以下の変更以外は Android2.2時とほぼ同様です。Android 2.2の同設定を確認すると きは、こちらをご参照ください。

- 「表示」が「画面設定」に名称変更されます。
- ・「動画3D再生設定」が追加されます。
- 「着信画像」が削除されます。

#### • 動画3D再生設定

動画の3D再生を設定する

 Image: Image: Ima

### アプリケーション

変更点は、次のとおりです。本設定において、以下の変更以外は Android2.2時とほぼ同様です。Android 2.2の同設定を確認すると きは、こちらをご参照ください。

・「ホーム切替」、「ストレージ使用状況」、「電池使用量」が追 加されます。 ホーム切替

ホーム画面の表示を変更する

▼EVU → 「端末設定 → アプリケーション → ホーム切替」
 ⇒ 設定項目を選択
 ・あらかじめ他のホームアプリを入手した上で設定してくださ

い。

## 🚹 ストレージ使用状況

アプリケーションのストレージ使用状況を確認する

MENJ → 「端末設定」→ アプリケーション → ストレージ 使用状況」

#### 電池使用量

#### 電池の使用状況を確認する

📧 🗦 🖾 「「「「「」」 🔁 「アプリケーション」 ラ 「電池使用量」

#### microSDと端末容量

変更点は、次のとおりです。本設定において、以下の変更以外は Android2.2時とほぼ同様です。Android 2.2の同設定を確認すると きは、こちらをご参照ください。

- 「microSDバックアップ」内の「保存」、「読み込み」の操作が 変更されます。
- 「microSDのマウント解除」、「microSDをフォーマット」の操作 が変更されます。

Android 2.3の新機能

```
20
```

#### 🛨 microSDバックアップ

#### SDカードにデータをバックアップする

 TENJ
 ◆
 (端末設定)
 ◆
 (microSD)

 バックアップ
 ◆
 (保存)
 ◆
 操作用暗証番号を入力
 ◆
 OK

 ◆
 項目を選択
 ◆
 開始)
 ◆
 〔はい)
 ◆
 完了

- ・確認画面が表示されたときは、画面の指示に従って操作してく ださい。
- ・電池残量が不足しているときは、操作が中止されます。電池残 量が十分あるときに操作することをおすすめします。
- ・項目をまとめて選択/解除するときは、項目選択時に MENU を 押したあと 全件チェック / 全件解除 を選択します。
- microSDバックアップは、本体の空き容量が11Mバイト未満のときは利用できません。

SDカードにバックアップしたデータを読み込む

Image: Image: Image:

- ・確認画面が表示されたときは、画面の指示に従って操作してく ださい。
- ・電話帳制限があるときは、項目を選択する前に操作用暗証番号の入力が必要です。
- ・項目をまとめて選択/解除するときは、項目選択時に MEND を 押したあと 全件チェック / 全件解除 を選択します。
- microSDのマウント解除

SDカードの認識を解除する

■IND 会 端末設定 今 (microSDと端末容量) 今 (microSDの マウント解除) → OK

🛨 microSDをフォーマット

SDカードを初期化する

■INI → 端末設定 → microSDと端末容量 → microSD
 のマウント解除 → OK → microSD内データを消去 →
 microSDをフォーマット → 操作用暗証番号を入力 →
 OK → すべて消去

・SDカード内のデータはすべて消去されます。初期化してよい か、十分確認したうえで操作してください。

検索

メジャーアップデートにより、「検索」の設定項目は削除されま す。Android 2.2の同設定を確認するときは、こちらをご参照くださ い。

#### 言語とキーボード

変更点は、次のとおりです。本設定において、以下の変更以外は Android2.2時とほぼ同様です。Android 2.2の同設定を確認すると きは、こちらをご参照ください。

- 「iWnn IME SH edition」内の「キー拡大ポップアップ」、
   「マッシュルーム」が削除されます。
- 「iWnn IME SH edition」内に「キー入力ガイド表示」、「絵記
   号リスト列数」、「自動スペース入力」が追加されます。
- ・「Androidキーボード」内の「オートコンプリート」が削除され ます。
- ・「Androidキーボード」内に「キーポップアップ」、「タップし て語句を修正」、「設定キーを表示」が追加されます。
- ・「ユーザー辞書」が「単語リスト」に名称変更されます。

#### া Wnn IME - SH edition

キーをタップしたときの拡大表示とフリック入力時 のガイドを表示するかどうかを設定する

IMENU ᅌ [端末設定] ᅌ [言語とキーボード] 🔶 [iWnn IME -SH edition] 🔿 [キー入力ガイド表示]

・キー入力ガイド表示を選択するたびに、設定(✓)/解除
 (✓)が切り替わります。

絵文字・記号リストの列数を変更する

INNU Ə 端末設定 Ə 言語とキーボード Ə iWnn IME -SH edition Ə 絵記号リスト列数 ラ 設定項目を選択

英単語入力後、自動的に半角スペースを入れるかど うかを設定する

IMENUI ᅌ [端末設定] ᅌ [言語とキーボード] 🔿 [iWnn IME -SH edition] 🔿 [自動スペース入力]

・自動スペース入力を選択するたびに、設定( ✓ ) / 解除
 ( ✓ ) が切り替わります。

🚹 Androidキーボード

キーをポップアップ表示するかどうかを設定する

MENJ ᅙ (端末設定) ᅙ (言語とキーボード) ᅙ (Android) キーボード ᅙ (キーポップアップ)

・ キーポップアップ を選択するたびに、設定 ( ✓ ) / 解除
 ( ✓ ) が切り替わります。

入力した文字をタップして修正できるようにするか どうかを設定する

・タップして語句を修正 を選択するたびに、設定( ≤) / 解
 除( ≤) が切り替わります。

設定キーの表示方法を設定する

▲ 「
 ▲ 「
 ▲ 「
 ▲ 「
 ▲ 「
 ▲ 「
 ▲ 「
 ▲ □
 ▲ □
 ▲ □
 ▲ □
 ▲ □
 ▲ □
 ▲ □
 ▲ □
 ▲ □
 ▲ □
 ▲ □
 ▲ □
 ▲ □
 ▲ □
 ▲ □
 ▲ □
 ▲ □
 ▲ □
 ▲ □
 ▲ □
 ▲ □
 ▲ □
 ▲ □
 ▲ □
 ▲ □
 ▲ □
 ▲ □
 ▲ □
 ▲ □
 ▲ □
 ▲ □
 ▲ □
 ▲ □
 ▲ □
 ▲ □
 ▲ □
 ▲ □
 ▲ □
 ▲ □
 ▲ □
 ▲ □
 ▲ □
 ▲ □
 ▲ □
 ▲ □
 ▲ □
 ▲ □
 ▲ □
 ▲ □
 ▲ □
 ▲ □
 ▲ □
 ▲ □
 ▲ □
 ▲ □
 ▲ □
 ▲ □
 ▲ □
 ▲ □
 ▲ □
 ▲ □
 ▲ □
 ▲ □
 ▲ □
 ▲ □
 ▲ □
 ▲ □
 ▲ □
 ▲ □
 ▲ □
 ▲ □
 ▲ □
 ▲ □
 ▲ □
 ▲ □
 ▲ □
 ▲ □
 ▲ □
 ▲ □
 ▲ □
 ▲ □
 ▲ □
 ▲ □
 ▲ □
 ▲ □
 ▲ □
 ▲ □
 ▲ □
 ▲ □
 ▲ □
 ▲ □
 ▲ □
 ▲ □
 ▲ □
 ▲ □
 ▲ □
 ▲ □
 ▲ □
 ▲ □
 ▲ □
 ▲ □
 ▲ □
 ▲ □
 ▲ □
 ▲ □
 ▲ □
 ▲ □
 ▲ □
 ▲ □
 ▲ □
 ▲ □
 ▲ □
 ▲ □</li

## 音声入出力

変更点は、次のとおりです。本設定において、以下の変更以外は Android2.2時とほぼ同様です。Android 2.2の同設定を確認すると きは、こちらをご参照ください。

・「音声認識装置の設定」内の「ヒント表示」が削除されます。

ホームネットワーク(DLNA)に関する 変更

メジャーアップデートにより、DLNAサーバーの設定項目名が「ホー ムネットワーク設定」と変わります。

本機能において、以下の変更以外はAndroid2.2時とほぼ同様です。 Android 2.2の同機能を確認するときは、こちらをご参照ください。

#### ホームネットワーク(DLNA)を有効にする

#### 1

📧 🗦 🖾 未設定

2

【無線とネットワーク】 → 【ホームネットワーク設定】

・ホームネットワークサーバー設定画面が表示されます。

## 3

【公開ネットワーク】 🔿 ネットワークを選択

#### 4

ホームネットワークサーバー

- ・本機がホームネットワークサーバーとして公開されます。
- ・ホームネットワークサーバー を選択するたびに、有効 ( ✓ ) /無効 ( ✓ )が切り替わります。

# USB接続に関する変更

メジャーアップデートにより、本機とパソコンを付属のPC接続用 microUSBケーブルで接続するときの操作が変わります。 本機能において、以下の変更以外はAndroid2.2時とほぼ同様です。 Android 2.2の同機能を確認するときは、こちらをご参照ください。

本機のSDカード内のデータをパソコンとや りとりする

## 1

本機とパソコンを付属のPC接続用microUSBケーブルで接続する

- 🏁 USB接続画面が表示されます。
- ・SDカードが取り付けられているときは、自動的にカードリーダー モードになります。

## 2

[USBストレージをONにする] 🔶 [OK]

・パソコンとSDカード間でファイルをやりとりできます。
 ・マウント中は、電波OFFモードになります。

👸 マウントを解除する

先にパソコン側でマウントを解除してから、 USBストレージを OFFにする を選択します。

#### 🛨 USB接続画面が表示されないとき

本機とパソコンを接続しても、USB接続画面が表示されないとき は、次の操作を行います。

画面上部をタップ → USB接続 → USBストレージをONにす
 る → OK

#### ! MTPモードでの接続時のご注意

「MTP接続中にエラーが発生したため、切断しました」と表示さ れたときは、データベースファイルの互換性に問題がある可能性 があります。カードリーダーモードに切り替えて、SDカード内 の「¥PRIVATE¥SHARP¥MTP」の「Idb.db」ファイルを削除し てから、再度MTPモードで接続ください。なお、この対応により 音楽データなどが削除されることはございません。

# ステータス画面に関する変更

メジャーアップデート後のソフトウェア更新により、画面デザイン が変更されます。

本機能において、以下の変更以外はAndroid 2.2時とほぼ同様です。 Android 2.2の同機能を確認するときは、こちらをご参照ください。

#### ステータス画面の見かた

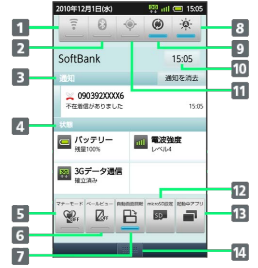

- 1 Wi-FiのON/OFFを切り替え
- 2 Bluetooth®機能のON/OFFを切り替え
- 3 着信などの詳細を表示(通知を消去)をタップすると、すべての通知を消去)
- 4 本機の状態を表示
- 5 マナーモード設定画面を表示
- 6 ベールビューのON/OFFを切り替え
- 7 画面の自動回転の有効/無効を切り替え
- 8 画面の明るさを設定
- 9 アカウント同期のON/OFFを切り替え
- 10 現在時刻を表示(タップすると、日付と時刻設定画面を表示)
- 11 GPS機能のON/OFFを切り替え
- 12 microSDと端末容量の設定画面を表示
- 13 起動中アプリ画面を表示
- 14 ステータス画面を終了

# 緊急速報メールに関する変更

メジャーアップデート後のソフトウェア更新により、「緊急地震速 報」が「緊急速報メール」と名称変更され、アイコンや操作などが 全面的に変わります。

気象庁が配信する「緊急地震速報」および国や地方公共団体からの 「災害・避難情報」などを本機で受信し、表示できます(受信設定 は、あらかじめ「有効」となっています)。

Android 2.2の同機能を確認するときは、こちらをご参照ください。

#### 緊急速報メールを受信すると

画面上部に !! とメッセージが表示され、緊急地震速報/災害・避 難情報個別の警告音およびバイブレータでお知らせします。

・通話中、通信中および電波状態が悪いときは受信できません。
 ・受信時には、マナーモードの設定中でも警告音が鳴動します。

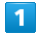

ホーム画面の上部をタップ

| 2010年12月1日(水) 🕴                                                                                                    | 🖗 🙀 15:05 |
|----------------------------------------------------------------------------------------------------|-----------|
| SoftBank                                                                                                    | 15:05     |
|                                                                                                    | 通知を消去     |
| ・<br>素顔の留き逆報メールがあります。                                                                                                    | 15:05     |
|                                                                                                    |           |
| (パッテリー) 100% 100%                                                                                                    | 電波強度      |
| 1997日<br>第11月日<br>第11月日<br>第11日日<br>第11日日 |           |
|                                                                                                    |           |
|                                                                                                    |           |

🏁 ステータス画面が表示されます。

・ランチャー画面などでも、同様の操作で表示できます。

2

緊急速報メール通知を選択

🏁 緊急速報メール受信メッセージー覧画面が表示されます。

3

確認する緊急速報メールを選択

🏁 受信した緊急速報メールが表示されます。

以前に受信した緊急速報メールを確認する

2

確認する緊急速報メールを選択

🏁 緊急速報メールが表示されます。

🚹 緊急速報メールを無効にする

### - 緊急速報メール利用時のご注意

お客様のご利用環境・状況によっては、お客様の現在地と異なる エリアに関する情報が受信される場合、または受信できない場合 があります。また、当社は情報の内容、受信タイミング、情報を 受信または受信できなかったことに起因した事故を含め、本サー ビスに関連して発生した損害については、一切責任を負いませ ん。

23

# ご利用にあたって

| 各部の名前とはたらき      | 26 |
|-----------------|----|
| USIMカードについて     | 27 |
| SDカードを利用する      | 28 |
| 電池パックの取り付け/取り外し | 30 |
| 電池パックを充電する      | 31 |
| 電源を入れる/切る       | 32 |
|                 | 35 |

# 各部の名前とはたらき

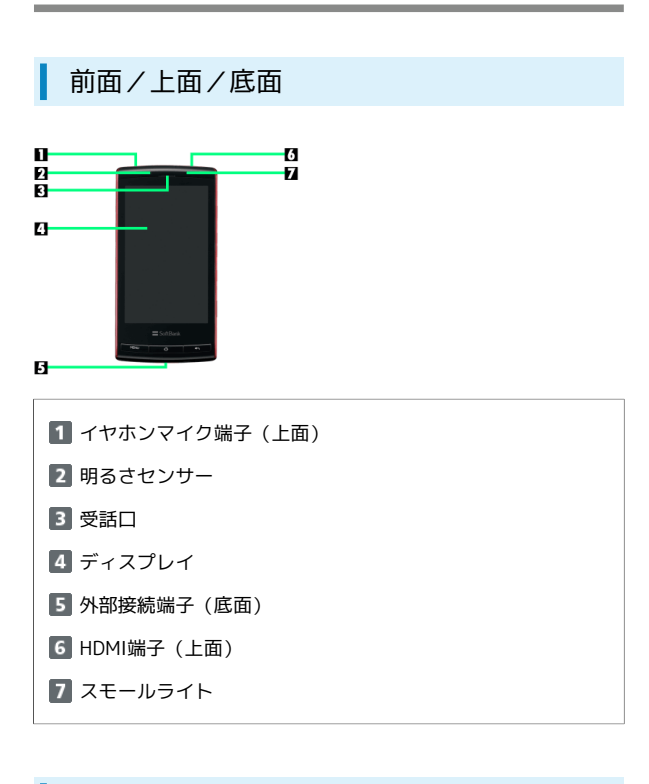

Ð

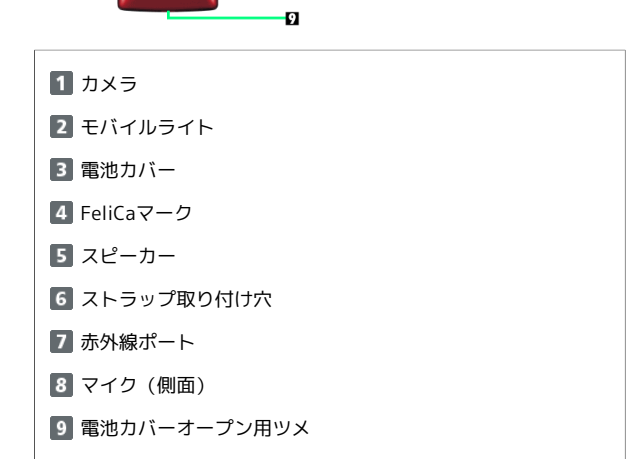

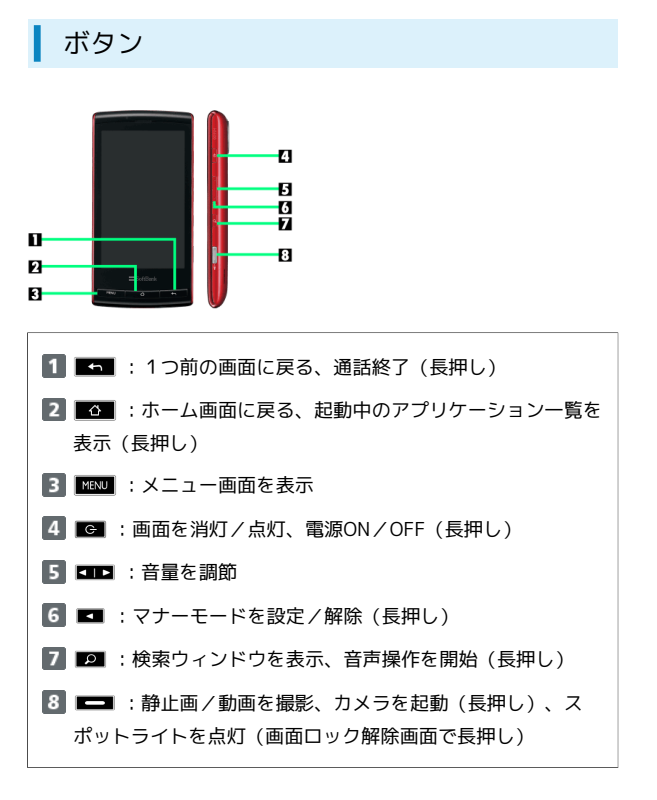

# USIMカードについて

USIMカードは、お客様の電話番号などの情報が入ったICカードです。

USIMカードの取り扱いについて詳しくは、USIMカードに付属の説 明書を参照してください。

USIMカードの取り付け/取り外しは、必ず電源を切った状態で行ってください。

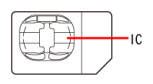

USIMカードを取り付ける

# 1

電池カバーを取り外す

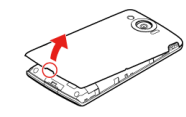

 〇部(電池カバーオープン用ツメ)に指をかけて、電池カバーを 自然に浮かせるようにして取り外します。

# 2

電池パックのロックを解除する

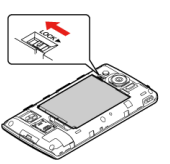

・ロックレバーを矢印の方向へスライドさせます。

# 3

電池パックを取り外す

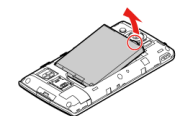

・○部(ツメ)に指をかけて、ゆっくりと上方向に持ち上げます。

## 4

USIMカードを取り付ける

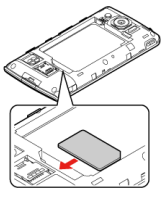

・金色のIC部分を下にして、ゆっくりと差し込んで取り付けます。

### 5

電池パックを取り付ける

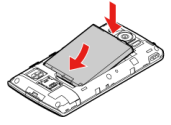

・印刷面を上にして、電池パックの先を合わせて取り付けます。

6

電池パックをロックする

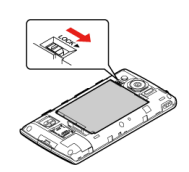

・ロックレバーを矢印の方向へスライドさせます。

## 7

電池カバーを取り付ける

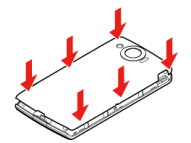

・電池カバーを本機に合わせて置き、電池カバーの周囲をゆっく り押して取り付けます。(本機と電池カバーの突起や溝が、「カ チッ」と合うように取り付けてください。)

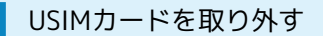

## 1

電池カバーを取り外す ⋺ 電池パックのロックを解除する ⋺ 電 池パックを取り外す ⋺ USIMカードを取り外す

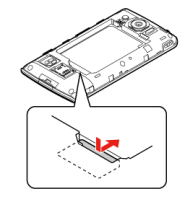

・USIMカードを押しながら、矢印の方向にスライドして取り出しま す。

## 2

電池パックを取り付ける 📀 電池パックをロックする ラ 電池カ バーを取り付ける

# SDカードを利用する

本機では、microSDメモリカード (microSDHCメモリカードを含む:以降「SDカード」と記載)が利用できます。 SDカードは、小さなお子様の手の届かないところで保管/使用して ください。誤って飲み込むと、窒息する恐れがあります。

## SDカードを取り付ける

必ず電源を切った状態で行ってください。

# 1

電池カバーを取り外す

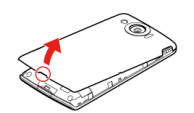

 〇部(電池カバーオープン用ツメ)に指をかけて、電池カバーを 自然に浮かせるようにして取り外します。

# 2

ガイドのロックを解除する

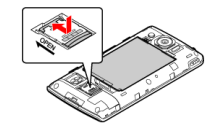

・ガイドを「OPEN」の矢印方向へスライドさせ、ロックを解除しま す。

# 3

保護カードを取り外す

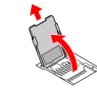

・ガイドを起こし、矢印の方向に保護カードをスライドさせて取り 外します。

## 4

SDカードを取り付ける

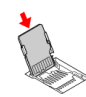

・矢印の方向にSDカードをスライドさせて取り付けます。

# 5

#### ガイドをロックする

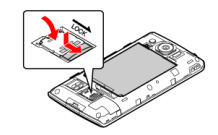

・ガイドを倒し、「LOCK」の矢印方向へスライドさせ、ロックしま す。

## 6

電池カバーを取り付ける

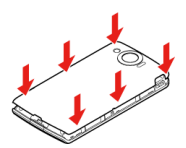

・電池カバーを本機に合わせて置き、電池カバーの周囲をゆっく り押して取り付けます。(本機と電池カバーの突起や溝が、「カ チッ」と合うように取り付けてください。)

## 🛐 SDカード利用時のご注意

SDカードの登録内容は、事故や故障によって、消失または変化 してしまうことがあります。大切なデータは控えをとっておくこ とをおすすめします。なお、データが消失または変化した場合の 損害につきましては、当社では責任を負いかねますのであらかじ めご了承ください。

データの読み出し中や書き込み中は、絶対に本機の電源を切った り、電池パックを取り外したりしないでください。

🛨 SDカードに関する操作

SDカードのマウントを解除する

MENU → 端末設定 → microSDと端末容量 → microSDの マウント解除

SDカードを取り外す

必ずSDカードのマウントを解除したあと、本機の電源を切って 行ってください。

保護カードと同様の手順で取り外す

## SDカードをフォーマットする

市販のSDカードをはじめてお使いになるときは、必ず本機でフォー マットしてください。

- ・フォーマットすると、SDカード内のデータがすべて消去されま す。他の機器で使用したSDカードをフォーマットするときは、あ らかじめよく確認のうえ、操作してください。
- ・フォーマットは、充電しながら行うか、電池パックが十分に充電 された状態で行ってください。
- ・メジャーアップデートを行うと、一部変更されます。おもな変更 点については、こちらをご参照ください。

| 1                                                                                                    |
|----------------------------------------------------------------------------------------------------|
| MENU [端末設定]                                                                                                    |
| マゴロフィール     プロフィール       プロフィール     アロフィール       目が気電電子・ルプドレス電波     学       グロスス設定     第142年2月1日       第162年2月1日     第162年2月1日       第162年2月1日     第162年2月1日       グロスス設定     第162年2月1日       第162年2月1日     第162年2月1日       グロスス設定     第162年2月1日       第162年2月1日     第162年2月1日       グロスス     第162年2月1日       グロスス     第162年3月1日       グロスス     第162年3月1日       グロスス     第162年3月1日       グロスス     第162年3月1日       グロスス     第162年3月1日       グロスス     第162年3月1日                                                                                                    |
| 2<br>(microSDと端末容量 → (microSDのマウント解除) → (microSD                                                                                                    |
| をフォーマット                                                                                                    |
| ■ 標準価値1555<br>modbb2=2=ペラトとはす<br>この時件を契行すると提案<br>の所にのSDF規定またはます。カード<br>内のすべてのデータが快われます。                                                                                                    |
|                                                                                                    |
|                                                                                                    |
| 3                                                                                                    |
| [microSDをフォーマット]                                                                                                    |
| ● 開催目的人力<br>電磁目的人力して予想し<br>電磁目を入力して予想し<br>OK 単サンセル・<br>回転目表で                                                                                                    |
| Image: Constraint of the state of the state of the st |
|                                                                                                    |
| 操作用谐証番号を人刀 😴 OK 🔁 すべて消去                                                                                                    |
| 🏁 フォーマットが始まります。                                                                                                    |

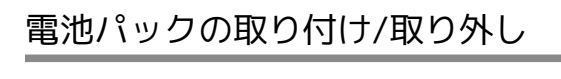

## 電池パックを取り付ける

1

電池カバーを取り外す

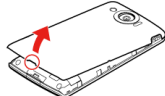

・○部(電池カバーオープン用ツメ)に指をかけて、電池カバーを 自然に浮かせるようにして取り外します。

## 2

電池パックを取り付ける

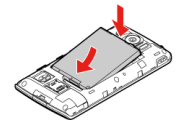

・印刷面を上にして、電池パックの先を合わせて取り付けます。

3

電池パックをロックする

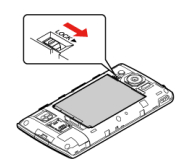

・ロックレバーを矢印の方向へスライドさせます。

4

電池カバーを取り付ける

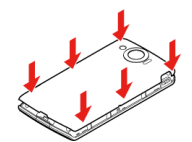

・電池カバーを本機に合わせて置き、電池カバーの周囲をゆっく り押して取り付けます。(本機と電池カバーの突起や溝が、「カ チッ」と合うように取り付けてください。) 電池パックを取り外す

必ず電源を切った状態で行ってください。

1

電池カバーを取り外す

## 2

電池パックのロックを解除する

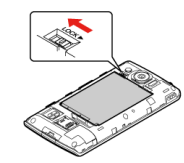

・ロックレバーを矢印の方向へスライドさせます。

## 3

電池パックを取り外す

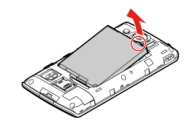

・○部(ツメ)に指をかけて、ゆっくりと上方向に持ち上げます。

## 4

電池カバーを取り付ける

🔋 電池パックについて

#### 電池パックについて

- ・電池パックを使い切った状態で、保管・放置しないでください。お客様が登録・設定した内容が消失または変化したり、電池パックが使用できなくなることがあります。長期間保管・放置するときは、半年に1回程度補充電を行ってください。
- ・電池パックの使用条件によって、寿命が近づくにつれて電池 パックが膨れることがありますが、安全上問題はありません。
- ・電池パックは消耗品です。十分に充電しても使用できる時間が 極端に短くなったら、交換時期です。新しい電池パックをお買 い求めください。
- ・電池パックや本機の充電端子が汚れたら、乾いたきれいな綿棒 などで清掃してください。そのままにしておくと、充電ができ なくなるなど接触不良の原因となります。

リチウムイオン電池について

- ・本機は、リチウムイオン電池を使用しています。リチウムイオン電池はリサイクル可能な貴重な資源です。
- ・リサイクルは、お近くのモバイル・リサイクル・ネットワークのマークのあるお店で行っています。

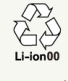

・リサイクルのときは、ショートさせたり、分解しないでください。火災・感電の原因となります。

# 電池パックを充電する

電池パックは、本機に取り付けた状態で充電します。

コード類を強く引っ張ったり、ねじったりしないでください。断線 の原因となります。

充電中にスモールライトが点滅するときは、電池パックの異常か寿 命のため、充電できていません。新しい電池パックと交換してくだ さい。

海外での充電に起因するトラブルについては、当社では責任を負い かねますのであらかじめご了承ください。

## 家庭用ACコンセントで充電する

付属の充電用microUSB変換アダプタと、ソフトバンク指定のACア ダプタ「ZTDAA1」(オプション品)を使用して充電します。

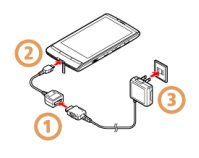

## 1

ACアダプタの接続コネクターに、充電用microUSB変換アダプタを 取り付ける

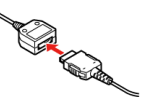

 ・向きに注意しながら、水平に「カチッ」と音がするまで差し込み ます。

## 2

本機の外部接続端子の端子キャップを開き、充電用microUSB変換ア ダプタを取り付ける

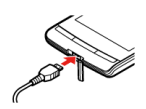

## 3

ACアダプタのプラグを起こし、家庭用ACコンセントに差し込む

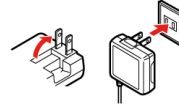

・充電が始まり、スモールライトが点灯します。スモールライトが 消灯すれば、充電は完了です。

## 🔋 充電が終われば

ACアダプタのプラグを家庭用ACコンセントから抜いたあと、各 アダプタを取り外し、プラグやキャップを元に戻しておいてくだ さい。

## パソコンと接続して充電する

付属のPC接続用microUSBケーブルを使用して充電します。

- ・本機とパソコンの両方の電源が入っているときに充電できます。
- ・SDカードが取り付けられていないときは、充電できないことがあ ります。

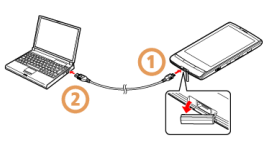

## 1

本機の外部接続端子の端子キャップを開き、PC接続用microUSBケー ブルを取り付ける

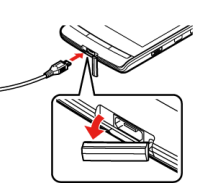

## 2

パソコンのUSB端子に、PC接続用microUSBケーブルを取り付ける

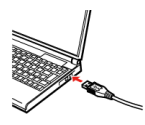

### 👸 充電が終われば

PC接続用microUSBケーブルを取り外したあと、キャップを元に 戻しておいてください。

### 📕 USB充電利用時のご注意

- ・PC接続用microUSBケーブルを使って本機とパソコンを接続す ると、自動的に本機の電源が入ることがあります。このため、 航空機内や病院など、使用を禁止された区域では本機とパソコ ンの接続を行わないようご注意ください。
- ・接続環境やパソコンの状態によっては、充電できなかったり、 充電に時間がかかることがあります。

ご利用にあたっ

Ч

自動車のシガーライターソケットを利用し て充電する

オプション品のシガーライター充電器を使用して充電します。

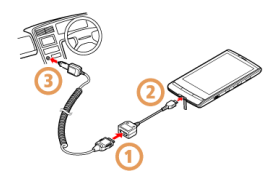

## 1

シガーライター充電器の接続コネクターに、充電用microUSB変換ア ダプタを取り付ける

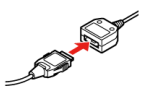

・向きに注意しながら、水平に「カチッ」と音がするまで差し込み ます。

## 2

本機の外部接続端子の端子キャップを開き、充電用microUSB変換ア ダプタを取り付ける

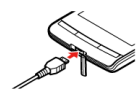

## 3

シガーライターソケットにシガーライター充電器のプラグを差し込 む

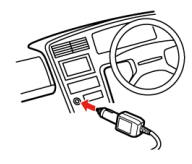

## 4

自動車のエンジンをかける

 ・充電が始まり、スモールライトが点灯します。スモールライトが 消灯すれば、充電は完了です。

## 👸 充電が終われば

プラグをシガーライターソケットから抜いたあと、各アダプタを 取り外し、キャップを元に戻しておいてください。

# 電源を入れる/切る

## 電源を入れる

 ・メジャーアップデートを行うと、一部変更されます。おもな変更 点については、こちらをご参照ください。

# 1

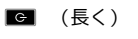

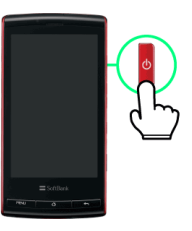

#### 🏁 電源が入ります。

・しばらくすると下のような画面(画面ロック解除画面)が表示されます。

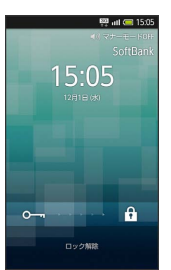

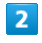

◎── にタッチしたまま 🖗 までドラッグ

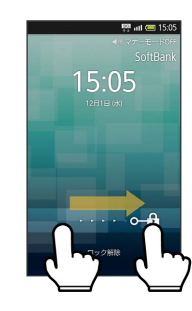

🏁 画面ロックが解除され、SDカードについての注意画面が表示され ます。

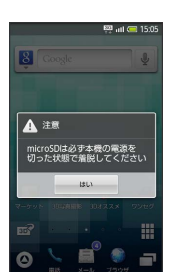

## 3

[はい]

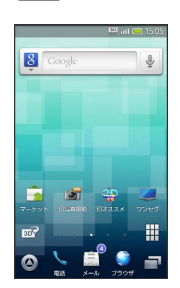

🏁 ホーム画面が表示されます。

## 🛐 はじめて電源を入れたとき

ホーム画面が表示される前に初期設定画面が表示されます。ここ で、基本的な設定を行うことができます。

| 自動                           | ~   |
|------------------------------|-----|
| 日付設定<br>2010/12/01           |     |
| タイムゾーンの選択<br>GMT+09:00.日本標準時 |     |
| 時刻設定<br>15:05                |     |
| 24時間表示<br>13:00              | ~   |
| 日付形式<br>2011/12/31           | 0   |
| 日付形式<br>2011/12/31           |     |
|                              | ~ D |

- ・設定方法について詳しくは、このページ下部の「初期設定を行 う」を参照してください。
- ・設定を行わないときは、 🛌 を押します。

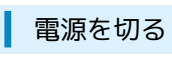

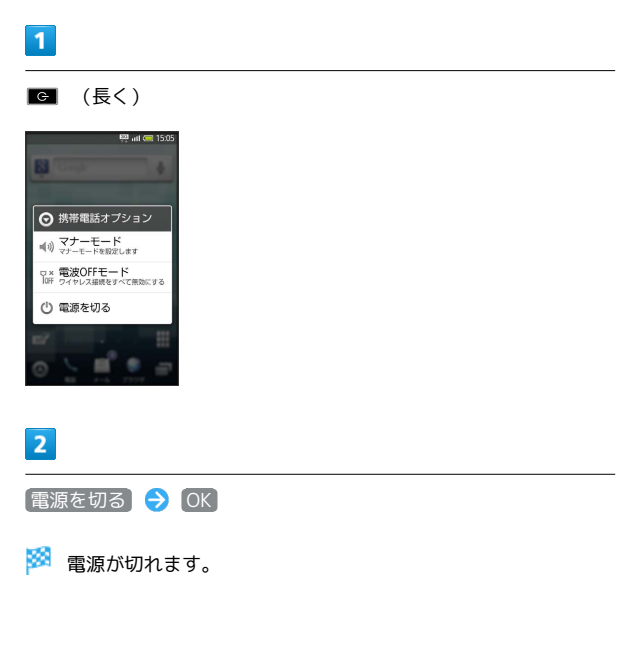

## 初期設定を行う

はじめて電源を入れたときは、初期設定画面が表示され、日付やWi-Fiなどの基本的な設定を行うことができます。

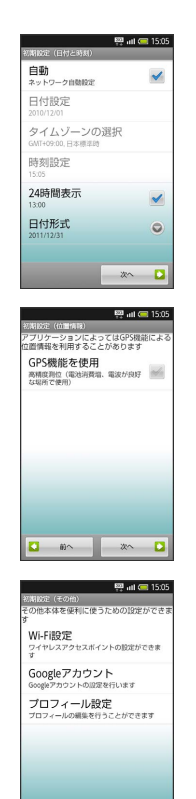

🖸 80^ RT 🖸

- ・各画面は 次へ / 前へ で移動できます。
- ·初期設定を終了するときは、初期設定(その他)画面で完了を タップします。

+ 自動

日時を自動的に補正するかどうかを設定する

初期設定(日付と時刻)画面で 自動 ・ 自動 を選択するたびに、有効( ✓ ) / 無効( ज ) が切り 替わります。

#### + 日付設定

日付を設定する

初期設定 (日付と時刻) 画面で 日付設定 🔿 日付を選択 今 設定

・ 自動 を無効 ( 🚽 ) にしているときに設定できます。

া タイムゾーンの選択

現在の国や都市を手動で設定する

初期設定(日付と時刻)画面で タイムゾーンの選択 ラ 国/ 都市を選択

・ 自動 を無効 ( 📨 ) にしているときに設定できます。

```
+ 時刻設定
```

時刻を手動で設定する

初期設定(日付と時刻)画面で 時刻設定 → 時刻を選択 → 設定 ・ 自動 を無効 ( ) にしているときに設定できます。

```
• 24時間表示
```

時刻の表示形式を設定する

初期設定(日付と時刻)画面で 24時間表示)

 ・ 24時間表示 を選択するたびに、24時間表示 ( ✓ ) /12時 間表示 ( ✓ ) が切り替わります。

#### + 日付形式

日付の表示形式を設定する

初期設定(日付と時刻)画面で 日付形式 ラ 日付形式を選択

```
+ GPS機能を使用
```

GPS機能の使用を設定する

初期設定(位置情報)画面で(GPS機能を使用 ⋺ 同意する

```
    ・GPS機能を使用 を選択するたびに、設定( ✓ ) / 解除
    ( ✓ ) が切り替わります。
```

```
+ Wi-Fi設定
```

Wi-Fiの使用を設定する

初期設定 (その他) 画面で [Wi-Fi設定] 🔿 [Wi-Fi]

· WI-FI を選択するたびに、ON ( ✔ ) / OFF ( ₩ ) が切り 替わります。

オープンネットワークの利用可能通知を設定する

初期設定 (その他) 画面で (Wi-Fi設定) ᅌ (ネットワークの通 知)

・ ネットワークの通知 を選択するたびに、設定( ✓ ) / 解除
 ( ✓ ) が切り替わります。

・Wi-Fiが「ON」( 🗹 )のときに設定できます。

アクセスポイントを簡単に設定する

初期設定 (その他) 画面で Wi-Fi設定 → Wi-Fi簡単登録 → AOSS方式 / WPS方式 → 画面の指示に従って操作 ・Wi-Fiが「ON」 ( ✓ ) のときに設定できます。

#### 表示されているアクセスポイントに接続する

初期設定(その他)画面で Wi-Fi設定 → アクセスポイント を選択 → 画面の指示に従って操作 ・Wi-Fiが「ON」( ✓ )のときに設定できます。

アクセスポイントを手動で追加する

初期設定 (その他) 画面で 〔Wi-Fi設定〕 🔿 〔Wi-Fiネットワー クを追加] 🔿 接続情報を入力 🔿 【保存

```
・Wi-Fiが「ON」( 🗹 )のときに設定できます。
```

#### 公衆無線LAN自動ログインを設定する

初期設定 (その他)画面で Wi-Fi設定 → 公衆無線LAN自動 ログイン → 無線LANサービスを選択 → 自動ログイン欄 ON → ログインIDを入力 → パスワードを入力 → OK → OK

・Wi-Fiが「ON」( 🗹 )のときに設定できます。

・サービスによっては、最後の OK が不要な場合もあります。
#### 🚹 Googleアカウント

#### Googleアカウントを取得する

初期設定 (その他) 画面で Googleアカウント → 次へ → 作成 → 名前/ユーザー名を入力 → 次へ → パスワー ドを入力 → 次へ → パスワードのヒント (質問、答え)を 入力 → 予備のメールアドレスを選択/入力 → 作成

#### 取得済みのGoogleアカウントでログインする

初期設定 (その他) 画面で Googleアカウント → 次へ → ログイン → ユーザー名/パスワードを入力 → ログイン → セットアップを完了

#### 🚹 プロフィール設定

自分の情報を登録する

初期設定(その他)画面で プロフィール設定 🔿 情報を入

カ ラ 📧 🔿 保存 ラ はい

 ・入力欄を表示/追加するときは 😌 を、消去するときは 😵 を 押します。

# タッチパネルの使いかた

本機はタッチパネルディスプレイを搭載しており、画面に指で触れ て操作することができます。

#### タップ

画面に軽く触れて、すぐに指を離します。項目を選択したり、画面 内のボタンを実行するときなどに使います。

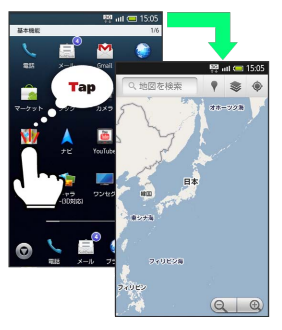

・本マニュアル内では、項目をタップすることを「選択」と記載しています。

#### ロングタッチ

画面に軽く触れたまま、しばらくそのままにしておきます。画面が 切り替われば指を離します。アイコンを移動したり、メニューを表 示するときなどに使います。

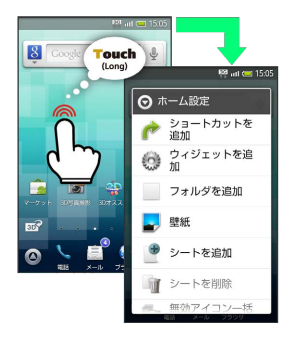

・バイブが軽く動作すれば、次の操作が可能になります。

#### スライド

画面に軽く触れたまま、上下左右にゆっくりなぞります。メニュー をスクロールするときなどに使います。

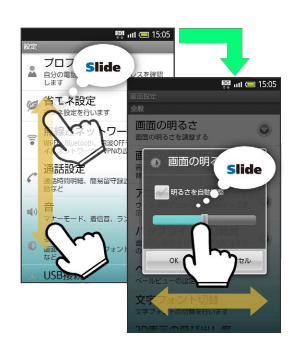

#### フリック

画面に軽く触れたまま、上下左右にすばやくなぞります。画面 (シートやページ)を切り替えるときなどに使います。

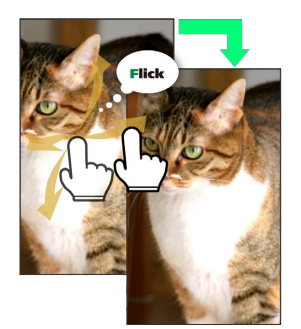

#### ドラッグ

アイコンなどの目的物に軽く触れたまま、目的の位置までなぞり、 指を離します。画面ロックを解除するときなどに使います。

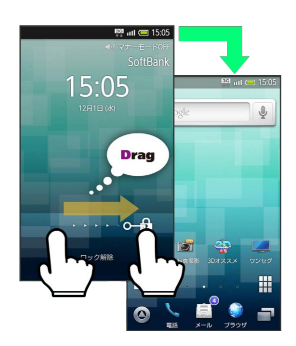

#### ピンチ

2本の指で画面に触れ、指を開いたり閉じたりします。画面や画像を 拡大/縮小するときなどに使います。

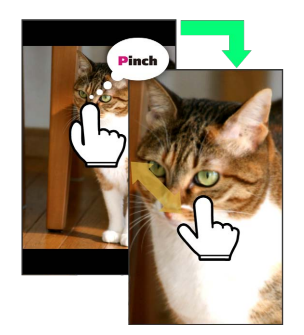

#### 🚹 タッチパネルを補正する

タッチパネルをより正確に動作させるため、よくお使いになる姿 勢や角度でタッチパネル補正を行います。

ホーム画面で 🔤 🔿 端末設定 🔿 端末情報 🔿 タッ チパネル補正 🔿 6ヵ所の円の中心を順番にタップ

# 基本知識/基本操作

| 基本的な操作のしくみ       | .38 |
|------------------|-----|
| アプリケーションを利用する    | 39  |
| 電話番号などを確認/登録する   | .43 |
| 音が鳴らないようにする      | 43  |
| 文字入力について         | .44 |
| 文字を入力する          | 46  |
| よく使う単語を登録する      | 49  |
| Googleアカウントを利用する | 49  |
| アプリケーションを入手する    | 50  |
| 暗証番号について         | .51 |
| 画面表示を消して誤動作を防ぐ   | .52 |

# 基本的な操作のしくみ

ホーム画面とランチャー画面

本機のおもな操作は、電源を入れると表示される「ホーム画面」 と、アプリケーションを一覧表示した「ランチャー画面」から行い ます。

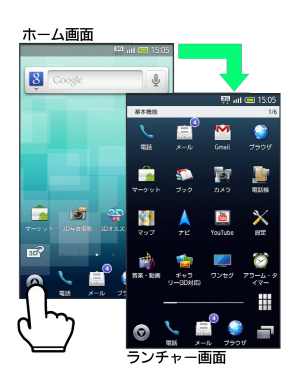

#### 項目選択と画面移動

項目やアイコン、画面のボタンなどをタップすると、該当する操作 の画面に移動します。

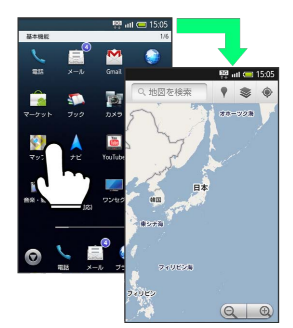

・1つ前の画面に戻るときは、 💶 を押します。

#### 画面ロック

本機は、一定時間操作をしない状態が続くと、誤動作や電池パックの消耗を抑えるため、画面ロックがはたらき、画面表示が消えます。画面ロックを解除するときは、 
つ または 
っ 極田したあ
と、画面の 
の 
ー 
で 
ま 
で 
ドラッグします。

 ・メジャーアップデートを行うと、一部変更されます。おもな変更 点については、こちらをご参照ください。

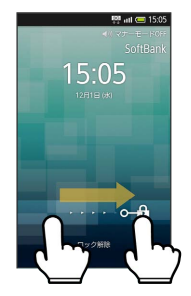

メニュー操作

■ を押すと、その画面で利用できる機能のボタンが画面下部に表示されます。

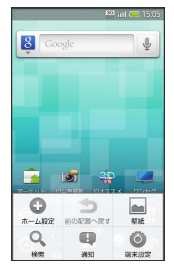

 ・ホーム画面などでは、画面をロングタッチするとメニュー一覧が 表示されます。

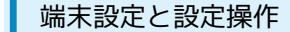

**WENU**を押したあと、 端末設定 をタップすると、本機の各機能の はたらきをカスタマイズすることができます。

|              | 🚆 att 🥽 15:05                                               |
|--------------|-------------------------------------------------------------|
| 設定           |                                                             |
| <u>.</u>     | プロフィール<br>日分の電話番号やメールアドレスを確認<br>します                         |
| ø            | 省エネ設定<br>省エネ設定を行います                                         |
| (((+         | 無線とネットワーク<br>Wi-Fi、Bluetooth、電波OFFモード、モバ<br>イルネットワーク、VPWの設定 |
| С            | 通話設定<br>通話的同時用、簡易回守録設定、転送電<br>話など                           |
| <b>u(</b> 3) | 音<br>マナーモード、音信音、ランプなど                                       |
| 0            | 表示<br>画面の明るさ、文字フォント切替、量紙<br>など                              |
|              | USB接続                                                       |

#### 🛐 チェックボックスについて

設定項目には、右端にチェックボックス( 🗹 / 📷 )がついた ものがあります。これらは、タップすると設定( 🗹 )/解除 ( 📷 )が切り替わります。

#### 縦画面と横画面

機能や状態によっては、本機の向きに合わせて、縦画面/横画面が 自動的に切り替わります。

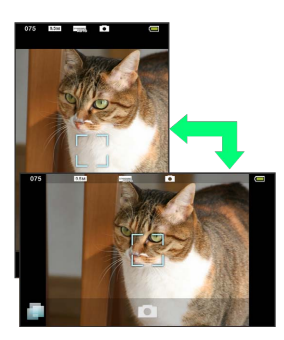

# アプリケーションを利用する

アプリケーションを起動する

1

ホーム画面で 🙆

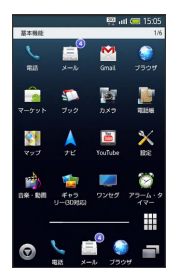

🏁 ランチャー画面が表示されます。

2

左右にフリックし、ページを選択

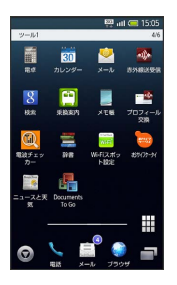

#### 3

アプリケーションのアイコンをタップ

🏁 アプリケーションが起動します。

- このあと を押すとホーム画面に戻りますが、アプリケーションは起動したままです。(終了することもあります。)
- 🚹 アプリケーションに関する操作

#### アプリケーションを終了する

アプリケーション起動中に 🔤 ラ 📄 ラ 終了するアプリ ケーションの 🗞

アプリケーションの詳細情報を確認する

確認するアプリケーションをロングタッチ ラ アプリ管理)に ドラッグ

#### アプリケーション一覧を利用する

起動中のアプリケーションを一覧表示し、アプリケーションを切り 替えたり終了することができます。

# 1

ホーム画面で 📄

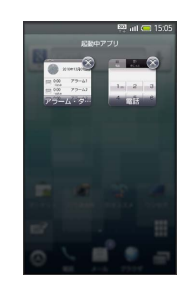

- 🏁 アプリケーション一覧が表示されます。
- ・起動しているアプリケーションの数によっては、左右にフリック して画面を切り替えることができます。

#### 2

利用するアプリケーションを選択

🏁 アプリケーションが切り替わります。

アプリケーション一覧に関する操作

アプリケーションを終了する

アプリケーション一覧で 🕺

アプリケーション一覧を閉じる

アプリケーション一覧で 🔟

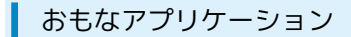

・メジャーアップデートを行うと、一部変更されます。おもな変更 点については、こちらをご参照ください。

|              |                  | 803 atl          | 15:05         |
|--------------|------------------|------------------|---------------|
| 基本殊能         |                  |                  | 1/6           |
| N. RAT       | а<br>х-ь         | Small            |               |
|              | 500<br>700       | <b>2</b><br>7×2  | 100           |
| <b>2</b> つプ  | <b>▲</b><br>7€   | TouTube          | X<br>BEE      |
| 📸<br>5# - RM | 「<br>そりつ<br>いの知知 |                  | >>-6-9<br>17- |
| Ø            |                  | a<br>• • • • • • |               |

| アプリケー<br>ション名   | 説明                                      |
|-----------------|-----------------------------------------|
| 電話              | 電話をかけたり、通話の履歴を確認できま<br>す。               |
| メール             | ソフトバンクのメールサービスが利用できま<br>す。              |
| Gmail           | Googleのメールサービスが利用できます。                  |
| ブラウザ            | インターネットに接続し、サイトを閲覧でき<br>ます。             |
| マーケット           | アプリケーションを入手/購入できます。                     |
| ブック             | 電子書籍を閲覧/入手できます。                         |
| カメラ             | <br>静止画を撮影できます。                         |
| 電話帳             | <br>電話帳を利用できます。                         |
| マップ             | 世界中の地図を確認できます。                          |
| ナビ              | 目的地までの経路や所要時間を確認できま<br>す。               |
| YouTube         | YouTubeの動画を閲覧したり、投稿できま<br>す。            |
| 設定              | 本機の設定を変更できます。                           |
| 音楽·動画           | 音楽や動画を再生できます。                           |
| ギャラリー<br>(3D対応) | 静止画や動画を閲覧したり、2D画像を3D画像<br>に変換することができます。 |
| ワンセグ            | テレビを閲覧できます。                             |
| アラーム・タイ<br>マー   | アラームやストップウォッチ、タイマーを利<br>用できます。          |

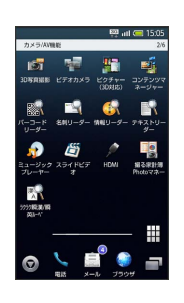

\_\_\_\_

| アフリケー<br>ション名     | 説明                                    |
|-------------------|---------------------------------------|
| 3D写真撮影            | 3D写真を撮影できます。                          |
| ビデオカメラ            | 動画を撮影できます。                            |
| ピクチャー<br>(3D対応)   | 画像を人物別やイベント別などで管理できま<br>す。            |
| コンテンツマ<br>ネージャー   | SDカード内の画像や動画など、各種データを<br>管理できます。      |
| バーコードリー<br>ダー     | QRコードやJANコードを読み取り、利用でき<br>ます。         |
| 名刺リーダー            | 名刺内の文字情報を読み取り、電話帳に登録<br>できます。         |
| 情報リーダー            | 店名や電話番号などの文字を読み取り、電話<br>帳に登録できます。     |
| テキストリー<br>ダー      | 文字を読み取り、メールやメモ帳に利用でき<br>ます。           |
| ミュージックプ<br>レーヤー   | 本機内の音楽を再生できます。                        |
| スライドビデオ           | スライドビデオが楽しめます。                        |
| HDMI              | 本機とテレビを接続して、動画や静止画を閲<br>覧できます。        |
| 撮る家計簿<br>Photoマネー | レシートを読み取り、品名、金額などを自動<br>的に登録して管理できます。 |
| ラクラク瞬漢/<br>瞬英ルーペ  | 熟語や英単語を読み取り、辞書で確認できま<br>す。            |

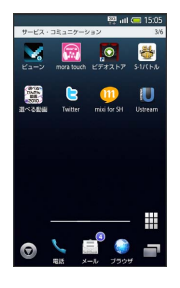

| アプリケー<br>ション名 | 説明                                 |
|---------------|------------------------------------|
| ビューン          | 新聞や雑誌を定期的に入手できます。                  |
| mora touch    | 音楽を視聴したり購入できます。                    |
| ビデオストア        | 高画質の映像を閲覧/入手できます。                  |
| S-1バトル        | お笑い芸人の動画やバトルが楽しめます。                |
| 選べる動画         | いろいろなジャンルの動画を手軽に楽しめま<br>す。         |
| Twitter       | メッセージをツイートしたり、他の人のツ<br>イートを閲覧できます。 |
| mixi for SH   | 日記や写真を投稿したり、友人の情報を閲覧<br>できます。      |
| Ustream       | Ustreamの動画を閲覧したり、投稿できま<br>す。       |

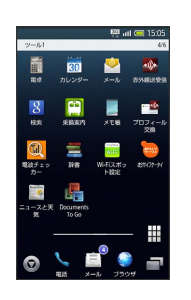

| アプリケー<br>ション名      | 説明                              |
|--------------------|---------------------------------|
| 電卓                 | 四則演算をはじめ、いろいろな計算ができま<br>す。      |
| カレンダー              | カレンダーを確認したり、予定を管理できま<br>す。      |
| メール                | 自宅や会社のパソコン用メールを送受信でき<br>ます。     |
| 赤外線送受信             | 携帯電話など他の機器と情報をやりとりでき<br>ます。     |
| 検索                 | インターネット上の情報を検索できます。             |
| 乗換案内               | 目的地までの経路や料金、時刻表などを確認<br>できます。   |
| メモ帳                | ちょっとした覚え書きなどを、手軽に登録で<br>きます。    |
| プロフィール<br>交換       | 電話番号やメールアドレスなどを手軽にやり<br>とりできます。 |
| 電波チェッカー            | 電波状態を確認して、改善要望などを簡単に<br>連絡できます。 |
| 辞書                 | 内蔵の辞書やネット辞書で、単語の意味を確<br>認できます。  |
| Wi-Fiスポット          | ソフトバンクWi-Fiスポットに自動的に接続で         |
| 設定                 | きます。                            |
| おサイフケー             | 本機をおサイフやクーポン代わりに利用でき            |
| タイ                 | ます。                             |
| ニュースと天気            | 現在地や指定した都市のニュースや天気を確<br>認できます。  |
| Documents To<br>Go | パソコンで作成したファイルを確認できま<br>す。       |

| ツール2             |                   | 800<br>11         | 1 🥽 15:05<br>5/6   |
|------------------|-------------------|-------------------|--------------------|
| 30#7.7.X<br>X=1- | ttth<br>R touch   | Flarringo<br>mini | レー<br>レモダメ<br>ニュー  |
| #1210-           | 2000<br>77000     | 19 Kit            | Unice Search       |
| €<br>->          | <b>9</b><br>71-12 | Iditude           | <b>Ц</b><br>Манжан |
| 0                |                   |                   | - =                |

| アプリケー<br>ション名  | 説明                                    |  |  |
|----------------|---------------------------------------|--|--|
| 3Dオススメメ<br>ニュー | 3D関連機能をはじめ、オススメの機能を呼び<br>出せます。        |  |  |
| きせかえtouch      | ホーム画面などを3Dコンテンツでカスタマイ<br>ズできます。       |  |  |
| Flamingo mini  | 時間によって、壁紙などを自動的に変化させ<br>ることができます。     |  |  |
| ワンセグメ<br>ニュー   | テレビの各機能を簡単に呼び出すことができ<br>ます。           |  |  |
| ボイスレコー<br>ダー   | 本機で音声を録音できます。                         |  |  |
| 方位計            | 現在位置の方位を確認できます。                       |  |  |
| 歩数計            | 1日の歩行距離をカウントしたり、消費カロ<br>リーなどを確認できます。  |  |  |
| Voice Search   | インターネット上の情報を、声で検索できま<br>す。            |  |  |
| トーク            | 友人とメッセージをリアルタイムに共有でき<br>ます。           |  |  |
| プレイス           | レストランやガソリンスタンドなど、現在地<br>付近の情報を入手できます。 |  |  |
| Latitude       | 友人と現在位置や状況を共有できます。                    |  |  |
| 緊急地震速報         | 気象庁が提供する緊急地震速報を本機で受信<br>できます。         |  |  |

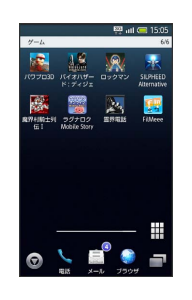

| アプリケー<br>ション名              | 説明                                   |
|----------------------------|--------------------------------------|
| パワプロ3D                     | タッチ操作の本格的3D野球ゲームです。                  |
| バイオハザー<br>ド:ディジェネ<br>レーション | ケータイオリジナルの3Dサバイバルホラー<br>ゲームです。       |
| ロックマン                      | 長い歴史を誇る人気アクションゲームの3D版<br>です。         |
| SILPHEED                   | 宇宙空間を舞台に繰り広げられる本格3D                  |
| Alternative                | シューティングゲームです。                        |
| 魔界村騎士列<br>伝Ⅰ               | 魔物の群れを打ち倒す3Dホラーアクション<br>ゲームです。       |
| ラグナロク                      | 仮想世界を舞台にしたファンタジーオンライ                 |
| Mobile Story               | ンRPGです。                              |
| 霊界電話                       | 霊を倒しながら迷宮の謎を解く3Dホラーアド<br>ベンチャーゲームです。 |
| FilMeee                    | アバターに動きをつけてつぶやけるTwitter連<br>携アプリです。  |

#### アプリケーションを入手する

- ホーム画面またはランチャー画面で マーケット <br/>
  > アプリ<br/>ケーションを選択 <br/>
  <br/>
  <br/>
  <br/>
  <br/>
  <br/>
  <br/>
  <br/>
  <br/>
  <br/>
  <br/>
  <br/>
  <br/>
  <br/>
  <br/>
  <br/>
  <br/>
  <br/>
  <br/>
  <br/>
  <br/>
  <br/>
  <br/>
  <br/>
  <br/>
  <br/>
  <br/>
  <br/>
  <br/>
  <br/>
  <br/>
  <br/>
  <br/>
  <br/>
  <br/>
  <br/>
  <br/>
  <br/>
  <br/>
  <br/>
  <br/>
  <br/>
  <br/>
  <br/>
  <br/>
  <br/>
  <br/>
  <br/>
  <br/>
  <br/>
  <br/>
  <br/>
  <br/>
  <br/>
  <br/>
  <br/>
  <br/>
  <br/>
  <br/>
  <br/>
  <br/>
  <br/>
  <br/>
  <br/>
  <br/>
  <br/>
  <br/>
  <br/>
  <br/>
  <br/>
  <br/>
  <br/>
  <br/>
  <br/>
  <br/>
  <br/>
  <br/>
  <br/>
  <br/>
  <br/>
  <br/>
  <br/>
  <br/>
  <br/>
  <br/>
  <br/>
  <br/>
  <br/>
  <br/>
  <br/>
  <br/>
  <br/>
  <br/>
  <br/>
  <br/>
  <br/>
  <br/>
  <br/>
  <br/>
  <br/>
  <br/>
  <br/>
  <br/>
  <br/>
  <br/>
  <br/>
  <br/>
  <br/>
  <br/>
  <br/>
  <br/>
  <br/>
  <br/>
  <br/>
  <br/>
  <br/>
  <br/>
  <br/>
  <br/>
  <br/>
  <br/>
  <br/>
  <br/>
  <br/>
  <br/>
  <br/>
  <br/>
  <br/>
  <br/>
  <br/>
  <br/>
  <br/>
  <br/>
  <br/>
  <br/>
  <br/>
  <br/>
  <br/>
  <br/>
  <br/>
  <br/>
  <br/>
  <br/>
  <br/>
  <br/>
  <br/>
  <br/>
  <br/>
  <br/>
  <br/>
  <br/>
  <br/>
  <br/>
  <br/>
  <br/>
  <br/>
  <br/>
  <br/>
  <br/>
  <br/>
  <br/>
  <br/>
  <br/>
  <br/>
  <br/>
  <br/>
  <br/>
  <br/>
  <br/>
  <br/>
  <br/>
  <br/>
  <br/>
  <br/>
  <br/>
  <br/>
  <br/>
  <br/>
  <br/>
  <br/>
  <br/>
  <br/>
  <br/>
  <br/>
  <br/>
  <br/>
  <br/>
  <br/>
  <br/>
  <br/>
  <br/>
  <br/>
  <br/>
  <br/>
  <br/>
  <br/>
  <br/>
  <br/>
  <br/>
  <br/>
  <br/>
  <br/>
  <br/>
  <br/>
  <br/>
  <br/>
  <br/>
  <br/>
  <br/>
  <br/>
  <br/>
  <br/>
  <br/>
  <br/>
  <br/>
  <br/>
  <br/>
  <br/>
  <br/>
  <br/>
  <br/>
  <br/>
  <br/>
  <br/>
  <br/>
  <br/>
  <br/>
  <br/>
  <br/>
  <br/>
  <br/>
  <br/>
  <br/>
  <br/>
  <br/>
  <br/>
  <br/>
  <br/>
  <br/>
  <br/>
  <br/>
  <br/>
  <br/>
  <br/>
  <br/>
  <br/>
  <br/>
  <br/>
  <br/>
  <br/>
  <br/>
  <br/>
  <br/>
  <br/>
  <br/>
  <br/>
  <br/>
  <br/>
  <br/>
  <br/>
  <br/>
  <br/>
  <br/>
  <br/>
  <br/>
  <br/>
  <br/>
  <br/>
  <br/>
  <br/>
  <br/>
  <br/>
  <br/>
  <br/>
  <br/>
  <br/>
  <br/>
  <br/>
  <br/>
  <br/>
  <br/>
  <br/>
  <br/>
  <br/>
  <br/>
  <br/>
  <br/>
  <br/>
  <br/>
  <br/>
  <br/>
  <br/>
  <br/>
  <br/>
  <br/>
  <br/>
  <br/>
  <br/>
  <br/>
  <br/>
  <br/>
  <br/>
  <br/>
  <br/>
  <br/>
  <br/>
  <br/>
  <br/>
  <br/>
  <br/>
  <br/>
  <br/>
  <br/>
  <br/>
  <br/>
  <br/>
  <br/>
  <br/>
  <br/>
  <br/>
  <br/>
  <br/>
  <br/>
  <br/>
  <br/>
  <br/>
  <br/>
  <br/>
  <br/>
  <br/>
  <br/>
  <br/>
  <br/
- ・Googleアカウント設定画面が表示されたときは、画面の指示に 従って操作してください。
- アプリケーションには有料のものもあります。画面の情報をよくお読みのうえ、操作してください。なお、アプリケーションの購入や返金などにつきましては、当社では対応しかねますのであらかじめご了承ください。
- ・ブラウザのブックマークに登録されている「GALAPAGOS SQUARE」からも入手できます。

| 電話番号などを確認/登録する                                                                                                    | 옽              |
|----------------------------------------------------------------------------------------------------|----------------|
| プロフィールを利用する                                                                                                    | 着<br>  し       |
|                                                                                                    | - マ<br>- 一 一 面 |
|                                                                                                    | τ              |
| MENU  〇  (端末設定)  〇  プロフィール                                                                                                    |                |
|                                                                                                    |                |
| 回時間近期年<br>090392XXXX5                                                                                                    | 1              |
| 電路時<br>(設定なし)<br>目局メールアドレス<br>CCC@XXX, WY                                                                                                    | E              |
| メール<br>(設定なし)<br>チャット                                                                                                    |                |
| 200                                                                                                    |                |
| 🏁 プロフィール画面が表示されます。                                                                                                    |                |
| 自分の情報を登録する                                                                                                    |                |
|                                                                                                    |                |
|                                                                                                    | ø              |
|                                                                                                    | 4              |
|                                                                                                    |                |
| Cla 00039220005           Riadeg           Constraint                                                                                                    | -              |
| <ul> <li>         ・11/11/11/11/11/11/11/11/11/11/11/11/11/</li></ul>                                                                                                    |                |
| x-1/2 C3<br>C3 m2 x-1/2<br>mbd                                                                                                    |                |
| SM プロフィール編集画面が表示されます。                                                                                                    |                |
|                                                                                                    |                |
| ( ) ( ) ) ( ) ( ) ) ( ) ) ( |                |
| ・入力欄を表示/追加するときは 😌 を、消去するときは 😵 を押し                                                                                                    |                |
| ます。                                                                                                    |                |
| 3                                                                                                    |                |
| 情報を入力                                                                                                    |                |
| ・このめと、頃日選択→情報入力をくり返し、必要な情報を入力し<br>ます。                                                                                                    |                |
| 4                                                                                                    |                |
| MENJ 🔿 保存 🔿 はい                                                                                                    |                |
| 🏁 入力した情報が登録されます。                                                                                                    |                |
|                                                                                                    |                |
|                                                                                                    |                |

# 音が鳴らないようにする

マナーモードを設定する

着信があったりアラームが動作しても、本機から音が出ないように します。

マナーモードを設定していても、カメラ撮影時のシャッター音、録 画開始/終了音などは鳴ります。また、アラームの設定内容によっ ては、アラーム音を鳴らすことができます。

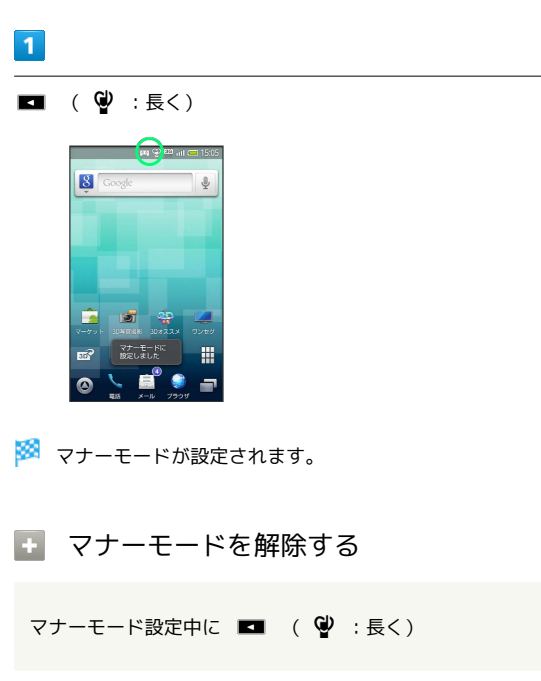

# 文字入力について

#### キーボードについて

本機の文字入力は、画面に表示されるソフトキーで行います。ソ フトキーには、1つのキーに複数の文字が割り当てられている「12 キーボード」と、1つのキーに1つの文字が割り当てられている 「QWERTYキーボード」があります。

- ・ソフトキーは文字入力欄をタップすると表示されます。
- ・ここでの説明は、お買い上げ時の入力方法(iWnn IME SH edition)でのものです。

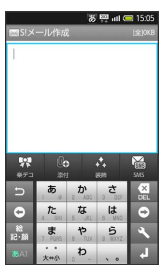

12キーボード

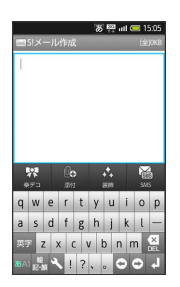

QWERTYキーボード

本機を横に向けると、ソフトキーも横画面用のものに切り替わります。

|             |        |            | a 🖗    | l att 🧰 15:05 |
|-------------|--------|------------|--------|---------------|
| 件名入力        |        |            |        |               |
| 1           |        |            |        |               |
| 5           | æ      | か<br>2 ABC | 3 DEF  | × DEL         |
| œ           | 4 CHI  | 5 JKL      | 6 MND  | -             |
| 絵·記·顏       | 7 PORS | 8 TUV      | 9 WXY2 | *             |
| <b>あ</b> A1 | 、。     | <i>b</i>   | 、。?!   | L.            |

12キーボード

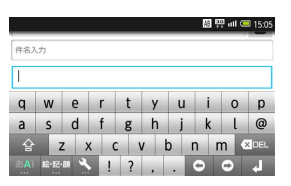

QWERTYキーボード

キーボードに関する操作

ソフトキーを切り替える

ソフトキー表示中に → (キーボード切替(縦画面)) / (キーボード切替(横画面))

#### Androidキーボードについて

本機では、「iWnn IME - SH edition」の他に、英数字入力に便 利な「Androidキーボード」も利用できます。

文字入力欄 (未入力時) をロングタッチ ◆ 入力方法 
◆ Androidキーボード

・Androidキーボードでは、日本語は入力できません。

#### ソフトキーの見かた

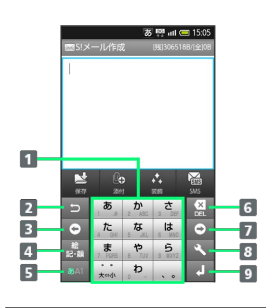

- 1 文字を入力
- 2 文字を逆順に表示
- 3 カーソルを左に移動
- 4 絵文字/記号/顔文字を入力(文字入力中は、カタカナ/英 数字変換)
- 5 文字種を切り替え
- 6 文字を削除
- 7 カーソルを右に移動
- 8 文字入力に関する設定項目を表示(文字入力中は、文字変換 /スペース入力)
- 9 改行 (文字入力中は、文字確定)

#### 文字種(入力モード)を切り替える

「ひらがな漢字入力」、「半角英字入力」、「半角数字入力」は、 を押すたびに切り替えることができます。「全角カタカナ入 力」など、他の文字種を入力するときは、次の操作で入力モードを 切り替えます。

|   | n - |
|---|-----|
| - |     |
|   |     |
|   |     |
| - |     |
|   |     |

🔤 をロングタッチ

| I 🥅 15:0 |
|----------|
| (4)16    |
| ۲        |
| 0        |
| 0        |
| 0        |
| ۲        |
| 0        |
|          |
|          |

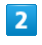

文字種 (入力モード)を選択

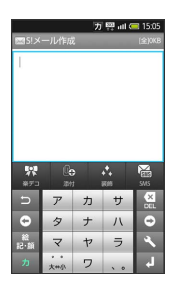

🏁 文字種に応じたソフトキーが表示されます。

#### 🔋 文字種マークについて

文字入力状態では、入力できる文字を示す「文字種マーク」が表 示されます。

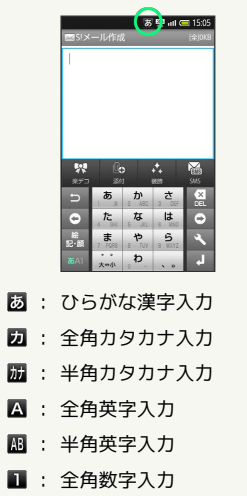

- 12 : 半角数字入力
- 🗵 : 区点コード入力

💽 音声で文字を入力する

💌 ⋺ 音声入力 ⋺ マイクに向かって話す

# 文字を入力する

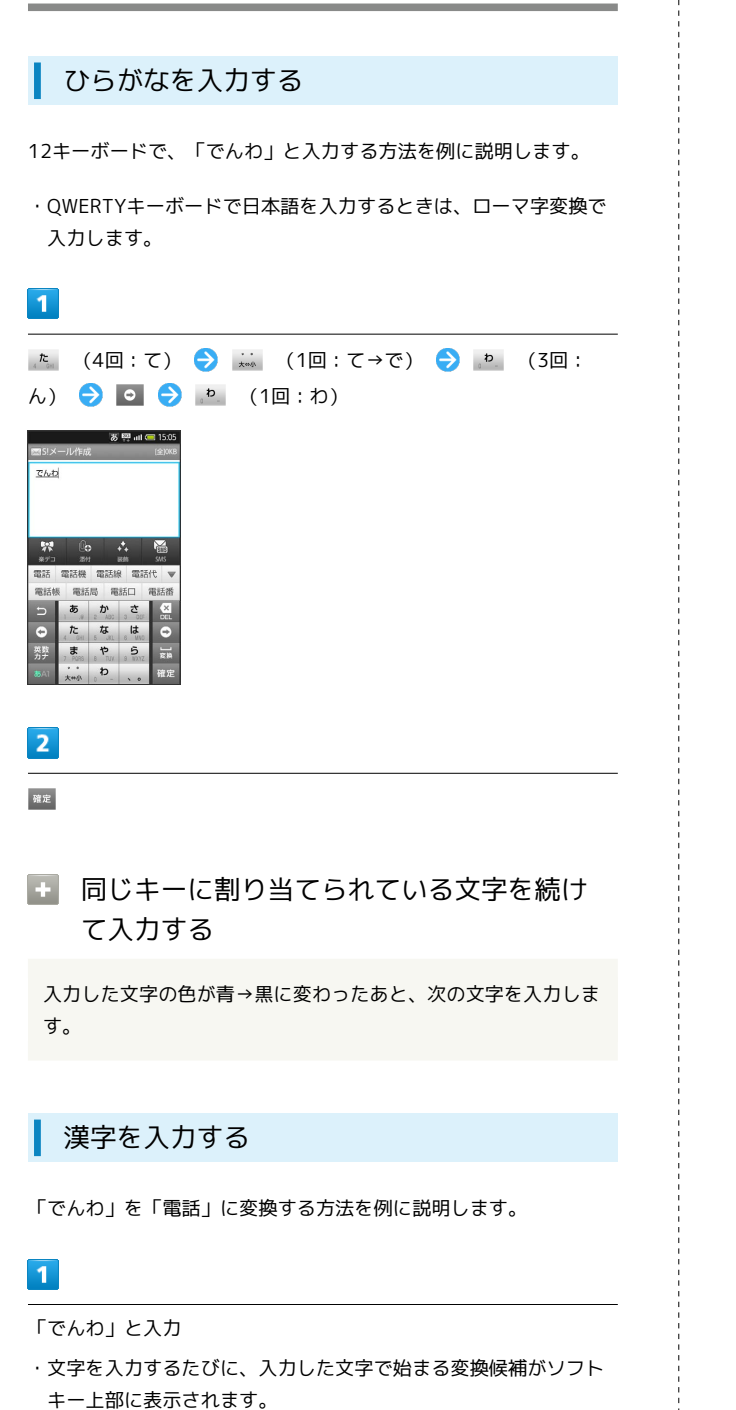

# 2

電話

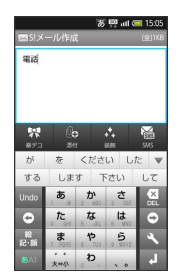

🛐 目的の変換候補が表示されないとき

 ▼ をタップすると、他の変換候補が表示されます。上下にフ リックすると、隠れている変換候補が表示されます。(変換候補 一覧を閉じるときは、▲ をタップします。)

・ひらがなを入力し 
 ・ひらがなを入力したひらがなに該
 当する漢字や単語だけが表示されます。目的の漢字や単語が表
 示されないときは、
 外部変換
 を選択するとネット上の変換辞
 書を利用することができます。

#### カタカナを入力する

全角カタカナ入力モードで、「ケータイ」と入力する方法を例に説 明します。

・ひらがな→漢字の変換候補からも変換できます。

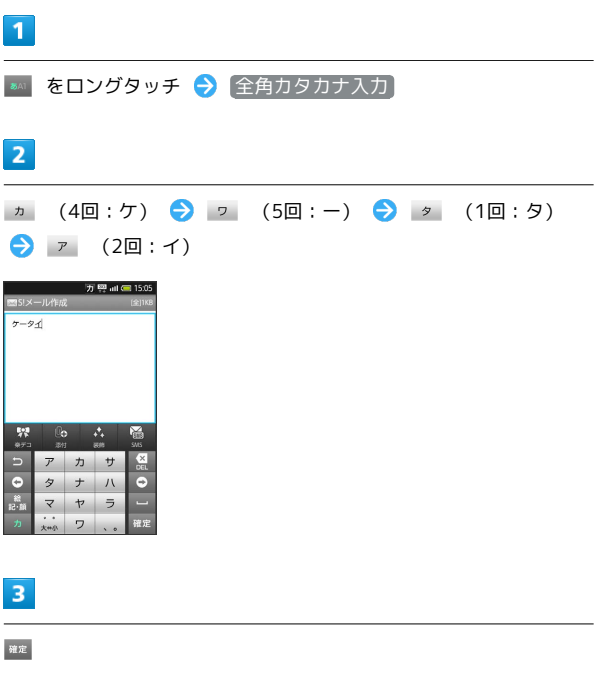

🚹 ひらがなをカタカナに変換する

# 英字を入力する 半角英字入力モードで、「Keitai」と入力する方法を例に説明しま す。 1 🔤 をロングタッチ ⋺ 半角英字入力 2 [객V (1回:t) 🔿 🕸 (1回:a) 🔿 💷 (3回:i) ार 🐺 🛲 📶 🚍 157 @ ABC DEF GHI JKL MNO CCL C QRS TUV WXYZ ・単語の最初の英字は、自動的に大文字になります。 3 確定 英字入力に関する操作 小文字⇔大文字を切り替える 英字を入力 ラ 🔤 ・タップするたびに、小文字⇔大文字が切り替わります。 ひらがなを英字に変換する

英字に該当するキーを押してひらがなを入力 ⋺ 🌆

🏁 英字やカタカナの変換候補が表示されます。

| 1                                                                                                    |      |
|----------------------------------------------------------------------------------------------------|------|
| 2.1                                                                                                    |      |
| Image: Solution of the solution of the soluti | 基本知識 |
| 2                                                                                                    | く基   |
| 絵文字 / マイ絵 / 記号 / 顔文字                                                                                                    | 本操作  |
| Image: Constraint of the second second sec       |      |

・マイ絵文字は、S!メール作成時のみ利用できます。

# 3

絵文字や記号、顔文字をタップ

・絵文字や記号、顔文字は続けて入力することができます。

# 4

[閉じる]

🏁 通常の文字入力状態に戻ります。

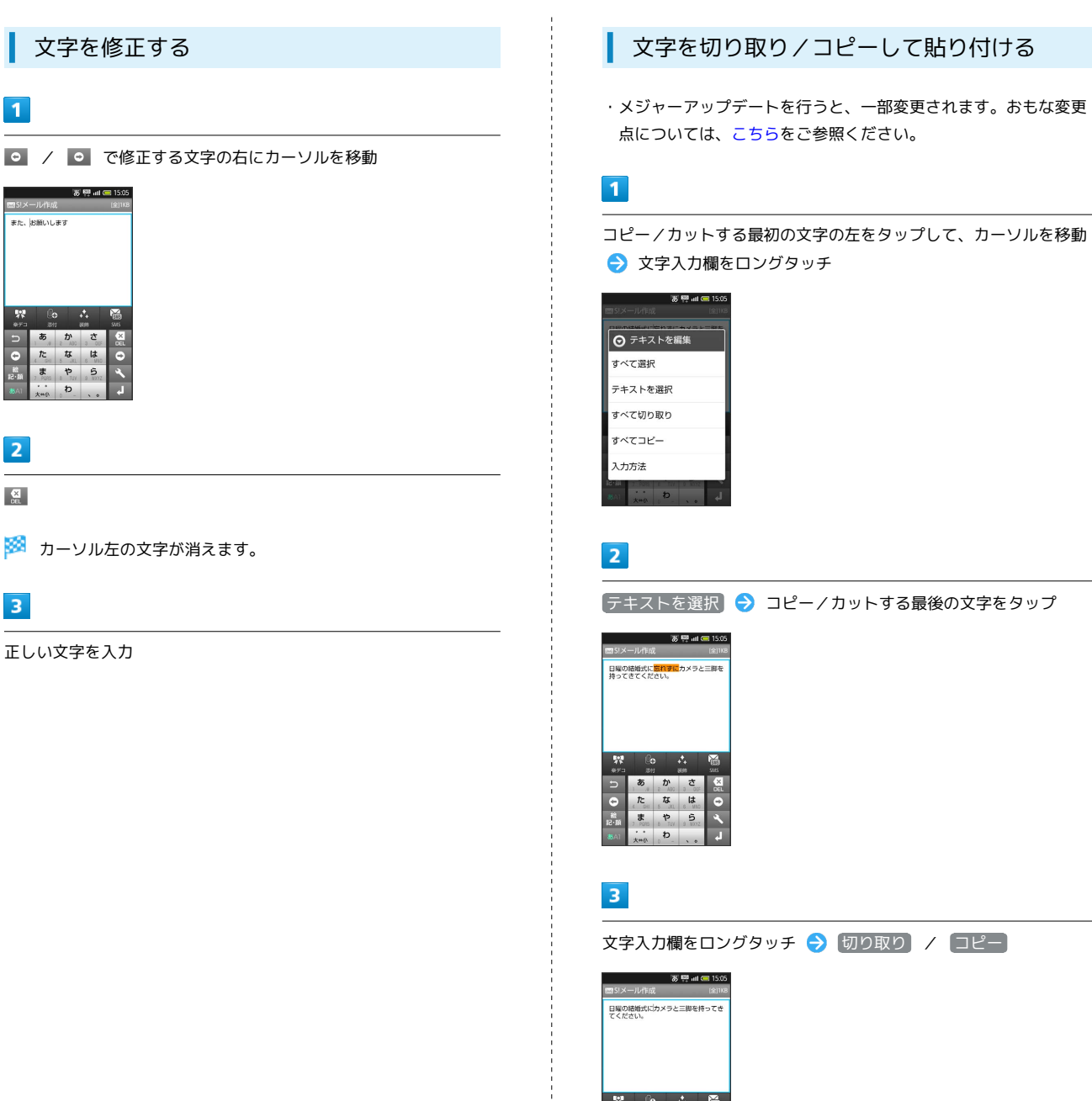

・コピーのときは、このあと文字入力欄をロングタッチして、 テキ
 ストの選択を終了をタップします。

#### 4

貼り付ける位置をタップして、カーソルを移動 ⋺ 文字入力欄をロ ングタッチ 🔿 貼り付け

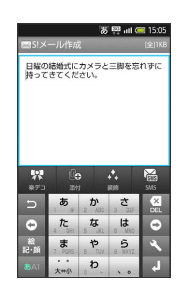

あ か さ

たなは.

Ð

Out

٩

# よく使う単語を登録する

単語をユーザー辞書に登録すると、変換候補に表示されるようにな ります。

ユーザー辞書に登録する

#### 1

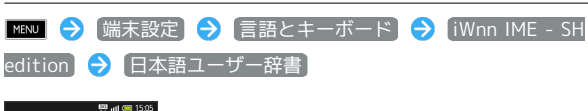

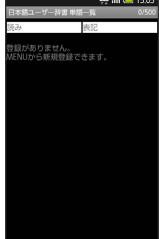

🏁 ユーザー辞書一覧が表示されます。

## 2

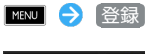

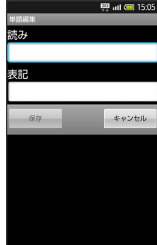

#### 3

登録する読みを入力 ⋺ 登録する単語を入力 ⋺ 保存]

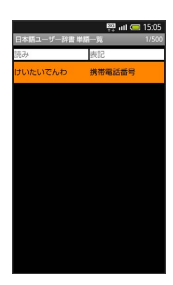

・ユーザー辞書に登録されます。

#### ユーザー辞書登録に関する操作

ユーザー辞書を修正する

ユーザー辞書一覧で単語を選択 **う 1000 う** 編集 **う** 読み /単語を修正 **う** 保存

#### ユーザー辞書を削除する

ユーザー辞書一覧で単語を選択 ラ 📧 Þ 削除 ラ 🕅

# Googleアカウントを利用する

Googleアカウントを利用すれば、Googleサービスをより便利に活用 することができます。

Googleアカウントがないと利用できなかったり、機能が制限される アプリケーションもあります。

# Googleアカウントを取得する

# Kew の (1995) (1995) (19

1

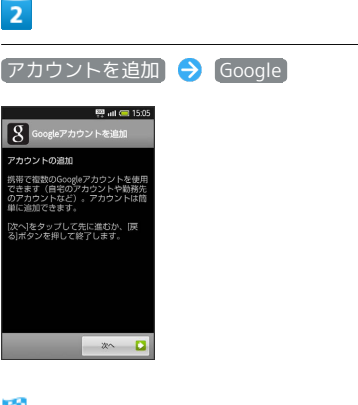

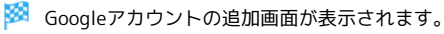

# 3

[次へ] 🔶 [作成]

# 4

名前を入力 ⋺ ユーザー名を入力 ラ 次へ

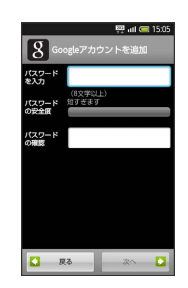

#### 5

パスワードを入力 

・ もう一度、パスワードを入力(確認用)
◆ 次へ

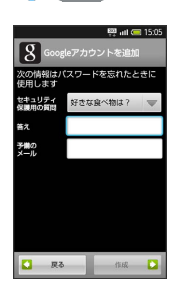

6

セキュリティ保護用の質問を選択 ラ 答えを入力 ラ 予備のメー ルアドレスを入力 ラ (作成)

・以降は、画面の指示に従って操作してください。

#### Googleアカウントでログインする

Googleアカウントが必要なアプリケーションを起動すると、次の画 面が表示されます。取得したGoogleアカウントでログインすると、 アプリケーションが利用できます。

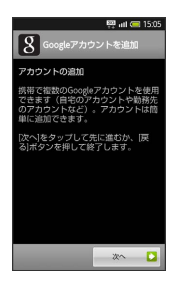

1

Googleアカウントの追加画面で 次へ ラ ログイン

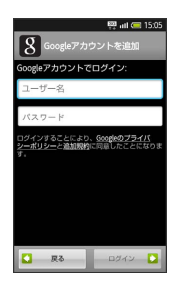

2

ユーザー名を入力 ⋺ パスワードを入力 ⋺ ログイン ラ セッ トアップを完了 アプリケーションを入手する

Android マーケット™で、さまざまなアプリケーションを入手でき ます。

あらかじめ、本機にGoogleアカウントを設定しておいてください。

無料アプリケーションをインストールする

# 1

ランチャー画面で 🏫 (マーケット)

- 🏁 マーケット画面が表示されます。
- ·初回起動時には、利用規約が表示されます。 同意する を選択し てください。

2

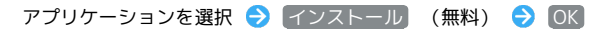

🏁 ダウンロード (インストール) が開始されます。

有料アプリケーションを購入する

アプリケーションの購入や返金などにつきましては、当社では対応しかねますのであらかじめご了承ください。

## 1

マーケット画面でアプリケーションを選択 🔿 購入 (金額)

- 🏁 ダウンロード (インストール) が開始されます。
- 初回購入時には、支払い方法などを指定する必要があります。画の指示に従って、操作してください。

👸 購入したアプリケーションについて

支払いは一度だけです。アンインストール後の再ダウンロードの 際は、代金は不要です。同じGoogleアカウントを設定している Android搭載機器であれば、無料でインストールできます。

#### 🚹 返金を要求する

購入後一定時間以内であれば、返金を要求できます。返金を要求 すると、アプリケーションは削除され、料金は請求されません。 (返金要求は、1つのアプリケーションにつき、1度だけ有効で す。)

```
マーケット画面で MBM → マイアプリ → アプリケーショ
ンを選択 → 払い戻し → 回答を選択 → OK
```

#### アプリケーションを更新する

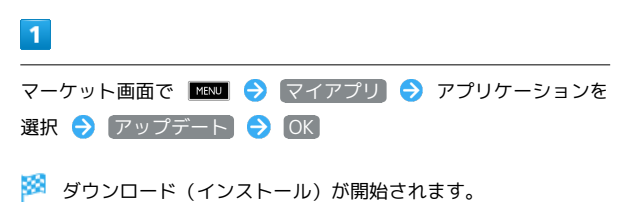

・確認画面が表示されたときは、画面の指示に従って操作してくだ さい。

▶ アプリケーションを自動的に更新する

マーケット画面で MAN 
<br/>
マイアプリ 
<br/>
アプリケーションを選択 
<br/>
) 自動更新を許可 ( 
<br/>
<br/>
<br/>
<br/>
<br/>
<br/>
<br/>
<br/>
<br/>
<br/>
<br/>
<br/>
<br/>
<br/>
<br/>
<br/>
<br/>
<br/>
<br/>
<br/>
<br/>
<br/>
<br/>
<br/>
<br/>
<br/>
<br/>
<br/>
<br/>
<br/>
<br/>
<br/>
<br/>
<br/>
<br/>
<br/>
<br/>
<br/>
<br/>
<br/>
<br/>
<br/>
<br/>
<br/>
<br/>
<br/>
<br/>
<br/>
<br/>
<br/>
<br/>
<br/>
<br/>
<br/>
<br/>
<br/>
<br/>
<br/>
<br/>
<br/>
<br/>
<br/>
<br/>
<br/>
<br/>
<br/>
<br/>
<br/>
<br/>
<br/>
<br/>
<br/>
<br/>
<br/>
<br/>
<br/>
<br/>
<br/>
<br/>
<br/>
<br/>
<br/>
<br/>
<br/>
<br/>
<br/>
<br/>
<br/>
<br/>
<br/>
<br/>
<br/>
<br/>
<br/>
<br/>
<br/>
<br/>
<br/>
<br/>
<br/>
<br/>
<br/>
<br/>
<br/>
<br/>
<br/>
<br/>
<br/>
<br/>
<br/>
<br/>
<br/>
<br/>
<br/>
<br/>
<br/>
<br/>
<br/>
<br/>
<br/>
<br/>
<br/>
<br/>
<br/>
<br/>
<br/>
<br/>
<br/>
<br/>
<br/>
<br/>
<br/>
<br/>
<br/>
<br/>
<br/>
<br/>
<br/>
<br/>
<br/>
<br/>
<br/>
<br/>
<br/>
<br/>
<br/>
<br/>
<br/>
<br/>
<br/>
<br/>
<br/>
<br/>
<br/>
<br/>
<br/>
<br/>
<br/>
<br/>
<br/>
<br/>
<br/>
<br/>
<br/>
<br/>
<br/>
<br/>
<br/>
<br/>
<br/>
<br/>
<br/>
<br/>
<br/>
<br/>
<br/>
<br/>
<br/>
<br/>
<br/>
<br/>
<br/>
<br/>
<br/>
<br/>
<br/>
<br/>
<br/>
<br/>
<br/>
<br/>
<br/>
<br/>
<br/>
<br/>
<br/>
<br/>
<br/>
<br/>
<br/>
<br/>
<br/>
<br/>
<br/>
<br/>
<br/>
<br/>
<br/>
<br/>
<br/>
<br/>
<br/>
<br/>
<br/>
<br/>
<br/>
<br/>
<br/>
<br/>
<br/>
<br/>
<br/>
<br/>
<br/>
<br/>
<br/>
<br/>
<br/>
<br/>
<br/>
<br/>
<br/>
<br/>
<br/>
<br/>
<br/>
<br/>
<br/>
<br/>
<br/>
<br/>
<br/>
<br/>
<br/>
<br/>
<br/>
<br/>
<br/>
<br/>
<br/>
<br/>
<br/>
<br/>
<br/>
<br/>
<br/>
<br/>
<br/>
<br/>
<br/>
<br/>
<br/>
<br/>
<br/>
<br/>
<br/>
<br/>
<br/>
<br/>
<br/>
<br/>
<br/>
<br/>
<br/>
<br/>
<br/>
<br/>
<br/>
<br/>
<br/>
<br/>
<br/>
<br/>
<br/>
<br/>
<br/>
<br/>
<br/>
<br/>
<br/>
<br/>
<br/>
<br/>
<br/>
<br/>
<br/>
<br/>
<br/>
<br/>
<br/>
<br/>
<br/>
<br/>
<br/>
<br/>
<br/>
<br/>
<br/>
<br/>
<br/>
<br/>
<br/>
<br/>
<br/>
<br/>
<br/>
<br/>
<br/>
<br/>
<br/>
<br/>
<br/>
<br/>
<br/>
<br/>
<br/>
<br/>
<br/>
<br/>
<br/>

📙 Android マーケット利用時のご注意

本機では、Google Inc.が提供する「Android マーケット」上より、さまざまなアプリケーションのインストールが可能です。お客さまご自身でインストールされるこれらのアプリケーションの内容(品質、信頼性、合法性、目的適合性、情報の真実性、正確性など)およびそれに起因するすべての不具合(ウイルス等)につきまして、当社は一切の保証を致しかねます。
 アプリケーションの購入は自己責任で行ってください。アプリケーションの購入に際して自己または第三者への不利益が生じた場合、当社は責任を負いかねます。

# 暗証番号について

#### 暗証番号の種類

本機の機能やサービスによっては、次の暗証番号が必要なことがあ ります。

| 暗証番号名        | 説明                                                                                    |
|--------------|---------------------------------------------------------------------------------------|
| 操作用暗証番号      | 各機能共通の暗証番号です。本機で登録しま<br>す。                                                            |
| 交換機用暗証<br>番号 | 契約内容の変更、オプションサービスを一般<br>電話から操作するとき、発着信規制サービス<br>の設定を行うときに使います。ご契約時に指<br>定された4ケタの番号です。 |
| ロックNo.       | 画面ロック解除、電話帳制限用の暗証番号で<br>す。お買い上げ時は、「9999」に設定されて<br>います。                                |

暗証番号はお忘れにならないよう、他人に 知られないようご注意ください

他人に知られ悪用されたときは、その損害について当社では責任 を負いかねますので、あらかじめご了承ください。 ・万一お忘れになった場合は、所定の手続きが必要となります。

カーの忘れになうた場合は、所たの手続きが必要となります。 詳しくは、ソフトバンクモバイルホームページを参照してくだ さい。

#### 操作用暗証番号を登録する

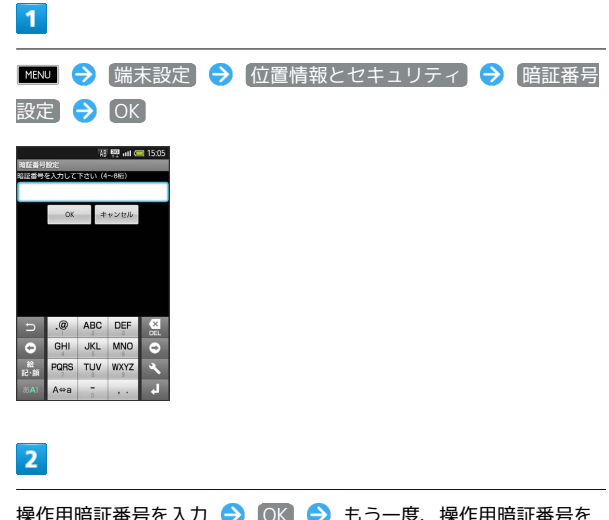

操作用暗証番号を入力 ○K ◆ もう一度、操作用暗証番号を入力(確認用)

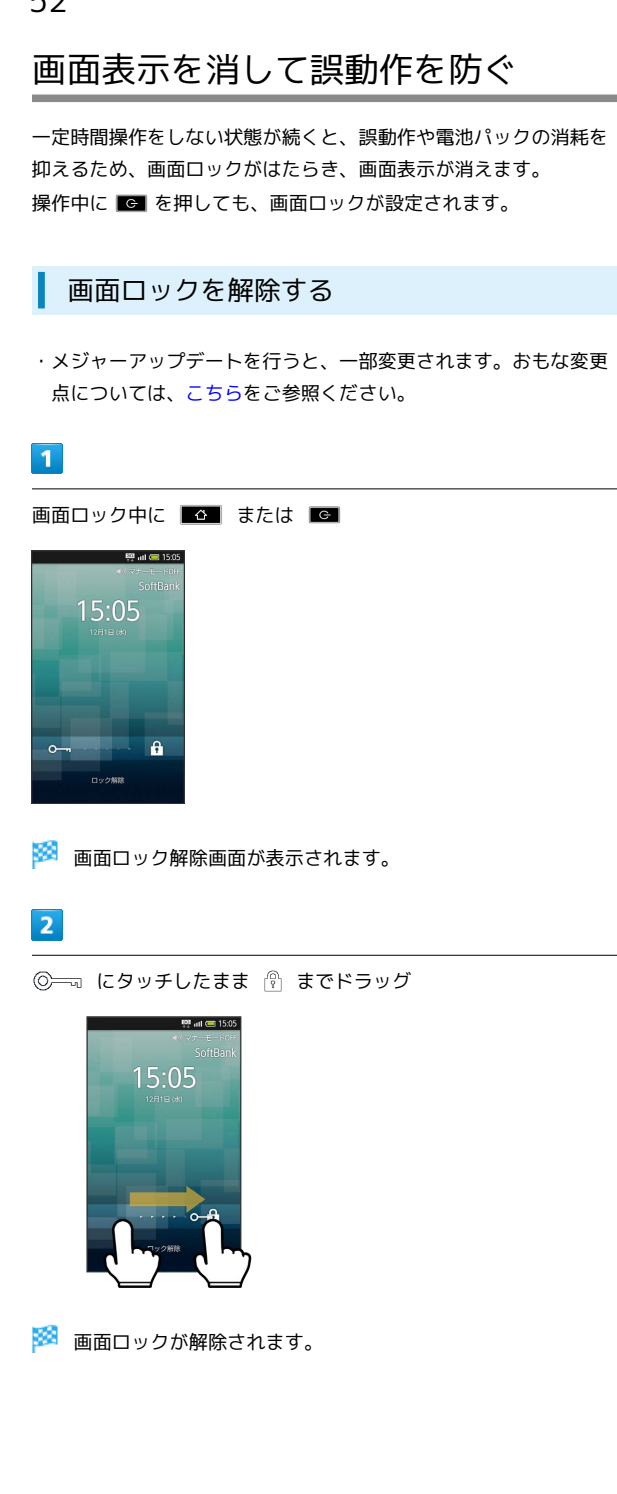

# 画面

| ホーム画面のしくみ    | 54 |
|--------------|----|
| ランチャー画面のしくみ  | 55 |
| マークの見かた      | 56 |
| ステータス画面を利用する | 56 |
| ホーム画面をアレンジする | 57 |
|              | 59 |

# ホーム画面のしくみ

ホーム画面は電源を入れたときに表示される、本機の操作の中心と なる画面です。

ホーム画面は、5つのシートに分かれています。(追加もできます。 )

アプリケーションなどの操作画面からは、 **2** を押すとホーム画 面に戻ります。

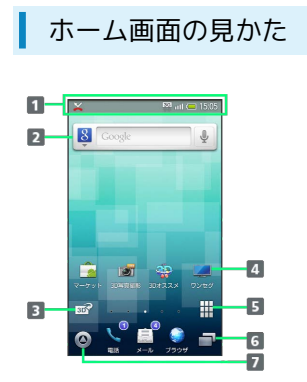

- 1 着信などをお知らせ
- 2 情報を検索
- 3 2D/3D画面を切り替え
- 4 アプリケーションを起動(ショートカット)
- 5 ホーム画面シート一覧を表示
- 6 起動中のアプリケーション一覧を表示
- 7 ランチャー画面を表示

ホーム画面シートを切り替える

ホーム画面を左右にフリックすると、ホーム画面シートを切り替え ることができます。

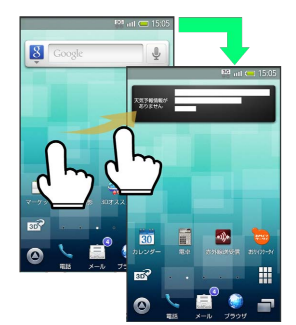

 ・ホーム画面シートごとにショートカットやウィジェット、フォル ダを追加することができます。

🚹 3D画面に切り替える

3D

・3D画面で 🔊 をタップすると、2D画面に切り替わります。

ホーム画面シート一覧を利用する

ホーム画面シートの一覧を表示し、シートを切り替えたり、追加/ 削除することができます。

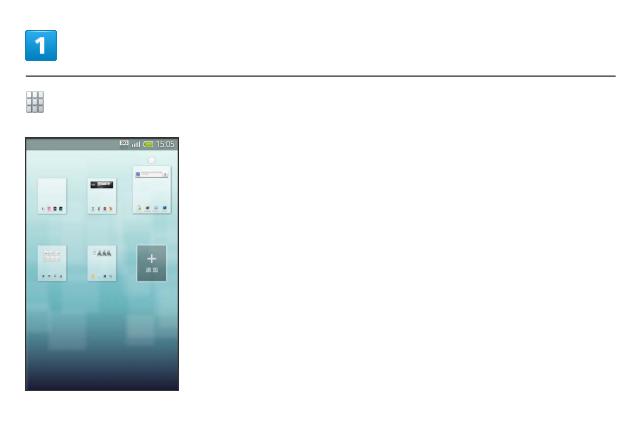

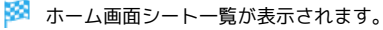

#### 2

利用するシートを選択

🏁 シートが切り替わります。

王 ホーム画面シート一覧に関する操作

シートを追加する

ホーム画面シート一覧で 追加

シートを削除する

ホーム画面シート一覧でシートをロングタッチ ⋺ 🔟 (ゴミ 箱)にドラッグ

ホーム画面シート一覧を閉じる

```
ホーム画面シート一覧で 🏼 🗖
```

# ランチャー画面のしくみ

ランチャー画面は、アプリケーションを利用するための画面です。 ランチャー画面は、6つのページに分かれています。ページを追加す ることもできます。

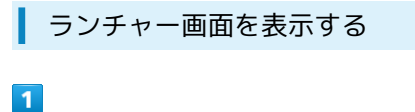

ホーム画面で 🙆

|              |                | _                                          |                  |
|--------------|----------------|--------------------------------------------|------------------|
|              |                | 輕山                                         | 1 🥅 15:05        |
| 基本發脫         |                |                                            | 1/6              |
| RIA RUA      | ا<br>پ_بر      | Smail                                      |                  |
|              | 500<br>700     | 22<br>2×2                                  | <b>)</b><br>7156 |
| <b>2</b> 77  | <b>▲</b><br>7€ | YouTube                                    | X<br>BR          |
| 📫<br>5* - RM | ギャラ<br>リー30戦闘  | עשער דער דער דער דער דער דער דער דער דער ד | >>-<br>1₹-       |
| 名前順          | 利用<br>制度期      | ダウン<br>ロード順                                | 購入時<br>の配置       |

🏁 ランチャー画面が表示されます。

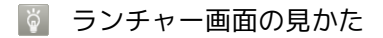

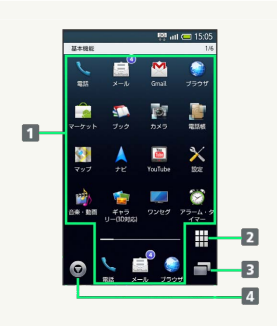

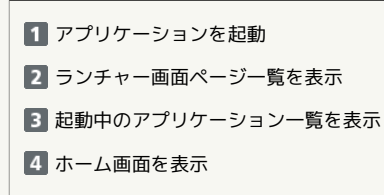

#### ランチャー画面ページを切り替える

ランチャー画面を左右にフリック

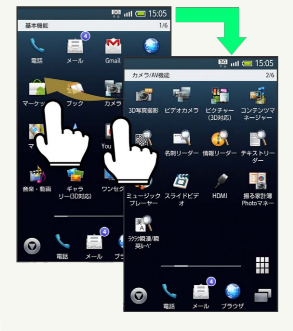

ランチャー画面ページ一覧を利用する

利用できるページを一覧表示し、ページを切り替えたり、追加/削 除することができます。

#### 1

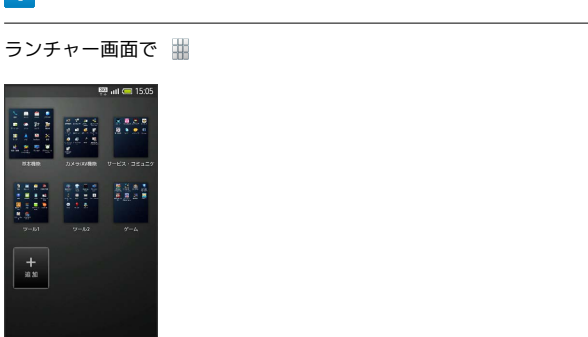

回回

🏁 ランチャー画面ページ一覧が表示されます。

#### 2

利用するページを選択

🏁 ページが切り替わります。

📑 ランチャー画面ページー覧に関する操作

```
ページを追加する
```

ランチャー画面ページ一覧で 追加

ページを削除する

ランチャー画面ページー覧でページをロングタッチ ラ ( 🗑 ゴミ箱)にドラッグ

ランチャー画面ページー覧を閉じる

ランチャー画面ページー覧で 🗖

# マークの見かた

画面上部には、本機の状態やメールなどの着信をお知らせするマー クが表示されます。

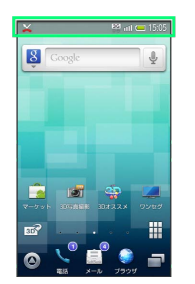

本機の状態を示すおもなマーク(右から表示)

| アイコン     | 説明               |
|----------|------------------|
|          | 電池レベル            |
| c000     |                  |
| äd       |                  |
| Top      | 電波OFF設定中         |
| 800      | 国際ローミング中         |
| 3G<br>++ | データ通信中 (3G)      |
| G<br>♦↓  | データ通信中 (GSM)     |
| Ċ        | アラーム設定中          |
| Ŷ        | マナーモード(通常)設定中    |
| â        | マナーモード(ドライブ)設定中  |
| 4        | マナーモード(サイレント)設定中 |
| ଚ୍ଚି     | Wi-Fi接続中         |
| *        | Bluetooth®利用可能   |
| *        | Bluetooth®接続中    |
| <u></u>  | 簡易留守録設定中         |

着信などをお知らせするおもなマーク(左 から表示)

| アイコン | 説明                 |
|------|--------------------|
| ×    | 不在着信あり             |
| ٩    | 簡易留守録伝言あり          |
| 2    | 新着メールあり(SMS/S!メール) |
| R    | 未読メールあり(PC用メール)    |
| M    | 未読メールあり (Gmail)    |
| 0    | アラーム終了             |

# ステータス画面を利用する

ステータス画面では、着信などの詳細や本機の状態を確認したり、 設定を行うことができます。

#### ステータス画面を表示する

・メジャーアップデート後、ソフトウェア更新を行うと、画面デザ インが変更されます。おもな変更点については、こちらをご参照 ください。

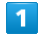

ホーム画面の上部をタップ

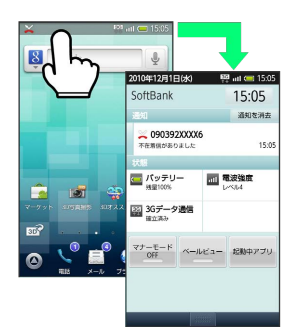

🏁 ステータス画面が表示されます。

・ランチャー画面などでも、同様の操作で表示できます。

#### 🛐 ステータス画面の見かた

| 2010/01/2011/2000                                                                                    | 😳 illi 🦲 15.05                                  |                                                                                                    |    |  |
|----------------------------------------------------------------------------------------------------|-------------------------------------------------|----------------------------------------------------------------------------------------------------|----|--|
| SoftBank                                                                                             | 15:05                                           |                                                                                                    |    |  |
| 通知                                                                                                   | 通知を消去                                           |                                                                                                    |    |  |
| 1 × 090392XXXX6                                                                                      | 15:05                                           |                                                                                                    |    |  |
| 状態                                                                                                   |                                                 |                                                                                                    |    |  |
| 回 パッテリー<br>35世100%                                                                                   | 111 電波注度<br>レベ54                                |                                                                                                    |    |  |
| 2 3Gデータ通信<br><sup>独立済み</sup>                                                                         |                                                 |                                                                                                    |    |  |
| VT-T-K K-JUE                                                                                         | ュー 起動中アプリ                                       | -61                                                                                                    |    |  |
|                                                                                                    |                                                 | 4                                                                                                    |    |  |
|                                                                                                    |                                                 | 5                                                                                                    |    |  |
|                                                                                                    |                                                 | -                                                                                                    |    |  |
| 100000                                                                                               |                                                 | •                                                                                                    |    |  |
|                                                                                                    |                                                 | U.                                                                                                    |    |  |
| _                                                                                                    |                                                 |                                                                                                    |    |  |
| 1 着信などの                                                                                              | 詳細を表え                                           | Ē.                                                                                                    |    |  |
| 1 着信などの                                                                                              | 詳細を表え                                           | 5                                                                                                    |    |  |
| 1 着信などの<br>2 本機の状態                                                                                   | )詳細を表え<br>(を表示                                  | 5                                                                                                    |    |  |
| <ol> <li>1 着信などの</li> <li>2 本機の状態</li> </ol>                                                         | )詳細を表示<br>(を表示                                  | Ē.                                                                                                    |    |  |
| <ol> <li>1 着信などの</li> <li>2 本機の状態</li> <li>3 起動中のア</li> </ol>                                        | )詳細を表示<br>えを表示<br>プリケーミ                         | The second second se | 表示 |  |
| <ol> <li>1 着信などの</li> <li>2 本機の状態</li> <li>3 起動中のア</li> </ol>                                        | )詳細を表示<br>また表示<br>プリケーき                         | で<br>示<br>ノョン一覧を                                                                                                    | 表示 |  |
| <ol> <li>1 着信などの</li> <li>2 本機の状態</li> <li>3 起動中のア</li> <li>4 ベールビュ</li> </ol>                       | )詳細を表が<br>を表示<br>プリケー:<br>. ーを設定                | マン一覧を                                                                                                    | 表示 |  |
| <ol> <li>1 着信などの</li> <li>2 本機の状態</li> <li>3 起動中のア</li> <li>4 ベールビュ</li> </ol>                       | 詳細を表<br>を表示<br>プリケー:<br>一を設定                    | 「                                                                                                    |    |  |
| <ol> <li>1 着信などの</li> <li>2 本機の状態</li> <li>3 起動中のア</li> <li>4 ベールビュ</li> <li>5 マナーモー</li> </ol>      | )詳細を表示<br>なま示<br>プリケー:<br>.一を設定<br>・ド設定画        | 「「「」」、「「」」、「「」」、「「」」、「「」」、「「」」、「「」」、「「                                                                                                    | 表示 |  |
| <ol> <li>着信などの</li> <li>本機の状態</li> <li>起動中のア</li> <li>ベールビュ</li> <li>マナーモー</li> <li>マナーモー</li> </ol> | )詳細を表示<br>?プリケー:<br>.ーを設定<br>画で<br>あったの         | ↓<br>示<br>」<br>」<br>コを表示                                                                                                    | 表示 |  |
| <ol> <li>着信などの</li> <li>本機の状態</li> <li>起動中のデ</li> <li>ベールビュ</li> <li>マナーモー</li> <li>ステータス</li> </ol> | p詳細を表示<br>そ表示<br>アプリケー<br>・<br>・<br>ド設定<br>画面を終 |                                                                                                    | 表示 |  |

# ホーム画面をアレンジする

ホーム画面の壁紙を設定したり、ショートカットやウィジェット、 フォルダを追加してアプリケーションやデータに簡単にアクセスす ることができます。

ホーム画面はシートごとにアレンジできます。アレンジしたいシートを表示させ、操作してください。

ショートカットはアプリケーションを簡単に起動させるためのもの で、ウィジェットはサービスや機能をホーム画面に常駐させ、手軽 に利用できるようにするものです。

| E Coogle | <b>-</b> ウィジェット |
|----------|-----------------|
|          | ーショートカット        |

壁紙を設定する

1

ホーム画面をロングタッチ

| <b>⊙</b> 7 | マーム設定          |
|------------|----------------|
| r          | ショートカットを<br>追加 |
| 0          | ウィジェットを追<br>加  |
|            | フォルダを追加        |
|            | 壁紙             |
|            | シートを追加         |
| - Bit      | シートを削除         |
| 191        | 無効アイコン一括       |

🏁 ホーム設定画面が表示されます。

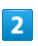

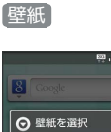

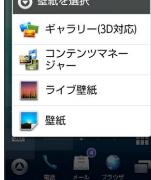

3

「ライブ壁紙」/ 「壁紙」 → 壁紙を選択 → 「壁紙に設定」

・壁紙が設定されます。選択した壁紙によっては、以降も操作が必要なことがあります。画面の指示に従って操作してください。

▶ 壁紙に関する操作

コンテンツマネージャーから画像を設定する ホーム設定画面で 壁紙 → コンテンツマネージャー → 画 像を選択 → 枠をドラッグして表示範囲を決定 → 保存

ギャラリーから画像を設定する

ホーム設定画面で 壁紙 → ギャラリー (3D対応) → ギャラリー (3D対応) → 画像を選択 → 枠をドラッグし て表示範囲を決定 → 保存

ショートカットを追加する

ホーム画面をロングタッチ

🏁 ホーム設定画面が表示されます。

2

ショートカットを追加

| 兴 🛲 🥅 🖾 15:05    |
|------------------|
| ⊙ ショートカットを選択     |
| 🌀 アプリケーション       |
| 🚇 Latitude       |
| 対 ブックマーク         |
| ミュージック・再<br>生リスト |
| 🚺 経路とナビ          |
| 🔀 設定             |
| ■■ 直接メッセージを      |

#### 3

アプリケーション ラ アプリケーションを選択

🏁 ショートカットが追加されます。

🚹 ショートカットに関する操作

ショートカットを移動する

ショートカットをロングタッチ ラ 移動したい場所にドラッグ

ショートカットを削除する

ショートカットをロングタッチ ラ 🔟 (ゴミ箱)にドラッグ

国国

#### 58

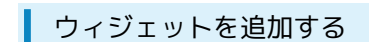

#### 1

ホーム画面をロングタッチ

🏁 ホーム設定画面が表示されます。

# 2

〔ウィジェットを追加〕

|           | 🕎 all 🥽 15:05        |
|-----------|----------------------|
| 🖸 ७२      | ジェットを選択              |
| SQUARE SC | ALAPAGOS<br>QUARE    |
| Ia        | titude               |
| 🍈 m       | ixi for SH           |
| と Tv      | vitter (小)           |
| と Tv      | vitter(大)            |
| 🛅 Yo      | ouTube               |
|           | 1. m. Alex+al. (.1.) |

#### 3

ウィジェットを選択

🏁 ウィジェットが追加されます。

🚹 ウィジェットに関する操作

ウィジェットを移動する

ウィジェットをロングタッチ ラ 移動したい場所にドラッグ

ウィジェットを削除する

ウィジェットをロングタッチ ラ 🔟 (ゴミ箱)にドラッグ

フォルダを追加する

#### 1

ホーム画面をロングタッチ

🏁 ホーム設定画面が表示されます。

#### 2

〔フォルダを追加〕 ラ 〔新しいフォルダ〕

🏁 フォルダが追加されます。

🛨 フォルダに関する操作

フォルダを移動する

フォルダをロングタッチ ラ 移動したい場所にドラッグ

#### フォルダを削除する

フォルダをロングタッチ ラ 🔟 (ゴミ箱)にドラッグ

| ランチャー画面をアレンジする                                                                                                    | ページ名を変更する                                              |
|----------------------------------------------------------------------------------------------------|--------------------------------------------------------|
|                                                                                                    | 1                                                      |
| アイコンを业へ皆える                                                                                                    | ランチャー画面で MENU  ページ設定                                   |
|                                                                                                    |                                                        |
| Q EP O                                                                                                    |                                                        |
|                                                                                                    |                                                        |
| 3                                                                                                    | ページ名を編集 ラ 0K                                           |
| 並べ替え方法を選択 ⋺ 並びを決定                                                                                                    | ホーム画面にショートカットを追加する                                     |
| 🏁 アイコンが並べ替えられます。                                                                                                    | 1                                                      |
| <ul> <li>アイコンを移動する</li> <li>ランチャー画面でアイコンをロングタッチ          ・ 移動する場所までド         ラッグ         ・別のページへドラッグして移動することもできます。</li> </ul> | <complex-block></complex-block>                        |
|                                                                                                    | [ホームに追加] ヘドラッグ(指はそのまま) ラ ホーム画面のア<br>イコン配置位置ヘドラッグ(指を離す) |

# 電話/電話帳

| 電話をかける/受ける     | 62 |
|----------------|----|
| 便利な発信方法を利用する   | 64 |
| 通話履歴や通話時間を確認する | 64 |
| 電話の発着信を制限する    | 65 |
| オプションサービスを利用する | 66 |
| 電話帳を活用する       | 69 |
|                | 70 |

# 62

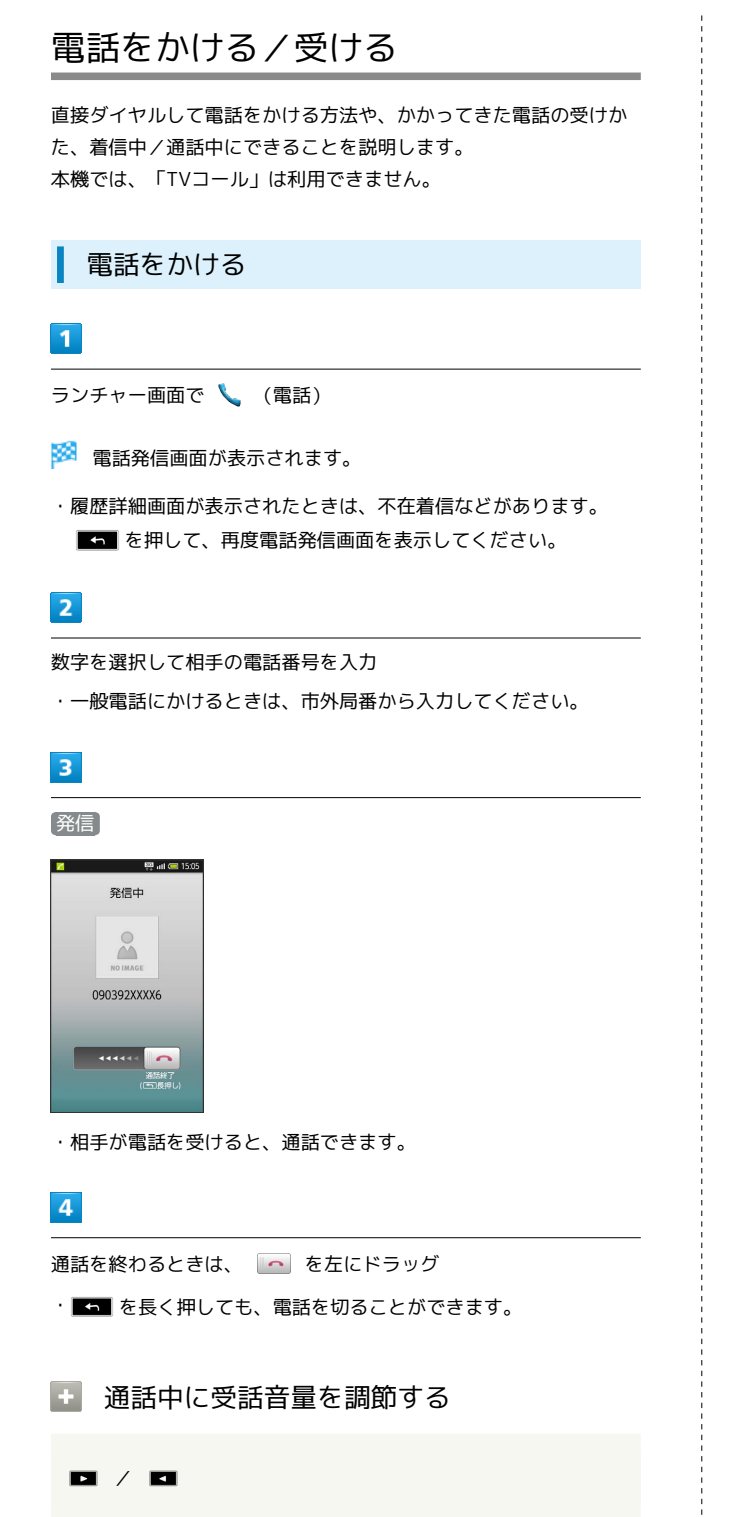

#### 電話を受ける

電話がかかってくると、次のような着信画面が表示されます。

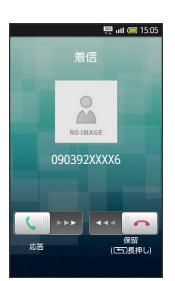

 ・メジャーアップデートを行うと、一部変更されます。おもな変更 点については、こちらをご参照ください。

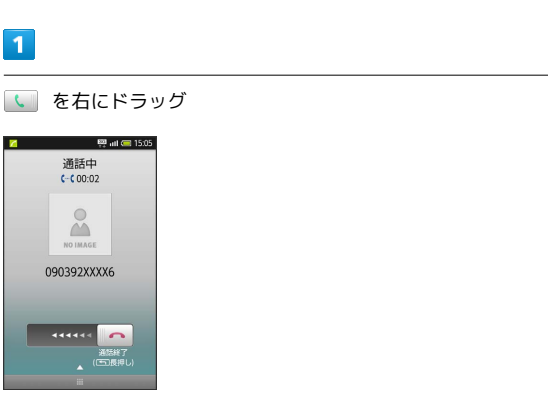

・通話できます。

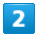

通話を終わるときは、 🔄 を左にドラッグ

🖉 不在着信通知について

不在着信があるときは、アプリケーションのアイコンに不在着信 の件数が表示されます。( ① など)

#### 電話受信に関する操作 + 着信時に関する操作 着信音を止める 着信を拒否する 着信中に 🗖 / 🗖 着信中に 🔤 🔿 着信拒否 保留にして着信する 着信中の電話を簡易留守録で応答する 着信中に、 🔼 を左にドラッグ 着信中に MENU 今 簡易留守録 ・保留中は相手に通話料がかかります。 ・電話に出るときは、 🕓 を右にドラッグします。 😰 電話について 通話中に受話音量を調節する Q. 電話がつながらない A. 相手の電話番号を市外局番からダイヤルしていますか。市外 局番など、「0」で始まる相手の電話番号からダイヤルして 簡易留守録を設定する ください。 A. 電波状態が悪くありませんか。電波の届く場所に移動してか 電話に出られないとき、本機に相手の用件を録音できます。簡易 留守録を設定するときは、次の操作を行います。 け直してください。 📧 🔁 🔂 (端末設定) 🔿 (通話設定) 🔿 (簡易留守録設定) 🔿 Q. 通話しづらい 簡易留守録設定 ( 🗹 表示) A. 騒音がひどい場所では、正しく通話ができないことがありま す。 簡易留守録を再生する A. スピーカーホン利用時は受話音量を確認してください。受話 ▶ [端末設定] → [通話設定] → 簡易留守録設定] → 音量を上げると通話しづらくなることがあります。 簡易留守録リスト 🔿 用件を選択 ・再生が終わると用件のリスト画面に戻ります。 Q. 通話中に「プチッ」と音が入る ・用件の停止/削除、保護/保護の解除は、用件の再生中画面で A. 移動しながら通話していませんか。電波が弱くなって別のエ 行います。 リアに切り替わるときに発生することがあります。故障では ありません。 通話中の音声を録音する 通話中に 🔤 😔 音声メモ (録音開始) 🔿 🕔 を右に 緊急通報位置通知について ドラッグ (録音終了) ・ソフトバンク携帯電話(3G)から緊急通報を行うと、お客様 音声メモを再生する が発信した際の位置情報を緊急通報受理機関(警察など)へ通 知します。このシステムを「緊急通報位置通知」といい、受信 📧 🔿 端末設定 🔿 通話設定 ラ 簡易留守録設定 ラ している基地局測位情報をもとに算出した位置情報を通知しま | 音声メモリスト | 今 音声メモを選択 す。 ・再生が終わると音声メモのリスト画面に戻ります。 ・お申し込み料金、通信料は一切かかりません。 ·音声メモの停止/削除、保護/保護の解除は、音声メモの再生 ・お客様の発信場所や電波の受信状況によっては、正確な位置が 通知されないことがあります。必ず口頭で、緊急通報受理機関 中画面で行います。 へお客様の発信場所や目的をお伝えください。 ・「184」を付けて発信するなど、発信者番号を非通知にして緊 急通報を行ったときは、位置情報は通知されません。ただし、 ● 通話時に関する操作 人命などに差し迫った危険があると判断したときは、緊急通報 受理機関がお客様の位置情報を取得することがあります。 通話を保留にする ・国際ローミングを使用しているときは、位置情報は通知されま せん。 通話中に MENU 今 保留 ・電源を入れたときに、電波OFFモードとUSIMカードロックを設 ・元に戻すときは、 いを右にドラッグします。 定していると、緊急通報できません。 🖸 を長く押して、電 波OFFモードを解除したあと、本機を再起動してください。 スピーカーホンを利用する 通話中に MENU 🔿 スピーカーON ・元に戻すときは MENU を押したあと、 スピーカーOFF を選択 します。

SoftBank 003SH

# 便利な発信方法を利用する

電話帳や通話履歴を利用して、簡単に電話をかけることができま す。

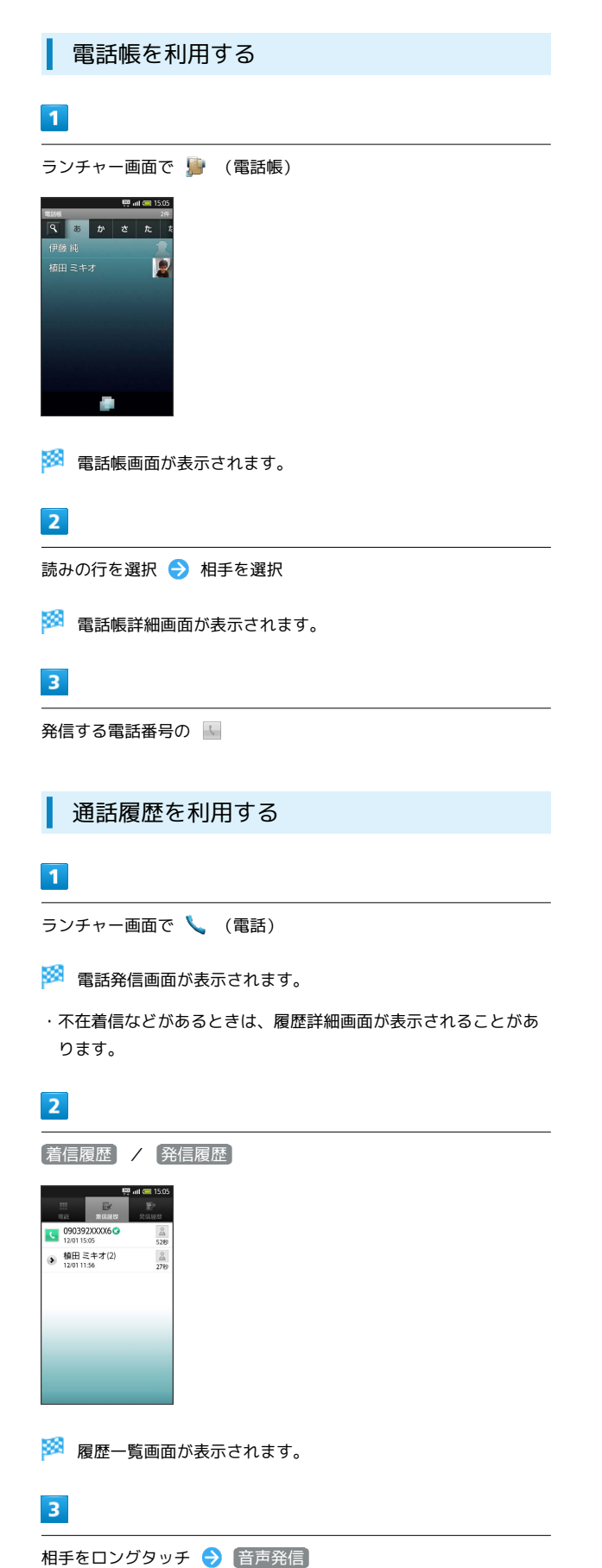

# 通話履歴や通話時間を確認する

着信履歴/発信履歴、通話時間を確認することができます。

通話履歴を確認する

# 1

- ランチャー画面で 🍆 (電話)
- ・電話発信画面が表示されます。

#### 2

【着信履歴】 / 【発信履歴】

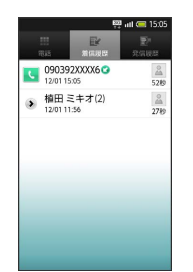

🏁 履歴一覧画面が表示されます。

・連続して同じ相手と通話したときは、履歴は1つにまとめられています。(●表示)このときは、相手を選択すると、まとめられた一覧が表示されます。

#### 3

#### 履歴を選択

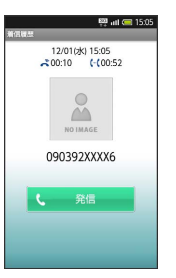

🏁 履歴詳細画面が表示されます。

🏁 発信されます。

|                                                 | 1                            |
|-------------------------------------------------|------------------------------|
| 通話時間の目安を確認する                                    | 電                            |
| 1                                               | <br>  電調                     |
| ₩8₩ 🔿 [端末設定] 🔿 通話設定]                            |                              |
| 🏁 通話設定画面が表示されます。                                | I                            |
| 2                                               | - 電調                         |
|                                                 | g。<br>#                      |
| 🏁 通話時間明細画面が表示されます。                              |                              |
| 3                                               | 1                            |
| ーーーーーーーーーーーーーーーーーーーーーーーーーーーーーーーーーーーー            | MEN                          |
| 🏁 発信通話時間画面または着信通話時間画面が表示されます。                   | 10.17.07057<br>通話<br>2015年0  |
| 4                                               |                              |
| OK                                              | 加                            |
| 「「「「「「」」」」の「「「」」」の「「」」の「「」」の「「」」の「「」」の          | 発着<br>電話の<br>工 二<br>者団中<br>す |
| ■ 通話时间の日女唯談に関9る操作                               | <b>1</b>                     |
| 通話時間をリセットする                                     | 2                            |
| 発信通話時間画面または看信通話時間画面で リセット → OK                  |                              |
|                                                 | 2                            |
| 着信腹腔/発信腹腔を9个く前床9る                               |                              |
|                                                 | HEAR                         |
| 着信履歴/発信履歴から番号を付加して発信する                          | 電話<br>1923年<br>電話<br>1936日   |
| 履歴一覧画面で、発信する相手をロングタッチ 🔿 特番付加                    |                              |
|                                                 |                              |
| 着信履歴/発信履歴を削除する                                  |                              |
| 履歴詳細画面で Mev ờ 削除 ラ OK                           | <b>1</b>                     |
| 「「「「「「」」」」」」」                                   | 4                            |
| 道 通話時間の日女確認時について                                | <b>a</b>                     |
| Q. 通話時間が正しくない<br>A. 着信中や呼び出し中は、通話時間に含まれません。(保留中 | <b>1</b>                     |
| は、通話時間に含まれます。)                                  | +                            |
| A. 通話時間は、あくまでも目安としてご利用ください。                     |                              |
|                                                 | 舜                            |
|                                                 |                              |

# 話の発着信を制限する

話をかけられる相手を制限したり、かかってきた電話を拒否する とができます。

#### 発信先を制限する

話帳に登録されている相手だけに電話をかけられるようにできま

指定した電話番号だけに電話をかけられるようにすることもでき ます。

|                    | 〔端末設          | 定 | <b>》</b> 通 | 話設定) |
|--------------------|---------------|---|------------|------|
| 2                  | 🕎 all 🥽 15:05 |   |            |      |
| 5時間明細<br>簡の明細を表示しま | उ             |   |            |      |
| 000000000000       |               |   |            |      |

|                                     | 11 111 ( 10,000     |
|-------------------------------------|---------------------|
| 14163                               |                     |
| 通話時間明細<br>通話時間の明細を表示しま              | <b>3</b>            |
| 簡易留守録設定<br><sup>面易回守録の設定</sup>      |                     |
| 留守番・転送電記<br>電話に出られないとき、利            | 5<br>用すると使利です       |
| 着信お知らせ機能<br><sup>当使・留守基メッセージを</sup> | )<br>知らせることがで       |
| 国際発信設定<br>国際発信時に役立つ機能で              | 3                   |
| 発着信制限<br>電話の発着信を制限できま               | Ŧ                   |
| エニーキーアンサ<br>着個中にキーを押したとき            | + <u>-</u> の動作を設定しま |

通話設定画面が表示されます。

|   | 2 | 1 |
|---|---|---|
| 1 |   |   |
| 1 |   |   |

着信制限 🔶 発信先限定

乍用暗証番号を入力 ଚ 🔿 🔿

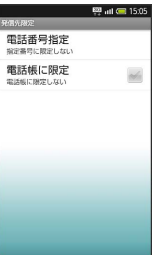

発信先限定画面が表示されます。

話帳に限定)( 🗹 表示)

- 発信先限定が設定されます。
- 指定した電話番号だけに発信できるように する

¥信先限定画面で[電話番号指定]ラ ON/OFF設定]( 🚽 表示) ラ 発信許可リスト ラ < 未登録> ラ 電話番号 :入力 ラ 💽

#### 着信を拒否する

電話帳に登録されていない相手からの着信を拒否することができま す。

・指定した電話番号からの着信を拒否することもできます。

1

| 地印改化回回                      |            |  |
|-----------------------------|------------|--|
| 100 all<br>兼信指否             | 8 15:05    |  |
| 電話番号指定<br>指定番号を知否しない        |            |  |
| 電話帳未登録番号<br>電話帳登録番号に外を把書しない | <b>M</b>   |  |
| 非通知着信                       | 161 C      |  |
| 公衆電話<br>拒否しない               | 161 E      |  |
| 通知不可<br>超話しない               |            |  |
|                             |            |  |
|                             |            |  |
|                             |            |  |
|                             |            |  |
| 🏁 着信拒否                      | 画面が表示されます。 |  |

2

電話帳未登録番号 ( 🗹 表示)

🏁 着信拒否が設定されます。

● 着信拒否に関する操作

指定した電話番号からの着信を拒否する

着信拒否画面で 電話番号指定 → ON/OFF設定 ( ✓ 表示) → 着信拒否リスト → <未登録> → 電話番号を入力 → OK

非通知の着信を拒否する

着信拒否画面で 非通知着信 ( 🗹 表示)

公衆電話からの着信を拒否する

着信拒否画面で 公衆電話 ( 🗹 表示)

通知不可の着信を拒否する

着信拒否画面で 通知不可 ( 🗹 表示)

# オプションサービスを利用する

ソフトバンクの便利な音声電話用オプションサービスが利用できま す。

オプションサービスについて

次のオプションサービスが利用できます。

| サービス名          | 説明                   |
|----------------|----------------------|
| 転送電話サー         | 圏外時や電話に出られないとき、あらかじめ |
| ビス             | 指定した電話番号へ転送します。      |
| 留守番電話サー        | 圏外時や電話に出られないとき、留守番電話 |
| ビス             | センターで伝言をお預かりします。     |
| 割込通話サー         | 通話中にかかってきた電話を受けたり、他の |
| ビス             | 相手へ電話をかけられます。        |
| グループ通話<br>サービス | 複数の相手と同時に通話できます。     |
| 発信者番号通知        | お客様の電話番号を相手に通知したり、通知 |
| サービス           | しないようにします。           |
| 発着信規制サー<br>ビス  | 電話発着信を状況に合わせて制限できます。 |

・事前にお申し込みが必要なサービスもあります。

転送電話サービスを利用する

#### 1

MENU 🔿 [端末設定] ラ [通話設定]

🏁 通話設定画面が表示されます。

# 2

留守番・転送電話

🏁 留守番・転送電話画面が表示されます。

# 3

設定・停止

🏁 転送電話画面が表示されます。

# 4

[呼出なし] / [呼出あり]

🏁 転送先画面が表示されます。

# 5

電話番号を入力

#### 6

呼び出し時間欄を選択 🔿 呼び出し時間を選択 🔿 💽

🏁 転送電話サービスが開始されます。

・ 呼出なし を選択したときは、呼び出し時間を選択する必要はあ りません。

🚹 転送電話サービスを停止する

転送電話画面で 留守番・転送停止 🔿 はい

留守番電話サービスを利用する

# 1

留守番・転送電話画面で
設定・停止

🏁 転送電話画面が表示されます。

# 2

(呼出なし)/(呼出あり)

🏁 転送先画面が表示されます。

#### 3

留守電

# 4

呼び出し時間欄を選択 ラ 呼び出し時間を選択 ラ 💽

- 🏁 留守番電話サービスが開始されます。
- · 呼出なし を選択したときは、呼び出し時間を選択する必要はあ りません。

67

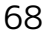

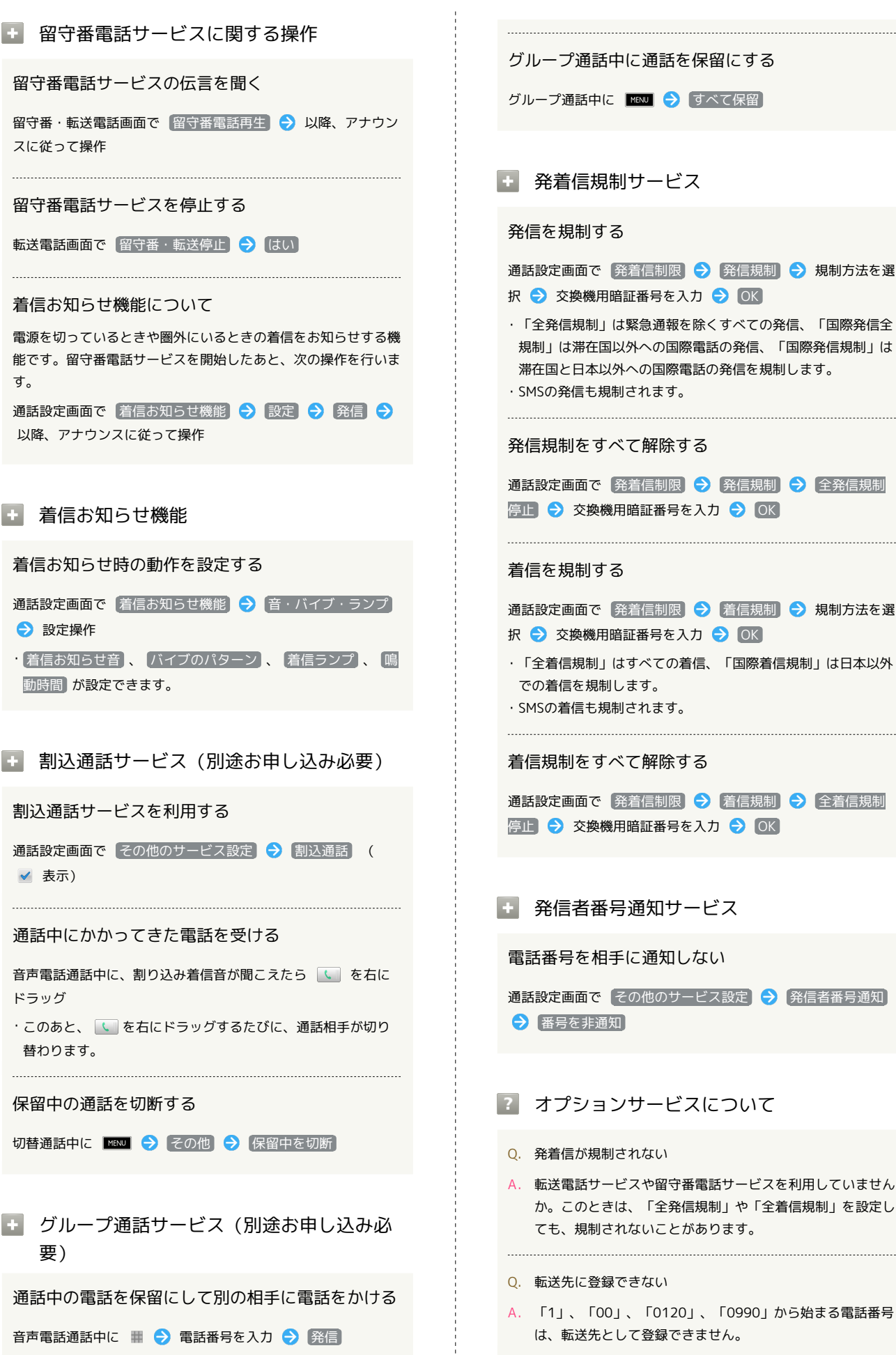

通話設定画面で 発着信制限 ラ 発信規制 ラ 全発信規制 停止 🔿 交換機用暗証番号を入力 🔿 🛛 🔿 通話設定画面で 発着信制限 🔿 着信規制 ラ 規制方法を選

```
・「全着信規制」はすべての着信、「国際着信規制」は日本以外
```

```
通話設定画面で 発着信制限 🔿 着信規制 🔿 全着信規制
停止 ଚ 交換機用暗証番号を入力 ଚ OK
```

通話設定画面で その他のサービス設定 🔿 発信者番号通知

#### 😰 オプションサービスについて

- A. 転送電話サービスや留守番電話サービスを利用していません か。このときは、「全発信規制」や「全着信規制」を設定し ても、規制されないことがあります。
- A. 「1」、「00」、「0120」、「0990」から始まる電話番号

# 電話帳を活用する

電話帳に電話番号やメールアドレスなどを登録できます。

#### 電話帳に登録する

#### 1

ランチャー画面で 馿 (電話帳)

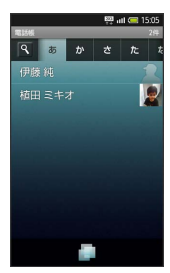

# 電話/電話帳

🏁 電話帳画面が表示されます。

・mixi、Twitter連携の確認画面が表示されたときは、画面の指示に 従って操作してください。

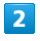

#### 📄 🔿 [新規登録]

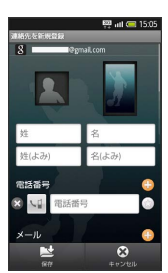

🏁 電話帳登録画面が表示されます。

・複数のアカウントを設定しているときは、アカウント選択画面が 表示されます。登録するアカウントを選択してください。

#### 3

登録する項目を入力 ⋺ 保存 ラ はい

- メニュー画面について [TapFlow UI (タッ プフローユーザーインターフェース)]
- ・電話帳画面で シャンス を選択すると、メニュー画面が表示されます。メニュー画面では、機能や設定の使用頻度によって表示される項目や項目の大きさが変化します。
- ・すべての項目を表示するときは、 All Menu を選択します。

■ 電話帳登録に関する操作

顔写真や全身写真を登録する

電話帳登録画面上部の画像枠を選択 🗲 登録方法を選択 🗲 登録操作 🗲 保存 🗲 はい

#### 電話番号などの種別を登録する

電話帳登録画面で 😡 など ラ 種別を選択 ラ 保存) ラ (はい)

#### 電話番号などを複数件登録する

電話帳登録画面で 😌 ラ 電話番号などを入力 ラ (保存) ラ (はい)

#### 入力した電話番号などを削除する

電話帳登録画面で 😣 ラ 保存 ラ はい

#### サーバー上の連絡先との同期について

次の操作を行うと、サーバーに保存されたGoogleの連絡先など と本機の電話帳を同期できます。Googleアカウント以外と同期 するときでも、あらかじめ本機にGoogleアカウントを設定して おいてください。

Imp → 「端末設定」 → 「アカウントと同期」 → アカウント
 を選択 → 「連絡先を同期」 ( ✓ 表示)

・Exchangeサーバーと同期するとき、グループが設定されてい る電話帳は、同期の対象になりませんのでご注意ください。

#### その他の項目について

誕生日や住所の登録、着信音の設定などを行うことができます。 電話帳登録画面で その他

#### 電話帳を呼び出す

# 1

ランチャー画面で 炉 (電話帳)

🏁 電話帳画面が表示されます。

#### 2

読みの行を選択 ⋺ 相手を選択

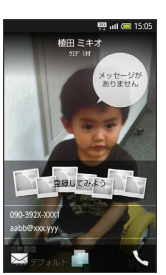

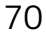

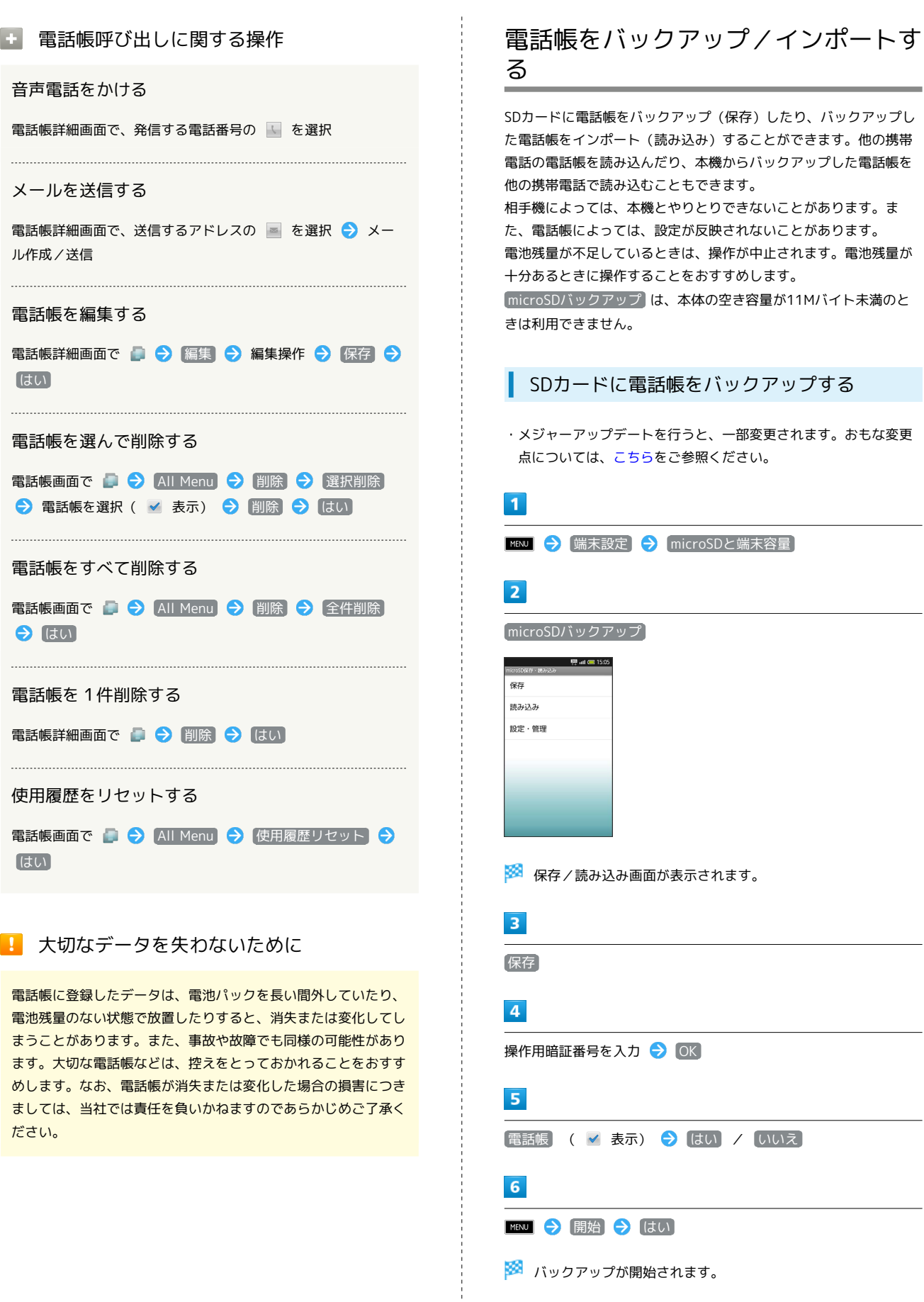

7

[完了]
#### SDカードから電話帳をインポートする

・メジャーアップデートを行うと、一部変更されます。おもな変更 点については、こちらをご参照ください。

# 1

保存/読み込み画面で 読み込み 🔿 電話帳

# 2

読み込むファイルを選択 🔿 MENU 🔿 追加登録開始) / 上書登 録開始

・上書登録開始 を選択すると、本機の電話帳は削除されますので ご注意ください。

# 3

[はい] 🔶 [はい]

🏁 読み込みが開始されます。

・確認画面が表示されたときは、画面の指示に従って操作してくだ さい。

# 4

完了

電話/電話帳

# メール / ブラウザ

| S!メールを利用する   | 74  |
|--------------|-----|
| メールを受信する     | .76 |
| SMSを利用する     | 77  |
| メールを管理する     | .78 |
| メールアドレスを変更する | .80 |
| Gmailを利用する   | 80  |
| PC用メールを利用する  | 81  |
|              | .82 |

# S!メールを利用する

パソコンなどとやりとりしたり、画像を添付したりすることができ ます。 最大2Mバイトまでのメールを送受信できます。

S!メールを送信する

電話帳に登録している相手に送信する方法を例に、説明します。

・メジャーアップデートを行うと、一部変更されます。おもな変更 点については、こちらをご参照ください。

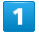

| ランチャー画                          | 面で              | SelfBerk | (メール) |
|---------------------------------|-----------------|----------|-------|
|                                 | <b>()</b> 15:05 |          |       |
|                                 | •               |          |       |
| 図 めりかとうこさいます<br>植田ミキオ           | o<br>12/1 12:30 |          |       |
| 本日のことですが、予<br><sup>約田 ミキオ</sup> | 定より(            |          |       |
| おはようございます。                      | 1212 0.02       |          |       |
| ○ ご連絡<br>近日 キー                  | 12/1 7.00       |          |       |
|                                 |                 |          |       |
|                                 |                 |          |       |
|                                 |                 |          |       |
| st 🖿 st                         | 4               |          |       |
| 新規作成 フォルダ 新営受信                  | 828             |          |       |

🏁 受信メール一覧画面(受信ボックス)が表示されます。

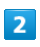

新規作成

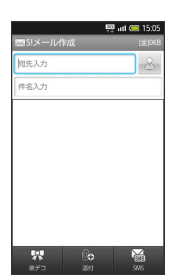

🏁 S!メール作成画面が表示されます。

# 3

🕹 🔿 (電話帳引用)

# 4

電話帳を選択 ラ 宛先を選択

5

件名入力欄を選択 🌖 件名を入力

# 6

本文入力欄を選択

🏁 本文入力画面が表示されます。

# 7

本文を入力

# 8

〔送信〕

🏁 メールが送信されます。

#### 🚹 S!メール送信に関する操作

#### 送信オプションを設定する

メール作成画面で ™™ を押し 送信オプション を選択する と、優先度や返信先アドレス、配信確認の設定を行うことができ ます。

#### ファイルを添付する

メール作成画面で 添付 ラ ファイル選択操作 ⋺ メール作 成

 ・画像添付時、ファイルサイズによっては、画像が自動的に縮小 されます。お買い上げ時には、約400~500Kバイトとなるように設定されています。(「送信画像サイズ」の設定で変更で きます。)

 ・相手が2Mバイトまでのメールを受信できないときは、メール が途中でカットされたり、ファイルが添付されないことがあり ます。

デコレメールを作成する

本文入力画面で 装飾 ラ 各種装飾 ラ メール作成

テンプレートからデコレメールを作成する

メール作成画面で 図 → テンプレート呼出 → テンプレートを選択 → 選択 → メール作成

専用アプリケーションでデコレメールを作成する

メール作成画面で(楽デコ)

・以降は、画面の指示に従って操作してください。

#### 署名を設定する

受信ボックス画面で 設定 ラ S!メール設定 ラ 送信/作 成設定 ラ 署名 ラ ON ラ 署名を入力 ラ 保存

#### メールグループを設定する

メールグループを設定すると、複数の相手に同じメールを一括で 送信できます。

受信ボックス画面で 設定 → メールグループ設定 → [新規登録] → グループ名を入力 → OK → グループ を選択 → [新規登録] → 送信先を登録

・宛先入力時に (メールグループ引用) を選択すると、利用できます。

#### SMSに変換する

メール作成画面で SMS → メール作成 ・確認画面が表示されたときは、 はい を選択してください。

作成したメールを未送信ボックスに保存する

メール作成画面で 🔤 🔿 保存 ラ 未送信ボックスへ保

存 🔿 新規保存

受信ボックス画面で 設定 → S!メール設定 → 送信/作 成設定 → 送信画像サイズ → 設定項目を選択

#### 送信先を限定する

受信ボックス画面で 設定 → 共通設定 → 送信/作成設
 定 → 送信先限定設定 → 操作用暗証番号を入力 → OK
 → 送信先限定設定 → [新規登録] → 送信先を登録

# メールを受信する

S!メールやSMSは、自動的に受信されます。 お買い上げ時の設定では、添付ファイルを含む全文が自動的に受信 されます。お客様のご契約内容に応じて所定の料金が発生いたしま すので、ご注意ください。 海外では通信料が高額になる可能性がありますので、ご注意くださ

#### 受信したメールを確認する

#### 1

い。

メールを受信すると、着信音が鳴り、画面上部に 🗟 が表示 ・メール受信のお知らせも表示されます。

# 2

画面上部をタップ

| 2010年12月1日(水)                | 👯 nil 🥽 15:05    |
|------------------------------|------------------|
| SoftBank                     | 15:05            |
| 3840                         | 通知を消去            |
| 個田ミキオ<br>お飲れさまです。            | 15:05            |
| 状眼                           |                  |
| 回 パッテリー<br><sup>実業100%</sup> | 111 電波強度<br>レベル4 |
| 3Gデータ通信<br>確立済み              |                  |
| マナーモード<br>Off ペーパ            | レビュー 起動中アプリ      |
|                              |                  |

🏁 ステータス画面が表示されます。

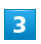

受信メールを選択

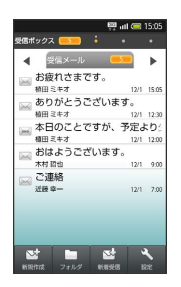

🏁 メールー覧画面(受信ボックス)が表示されます。

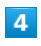

受信メールを選択

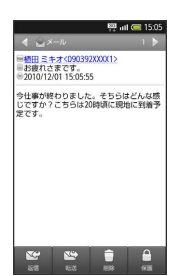

🏁 メッセージ画面が表示されます。

🖉 メール受信について

未読メール通知について

受信ボックスに未読メールがあるときは、アプリケーションのア イコンに未読メールの件数が表示されます。 ( ① など)

メール一覧画面のおもなマーク

※ : 未読メール
 ☆ : 既読メール
 ※ : SMS
 ☆ : 返信済みメール
 ☆ : 転送済みメール
 ※ : 転送済みメール

唐 : 保護

📨 : メッセージ続きあり

#### メール受信に関する操作

受信ボックスの別のフォルダを表示する

メール一覧画面を左右にフリック

メールを返信する

メッセージ画面で 返信 ラ メール作成 ラ 送信

メールを転送する

メッセージ画面で 転送 ラ メール作成 ラ 送信

手動で受信する

メールー覧画面で「新着受信」

メールの続きを受信する

メッセージ画面で「続きを受信」

・ 😼 を選択すると、受信するパートを選択できます。

メール受信時の着信音を設定する

メールー覧画面で 設定 ラ (共通設定) ラ (受信/表示設定) → 音・バイブ・ランプ → メロディ → メロディを選択 → 決定

受信するS!メールを制限する

メールー覧画面で 設定 <> S!メール設定 <> 受信/表示 設定 🔿 🗴 ール受信方法 🔿 受信方法 🔿 設定項目を選 択 ・全受信(特定条件のみ))を選択すると、条件設定の画面が表

示されます。このときは、条件を設定して 完了 を選びます。

サーバーのメールをすべて受信する メール一覧画面で 📧 🗢 サーバーメール 🔿 サーバー全 メール受信

# SMSを利用する

携帯電話の電話番号で、短いメッセージをやりとりできます。

SMSを送信する

電話帳に登録している相手に送信する方法を例に、説明します。

・メジャーアップデートを行うと、一部変更されます。おもな変更 点については、こちらをご参照ください。

#### 1

ランチャー画面で 🚊 (メール)

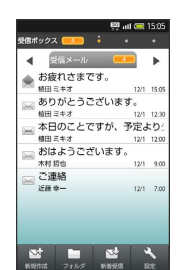

🏁 メール一覧画面 (受信ボックス) が表示されます。

| _ |    |
|---|----|
|   |    |
|   |    |
|   | i. |
|   | ł  |

「新規作成) 🔶 「SMS ]

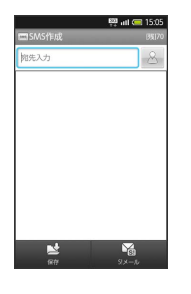

🏁 SMS作成画面が表示されます。

| 3 |   |       |
|---|---|-------|
| 8 | € | 電話帳引用 |

# 4

電話帳を選択 ラ 電話番号を選択

# 5

本文入力欄を選択

🏁 本文入力画面が表示されます。

#### 6

本文を入力

#### 7

送信

🏁 メールが送信されます。

# SoftBank 003SH

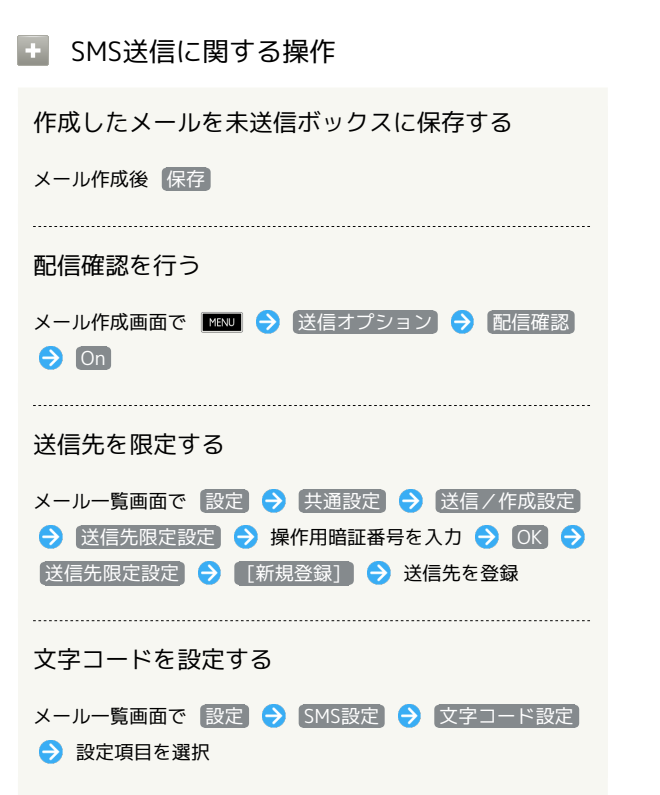

# メールを管理する

送受信したメールをフォルダで分類したり、送受信時に自動でメー ルを振り分けることができます。

#### 保存されているメールを確認する

本アプリケーションは、送受信メールなどをメールボックスで管理 しています。

 ・メジャーアップデートを行うと、一部変更されます。おもな変更 点については、こちらをご参照ください。

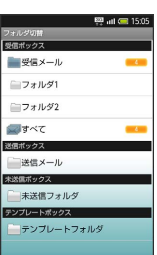

| 項目             | 説明               |
|----------------|------------------|
| 受信メール          | 受信メールを表示         |
| フォルダ           | 分類した受信メールを表示     |
| すべて            | すべての受信メールを表示     |
| 送信メール          | 送信済みのメールを表示      |
| 未送信フォルダ        | 未送信のメールを表示       |
| テンプレート<br>フォルダ | デコレメールのテンプレートを表示 |

#### 1

ランチャー画面で 🚊 (メール)

🏁 メール一覧画面(受信ボックス)が表示されます。

#### 2

**フォル**ダ

|                 | 👯 all 🥽 15:05 |
|-----------------|---------------|
| フォルダ切替          |               |
| 受信ポックス          |               |
| 受信メール           |               |
| ニフォルダ1          |               |
| ≧フォルダ2          |               |
| <i>আ</i> ৰু শব্ |               |
| 送信ポックス          |               |
| 送信メール           |               |
| 米送信ボックス         |               |
|                 |               |
| テンプレートポックス      |               |
|                 | 15            |
|                 | _             |
|                 |               |

🏁 フォルダ画面が表示されます。

フォルダを選択 電ポックス 💻 🕴 12/1 1 ありがとうございます。 植田ミキオ 12/1 12/3
 本日のことですが、予定より:
 種田ミキオ 12/1 12/3
 都田ミキオ 12/1 12/3
 おはようございます。
 木村哲也 12/1 9/0 ⇒ はい 🏁 メール一覧画面が表示されます。 メールを選択 例に説明します。 🏁 メッセージ画面が表示されます。 1 保存メール確認に関する操作 � [[新規登録]] 別のフォルダを表示する 🔯 atl 🥽 15 メール一覧画面を左右にフリック [新規登録] メールを保護する メール一覧画面で、メールをロングタッチ ラ 保護 ▲ 新出人/宛先 ・解除するときは、保護状態のメールをロングタッチして、 保 ----護解除 を選択します。 2 メールを削除する メール一覧画面で、メールをロングタッチ 🔿 削除 🔿 🔃 3 メールをフォルダに分類する に保存されます。 「受信メール」から「フォルダ1」へ移動する方法を例に説明しま メール一覧画面(受信メール)で、メールをロングタッチ ⋺ 移 [フォルダ1] 🔿 [OK]

3

ご連絡

4

5

す。

1

動

2

フォルダ分類に関する操作 フォルダを新規作成する フォルダ画面で 🔤 🔿 受信フォルダ作成 / 送信フォル ダ作成 ⋺ フォルダ名を入力 ⋺ 🛛 🔿 フォルダを削除する フォルダ画面で、フォルダをロングタッチ 🔿 フォルダ削除 送受信したメールを自動的に振り分ける 受信メールを差出人のアドレス(電話帳引用)で振り分ける設定を フォルダー覧画面で、フォルダをロングタッチ ⋺ 振り分け登録 〔差出人/宛先〕 🔿 〔電話帳引用〕 差出人を選択 ゔ アドレスを選択 ・以降、登録したアドレスから届いたメールは、設定したフォルダ メール管理に関する操作 サーバーのメールをすべて削除する メール一覧画面で 📧 🔿 サーバーメール 🔿 サーバー全 メール削除 ラ はい メールボックスの容量を確認する メール一覧画面で 設定 🔿 メール容量確認

SoftBank 003SH

# 80

# メールアドレスを変更する お買い上げ時のメールアドレスから、お好きな文字に変更すること ができます。 変更できるのは、「@」よりも前の部分です。 Gmailを起動する メールアドレスを変更する ・メジャーアップデートを行うと、一部変更されます。おもな変更 点については、こちらをご参照ください。 1 ランチャー画面で 🚊 (メール) 🏁 メール一覧画面(受信ボックス)が表示されます。 2 【設定】 → 【メール・アドレス設定】 🏁 My SoftBankに接続されます。 ・以降は、画面の指示に従って操作してください。 👸 My SoftBankについて My SoftBankでは、そのほか迷惑メールブロックの設定なども行 うことができます。

# Gmailを利用する

Googleのメールサービスを使用します。 あらかじめ、本機にGoogleアカウントを設定しておいてください。

| 1                       |
|-------------------------|
| ー<br>ランチャー画面で 🎽 (Gmail) |
|                         |
| Smailの受信トレイ画面が表示されます。   |
| 🛨 Gmailの詳しい操作を調べる       |
| 受信トレイ画面で ष 🔿 その他 ᅌ ヘルプ  |

# PC用メールを利用する

家や会社のパソコンで利用しているPC用メールを本機に設定して、 送受信できます。複数のメールアカウントを設定することもできま す。

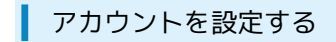

# 1

ランチャー画面で 譥 (メール)

| メールア          | カウントの       | 11<br>28     | 🕮 atl 🤇    | 15.0 |
|---------------|-------------|--------------|------------|------|
| ほとん<br>な操作    | どのメ-<br>で設定 | ールア?<br>できま? | りウント<br>す。 | を簡   |
|               |             |              |            |      |
| ×—л           | アドレス        | ζ            |            |      |
| パスワ           | 1 – K       |              |            |      |
|               |             |              |            |      |
| 手動セ           | ットアップ       |              | it.        | ~ 🖸  |
| Ð             | .@          | ABC          | DEF        | ×    |
| ٥             | GHI         | JKL          | MNO        | 0    |
| 線<br>線·St     | PQRS        | TUV          | WXYZ       | 4    |
| 35 <b>A</b> 1 | A⇔a         | 0            |            | 次~   |

🏁 アカウント登録画面が表示されます。(初回起動時のみ)

# 2

メールアドレス/パスワードを入力 🔿 次へ

- ・ほとんどのメールアカウントで、自動で必要項目が設定されます。
- 一部自動で設定されないメールアカウントについては、このあと
   手動で設定を行います。設定内容については、各プロバイダにお
   問い合わせください。

#### 3

アカウント名/名前を入力 ⋺ 完了

🛐 アカウントのタイプがExchangeの場合

受信メールサーバーの設定を手動で行うとき、プロバイダによっ ては「ドメイン¥ユーザー名」の項目に 「¥ユーザー名ドメイ ン」と入力する必要があります。 詳しくはサーバー管理者にお 問い合わせください。

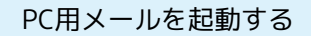

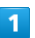

ランチャー画面で 譥 (メール)

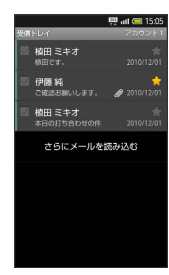

🏁 受信トレイ画面が表示されます。 (複数アカウントのときは、 メールメイン画面が表示)

- 🦉 PC用メールについて
  - メールメイン画面のしくみ

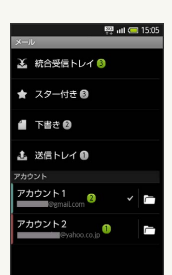

統合受信トレイ:全アカウントの受信メールを表示
 スター付き: 全アカウントのスター付きメールを表示
 下書き: 全アカウントの下書きメールを表示
 送信トレイ: 全アカウントの未送信メールを表示
 アカウント:選択したアカウントの受信トレイ画面を表示

- ・アカウント内の ♥ は、メール作成時に優先して使用されるアカ
   ウントを示しています。
- アカウント内の 一 をタップすると、選択したアカウントのメールボックス画面が表示されます。

メールボックス画面のしくみ

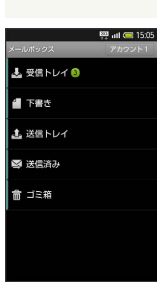

メール/ブラウサ

アカウントによって、表示される項目が異なります。
 受信トレイ画面のしくみ

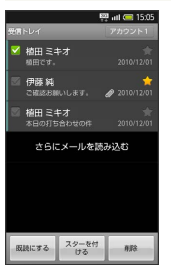

- *@* # ########
- ・送信トレイ画面などのしくみも、受信トレイ画面と同様です。

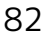

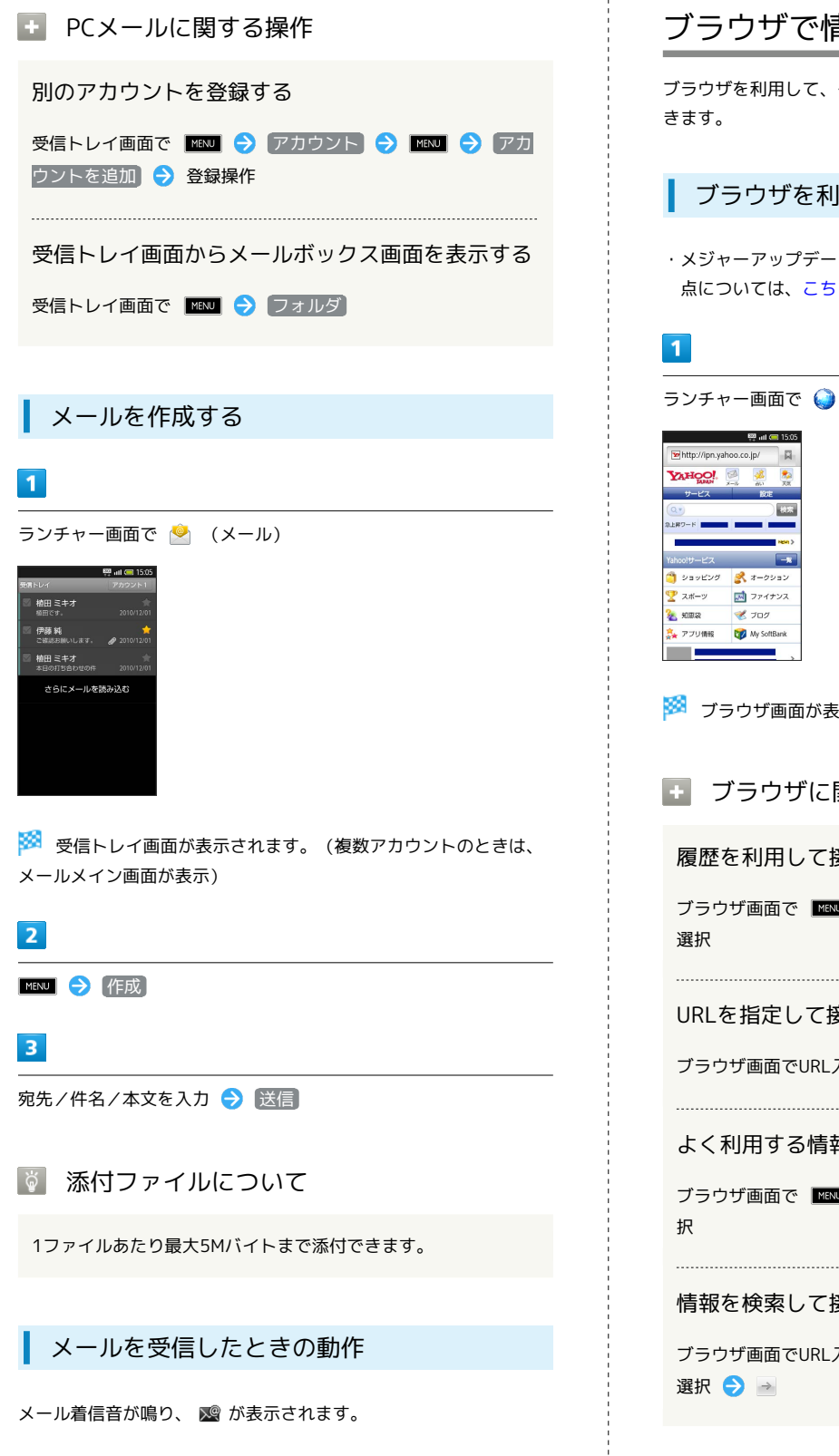

# ブラウザで情報を入手する

ブラウザを利用して、インターネットから情報を入手することがで

ブラウザを利用する

・メジャーアップデートを行うと、一部変更されます。おもな変更 点については、こちらをご参照ください。

```
ランチャー画面で 🌍 (ブラウザ)
🏁 ブラウザ画面が表示されます。
王 ブラウザに関する操作
履歴を利用して接続する
ブラウザ画面で 📧 🔿 履歴 ラ 項目を選択 ラ 履歴を
URLを指定して接続する
ブラウザ画面でURL入力欄を選択 🔿 URLを入力 ⋺ 📄
よく利用する情報を閲覧する
ブラウザ画面で 📧 🔿 履歴 ラ よく使用 ラ 情報を選
情報を検索して接続する
ブラウザ画面でURL入力欄を選択 ⋺ 検索語を入力 ⋺ 情報を
```

| ブックマークを登録する                                                                                                    |
|----------------------------------------------------------------------------------------------------|
| 1                                                                                                    |
| <br>ブラウザ画面で MENJ 🔿 [ブックマーク]                                                                                                    |
| Image: State State Stat |
| 🏁 ブックマーク画面が表示されます。                                                                                                    |
| 2                                                                                                    |
| (追加) → 名前を確認/変更 → OK                                                                                                    |
| 🏁 表示中のサイトがブックマークに登録されます。                                                                                                    |
| <ul> <li>ブックマークを利用して接続する</li> </ul>                                                                                                    |
| ブラウザ画面で MENU 🔿 ブックマーク 🕤 ブックマークを<br>選択                                                                                                    |
| ウィンドウを切り替えて利用する                                                                                                    |
|                                                                                                    |
| 1                                                                                                    |
| 1<br>ブラウザ画面で MMM  → 新しいウィンドウ                                                                                                    |
| 1<br>ブラウザ画面で ■ ⑦ 新しいウィンドウ<br>新しいウィンドウが表示されます。                                                                                                    |
| 1<br>ブラウザ画面で Im ⑦ 新しいウィンドウ<br>※ 新しいウィンドウが表示されます。<br>・ ウィンドウ切り替えに関する操作                                                                                                    |
| <ul> <li>1</li> <li>ブラウザ画面で ■■ ⑦ 新しいウィンドウ</li> <li>新しいウィンドウが表示されます。</li> <li>ウィンドウ切り替えに関する操作</li> <li>ウィンドウを切り替える</li> </ul>                                                                                                    |
| <ul> <li>1</li> <li>ブラウザ画面で INNI          <ul> <li>ブラウザ画面で INNI              <ul></ul></li></ul></li></ul>                                                                                                    |
| <ul> <li>1</li> <li>ブラウザ画面で IMM  ② 新しいウィンドウ</li> <li>新しいウィンドウが表示されます。</li> <li>ウィンドウ切り替えに関する操作</li> <li>ウィンドウを切り替える</li> <li>ブラウザ画面で IMM  ② ウィンドウリスト ③ ウィンドウを選択</li> <li>ウィンドウを閉じる</li> </ul>                                                                                                    |
| <ul> <li>1</li> <li>ブラウザ画面で INN  () 新しいウィンドウ</li> <li>新しいウィンドウが表示されます。</li> <li>ウィンドウ切り替えに関する操作</li> <li>ウィンドウを切り替える</li> <li>ブラウザ画面で INN () ウィンドウリスト () ウィンドウを閉じる</li> <li>ブラウザ画面で INN () ウィンドウリスト () 閉じるウィンドウの () を選択</li> </ul>                                                                                                    |
| <ul> <li>              プラウザ画面で 図</li></ul>                                                                                                    |
| <ul> <li></li></ul>                                                                                                    |

i

# カメラ

| 手軽に写真を撮影する    | 86 |
|---------------|----|
| 動画を撮影する       | 88 |
| 3D画像を撮影する     | 90 |
| いろいろなカメラで撮影する | 92 |
| 人物の顔を登録して活用する | 93 |
| バーコードを読み取る    | 94 |
|               | 95 |

# 86

# 手軽に写真を撮影する

#### 簡単な操作で写真を撮影できます。セルフタイマーを使って撮影す ることもできます。 あらかじめSDカードを取り付けておいてください。 カメラは一般的なモラルを守ってご使用ください。

#### 静止画を撮影する

1

ランチャー画面で 序 (カメラ)

🏁 静止画撮影画面が表示されます。

#### 2

被写体を画面に表示

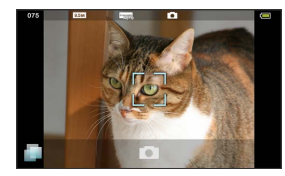

・人物撮影時には、顔を自動的に検出し、ピントを合わせます。
 (顔検出)

# 3

・撮影音が鳴ったあと、静止画が撮影され、自動的に保存されま す。 ◎ 静止画撮影について

静止画撮影画面の見かた

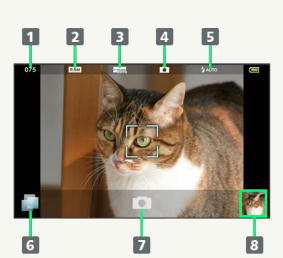

撮影可能枚数
 撮影サイズ
 シーン
 カメラの種類

5 モバイルライト

6 メニュー操作

7 シャッター

8 ミニプレビュー

メニュー画面について [TapFlow UI(タップフ ローユーザーインターフェース)]

- ・静止画撮影画面で 💭 を選択すると、メニュー画面が表示され ます。メニュー画面では、機能や設定の使用頻度によって表示 される項目や項目の大きさが変化します。
- ・すべての項目を表示するときは、 All Menu を選択します。
- ・オススメ を選択すると、状況によって本機がおすすめする機 能や設定が表示されます。

#### 🚹 静止画撮影に関する操作

#### 明るさを調整する

静止画撮影画面を上下にスライド

#### ズームを利用して撮影する

静止画撮影画面を左右にスライド

#### モバイルライトを設定する

#### 静止画撮影画面で 📮 🔿 モバイルライト設定 🔿 設定項目 を選択

・モバイルライト使用時は、発光方向を確認してください。また、人の目に近づけたり、発光部を直視したりしないでください。

#### ピントを固定する (フォーカスロック)

#### 静止画撮影画面で、ピントを固定する被写体を選択

- ・ピントを固定した被写体が移動しても、自動的にピントが合う ようになります。
- ・フォーカスロック中に、再度被写体をタップすると撮影できま す。

#### 撮影した静止画を確認する

静止画撮影後、ミニプレビューを選択

・このあと を選択すると、撮影した静止画をメールに添付したり、壁紙に登録することができます。

#### セルフタイマーで撮影する

 ・メジャーアップデートを行うと、一部変更されます。おもな変更 点については、こちらをご参照ください。

#### 1

静止画撮影画面で 🛑

🏁 メニュー画面が表示されます。

# 2

(セルフタイマー設定) 🔿 時間を選択

#### 3

被写体を画面に表示 ラ 📼

・指定した時間が経過すると自動的に撮影されます。

#### セルフタイマーに関する操作

シーンを切り替える

静止画撮影画面で 📄 🔿 シーン設定 ラ シーンを選択

#### カメラの使いかたを調べる

静止画撮影画面で 📄 ⋺ All Menu ⋺ ヘルプ

#### 使用履歴をリセットする

#### 👔 セルフタイマーについて

- Q. カメラが起動できない/終了する
- A. 電池残量が少ないときは、カメラを起動できません。電池 パックを充電してください。
- A. カメラ周辺の温度が高くなると、自動的に終了します。この ときは、しばらくたってからご利用ください。
- A. カメラ起動後、画像撮影前にしばらく何も操作しないでおく と、自動的に終了します。

#### Q. 画像が暗い

A. 画像に強い光が含まれていませんか。太陽やランプなど強い
 光源を画像内に含まないように撮影してください。

#### Q. ピントが合わない

A. レンズカバーに指紋などが付くと、ピントが合わなくなります。乾いた柔らかい布などで、きれいにふいてお使いください。

#### 📙 カメラ利用時のご注意

- 本機を温かい場所に長時間置いていたり、カメラ部分に直射日
   光が長時間当たると、画像が劣化することがあります。
- ・フォーカスロックは、おもに被写体の色をもとに移動を検出し ます。そのため被写体の色が薄かったり、背景の色と似ている ときは、正しく検出できないことがあります。

87

# 88

# 動画を撮影する

HD品質の動画を撮影することができます。 あらかじめSDカードを取り付けておいてください。 ビデオカメラは一般的なモラルを守ってご使用ください。

動画を撮影する

1

ランチャー画面で 嚹 (ビデオカメラ)

🏁 動画撮影画面が表示されます。

#### 2

被写体を画面に表示

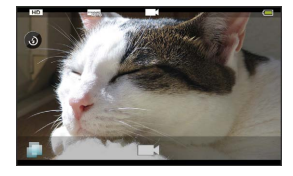

・人物撮影時には、顔を自動的に検出し、ピントを合わせます。
 (顔検出)

# 3

#### 

・撮影音が鳴ったあと、動画撮影が始まります。

#### 4

終了するときは ラ 📼

・動画の撮影が終了し、自動的に保存されます。

メニュー画面について [TapFlow UI(タップフ ローユーザーインターフェース)]

- ・動画撮影画面で 🧊 を選択すると、メニュー画面が表示されます。メニュー画面では、機能や設定の使用頻度によって表示される項目や項目の大きさが変化します。
- ・すべての項目を表示するときは、 All Menu を選択します。
- ・オススメ を選択すると、状況によって本機がおすすめする機能 や設定が表示されます。

#### 動画撮影に関する操作

#### 明るさを調整する

動画撮影画面を上下にスライド

#### ズームを利用して撮影する

#### 動画撮影画面を左右にスライド

#### モバイルライトを設定する

#### 動画撮影画面で 🔕

- ・●を選択するたびに、点灯(◎)/消灯(◎)が切り替わります。
- ・モバイルライト使用時は、発光方向を確認してください。また、人の目に近づけたり、発光部を直視したりしないでください。

#### ピントを固定する (フォーカスロック)

動画撮影画面で、ピントを固定する被写体を選択

・ピントを固定した被写体が移動しても、自動的にピントが合う ようになります。

#### 撮影した動画を確認する

動画撮影後、ミニプレビューを選択 ⋺ 動画をタップ

・このあと 🧊 を選択すると、撮影した動画をメールに添付した り、3D動画を作成することができます。

#### セルフタイマーで撮影する

#### 1

動画撮影画面で 📄 🔿 All Menu

🏁 全メニュー画面が表示されます。

#### 2

【セルフタイマー】 🔿 時間を選択

# 3

#### 被写体を画面に表示 ラ 📼

・指定した時間が経過すると自動的に撮影が始まります。

#### 4

#### 終了するときは 💻

・動画の撮影が終了し、自動的に保存されます。

#### ■ 動画撮影に関する操作

```
シーンを切り替える
```

全メニュー画面で シーン設定 🔿 シーンを選択

ビデオカメラの使いかたを調べる

```
全メニュー画面で(ヘルプ)
```

#### マイクを設定する

全メニュー画面で (各種設定) <del>→</del> マイク設定 <del>→</del> ON / OFF

#### 個人検出を設定する

全メニュー画面で 各種設定 → 個人検出ON / OFF
 ON / OFF

#### 自動保存を設定する

全メニュー画面で 自動保存設定 → ON / OFF

#### 使用履歴をリセットする

全メニュー画面で 使用履歴リセット ラ はい

#### ? 動画撮影について

- Q. ビデオカメラが起動できない/終了する
- A. 電池残量が少ないときは、ビデオカメラを起動できません。電池パックを充電してください。
- A. カメラ周辺の温度が高くなると、自動的に終了します。この ときは、しばらくたってからご利用ください。
- A. ビデオカメラ起動後、動画撮影前にしばらく何も操作しない でおくと、自動的に終了します。

#### Q. 映像が暗い

A. 映像に強い光が含まれていませんか。太陽やランプなど強い
 光源を映像内に含まないように撮影してください。

#### Q. ピントが合わない

A. レンズカバーに指紋などが付くと、ピントが合わなくなります。乾いた柔らかい布などで、きれいにふいてお使いください。

#### \rm ビデオカメラ利用時のご注意

ときは、正しく検出できないことがあります。

・本機を温かい場所に長時間置いていたり、カメラ部分に直射日光が長時間当たると、画像が劣化することがあります。
 ・フォーカスロックは、おもに被写体の色をもとに移動を検出します。そのため被写体の色が薄かったり、背景の色と似ている

# 3D画像を撮影する

本機で3D静止画を撮影できます。 あらかじめSDカードを取り付けておいてください。 カメラは一般的なモラルを守ってご使用ください。

3D静止画を撮影する

1

ランチャー画面で 📷 (3D写真撮影)

🏁 3D静止画撮影画面が表示されます。

#### 2

被写体を画面に表示

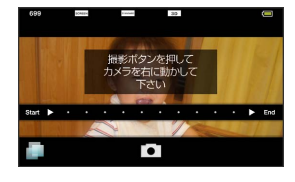

3

🏁 撮影音が鳴ります。

# 4

本機をゆっくりと水平に右へ動かす

・画面内の経過表示が End になると、3D静止画が撮影され、自動 的に保存されます。

👸 3D静止画撮影について

3D静止画撮影画面の見かた

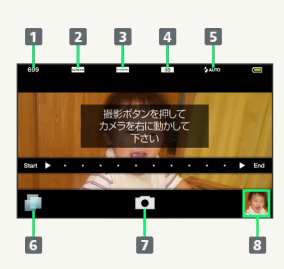

1 撮影可能枚数
 2 撮影サイズ

3 撮影画質

4 カメラの種類 (3D)

5 モバイルライト

6 メニュー操作
 7 シャッター

— 8 ミニプレビュー

メニュー画面について[TapFlow UI(タップフ ローユーザーインターフェース)]

・3D静止画撮影画面で 
 ・3D静止画撮影画面で 
 ・を選択すると、メニュー画面が表示されます。メニュー画面では、機能や設定の使用頻度によって表示される項目や項目の大きさが変化します。

・すべての項目を表示するときは、 All Menu を選択します。

・オススメ を選択すると、状況によって本機がおすすめする機 能や設定が表示されます。

#### 3D静止画撮影に関する操作

#### 明るさを調整する

3D静止画撮影画面を上下にスライド

#### ズームを利用して撮影する

3D静止画撮影画面を左右にスライド

#### モバイルライトを設定する

#### 3D静止画撮影画面で 📄 🔿 モバイルライト設定 ラ 設定項 日を選択

・モバイルライト使用時は、発光方向を確認してください。ま た、人の目に近づけたり、発光部を直視したりしないでくださ  $()_{a}$ 

#### 撮影した3D静止画を確認する

#### 3D静止画撮影後、ミニプレビューを選択

・このあとを 🛑 選択すると、壁紙に登録したり、赤外線で送信 したりすることができます。

#### 撮影サイズを変更する

3D静止画撮影画面で 🍺 ラ 撮影サイズ設定 ラ サイズを選 択

#### セルフタイマーで撮影する

・メジャーアップデートを行うと、一部変更されます。おもな変更 点については、こちらをご参照ください。

#### 1

#### 3D静止画撮影画面で 🧊

🏁 メニュー画面が表示されます。

#### 2

【セルフタイマー設定】 🔿 時間を選択

#### 3

#### 被写体を画面に表示 ラ 📼

・指定した時間が経過すると、撮影音が鳴ります。

#### 4

本機をゆっくりと水平に右へ動かす

・画面内の経過表示が End になると、3D静止画が撮影され、自動 的に保存されます。

3D静止画撮影に関する操作

ピクチャー (3D対応)を表示する

3D静止画撮影画面で 📄 🔿 ピクチャー (3D対応)

3Dカメラの使いかたを調べる

3D静止画撮影画面で 📄 🔿 ヘルプ

使用履歴をリセットする

3D静止画撮影画面で 📄 🔿 All Menu 🔿 使用履歴リセッ ト 🔿 はい

- 3D静止画撮影について
- Q. カメラが起動できない/終了する
- A. 電池残量が少ないときは、カメラを起動できません。電池 パックを充電してください。
- A. カメラ周辺の温度が高くなると、自動的に終了します。この ときは、しばらくたってからご利用ください。
- A. カメラ起動後、画像撮影前にしばらく何も操作しないでおく と、自動的に終了します。

#### Q. 画像が暗い

A. 画像に強い光が含まれていませんか。太陽やランプなど強い 光源を画像内に含まないように撮影してください。

#### Q. ピントが合わない

A. レンズカバーに指紋などが付くと、ピントが合わなくなりま す。乾いた柔らかい布などで、きれいにふいてお使いくださ *د*ار

#### 3Dカメラ利用時のご注意

本機を温かい場所に長時間置いていたり、カメラ部分に直射日光 が長時間当たると、画像が劣化することがあります。

91

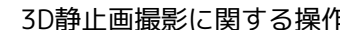

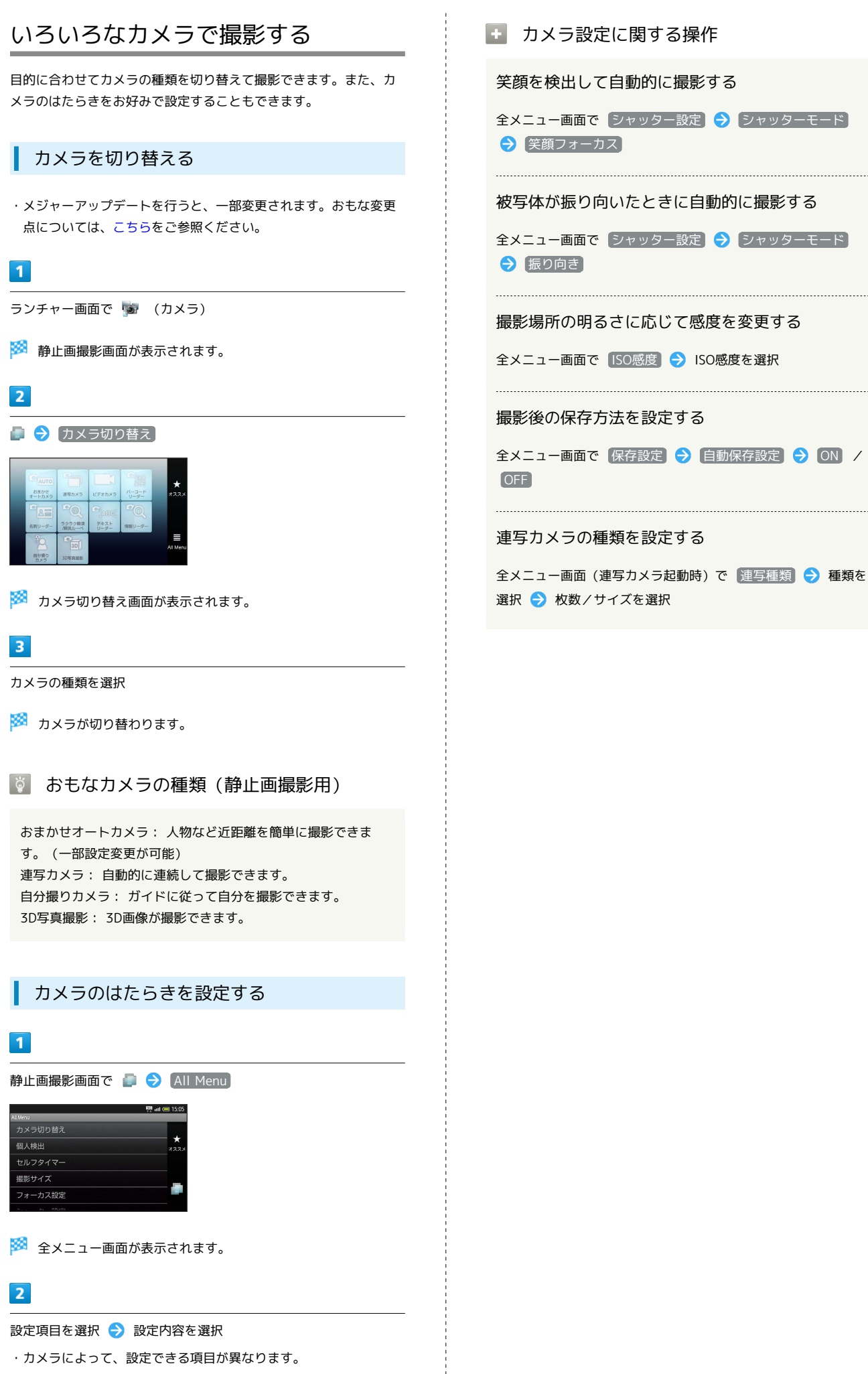

# 人物の顔を登録して活用する

あらかじめ人物の顔を登録しておくと、撮影時に顔を検出して情報 を表示したり、ピクチャー (3D対応) で自動的に分類されるように なります。

人物の顔を登録する

#### 1

ランチャー画面で 嫁 (カメラ)

🏁 静止画撮影画面が表示されます。

# 2

📄 🔿 All Menu

🏁 全メニュー画面が表示されます。

#### 3

個人検出

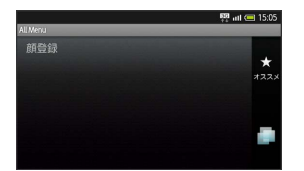

🏁 個人検出画面が表示されます。

#### 4

顔登録 
ラ 画面のガイドに合わせて人物の顔を表示

・顔が検出されれば、ガイドの色が変わります。

# 5

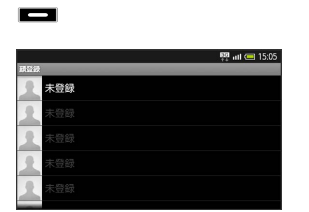

#### 6

登録する場所を選択 ⋺ 新規に入力 ラ 名前入力欄を選択

#### 7

名前を入力 🔿 保存

 ・メモを登録したり、文字色を変更するときは、名前登録後にメモ 入力欄や文字色のメニューを選択します。 • 顔登録に関する操作

登録した情報を編集する

個人検出画面で 登録情報編集 → 人物を選択 → 編集
 う項目を選択 → 内容編集完了 → 保存

#### 登録した人物を削除する

個人検出画面で 登録情報編集 う 人物を選択 ⇒ 削除 ⇒ はい

#### 優先順位を変更する

個人検出画面で 登録情報編集 
→ 人物を選択 → 優先順位 変更 → 移動後の場所にドラッグ

# バーコードを読み取る

バーコード (QRコードやJANコード)を読み取り、利用することが できます。 バーコードの種類やサイズなどによっては、正しく読み取れないも のもあります。

# バーコードリーダーを利用する

・メジャーアップデートを行うと、一部変更されます。おもな変更 点については、こちらをご参照ください。

1

ランチャー画面で 鰯 (バーコードリーダー)

🏁 バーコードリーダー画面が表示されます。

2

読み取るバーコードを画面中央に表示

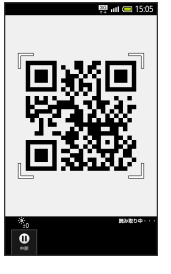

🏁 自動的にバーコードが読み取られ、読取結果画面が表示されま す。

👸 その他の読み取り機能

名刺リーダー: 名刺を読み取り電話帳に登録 情報リーダー: 文字を読み取り電話帳に登録 テキストリーダー: 文字を読み取りメールやメモ帳に登録 🚹 バーコードリーダーに関する操作

その他の機能について

読み取りデータとして登録したり、メモ帳に登録するなどを行う ことができます。

読取結果画面で MENU

#### 読み取り結果を利用する

読取結果画面で、メールアドレス/URL/電話番号を選択 ⋺ 各画面での操作

#### 明るさを調整する

バーコードリーダー画面を上下にスライド

モバイルライトを点灯/消灯する

バーコードリーダー画面で MENU → モバイルライト → ON / OFF

他の読み取りデータを確認する

バーコードリーダー画面で MENU → 読取データ確認 → データを選択

ヘルプを確認する

バーコードリーダー画面で 📧 🔿 ヘルプ

#### 👔 バーコードリーダーについて

Q. アプリケーションが起動しない/終了する

A. 電池残量が少なくありませんか。起動時に電池残量が足りないときは、アプリケーションが起動しません。また、約3分間操作をしなかったときは、アプリケーションが終了します。

# 文字を読み取る

文字情報(日本語/英数字)を読み取り、メールを作成したり、メ モ帳に登録することができます。 文字の形やカラー、サイズなどによっては、正しく読み取れないも のもあります。

#### テキストリーダーを利用する

・メジャーアップデートを行うと、一部変更されます。おもな変更 点については、こちらをご参照ください。

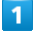

ランチャー画面で 🔐 (テキストリーダー)

🏁 テキストリーダー画面が表示されます。

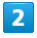

読み取る文字を画面中央に表示 ラ 撮影

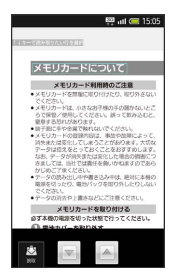

# 3

国 🖊 🖂 で読み取る行を選択 ⋺ [読取]

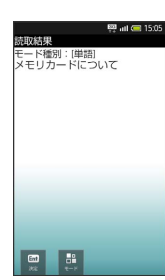

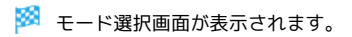

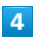

決定

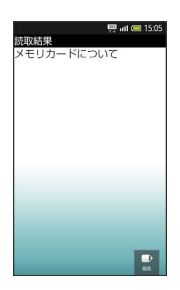

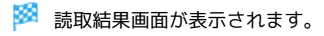

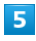

📧 🔿 🗴 七帳登録 ラ 登録

#### 👸 その他の読み取り機能

名刺リーダー: 名刺を読み取り電話帳に登録 情報リーダー: 文字を読み取り電話帳に登録 バーコードリーダー: QRコード/JANコードを読み取り利用

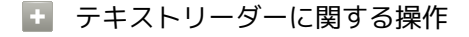

#### その他の機能について

続きや追加を読み取ったり、辞書で調べたりすることができま す。

読取結果画面で MENU

#### 読み取り文字の種類を変更する

モード選択画面で モード ⋺ モードを選択

読み取り結果を修正する

読取結果画面で 編集 ラ 編集完了 ラ 完了

読み取り結果のメールアドレス/URL/電話番号を 利用する

読取結果画面でメールアドレス/URL/電話番号を選択各画面での操作

#### 明るさを調整する

テキストリーダー画面を上下にスライド

モバイルライトを点灯/消灯する

テキストリーダー画面で ININ 
→ モバイルライト 
→ ON
/ OFF

フォーカス設定を変更する

テキストリーダー画面で **■ENU** → フォーカス設定 → 設定 項目を選択

#### ヘルプを確認する

テキストリーダー画面で 📧 🔿 ヘルプ

#### 👔 テキストリーダーについて

- Q. アプリケーションが起動しない/終了する
- A. 電池残量が少なくありませんか。起動時に電池残量が足り ないときは、アプリケーションが起動しません。また、約3 分間操作をしなかったときは、アプリケーションが終了しま す。

95

# 音楽/静止画/動画

| 首楽∕動画を札用する    | 98  |
|---------------|-----|
| 音楽/動画リストを利用する | 101 |
| お気に入りを利用する    | 102 |
| 音楽を再生する       | 104 |
| 静止画/動画を見る     | 105 |
| 静止画/動画を管理する   | 105 |

# 音楽/動画を利用する

#### 音楽/動画を切り替える

音楽・動画アプリケーションでは、音楽と動画を再生できます。 アプリケーション内で、音楽再生と動画再生を切り替えて使用しま す。

#### 1

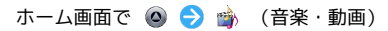

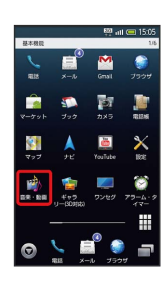

2

| H / 1                              |                   |               |        |
|------------------------------------|-------------------|---------------|--------|
| 音楽プレイヤー     シャッフル画体                |                   | ←             | L      |
| Music 1<br>Artist 1                | <b>I</b><br>media | 動画プレイヤ・       | >      |
| Artist 2<br>Artist 3<br>Artist 3   |                   |               |        |
|                                    |                   |               |        |
| 77 <b>2</b> 37<br>- 7-7-12 P.M.L 3 |                   |               |        |
|                                    | ALL<br>1273       | 日本<br>服務したビデオ | 800.20 |

🏁 音楽リスト画面/動画リスト画面が表示されます。

・タップするごとに、音楽リスト画面 / 動画リスト画面が切り替わ ります。

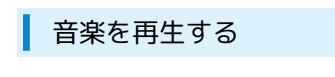

#### 1

音楽リスト画面で対象の音楽をタップ

| Artist 2            | -degle    | Music 1<br>Artist 1 | * |
|---------------------|-----------|---------------------|---|
| Music 3<br>Artist 3 | nd finder | Music 2<br>Artist 2 | * |
|                     | -di-je    | Music 3<br>Artist 3 | * |
|                     |           |                     |   |
|                     |           |                     |   |

#### 🏁 音楽再生画面が表示され、音楽が再生されます。

#### 音楽再生画面について

音楽再生画面の見かたは次のとおりです。

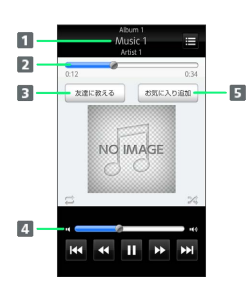

- アルバム名/音楽名/アーティスト名
   バーをドラッグして、再生位置を調節
   Bluetooth<sup>®</sup>、メール、Twitterなどで音楽情報を送信
   バーをドラッグして、音量を調節
- 5 お気に入りに追加

| アイコン | 説明                             |
|------|--------------------------------|
| Þ    | 再生                             |
| Ш    | 一時停止                           |
| •    | 巻き戻し                           |
| ₩    | 早送り                            |
| н    | 1つ前の音楽を再生                      |
| ы    | 1つ後の音楽を再生                      |
| 1    | 1曲リピート/リストリピート/リピートなし<br>を切り替え |
| ×    | シャッフル再生のオン/オフを切り替え             |
| E    | 音楽リスト画面を表示                     |

#### 動画を再生する

1

動画リスト画面で対象の動画をタップ

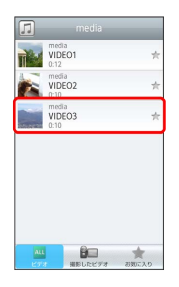

🏁 動画再生画面が表示され、動画が再生されます。

#### 動画再生画面について

動画は、横画面表示で再生されます。画面をタップすると、操作パ ネルが表示されます。動画再生画面の見かたについては次のとおり です。

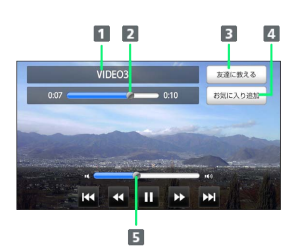

#### 1 タイトル

バーをドラッグして、再生位置を調節
 Bluetooth®、メール、Twitterなどで動画情報を送信
 お気に入りに追加
 バーをドラッグして、音量を調節

| アイコン       | 説明        |
|------------|-----------|
| •          | 再生        |
|            | 一時停止      |
|            | 巻き戻し      |
| ₩          | 早送り       |
| н          | 1つ前の動画を再生 |
| <b>FFI</b> | 1つ後の動画を再生 |

#### 音楽/動画を探す

音楽/動画を、本体またはインターネットから探すことができます。

# 1

音楽・動画プレイヤー起動中に 🔤 🔶 検索

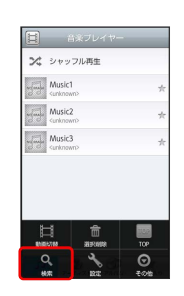

# 2

検索先の 💌 をタップ ラ 検索先をタップ

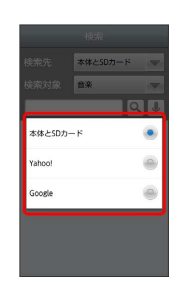

・検索先で 本体とSDカード を選択した場合は、検索対象を選択し てください。

# 3

検索文字を入力 ଚ 🔍

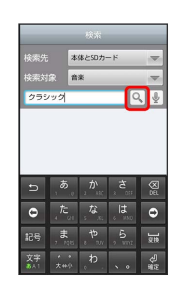

🏁 検索結果が表示されます。

- ・ 🎚 をタップすると、音声で検索できます。
- ・検索先を Yahoo! / Google に設定した場合は、インターネットに接続します。

# <section-header><section-header><section-header><section-header><section-header><section-header><section-header><section-header><section-header><section-header><section-header><complex-block>

# 就定 ビデオ再生指定 REA-3-96 20-3000/0 啓え 2

🏁 音楽・動画プレイヤーの設定が変更されます。

画面の指示に従って音楽・動画プレイヤーを設定

- ・ビデオ再生指定を選択すると、再生した動画を、次回再生時に 最初/続きから再生するように設定できます。
- ・2D/3D切り替えを選択すると、再生される動画を2D/3Dで表示するように設定できます。本体が3D表示に対応している場合のみ表示されます。

🛐 音楽・動画プレイヤーについて

#### ウィジェットについて

ウィジェットを利用して、ホーム画面から簡単に音楽を再生でき ます。

#### Artist 1

・ウィジェットの右端をタップすると、最後に再生した音楽の 再生画面が表示されます。初めてウィジェットを利用するとき は、音楽リスト画面が表示されます。

#### バックグラウンド再生について

音楽を再生中に を押すと、音楽を聴きながら、ほかのアプ リケーションを使用できます。

・ホーム画面上部のステータスバーを下にドラッグし、音楽名を タップすると音楽再生画面に戻ることができます。

#### ミニプレイヤについて

音楽をバックグラウンドで再生中に、音楽/動画リスト画面を表示し、 < をタップすると、ミニプレイヤを利用できます。

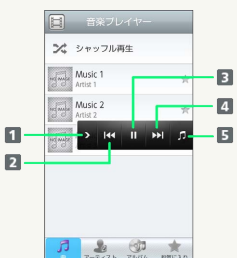

| 7-3-42k 76/16 85503 |
|---------------------|
| 1 ミニプレイヤを閉じる        |
| 2 1つ前の音楽を再生         |
| 3 再生/一時停止           |
| 4 1つ後の音楽を再生         |
| 5 音楽再生画面に戻る         |
|                     |

# 音楽/動画リストを利用する

音楽リスト画面では、曲、アーティスト、アルバム、お気に入りの 各カテゴリで音楽が整理されます。動画リスト画面では、すべての ビデオ、撮影したビデオ、お気に入りの各カテゴリで動画が整理さ れます。

それぞれのカテゴリから音楽/動画を選んで再生できます。また、 音楽/動画に対するさまざまな操作も行えます。

# ピックアップリストに追加する

ピックアップリストに追加した音楽/動画は、お気に入りのピック アップリストで一覧表示されます。

#### 1

ホーム画面で 🙆 ラ 🎲 (音楽・動画)

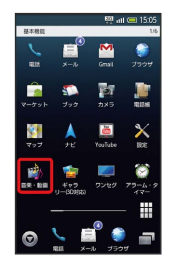

# 2

音楽/動画リストの右側にある 🦖 をタップして ★ にする

|         | 音楽プレイヤー             |    |
|---------|---------------------|----|
| ×       | シャッフル再生             |    |
| nganje  | Music 1<br>Artist 1 | (* |
| ujuje   | Music 2<br>Artist 2 | *  |
| ng maja | Music 3<br>Artist 3 | *  |
| 5       | <b>2</b> (7         | *  |

🏁 音楽/動画がピックアップリストに追加されます。

#### シャッフル再生する

音楽をランダムに再生できます。

#### 1

#### 音楽リスト画面で(シャッフル再生)

| nd make | Music 1             | * |
|---------|---------------------|---|
| -dj-    | Music 2<br>Artist 2 | * |
| -d      | Music 3<br>Artist 3 | * |
|         |                     |   |

🏁 音楽がシャッフル再生されます。

#### 着信音に設定する

お好みの音楽を着信音に設定できます。

# 1

音楽リスト画面で対象の音楽をロングタッチ 🔿 [着信音設定]

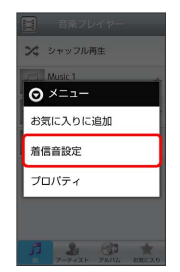

# 2

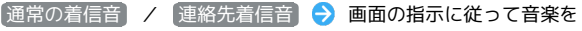

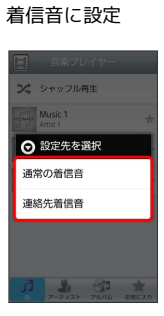

#### 🏁 音楽が着信音に設定されます。

- ・通常の着信音では、通常の着信に設定します。
- ・ 連絡先着信音 では、連絡先の相手ごとに着信音を設定します。
- ・動画は着信音に設定できません。

#### プロパティを確認する

音楽/動画のプロパティを確認します。

# 1

音楽/動画リスト画面で対象の音楽/動画をロングタッチ ⋺ 🗾 ロパティ

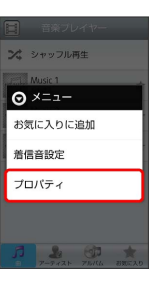

🏁 プロパティ画面が表示されます。

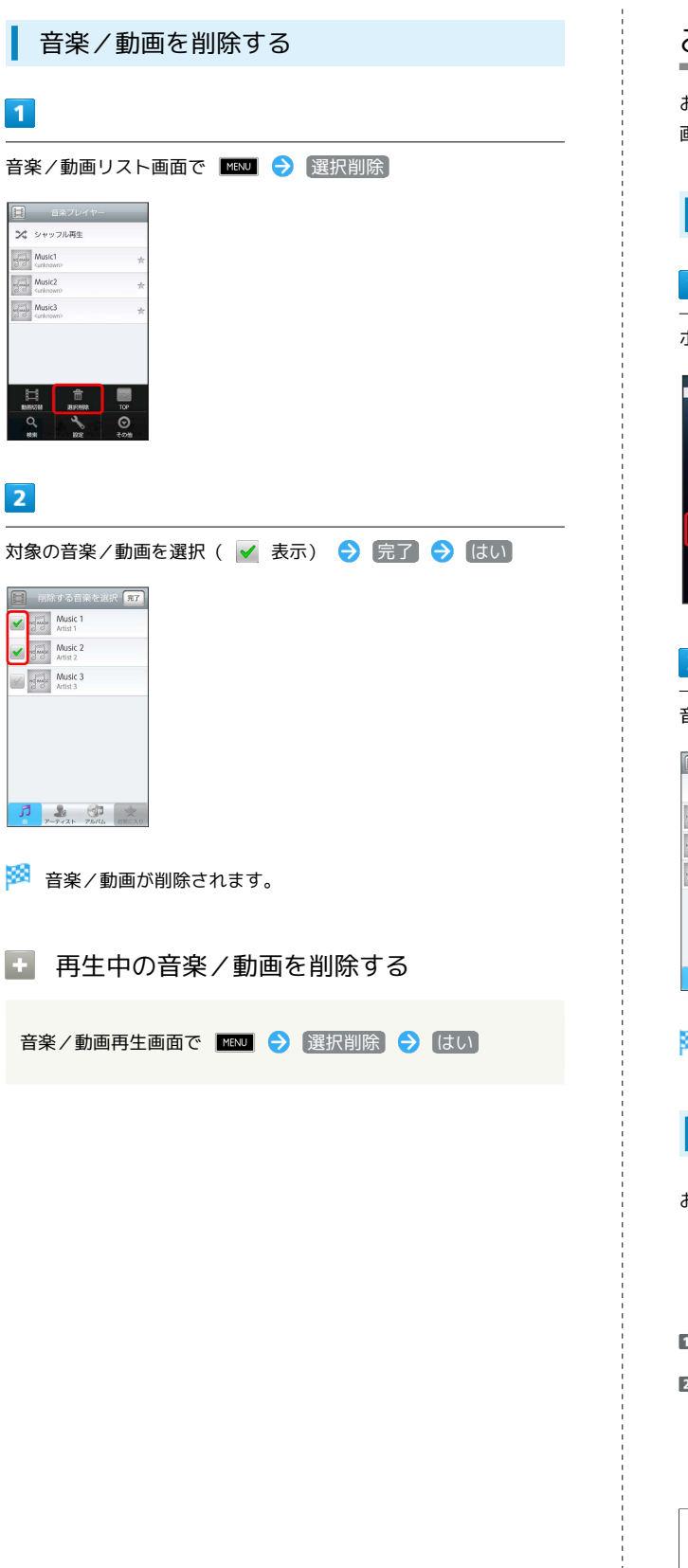

# お気に入りを利用する

お気に入りを作成して音楽/動画を登録すると、お好みの音楽/動 画をお好みの順番で再生できます。

お気に入り画面を表示する

# 1

ホーム画面で 🔕 ラ 諭 (音楽・動画)

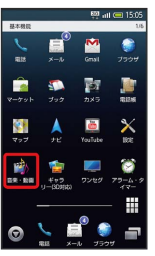

2

音楽/動画リスト画面で お気に入り

|        | Music 1             | * |
|--------|---------------------|---|
| and a  | Music 2<br>Artist 2 | * |
| 15 100 | Music 3<br>Artist 3 | * |
|        |                     |   |

🏁 お気に入り画面が表示されます。

お気に入り画面について

お気に入り画面の見かたは次のとおりです。

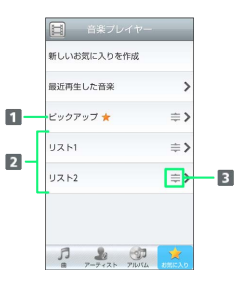

1 音楽/動画リスト画面で★を付けた音楽/動画のリストを表示
 ご お気に入りのリストを表示
 3 ドラッグして項目を並び替え

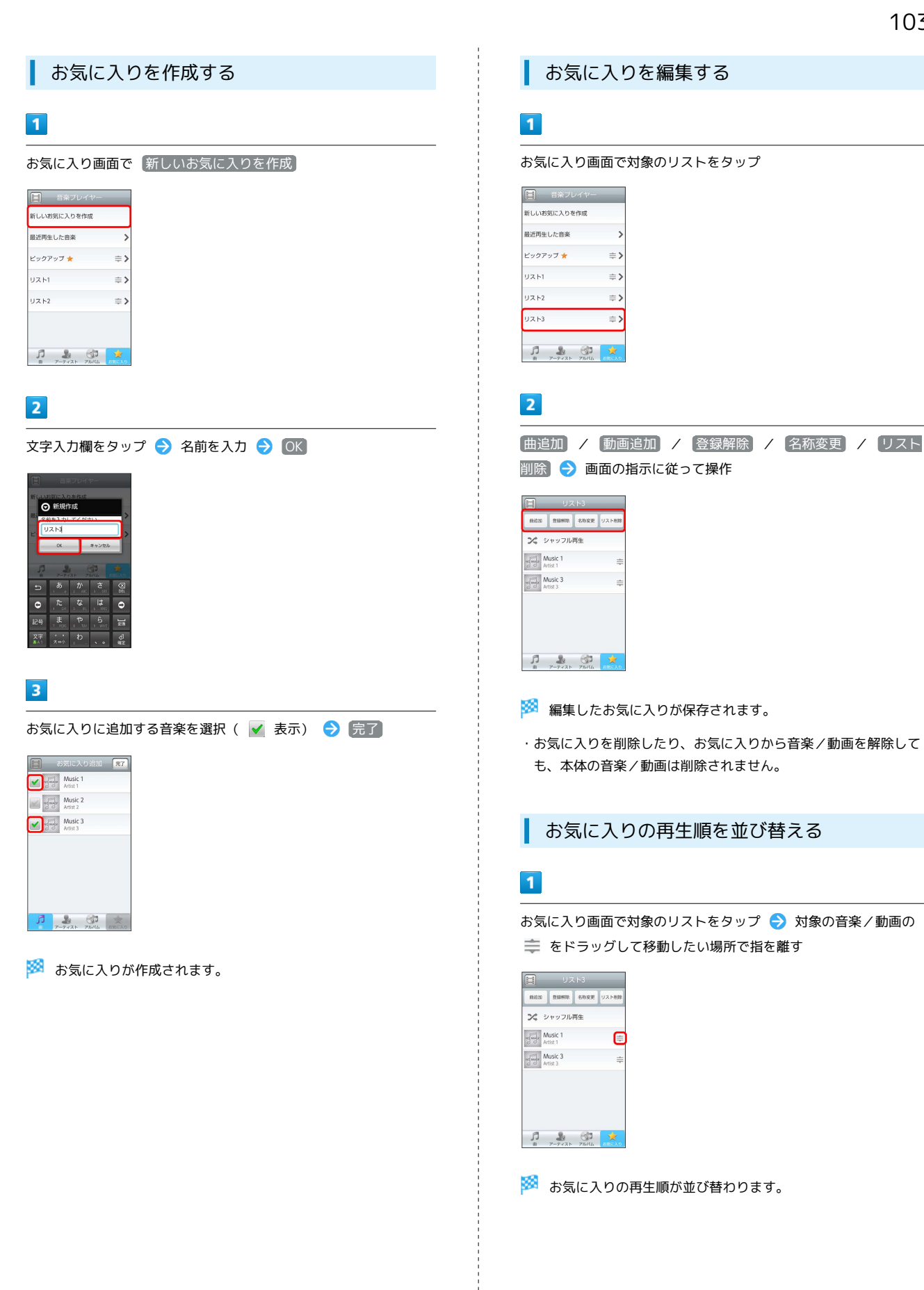

# 音楽を再生する

インターネットで入手した音楽やパソコンから取り込んだ音楽を再 生することができます。

ミュージックプレーヤーを利用する

1

```
ランチャー画面で 🎣 (ミュージックプレーヤー)
```

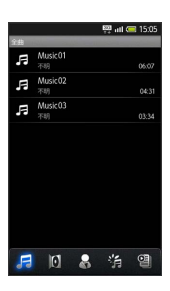

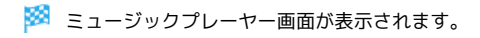

2

音楽を選択

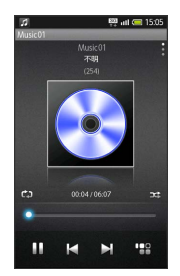

🏁 音楽が再生されます。 (再生画面)

◎ 再生画面の見かた

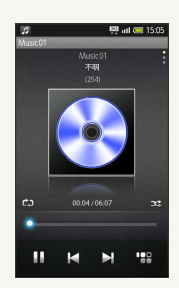

↓ ↓ : 前/次の音楽を再生
 ▶ / □ : 再生/一時停止
 □ : ミュージックプレーヤー画面の表示
 二 リピート
 ジェ シャッフル

```
主 ミュージックプレーヤーに関する操作
```

音量を調節する

再生中に 🗖 / 🗖

画面表示を切り替える

再生画面で上下にフリック

再生位置を変更する

再生画面で再生位置バーをスライド

その他の設定について

検索やサウンド効果の設定などを行うことができます。

ミュージックプレーヤー画面で MENU

# プレイリストを利用する

# 1

ミュージックプレーヤー画面で 🗐 🔿 新規プレイリスト

2

```
プレイリスト名を入力 ⋺ はい
```

```
3
```

プレイリストを選択 ラ 追加

4

音楽を選択( 🕄 表示) ラ 適用

プレイリストに関する操作

プレイリストを再生する

ミュージックプレーヤー画面で 🎱 ラ プレイリストを選択 ଚ 音楽を選択

プレイリストを削除する

ミュージックプレーヤー画面で 🎱 ラ プレイリストをロング タッチ 🔿 削除 🔿 削除

# 静止画/動画を見る

静止画や動画を表示します。2Dの画像を3Dに変換したり、静止画を 連続表示することができます。

#### 静止画/動画を表示する

・メジャーアップデートを行うと、一部変更されます。おもな変更 点については、こちらをご参照ください。

#### 1

ランチャー画面で 🦆 (ギャラリー (3D対応))

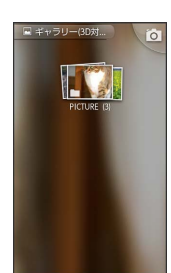

🏁 ギャラリー画面が表示されます。

# 2

静止画/動画を選択

🏁 静止画/動画が表示されます。(ファイル表示画面)

#### 静止画/動画表示に関する操作

#### 3D表示の立体感を調整する

3D静止画/動画表示時に 3D表示の飛び出し度 🔿 調整バー を左右にスライド

#### 2Dの静止画を3Dに変換する

ファイル表示画面で 📧 ラ その他 ラ 3D変換 ラ 保 存

・画像によっては変換できないことがあります。

#### 2Dの動画を3Dで再生する

動画再生中に 🔤 🔿 (2D→3Dリアルタイム変換)

スライドショーを利用する

#### 1

2D静止画表示中に「スライドショー」

🏁 スライドショーが始まります。

# 2

# 静止画/動画を管理する

撮影した静止画や動画を人物/イベント/地図などカテゴリ別に整 理したり、メール送信、壁紙登録、スライドショーを行うことがで きます。

#### 静止画/動画を表示する

# 1

ランチャー画面で 🌇 (ピクチャー(3D対応))

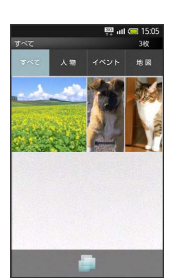

🏁 ピクチャー画面が表示されます。

# 2

静止画/動画を選択

- ・静止画/動画が表示されます。 (ファイル表示画面)
- ・動画を再生するときは、このあと動画をタップします。
- 👸 メニュー画面について [TapFlow UI(タッ プフローユーザーインターフェース)]

ピクチャー画面などで 📄 を選択すると、メニュー画面が表示さ れます。メニュー画面では、機能や設定の使用頻度によって表示 される項目や項目の大きさが変化します。

- ・すべての項目を表示するときは、 All Menu を選択します。
- ・ オススメ を選択すると、状況によって本機がおすすめする機 能や設定が表示されます。

#### 106

🚹 静止画/動画表示に関する操作

#### 人物別に表示させて探す

ピクチャー画面で 【初 → 人物を選択(人物別一覧画面)
 → 静止画/動画を選択

#### イベント別に表示させて探すとき

ピクチャー画面で イベント 
<br/>
→ イベントを選択 (イベント別)<br/>
一覧画面) → 静止画/動画を選択

#### 撮影場所別に表示させて探すとき

ピクチャー画面で 地図 ᅌ ピンチで地図を縮小/拡大 ᅌ 場所を選択(場所別一覧画面) ᅌ 静止画/動画を選択

#### 3D表示の立体感を調整する

#### 2Dの静止画を3Dに変換する

ファイル表示画面で 💭 🔿 All Menu 🔿 3D表示 🔿 保 存 ・画像によっては変換できないことがあります。

#### 画像を編集する

ファイル表示画面で 🍙 🔿 All Menu 🔿 編集 🔿 各種編 集操作 🔿 編集完了

#### 2Dの動画を3Dで再生する

動画再生中に MENU 🔶 2D→3Dリアルタイム変換)

人物別に整理する

「個人検出」で顔を登録している相手別に分類されます。ここで は、人物を新規作成します。

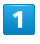

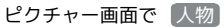

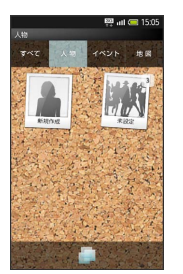

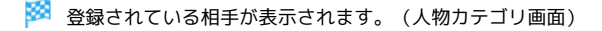

#### 2

#### 新規作成

🏁 すべての静止画/動画が表示されます。

# 3

#### 4

【人物名を入力する】を選択 ラ 人物名を入力 ラ OK】

#### 5

静止画/動画をロングタッチ 
 → そのまま新規作成した人物にド
 ラッグ

#### 6

人物登録を終了する
### イベント別に整理する

「カレンダー」で登録している期間に撮影した静止画/動画が分類 されます。ここでは、イベントを新規作成して、どのイベントにも 分類されていない静止画/動画を分類します。

### 1

ピクチャー画面で(イベント)

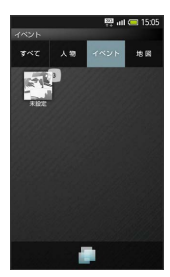

登録されているイベントが表示されます。(イベントカテゴリ画 面)

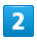

📄 🔿 🛯 All Menu

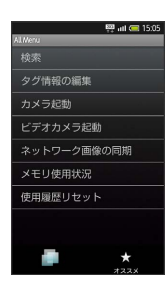

🏁 全メニュー画面が表示されます。

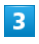

【タグ情報の編集】 → 【イベント新規作成】

🏁 すべての静止画/動画が表示されます。

# 4

静止画/動画を選択

# 5

「イベント名を入力する] ラ イベント名を入力 ラ OK

### 6

静止画/動画をロングタッチ ⋺ そのまま新規作成したイベントに ドラッグ

# 7

【イベント登録の設定を終了する】

### 撮影場所別に整理する

撮影時の位置情報をもとに静止画/動画が分類されます。ここで は、位置情報の付いていない静止画/動画に、位置情報を設定して 分類します。

# 1

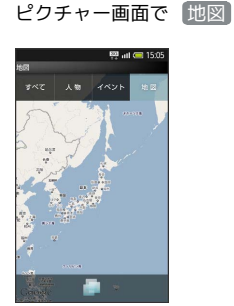

画種

🏁 地図が表示されます。 (地図カテゴリ画面)

# 2

📄 ⋺ [All Menu] ラ [タグ情報の編集]

# 3

【場所未設定一覧】

🏁 位置情報の付いていない静止画/動画が表示されます。

# 4

📄 ⋺ [All Menu] ⋺ [タグ情報の編集] ⋺ [場所設定]

🏁 地図が表示されます。

このあと、フリック/ピンチで設定する場所の地図を表示します。

### 5

静止画/動画をロングタッチ 今 そのまま地図にドラッグ <del>う</del> OK

### 6

場所の設定を終了する

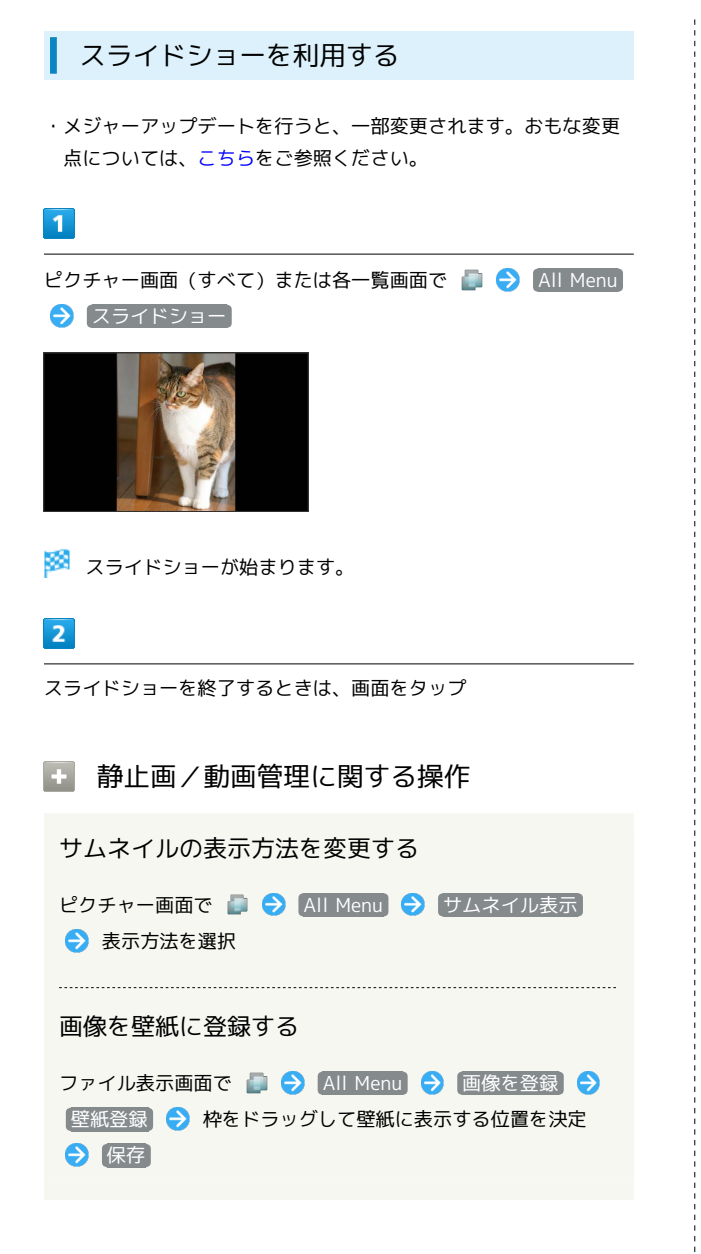

### 🧜 ファイル表示時のご注意

ファイルが表示されないときは、データベースが無効になってい る可能性があります。USBケーブルでパソコンと接続して、SD カード内の「¥PRIVATE¥SHARP¥PM」の「DATABASE」フォル ダを削除してから使用してください。

# ワンセグ

| テレビ(ワンセグ)を視聴する | 110 |
|----------------|-----|
| テレビ番組を録画/再生する  | 112 |
| 指定した時刻に視聴/録画する | 113 |
| テレビを便利に使う      | 115 |

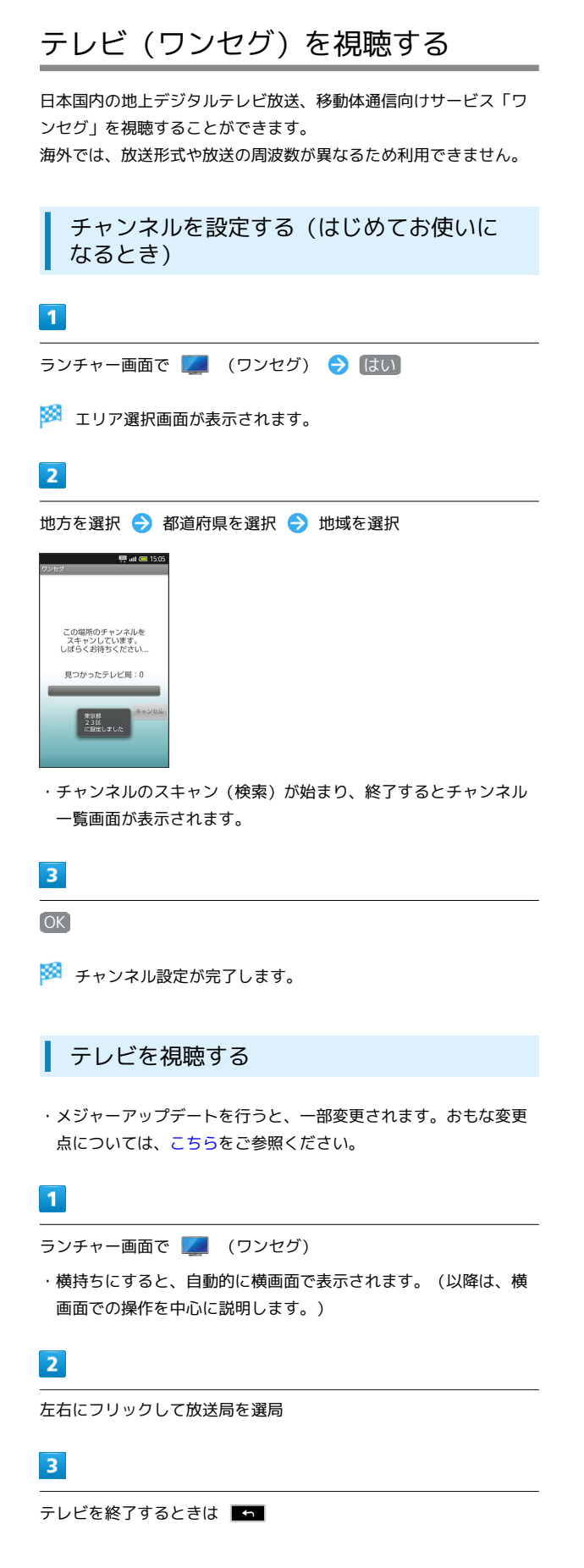

# 👸 テレビ画面の見かた

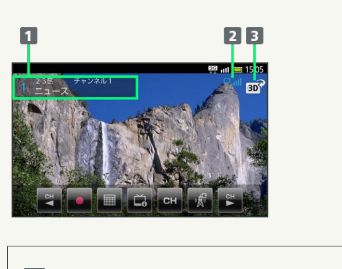

1 エリア名/番組名/放送局名など

2 テレビ受信状態

3 2D/3D切替

#### 🛨 テレビ視聴に関する操作

音量を調整する

視聴中に 🗖 / 🗖

パネルを表示する

テレビ画面の映像部分をタップ

番組情報を確認する

テレビ画面 (横画面) で 📧 ラ 番組操作 ラ 番組情報

番組表を利用する

テレビ画面 (横画面) で **1000** 一番組操作 
〇 番組表

データ放送を確認する

データ放送は縦画面で視聴すると自動的に表示されます。番組の 情報を入手したり、番組に参加することができます。 データ放送の各項目をタップ

チャンネル設定

受信したチャンネルを追加する

テレビ画面で ■■■■ → その他 → チャンネル設定 →
 エリア切替 → エリアをロングタッチ → チャンネル更新
 追加更新 → OK

エリア内の全チャンネルを消去して更新する

テレビ画面で MWM → その他 → チャンネル設定 →
 エリア切替 → エリアをロングタッチ → チャンネル更新
 ◆ 全更新 → はい → OK

チャンネルを削除する

テレビ画面で ■■
 テレビ画面で ■■
 テレンネル設定
 チャンネルをロングタッチ
 削除
 はい

### テレビ視聴中

視聴中のチャンネルを保存する

テレビ画面で MENU 🔿 その他 🔿 チャンネル設定 🔿 (チャンネル保存) 🔿 チャンネルを選択

・上書きするときは、このあと(はい)を選択します。

```
3D映像に切り替える
テレビ画面 (横画面) で 🗃
中 字幕/音声設定
字幕の有無を設定する
テレビ画面で 🔤 🔿 字幕/音声設定 ラ 字幕表示 ラ
項目を選択
・番組内容によっては、利用できないことがあります。
音声言語を設定する
テレビ画面で 💵 ラ 字幕/音声設定 ラ 音声言語 ⋺
 設定項日を選択
・番組内容によっては、利用できないことがあります。
+ AV設定
映像/サウンドの効果を設定する
テレビ画面で MENU 🔿 その他 🔿 AV設定 🔿 AVポジ
ション 🔿 効果を選択
·AVポジションを「ジャンル連動」以外に設定すると、「映像設
 定、サウンド設定が有効となります。
映像の色あいなどを調整する
テレビ画面で MENU → その他 → AV設定 → 映像設定
 今 項目を選択 ◆ 調整バーをスライド ◆ OK
調整した映像設定をリセットする
テレビ画面で MENU 🔿 その他 ラ AV設定 ラ 映像設定
 → リセット → はい
サウンドの効果を設定する
テレビ画面で 📧 🔿 その他 🔿 AV設定 🔿 サウンド
設定 ଚ 効果を選択
+ データ放送
データ放送を全画面で表示する
テレビ画面 (縦画面) で 📧 🔿 その他 🔿 データ放送設
定 🔿 データ放送全画面表示
データ放送のトップページに戻る
テレビ画面(縦画面)で 🔤 🔿 その他 🔿 データ放送設
定 ラ データ放送トップに戻る
```

SoftBank 003SH

### ? テレビ視聴について

- Q. テレビが起動できない
- A. 電池残量が少ないときは、テレビを起動できません。電池 パックを充電してください。

#### Q. テレビが視聴できない

- A. テレビ受信状態は良好ですか。テレビ電波の強い場所へ移動 してください。
- Q. チャンネルのエリア設定がうまくいかない
- A. チャンネル更新の 全更新 を行ってみてください。チャン ネルのエリア設定は、地域や放送開始時期などによって、正 しく設定できないことがあります。

### Ⅰ テレビ利用時のご注意

自転車やバイク、自動車などの運転中は、テレビを利用しないで ください。また、歩行中は、周囲の交通に十分ご注意ください。

# テレビ番組を録画/再生する

放送中の番組を録画して、あとで再生することができます。 あらかじめSDカードを取り付けておいてください。 番組によっては、録画できないことがあります。

### テレビ番組を録画する

・メジャーアップデートを行うと、一部変更されます。おもな変更 点については、こちらをご参照ください。

### 1

ランチャー画面で 🗾 (ワンセグ)

### 2

左右にフリックして放送局を選局

### 3

#### •

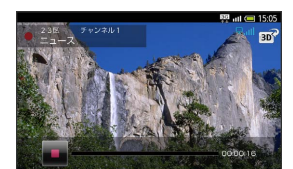

🏁 録画が始まります。

### 4

録画を終了するときは 🔳 を選択

### 📙 番組録画のご注意

録画した番組をメールに添付したり、赤外線通信などで送信する ことはできません。また、パソコン上で他のSDカードにコピー しても再生できません。

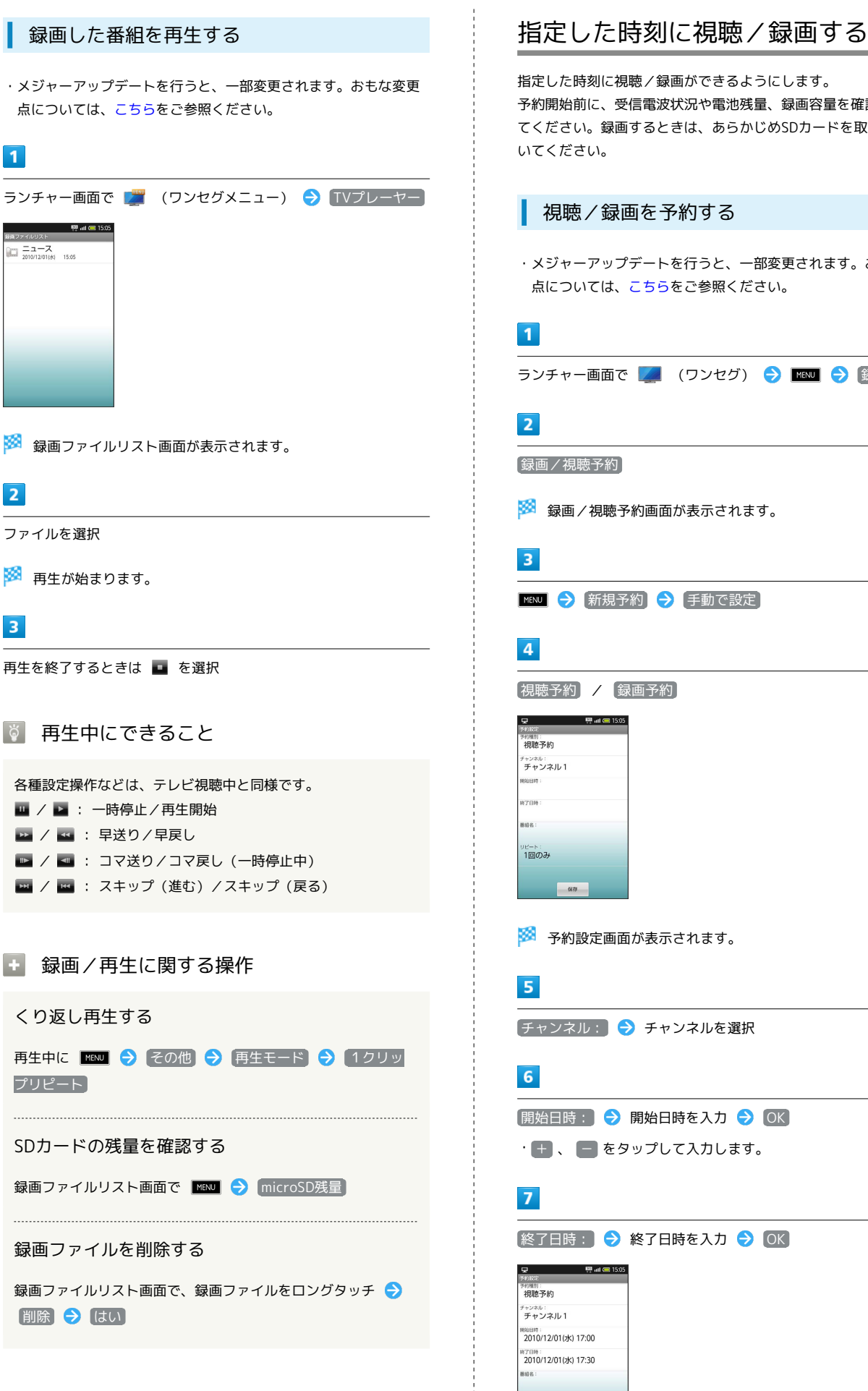

| 指定した時刻に視聴/録画ができるようにします。<br>予約開始前に、受信電波状況や電池残量、録画容量を確認しておい<br>てください。録画するときは、あらかじめSDカードを取り付けてお<br>いてください。 |
|----------------------------------------------------------------------------------------------------|
| 視聴/録画を予約する                                                                                              |
| <ul> <li>・メジャーアップデートを行うと、一部変更されます。おもな変更<br/>点については、こちらをご参照ください。</li> </ul>                              |
| 1                                                                                                    |
| ランチャー画面で 🌉 (ワンセグ) ラ 📧 ⋺ 録画操作                                                                            |
|                                                                                                    |
| 録画/視聴予約                                                                                                 |
| 🕺 録画/視聴予約画面が表示されます。                                                                                     |
| 3                                                                                                    |
| №№                                                                                                    |
| 4                                                                                                    |
|                                                                                                    |
| 무 뿐                                                                                                    |
| メタが2011<br>メク(第四):<br>有限・アメリ                                                                            |
| チャンネル:<br>チャンネル1                                                                                        |
| ND2E19 :                                                                                                |
| 終7日時:                                                                                                   |
| <b>御</b> 始名:                                                                                            |
| リビート:<br>1回のみ                                                                                           |
| 973                                                                                                    |
| 多約設定画面が表示されます。                                                                                          |
| 5                                                                                                    |
| チャンネル: 🔿 チャンネルを選択                                                                                       |
| 6                                                                                                    |
| 開始日時 : ラ 開始日時を入力 ラ OK                                                                                   |
| ・ 🛨 、 😑 をタップして入力します。                                                                                    |
| 7                                                                                                    |
| 終了日時: 🔿 終了日時を入力 ラ OK                                                                                    |
| 모         변 네 師 15 55           3940 81                                                                 |
| (視聴予約)<br>チャンスル:                                                                                        |
| チャンネル1<br>#050時                                                                                         |
| 2010/12/01(#) 17:00                                                                                     |
| 2010/12/01(dx) 17:30                                                                                    |
| UP-+-:                                                                                                  |
|                                                                                                    |

保存

保存

8

🏁 予約が完了します。

### 💿 予約時刻の動作

予約時刻が近づくと、画面表示とアラームでお知らせします。

指定時刻の視聴/録画に関する操作

番組表から登録する

録画/視聴予約画面で 図図 → 新規予約 → 番組表から → 画面の指示に従って操作

番組情報から登録する

```
テレビ画面で ■ 番組操作 → 番組情報 → 番組を
ロングタッチ → 録画予約 / 視聴予約
```

🚹 予約内容の確認/編集

予約内容を確認する

録画/視聴予約画面で、予約内容を選択 ᅌ 予約内容表示

予約内容を削除する

録画/視聴予約画面で、予約内容をロングタッチ <>> 削除 → はい

予約結果の確認/利用

予約結果を確認する

録画 / 視聴予約画面で MENU ラ 予約結果 ラ 予約結果を選 択

録画予約結果を再生する

ランチャー画面で ワンセグメニュー → 録画/視聴予約
 ▶ MENJ → 予約結果 → 録画予約結果を選択 → 再生

#### 予約結果を削除する

録画/視聴予約画面で MENU → 予約結果 → 録画予約結果 をロングタッチ → 削除 → はい

#### ・ 予約時間お知らせ

お知らせ通知の方法を設定する

録画/視聴予約画面で ■ 予約お知らせ設定 🔿 ア ラーム音 / バイブ ( 🗹 / 🔤 表示)

アラームのタイミングを設定する

録画/視聴予約画面で ⅢⅢ → 予約お知らせ設定 → ア ラーム通知時間 → 時間を選択

# テレビを便利に使う

テレビの各機能をメニューから呼び出すことができます。

ワンセグメニューを利用する

 ・メジャーアップデートを行うと、「ワンセグメニュー」は「ワン セグ」に統合されます。おもな変更点については、こちらをご参 照ください。

### 1

| ランチャー画面で                                                  | MENU | (ワンセグメニュー) |  |
|-----------------------------------------------------------|------|------------|--|
| 際 atl (= 15:05<br>ワンセグメニュー                                |      |            |  |
| ウンセグ<br>現在放送中の番組を視聴できます                                   |      |            |  |
| IVプレーヤー<br>設置した番組を再生できます                                  |      |            |  |
| ゴンジンク     ゴムに登録したテレビリンクを     確認できます                       |      |            |  |
| 番組表<br>数たい場相を探したり<br>着幅の詳しい情報を見ることができます                   |      |            |  |
| 録画/視聴予約     録画/視聴予約     録画/に予約したい場相を     事前に予約しておくことができます |      |            |  |
| 設定     S種取定ができます                                          |      |            |  |

🏁 ワンセグメニュー画面が表示されます。

# 2

機能を選択

🏁 各機能の画面が表示されます。

### る種設定を行う

ワンセグメニュー画面の 設定 を選択すると、次の項目が設定 できます。 予約お知らせ設定: 予約時間のアラーム音やバイブの設定 データ放送設定: 通信時の接続確認や、位置情報利用などの設 定 縦画面サイズ設定: 縦画面視聴時の画面サイズ 横画面サイズ設定: 横画面視聴時の画面サイズ オートオフ時間設定: テレビを自動的に終了する時間の設定 なめらかフレーム補間: なめらかフレーム補間の有効/無効

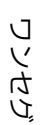

# 便利な機能

| ブックを利用する          | 118  |
|-------------------|------|
| 本棚を利用する(ブック)      | 120  |
| 書庫を利用する(ブック)      | 122  |
| ブックを探す            | 123  |
| スポットライトとして使う      | 125  |
| 緊急地震速報を利用する       | 125  |
| 地図を利用する           | 126  |
| 目的地までの経路を確認する     | 127  |
| 付近の便利な情報を取得する     | 127  |
| 友人の位置/状況を確認する     | 128  |
| トークを利用する          | 128  |
| 手軽に情報を検索する        | 129  |
| 音声で情報を検索する        | 129  |
| 電卓で計算をする          | 130  |
| カレンダーを利用する        | 130  |
| アラームを鳴らす          | 131  |
| 所要時間を計測する         | 132  |
| 経過時間をお知らせする       | 133  |
| Twitterを利用する      | 134  |
| ニュースや天気を確認する      | 134  |
| YouTubeを利用する      | .135 |
| mixiを利用する         | 135  |
| メモ帳として利用する        | 137  |
| 単語を辞書で調べる         | 137  |
| パソコン用ファイルを利用する    | 139  |
| おサイフケータイ®を利用する    | 139  |
| オススメ機能を呼び出す       | 141  |
| 方位を確認する           | 141  |
| 文字情報を電話帳に登録する     | 142  |
| 名刺を電話帳に登録する       | 143  |
| <br>文字を読み取り辞書で調べる | 144  |
| <br>音声を録音する       | 145  |
| <br>各種データを管理する    | 146  |
|                   | 147  |
| <br>家計簿をつける       | 148  |
|                   |      |

# ブックを利用する

ソフトバンク ブックストアでは、ブックの購入や閲覧、管理ができ ます。ブックストアで購入したブックのほか、DOC、XLS、PDF、 EPUB形式の自作ブックも閲覧、管理できます。

### 機能の切り替えについて

ブックを購入するには「ブックストア」、ブックを管理するには 「マイブックス」を利用します。それぞれの機能は、アプリ内で切 り替えます。

| ホーム画面で | 0 | Ð | (ブック) |
|--------|---|---|-------|
|        |   |   |       |

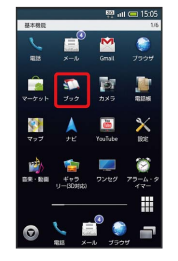

# 2

規約を読む ଚ 同意する

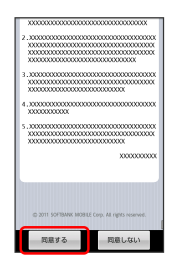

・規約に同意すると、次回起動時以降は表示されません。

# 3

📖 / 🐚

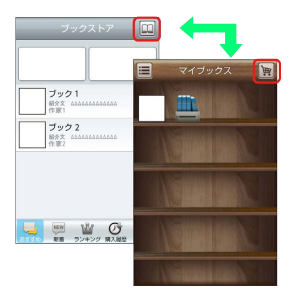

タップするごとにブックストア画面/マイブックス画面が切り替わります。

### ブックを購入して読む

### 1

ブックストア画面で対象のブックをタップ

🏁 ブックの情報画面が表示されます。

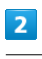

ブックの金額/ 無料 をタップ

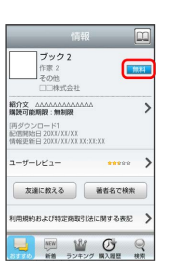

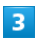

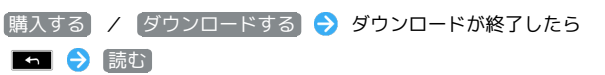

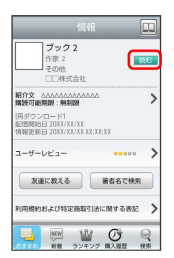

🏁 ブックが表示されます。

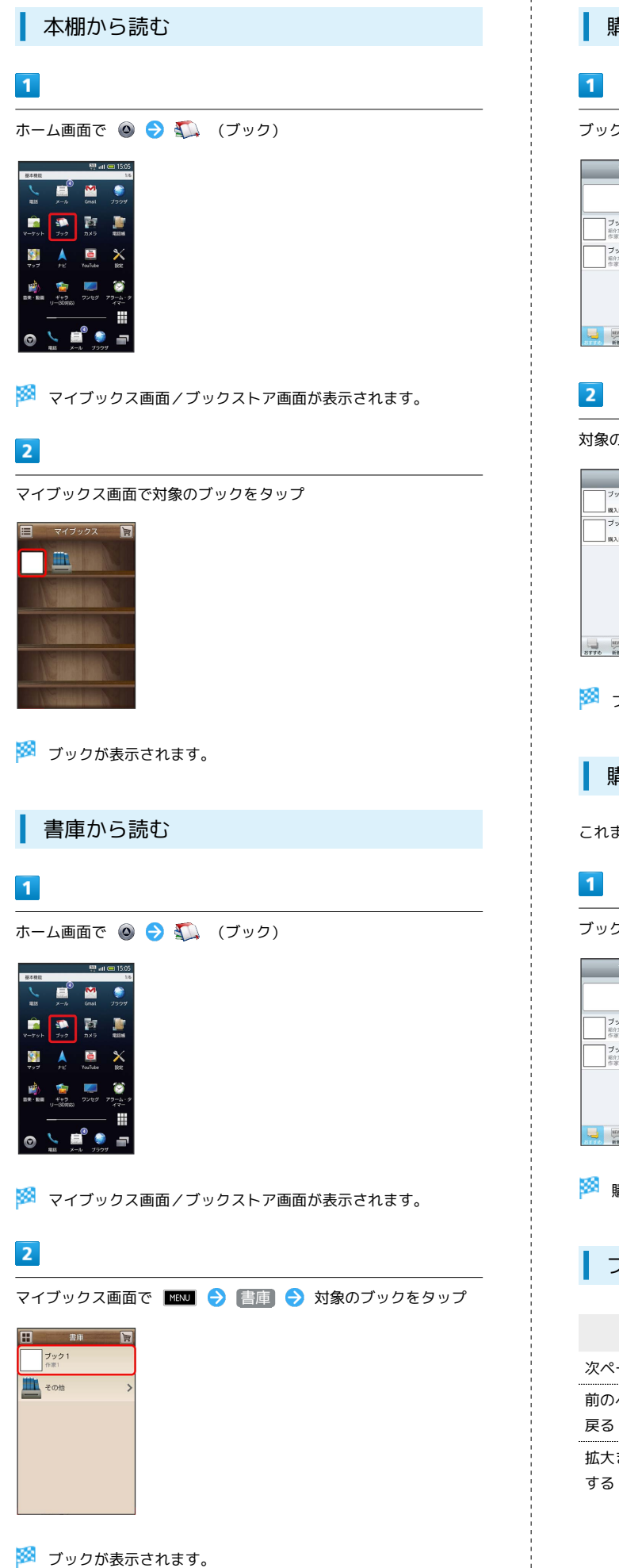

| 購入履歴から                                                                                                    | 読む          |  |  |  |  |
|----------------------------------------------------------------------------------------------------|-------------|--|--|--|--|
| 1                                                                                                    |             |  |  |  |  |
| ブックストア画面で 🎚                                                                                                    | <b>靖入履歴</b> |  |  |  |  |
| ブックストア         □           ブック1         ₩2                                                                                                    |             |  |  |  |  |
| 2                                                                                                    |             |  |  |  |  |
| 対象のブックの 読む                                                                                                    | をタップ        |  |  |  |  |
| 調入版法:<br>プラク1<br>(1)<br>ガラク2<br>(1)<br>ガラク2<br>(1)<br>(1)<br>(1)<br>(1)<br>(1)<br>(1)<br>(1)<br>(1)                                                                                                    |             |  |  |  |  |
|                                                                                                    |             |  |  |  |  |
| 🏁 ブックが表示されます。                                                                                                    |             |  |  |  |  |
| 購入履歴を確認                                                                                                    | 認する         |  |  |  |  |
| これまでに購入したブッ                                                                                                    | ックの履歴を表示します |  |  |  |  |
| 1                                                                                                    |             |  |  |  |  |
| ブックストア画面で 🖪                                                                                                    | 靖入履歴        |  |  |  |  |
| フェククストア 山<br>フック1 Win-<br>Win Win-<br>Win Win-<br>Win Win-<br>Win Win Win-<br>Win Win Win-<br>Win Win Win-<br>Win Win Win-<br>Win Win Win-<br>Win Win Win-<br>Win Win Win-<br>Win Win Win-<br>Win Win Win Win-<br>Win Win Win Win Win Win Win Win Win Win |             |  |  |  |  |
| 🏁 購入履歴が表示され                                                                                                    | れます。        |  |  |  |  |
| ブックを読む。                                                                                                    | ときの基本操作     |  |  |  |  |
| 項目                                                                                                    | 操作          |  |  |  |  |
| 次ページへ進む タ                                                                                                    | ップ/フリック     |  |  |  |  |
| 前のページへ<br>フ                                                                                                    | リック         |  |  |  |  |

 
 項目
 操作

 次ページへ進む
 タップ/フリック

 前のページへ 戻る
 フリック

 拡大または縮小 する
 タップ(2回)/ピンチ
 🛨 ブック利用時の操作

#### レビューを確認する

#### ブックの情報画面で【ユーザーレビュー】

・ブックを購入済みの場合は、ユーザーレビューの画面で 評価・コメントを投稿 をタップするとコメントを投稿することができます。

#### 友達に教える

ブックについての情報をメールやTwitterで友達に教えることが できます。

ブックの情報画面で 友達に教える 
→ メールで教える /
Twitterで教える → 画面の指示に従って操作

#### 同じ著者のブックを探す

選択したブックの著者名でブックストアを検索します。

ブックの情報画面で(著者名で検索)

ページを移動する

ブック閲覧中に MMM → 移動 → 移動先指定 → シーク バーをドラッグ → OK

🏁 指定したページへ移動します。

### 📙 ブック利用時のご注意

#### 通信料について

ブックを購入する際の検索やダウンロードには通信料がかかりま す。

#### データ読み込みについて

マイブックスの起動時などは、データを読み込む際に画面が表示 されるまで時間がかかる場合があります。アプリケーションの終 了時間が表示された場合は、「待機」をタップすると、画面が表 示されるまでそのまま待機します。

#### ウェブ利用制限について

ウェブ利用制限に加入している場合は、購入時に暗証番号の入力 が必要です。

# 本棚を利用する (ブック)

マイブックスの本棚(ブックの一覧)で、カテゴリ別の表示やブッ クの検索、削除などさまざまな操作を行うことができます。

### 本棚の表示を切り替える

本棚の表示方法には、「棚表示」/「リスト表示」があります。 1 つのタイトルで複数話ある場合は、ブックがグループにまとまって 表示されます。

1

ホーム画面で 🙆 ラ 鑬 (ブック)

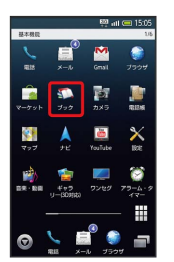

🏁 マイブックス画面/ブックストア画面が表示されます。

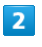

マイブックス画面で 🧮 / 🔢

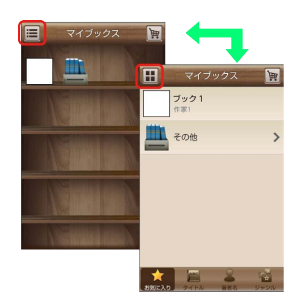

🏁 タップするごとに「棚表示」/「リスト表示」が切り替わりま す。

### カテゴリを切り替える

リスト表示では、お気に入り、タイトル、著者名、ジャンルの各カ テゴリでブックが整理されます。それぞれのカテゴリからブックを 選んで閲覧できます。

### 1

マイブックス画面でリスト表示中にお気に入り / タイトル / 著者名 / ジャンル

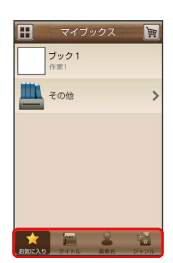

🏁 カテゴリが切り替わります。

ブックの並びかたを変更する

棚表示、またはリスト表示の「お気に入り」カテゴリでは、ブック の並びかたを自由に変更できます。

### 1

棚表示/リスト表示の「お気に入り」カテゴリで対象のブック/グ ループをロングタッチ

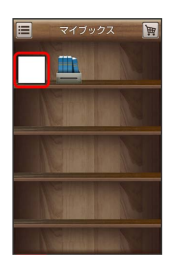

# 2

ドラッグして移動したい場所で指を離す

- 🏁 ブックの並びかたが変更されます。
- ・棚表示/リスト表示の「お気に入り」カテゴリのどちらかで並び かたを変更すると、両方の表示に反映されます。

本棚のブックを削除する

### 1

マイブックス画面でリスト表示中に 🔤 ⋺ 削除

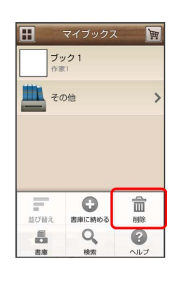

# 2

| 対象のノック/クルーノにナエックを入れる( 💙 🕯 |
|---------------------------|
|---------------------------|

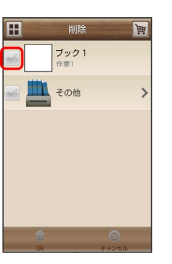

# 3

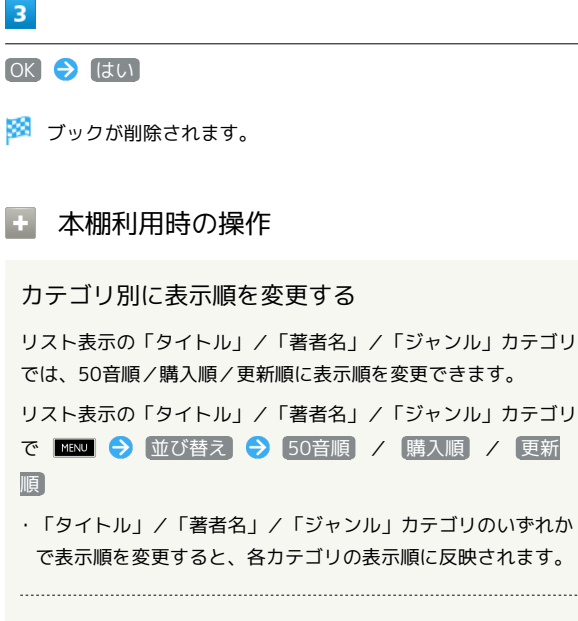

### 棚表示中にブックを削除する

マイブックス画面で棚表示中に対象のブック/グループをロング タッチ ⋺ ドラッグして 🛅 の上で指を離す ⋺ ほい

# 書庫を利用する (ブック)

ブック/ブックのグループを本棚から書庫に納め、本棚を整理する ことができます。書庫に納めると、本棚に表示されなくなります。

本棚のブックを書庫に納める

### 1

ホーム画面で 🙆 ラ 鑬 (ブック)

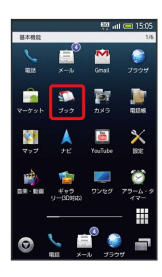

🏁 マイブックス画面/ブックストア画面面が表示されます。

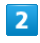

マイブックス画面でリスト表示中に 📧 🔿 書庫に納める

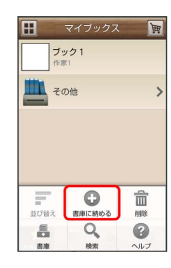

3

対象のブック/グループにチェックを入れる ( ✔ 表示)

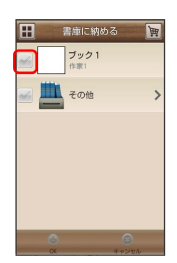

4

OK 🔶 (はい)

🏁 本棚に表示されなくなります。

| T | 書庫を確認する                                    |
|---|--------------------------------------------|
| 1 |                                            |
| 1 |                                            |
| 7 | イブックス画面で 📧 🔿 (書庫)                          |
|   | マイブリウス 割<br>プック1<br>パロ:<br>その他 <b>&gt;</b> |
|   |                                            |
|   | 書庫画面が表示されます。                               |
| I | 書庫のブックを本棚に戻す                               |
| 1 | I                                          |
| 書 | 車画面で MENU → 棚に戻す                           |
|   | 取時 図<br>フック1<br>○部<br>その他 >                |
| 2 |                                            |
|   |                                            |
| 对 | 家のフック/クルーフにナエックを入れる( MM 表示)<br>            |
|   | 樹に戻す                                       |

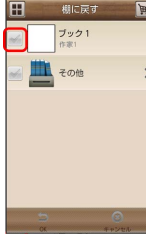

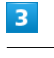

OK 🔶 (はい)

🏁 本棚に表示されるようになります。

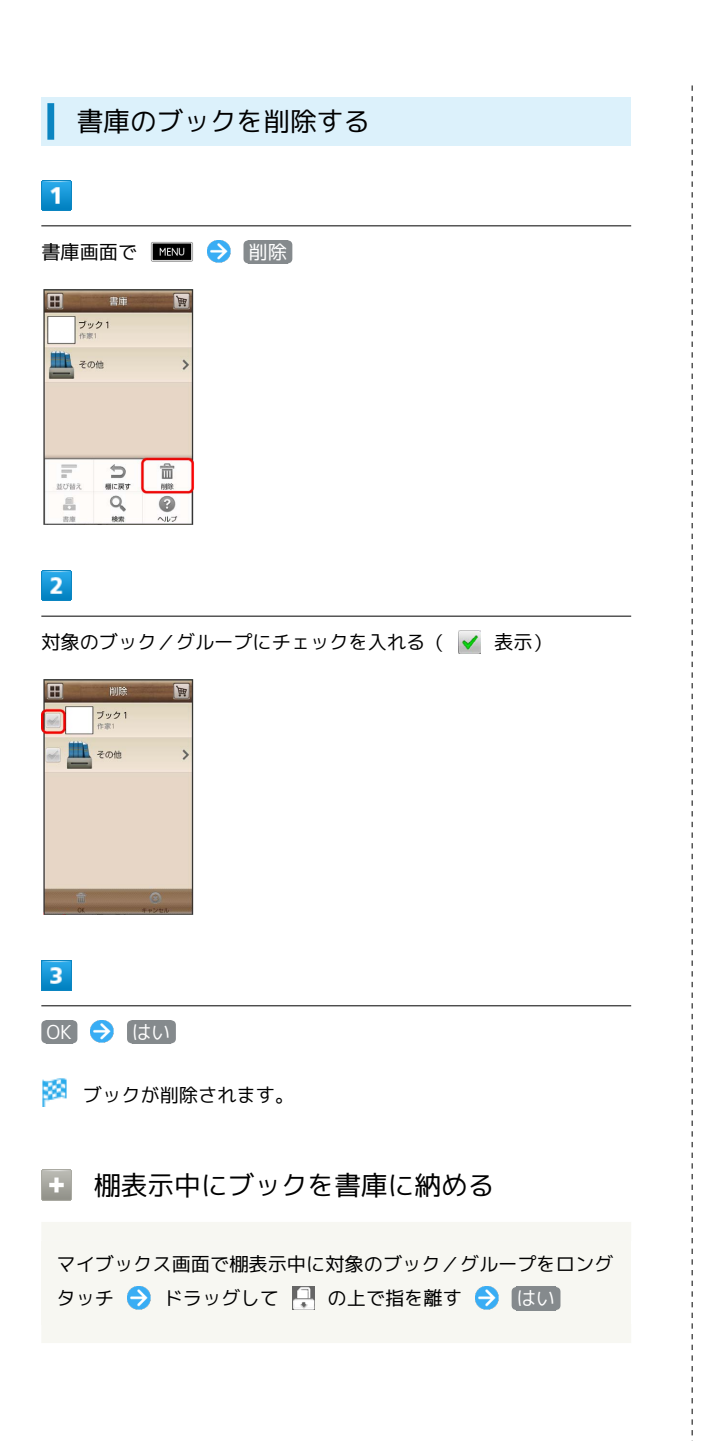

ブックを探す

ブックストア/SDカード内のブックを探すことができます。

購入したいブックを探す

# 1

ホーム画面で 🙆 ラ 鑬 (ブック)

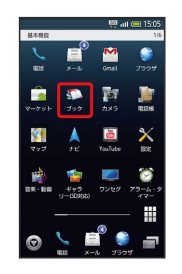

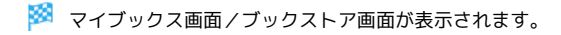

# 2

ブックストア画面で 検索

| ブック1                                                    | ₩52~~ |
|---------------------------------------------------------|-------|
| 作家1<br>ブック2<br>経介文 000000000000000000000000000000000000 | ¥10   |
|                                                         |       |

# 3

検索文字を入力 ଚ 検索

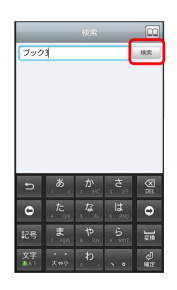

🏁 検索結果が表示されます。

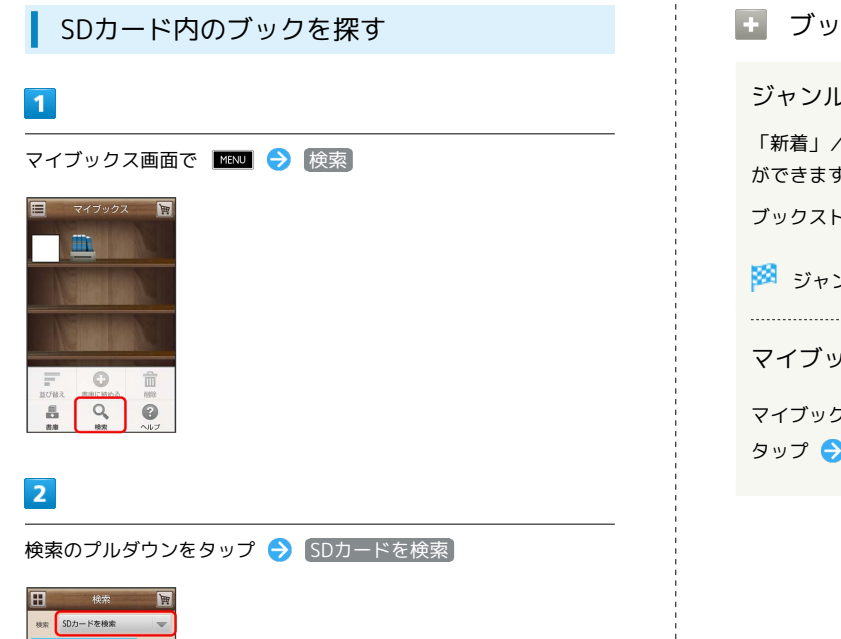

検索文字を入力 🔿 検索

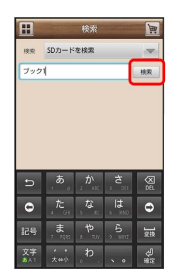

🏁 検索結果が表示されます。

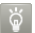

#### 👸 ブックを読み終えたときに次話を探す

ブックを読み終えると作品終了メニューが表示され、次話を探す ことができます。

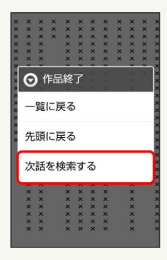

```
ブック検索時の操作
```

ジャンル別に探す

「新着」/「ランキング」では、ジャンル別でブックを探すこと ができます。

ブックストア画面で「新着」/ ランキング をタップ

🏁 ジャンル別にブックの情報が表示されます。

マイブックスからブックを探す

| マイブックス画面で MENU | Ð | 検索  ଚ 検索のプルダウンを |
|----------------|---|-----------------|
| タップ 🔿 ストアを検索   | € | 検索文字を入力 ⋺ 検索    |

# スポットライトとして使う

モバイルライトを点灯させ、スポットライト(懐中電灯)のように 利用することができます。 人の目に近づけて点灯させたり、発光部を直視したりしないでくだ さい。また、発光方向を確認してからご利用ください。

### スポットライトを点灯する

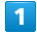

画面ロック解除画面で 🗖 (長く)

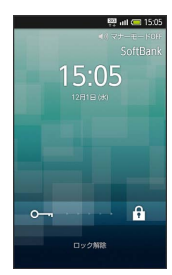

🏁 スポットライトが点灯します。

# 🛃 スポットライトを消灯する

スポットライト点灯中にいずれかのサイドボタン

# 緊急地震速報を利用する

気象庁が配信する緊急地震速報を本機で受信し、表示できます。 受信設定は、あらかじめ「有効」に設定されています。 メジャーアップデート後、ソフトウェア更新を行うと、全般的に変 更されます。おもな変更点については、こちらをご参照ください。

#### 緊急地震速報を受信すると

画面上部に 醫 と「緊急地震速報を受信しました」が表示され、警告音でお知らせします。

・通話中、通信中および電波状態が悪いときは受信できません。

・受信時には、マナーモードの設定中でも警告音が鳴動します。

# 1

ホーム画面の上部をタップ

| SoftBank<br>この<br>市気治地震速報<br>水電<br>バッテリー<br>REI00% 回路路          | 5:05<br>銅を潮去<br>15:05 |
|-----------------------------------------------------------------|-----------------------|
| <ul> <li>通知 アン・マン・マン・マン・マン・マン・マン・マン・マン・マン・マン・マン・マン・マン</li></ul> | 8知を消去<br>15:05        |
| 院 <b>緊急地震速報</b><br>東急地震速報を交信しました                                | 15:05                 |
| 状態<br>「パッテリー 配 電波を<br><sup>1</sup> 度単100%                       |                       |
|                                                                 |                       |
|                                                                 | 腹                     |
| 3Gデータ通信<br>様立済み                                                 |                       |
| VT-E-K K-AEA- E                                                 | <b>h</b> 中アブリ         |

🏁 ステータス画面が表示されます。

・ランチャー画面などでも、同様の操作で表示できます。

### 2

緊急地震速報通知を選択

🏁 受信した緊急地震速報が表示されます。

以前に受信した緊急地震速報を確認する

### 1

ランチャー画面で 🌆 (緊急地震速報)

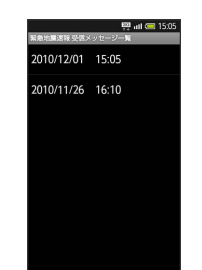

🏁 緊急地震速報受信メッセージー覧画面が表示されます。

# 2

確認する緊急地震速報を選択

🏁 緊急地震速報が表示されます。

### 🚹 緊急地震速報を無効にする

```
    緊急地震速報受信メッセージー覧画面で
    図信設定
    ● 受信設定
    ● 利用しない
    ( ■ 表示)
```

### Ⅰ 緊急地震速報利用時のご注意

お客様のご利用環境・状況によっては、お客様の現在地と異なる エリアに関する情報が受信される場合、または受信できない場合 があります。また、当社は情報の内容、受信タイミング、情報を 受信または受信できなかったことに起因した事故を含め、本サー ビスに関連して発生した損害については、一切責任を負いませ ん。

# 地図を利用する

現在地や指定した場所の地図を表示したり、目的の場所への経路を 検索することができます。

### 指定した場所の地図を表示する

### 1

ランチャー画面で 🚺 (マップ)

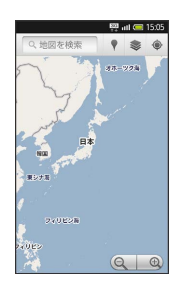

🏁 マップ画面が表示されます。

### 2

地図検索入力欄を選択

### 3

住所や都市、施設名などを入力 🔿 函

🏁 指定した場所の地図が表示されます。

া マップに関する操作

現在地の地図を表示する

あらかじめ現在地情報を有効にしておいてください。

マップ画面で 🔹

マップの詳しい操作を調べる

| マップ画面で | MENU | € | [その他] | $\mathbf{\Theta}$ | (ヘルブ |
|--------|------|---|-------|-------------------|------|
|--------|------|---|-------|-------------------|------|

# 目的地までの経路を確認する

自動車での目的地までの経路や所要時間を画面や音声で確認することができます。 あらかじめGPS機能を有効にしておいてください。

経路を確認する

### 1

```
ランチャー画面で 🛕 (ナビ)
```

- 🏁 ナビ画面が表示されます。
- ·初回起動時は、注記が表示されます。画面の指示に従って操作してください。

# 2

- [目的地を入力] ⋺ 目的地を入力
- ・音声と画面で経路や所要時間を知ることができます。

・ ナビに関する操作

ナビを終了する

ナビ画面で 📧 🔿 ナビの終了

ナビの詳しい操作を調べる

ナビ画面で 📧 🔿 その他 🔿 ヘルプ

# 付近の便利な情報を取得する

レストランやガソリンスタンド、銀行ATMなど、現在地付近の便利 な情報を取得することができます。 あらかじめ現在地情報を有効にしておいてください。

### 情報を取得する

# 1

ランチャー画面で 📍 (プレイス)

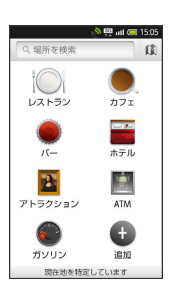

・プレイス画面が表示されます。

# 2

取得したい情報を選択

🏁 情報が表示されます。

🚹 情報の種類を追加する

プレイス画面で 追加 ⋺ 情報の種類を入力 ⋺ 追加

# 友人の位置 / 状況を確認する 地図上で友人同士の現在位置を確認しあったり、現在の状況を確認 しあうことができます。 あらかじめ、本機にGoogleアカウントを設定しておいてください。 Latitudeに参加して友人を招待する 1 ランチャー画面で 🥾 (Latitude) 🏁 Latitude画面が表示されます。 2 ■ENU 🔿 友人を追加 3 [連絡先から選択] 🔿 友人を選択 ・複数の友人を指定することもできます。 4 友人を追加 🔶 はい Latitudeに関する操作 マップ画面を表示する Latitude画面で MENU 🔿 地図を表示 ・Latitude画面に戻るときは、マップ画面で 🗉 を選択します。 Latitudeの詳しい操作を調べる マップ画面で 🔤 🔿 その他 ラ ヘルプ

# トークを利用する

友だちをトークに招待する

トーク (携帯電話やインターネット)を利用しているユーザー同士 で、メッセージをリアルタイムにやりとりできます。 あらかじめ、本機にGoogleアカウントを設定しておいてください。

| 1                                                                                                    |
|----------------------------------------------------------------------------------------------------|
| ランチャー画面で 뺼 (トーク)                                                                                                    |
| Income and a last of the second second secon |
| 🏁 トーク画面が表示されます。                                                                                                    |
| 2                                                                                                    |
| <br>MENJ 🔿 友だちを追加                                                                                                    |
| 3                                                                                                    |
| 相手のGoogleアカウントを入力 🔶 招待状を送信                                                                                                    |
|                                                                                                    |
| ・友だちが招待を受け入れると、トーク画面に友だちのアカウント<br>が表示されます。                                                                                                    |

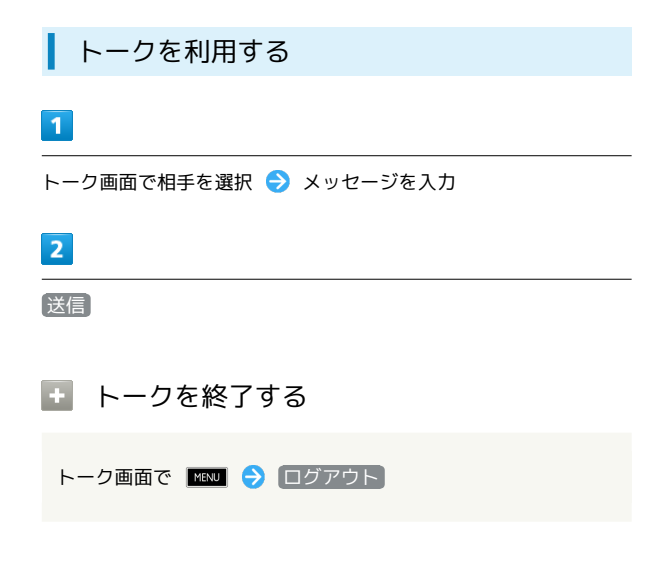

# 手軽に情報を検索する

Google検索を利用して、本機やインターネット上の情報などを検索 することができます。

### Google検索を利用する

### 1

ランチャー画面で <u>8</u> (検索)

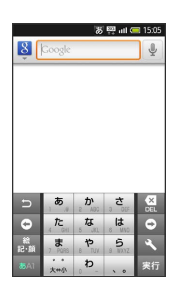

🏁 検索画面が表示されます。

・確認画面が表示されたときは、画面の指示に従って操作してくだ さい。

### 2

検索するキーワードを入力

・文字を入力するたびに、入力候補が表示されます。

### 3

 $\rightarrow$ 

🏁 インターネットの検索結果が表示されます。

■ 検索に関する操作

検索範囲を変更する

検索画面で 👌 ⋺ 検索範囲を選択

音声検索を行う

検索画面で 💵 ⋺ キーワードを読み上げる

# 音声で情報を検索する

Google音声検索を利用して、音声でインターネット上の情報を検索 することができます。

### Google音声検索を利用する

### 1

ランチャー画面で 💵 (Voice Search)

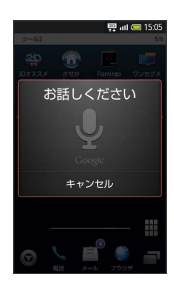

🏁 Google音声検索が表示されます。

# 2

送話口 (マイク) に向かって検索するキーワードを読み上げる

🏁 検索結果が表示されます。

# 電卓で計算をする

四則演算をはじめ、メモリ計算、%計算、平方根計算などを行うこ とができます。

### 電卓を利用する

### 1

ランチャー画面で 📓 (電卓)

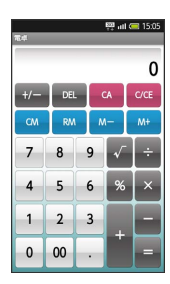

🏁 電卓画面が表示されます。

・画面上のキーをタップして、計算を行います。

### 🛨 計算結果をコピーする

Menu ᅌ コピー

# カレンダーを利用する

カレンダーに予定を作成することができます。またインターネット 上のGoogleカレンダーと同期することができます。 あらかじめ、本機にGoogleアカウントを設定しておいてください。

# カレンダーに予定を登録する

# 1

ランチャー画面で <u> (</u>カレンダー)

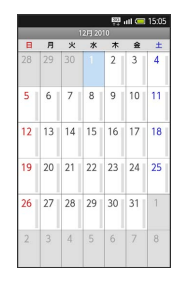

🏁 カレンダー画面が表示されます。(月表示)

| 1 |  |
|---|--|
|   |  |
|   |  |
|   |  |
|   |  |

日付をロングタッチ 🔿 予定を作成

| - <b>*</b> ©0#                         | 1                                                                                       | 8            | 🐯 all 🤇         | 15:05 |  |  |  |
|----------------------------------------|-----------------------------------------------------------------------------------------|--------------|-----------------|-------|--|--|--|
| タイト                                    | ν                                                                                       |              |                 | _     |  |  |  |
| タイトル                                   |                                                                                         |              |                 |       |  |  |  |
| 開始                                     |                                                                                         |              |                 |       |  |  |  |
| 2010/12/01 (水)                         |                                                                                         |              | 15:05           | _     |  |  |  |
| 終了                                     |                                                                                         |              |                 |       |  |  |  |
| 2010                                   | 12/01 (2                                                                                | 16:05        |                 |       |  |  |  |
|                                        |                                                                                         |              | 終日              | H 📷   |  |  |  |
| 5                                      | あ                                                                                       | か            | さ               | X     |  |  |  |
|                                        |                                                                                         |              |                 |       |  |  |  |
| •                                      | t.                                                                                      | 。な<br>5 (31) | a la            | 0     |  |  |  |
| •••••••••••••••••••••••••••••••••••••• | た。<br>(た)<br>()<br>()<br>()<br>()<br>()<br>()<br>()<br>()<br>()<br>()<br>()<br>()<br>() |              | 6 WV0<br>9 WX7Z | 10 x  |  |  |  |

🏁 予定登録画面が表示されます。

タイトル/開始日時/終了日時などを入力 ⋺ 完了

🛨 その他の設定について

カレンダーの同期や表示、予定の通知方法などの設定を行うこと ができます。 カレンダー画面で MEN 🔿 その他

予定を確認する

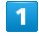

カレンダー画面で日付を選択 ラ 予定を選択

🏁 予定詳細画面が表示されます。

### 🔋 予定の編集について

予定詳細画面で MENU を押すと、予定の編集や削除を行うことが できます。

### カレンダーに関する操作

カレンダー画面の表示を変える

カレンダー画面で 🔤 🔶 目 / 週

#### 次/前の月を表示する(月表示時)

カレンダー画面で上下にフリック

#### 次/前の週を表示する (週表示時)

カレンダー画面で左右にフリック

#### 次/前の時間帯を表示する(日表示時)

カレンダー画面で上下にフリック

・左右にフリックすると、次/前の日が表示されます。

# アラームを鳴らす

あらかじめ指定した時刻に、アラーム音や振動でお知らせします。

アラームを設定する

# 1

ランチャー画面で 👸 (アラーム・タイマー)

🏁 アラーム・タイマー画面が表示されます。

|   |   | - |  |
|---|---|---|--|
|   | - |   |  |
|   |   |   |  |
| _ |   |   |  |
|   |   |   |  |

「アラーム」

|     |                 | 827             | att 🥽 15:05  |
|-----|-----------------|-----------------|--------------|
| アラー | 4               |                 |              |
|     | 2               | 2010年12月        | ]01日(水)      |
| OFF | 0:00<br>1றைகு   | アラ・             | - <b></b> Д1 |
| OFF | 0:00<br>1回のみ    | アラ・             | -12          |
| OFF | 0:00<br>1回のみ    | アラ・             | -43          |
| OFF | 0:00<br>1回のみ    | アラ・             | -44          |
| OFF | 0:00<br>1回のみ    | アラ・             | -45          |
| OFF | 0:00<br>1回のみ    | アラ・             | -76          |
| 71  | <b>)</b><br>3-6 | ()<br>21-52045F | 918-         |

🏁 アラーム画面が表示されます。

| - 3 |
|-----|
|     |
|     |

登録先を選択

|              | 🐺 att 🥽 15:05 |
|--------------|---------------|
| アラーム         |               |
| 2010年12      | 2月01日(水)      |
| 名称           | アラーム1         |
| アラーム設定       | OFF           |
| 時刻           | 0:00          |
| 鳴動時間         | 60秒           |
| 繰り返し<br>線り返し | 1回のみ          |
| アラーム音 アラ・    | ーム音1(…        |
|              |               |

🏁 アラーム設定画面が表示されます。

### 4

|時刻| ⋺ 時刻を入力 ⋺ OK|

+ アラーム設定に関する操作

くり返しを設定する

アラーム設定画面で 繰り返し 🔿 くり返し方法を選択

・曜日 を選んだときは、曜日を指定します。

スヌーズを設定する

アラーム動作時にアラームを止めても、しばらくすると再度動作 します。

アラーム設定画面で「スヌーズ設定」

スヌーズ設定 を選択するたびに、設定/解除が切り替わります。

SoftBank 003SH

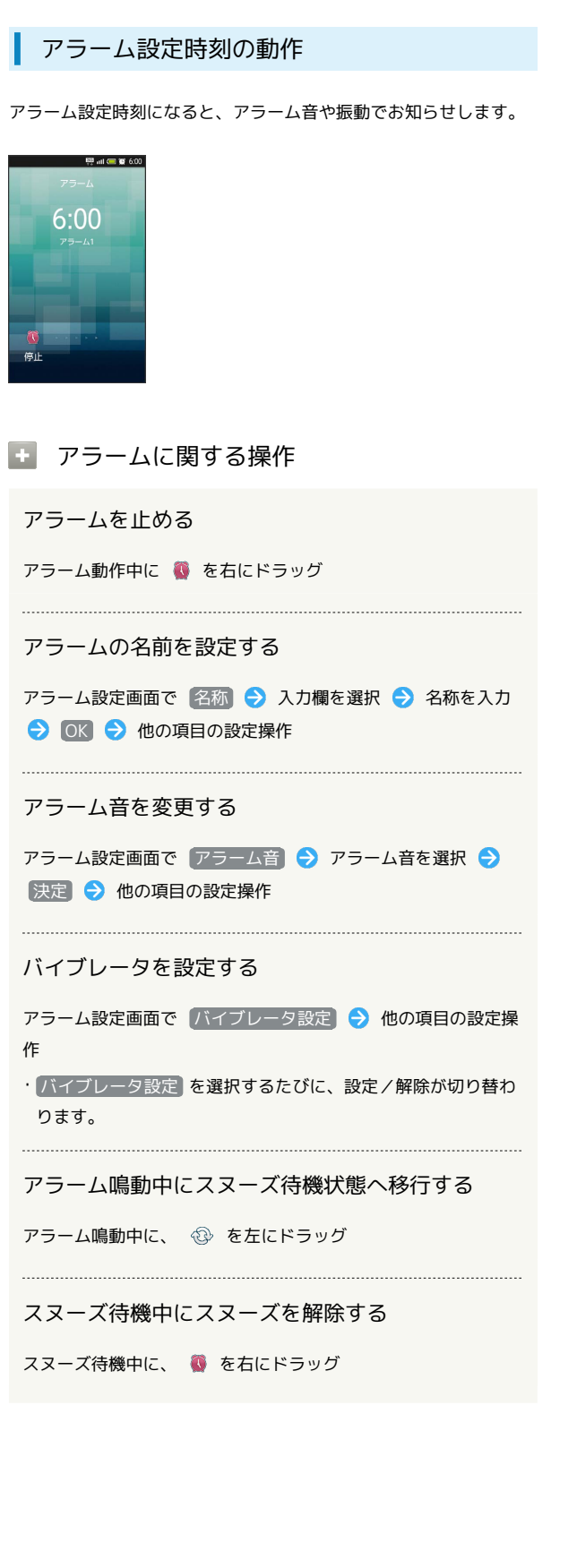

# 所要時間を計測する

開始から終了までの所要時間や、途中の経過時間(ラップタイム) を計測することができます。

ストップウォッチを利用する

# 1

ランチャー画面で 👸 (アラーム・タイマー)

🏁 アラーム・タイマー画面が表示されます。

|   | 5 |   |  |
|---|---|---|--|
|   |   | 4 |  |
| ч |   |   |  |

| ス | $\vdash$ | ッ | プ | ゥ | オ | ッ | チ |
|---|----------|---|---|---|---|---|---|
|   |          |   |   |   |   |   |   |

| ストップウォッチ | **    | 111 ( 15,05 |  |  |
|----------|-------|-------------|--|--|
| 00:00.0  |       |             |  |  |
| スター      | -N Ut | 1 V N       |  |  |
| ラップ1     |       |             |  |  |
| ラップ2     |       |             |  |  |
| ラップ3     |       |             |  |  |
| ラップ4     |       |             |  |  |
| ラップ5     |       |             |  |  |
| ۵        | ٩     | •           |  |  |

🏁 ストップウォッチ画面が表示されます。

|   | 3 |  |
|---|---|--|
| 1 |   |  |

スタート

🏁 計測が始まります。

```
4
```

【ストップ】

🏁 所要時間が表示されます。

🚹 アラーム・タイマーに関する操作

```
計測結果をリセットする
```

計測終了後に リセット

ラップタイムを計測する

計測中に「ラップ」

・ラップタイムをリセットするときは、
 リセット
 を選択します。

# 経過時間をお知らせする

あらかじめ指定した時間が経過したことを、アラーム音や振動でお 知らせします。

タイマーを設定する

### 1

ランチャー画面で 👸 (アラーム・タイマー)

🏁 アラーム・タイマー画面が表示されます。

# 2

```
[タイマー]
```

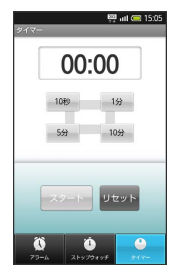

🏁 タイマー画面が表示されます。

# 3

時間を入力

·10秒 、1分 、5分 、10分 を選択して入力します。

# 4

[スタート]

🏁 カウントダウンが始まります。

### 設定時間経過後の動作

アラームや振動でお知らせします。動作を止めるときは、 ストップを選択します。

🚹 タイマーに関する操作

時間を手動で入力する

タイマー画面で時間表示部を選択 ⋺ 時間を入力 ⋺ OK

設定をリセットする

タイマー画面で「リセット」

アラーム音を変更する

タイマー画面で 📧 🕞 設定 ラ アラーム音 ラ アラー ム音を選択 ⋺ 決定

バイブレータを設定する

タイマー画面で MENU 🔿 設定 ラ バイブレータ設定

バイブレータ設定 を選択するたびに、設定/解除が切り替わります。

# Twitterを利用する

Twitterを利用してツイートしたり(メッセージをつぶやく)、他 の人のツイートを閲覧することができます。 Twitterについて詳しくは、Twitterのサイトを参照してください。

# Twitterでツイートする

### 1

ランチャー画面で Ѐ (Twitter)

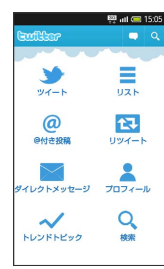

🏁 Twitter画面が表示されます。

・はじめて利用するときは、アカウント入力画面が表示されます。 画面の指示に従って操作してください。

# 2

💶 ラ ツイートを入力

3

更新

🏁 ツイートが送信され、Twitter画面に表示されます。

タイムラインを表示する

Twitter画面で「ツイート」

🏁 自分とフォローしている相手のツイートが表示されます。

# ニュースや天気を確認する

現在地のニュースや天気、指定した都市の天気を確認することがで きます。

あらかじめ現在地情報を有効にしておくと、自動的に現在地の情報 が表示されます。

現在地のニュースや天気を確認する

# 1

ランチャー画面で 🧾 (ニュースと天気)

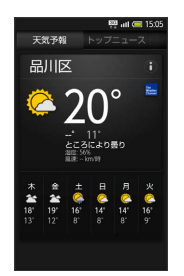

🏁 ニュースと天気画面が表示されます。

🚹 ニュースと天気に関する操作

ニュースを確認する

ニュースと天気画面で、確認するニュースのタブを選択 ⋺ ニュースを選択

#### ニュースと天気の設定を行う

位置情報の設定やニュースの管理、自動更新の設定などを行うこ とができます。

#### ニュースと天気画面で MENU

# 134

# YouTubeを利用する

他の人が投稿した動画を閲覧したり、自分の動画を投稿することが できます。

動画を閲覧する

### 1

ランチャー画面で 蘲 (YouTube)

🏁 YouTube画面が表示されます。

### 2

Q,

### 3

検索文字列を入力 ⋺ 🔍

### 4

動画を選択

🛨 動画を投稿する

あらかじめYouTubeのアカウントを設定しておいてください。

YouTube画面で MENU 🔿 アップロード 🔿 動画を選択 ラ タイトルを入力 🔿 アップロード

# mixiを利用する

mixiを利用して日記や写真を投稿したり、他の人の情報を閲覧しや りとりするなど、コミュニケーションすることができます。 mixiについて詳しくは、mixiのサイトを参照してください。 メジャーアップデートを行うと、全般的に変更されます。おもな変 更点については、こちらをご参照ください。

### 更新情報を閲覧する

### 1

ランチャー画面で 🕕 (mixi for SH)

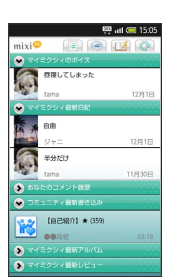

🏁 mixi画面が表示されます。

・はじめて利用するときは、アカウント入力画面が表示されます。 画面の指示に従って操作してください。

# 2

閲覧する項目を選択

🏁 更新情報一覧画面が表示されます。

# 3

名前(自分/マイミク)やコメントを選択

・ブラウザが起動し、mixiサイトに接続されます。ログイン画面が 表示されたときは、画面の指示に従って操作してください。

### mixi画面の見かた

5 日記を作成

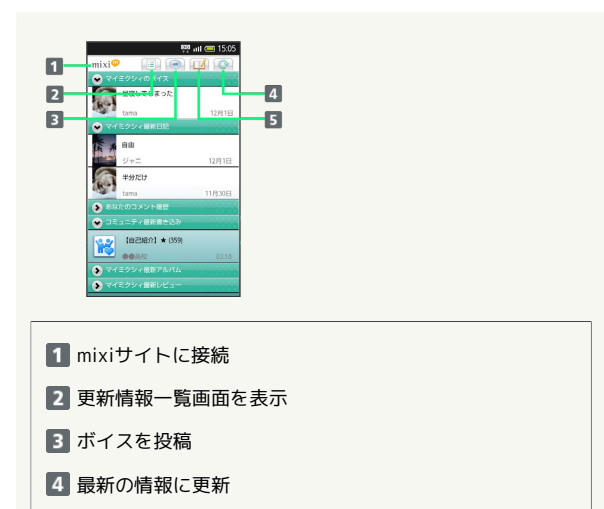

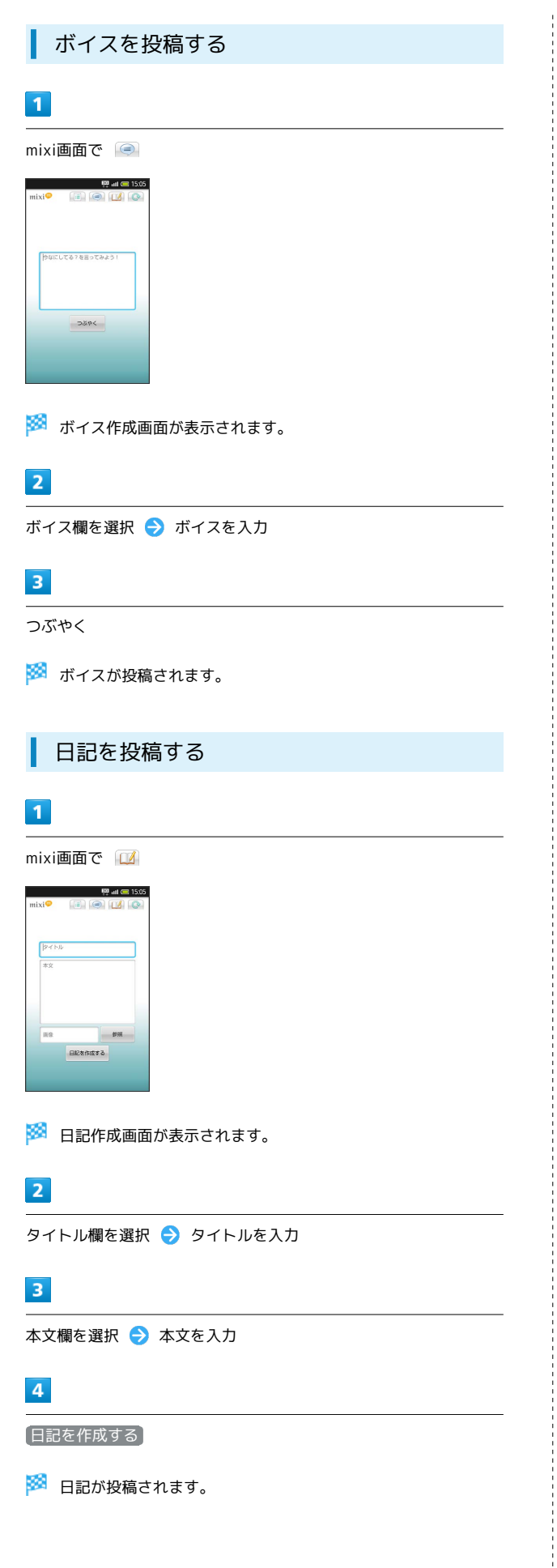

🚹 画像を投稿する

日記作成画面 (タイトル/本文入力後) で、 参照 🔿 画像を 選択 🔿 日記を作成する

# メモ帳として利用する

よく利用する文章やちょっとした覚え書きなどを、手軽に登録する ことができます。

メモ帳に登録する

### 1

ランチャー画面で 📃 (メモ帳)

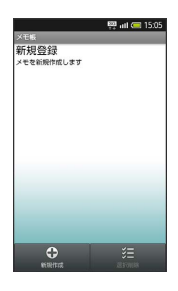

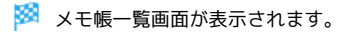

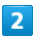

|新規作成| ⋺ メモ内容を入力

### 3

保存

🚹 メモ帳に関する操作

メモを確認する

メモ帳一覧画面で、メモを選択

メモを編集する

メモ帳一覧画面で、メモを選択 <del>○</del> 編集 <del>○</del> 編集完了 <del>○</del> 【保存】

メモを選んで削除する

メモ帳一覧画面で 選択削除 → メモを選択 ( ✓ 表示)
 ⇒ 実行 → はい

メモをすべて削除する

メモ帳一覧画面で MENU ラ 全件削除 ラ はい

メモをtxtファイルに変換する

メモ帳一覧画面で、メモを選択 <del>う</del> MENU <del>う</del> .txtに変換 <del>う</del> OK

# 単語を辞書で調べる

内蔵辞書で言葉や英単語の意味を調べることができます。また、 ネット辞書(インターネット上の辞書)を利用して、最新の情報を 検索することもできます。 内蔵辞書で調べた単語は単語カードに登録することもできます。 ネット辞書の利用には、インターネット接続が必要です。

### 内蔵辞書を利用する

### 1

ランチャー画面で ( 🚍 辞書)

🏁 内蔵辞書画面が表示されます。

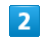

語句を入力

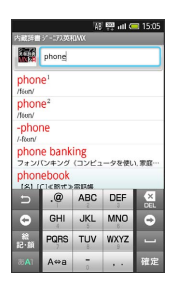

・文字を入力するたびに、該当する単語の候補が表示されます。

### 3

目的の単語をタップ

🏁 単語の意味が表示されます。

内蔵辞書に関する操作

別の辞書を利用する

内蔵辞書画面で 辞書切替 ⋺ 辞書を選択

・利用規約などが表示されたときは、画面の指示に従って操作してください。

調べた単語の履歴を確認する

内蔵辞書画面で 履歴 ラ 履歴を選択

単語カードに追加する

単語の意味表示中に(単語カード追加)

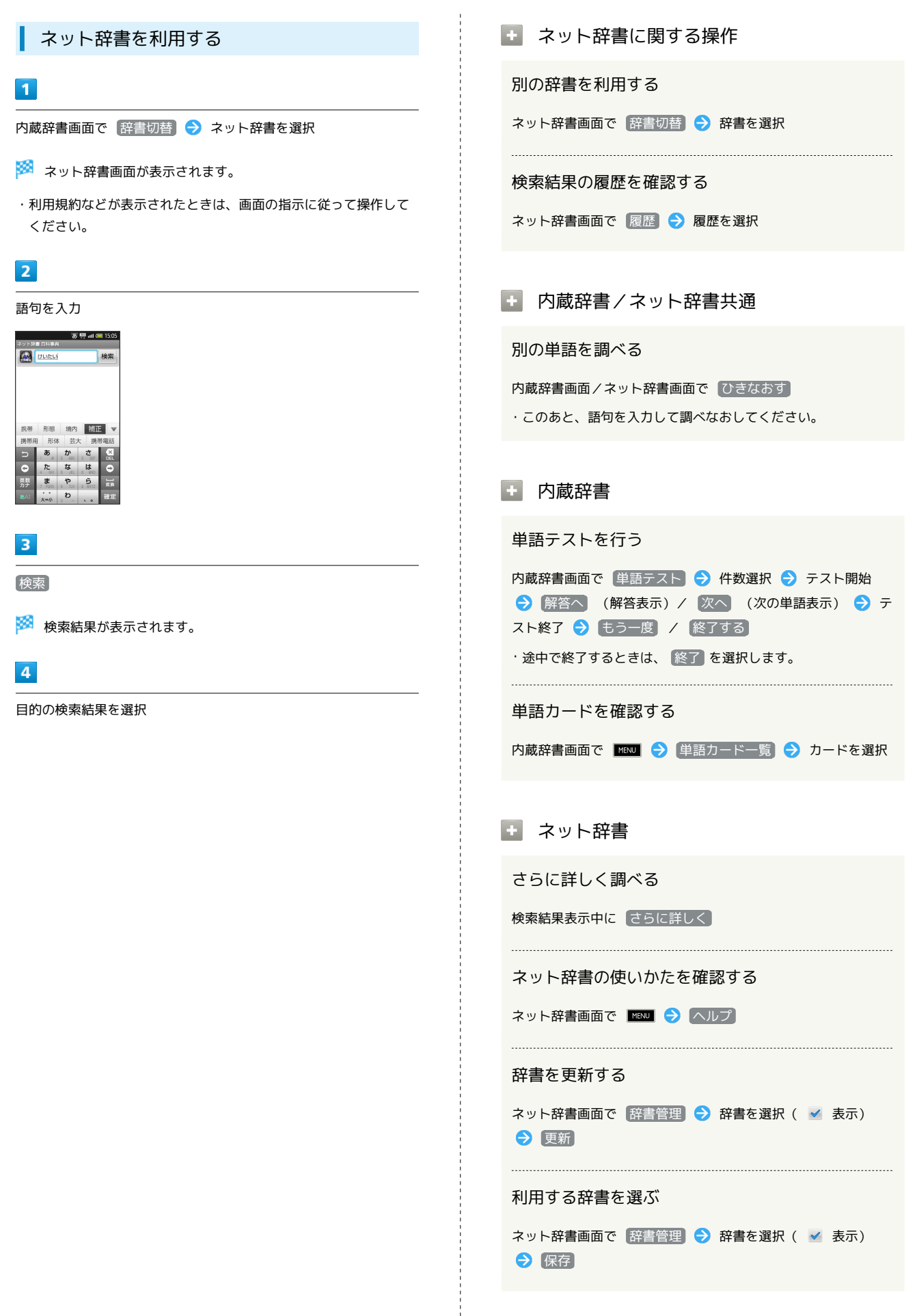

# パソコン用ファイルを利用する

Microsoft® Office (Word、Excel®、PowerPoint®) で作成した ファイルを閲覧することができます。

ファイルによっては、利用できなかったり、正しく表示されないも のもあります。

ファイルの新規作成や編集などの機能を利用するときには、完全版 を購入する必要があります。

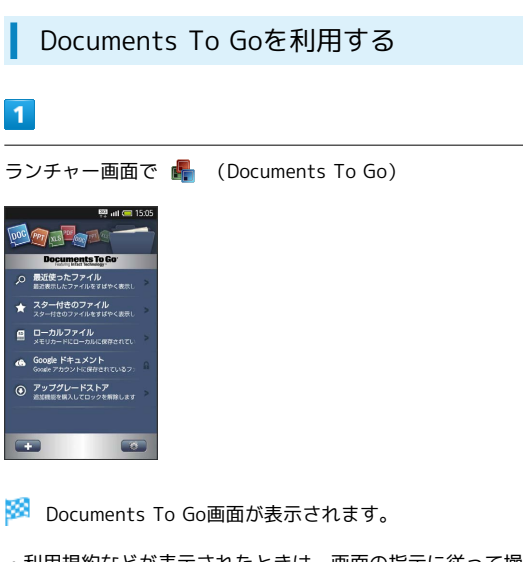

・利用規約などが表示されたときは、画面の指示に従って操作して ください。

# 2

- ファイルの種類を選択 ⋺ ファイルを選択
- 🏁 ファイルが表示されます。

# おサイフケータイ®を利用する

内蔵のICカードを利用して、本機をおサイフやクーポン券、チケッ ト代わりに利用することができます。

当社では、故障または修理の際、ICカード内のデータや設定内容の 消失/変化などで生じるいかなる損害にも、一切の責任を負いかね ます。

### 利用の準備を行う

お使いになる前に、対応サービスのお申し込みや初期設定などの準 備が必要です。

・詳しくは、おサイフケータイ®対応サービス提供者にお問い合わ せください。

# 1

ランチャー画面で 늘 (おサイフケータイ)

- 🏁 おサイフケータイ®画面が表示されます。
- ・以降は、画面の指示に従って操作してください。

サービスを利用する

# 1

・読み取り機の音や表示などで、読み取りが完了したことを確認し てください。

### おサイフケータイ®を利用禁止にする

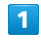

2

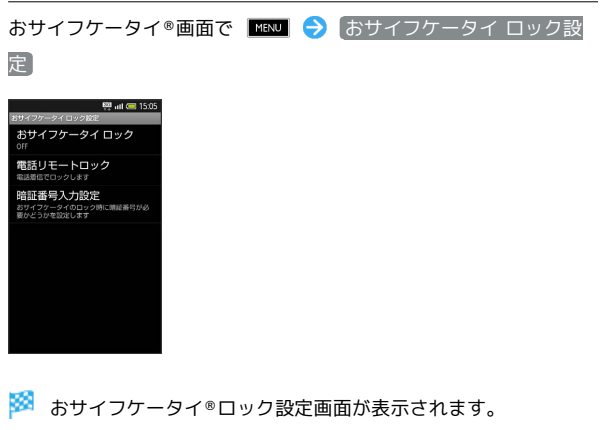

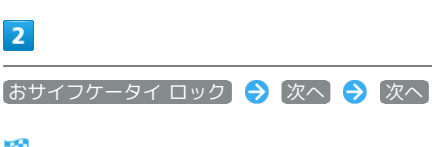

🏁 おサイフケータイ®ロックが設定されます。

本機の 🔎 マーク付近を読み取り機にかざす

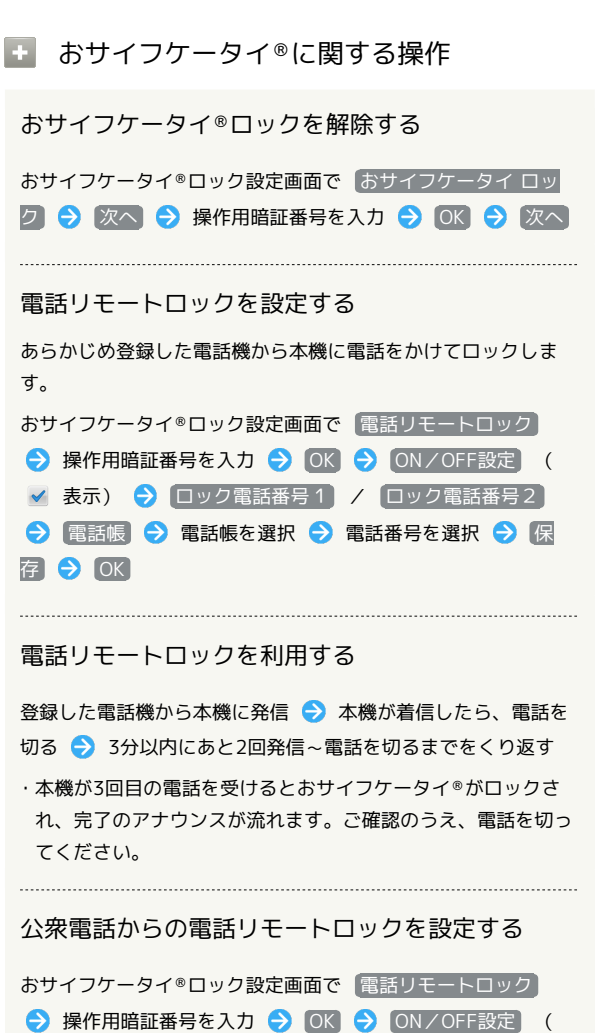

🖌 表示) 🔿 公衆電話設定 ラ 保存 ラ OK

( 🚽 表示) が切り替わります。

存 ラ OK

・ 公衆電話設定 を選択するたびに、設定 ( 🗹 表示) / 解除

電話リモートロック設定までの着信回数を変更する

おサイフケータイ®ロック設定画面で 電話リモートロック
 → 操作用暗証番号を入力 → OK → ON/OFF設定 (
 ✓ 表示) → 着信回数 → 回数を入力 → 設定 → 保

- おサイフケータイ®について
- Q. おサイフケータイ®が利用できない
- A. 電池残量が不足していませんか。このときは電池パックを充 電してください。
- Q. 読み取りがうまくいかない
- A. 本機をゆっくりかざしてください。読み取り機にかざす時間 が短いと、うまく読み取れないことがあります。
- A. 読み取り機に対して、本機を平行にかざしてください。また、本機を前後左右にずらしてゆっくりタッチしてください。
- A. つのある面をご確認ください。金属などがあると、読み取れないことがあります。
- Q. 電話リモートロックがかからない
- A. ロック操作中に他の電話から着信があると、それまでの着信 回数が0回に戻ります。1回目からやり直してください。
- A. 転送電話サービスを開始しているときは、着信回数としてカ ウントされないことがあります。

# オススメ機能を呼び出す

利用履歴や利用頻度などに応じて、おすすめする機能を3D表示の楽 しい画面から呼び出せます。

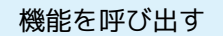

### 1

ランチャー画面で 靀 (3Dオススメメニュー)

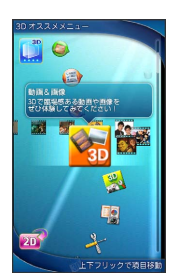

🏁 3Dオススメメニュー画面が表示されます。

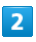

画面をフリック ラ 機能を選択

🏁 機能が呼び出されます。

# 方位を確認する

画面に方位計を表示させ、現在地の方位を確認することができま す。 現在地を利用するときは、あらかじめ現在地情報を有効にしておい

現在地を利用するとさは、あらかしめ現在地情報を有効にしておい てください。

### 方位計を利用する

# 1

ランチャー画面で 🙆 (方位計)

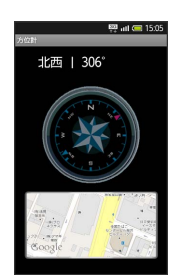

🏁 方位計画面が表示されます。

方位計に関する操作

表示モードを切り替える

方位計画面で画面下部の地図ウィンドウをタップ

・地図表示中に画面下部の方位計ウィンドウをタップすると、元 に戻ります。

地図を現在地に更新する

方位計画面で 📧 🔿 更新

### 方位計の精度を補正する

方位計画面で ■ → 精度補正 → OK → 画面の指示 に従って操作 → OK

#### 地図の種類を変更する

地図表示中に 📧 🔿 地図モード変更 ラ 種類を選択

# 文字情報を電話帳に登録する

店名や電話番号などの文字情報(日本語/英数字)を読み取り、電 話帳に登録することができます。 文字の形やカラー、サイズなどによっては、正しく読み取れないも のもあります。

### 情報リーダーを利用する

・メジャーアップデートを行うと、一部変更されます。おもな変更 点については、こちらをご参照ください。

1

ランチャー画面で 🚯 (情報リーダー)

🏁 情報リーダー画面が表示されます。

2

読み取る文字を画面中央に表示 ラ 読取

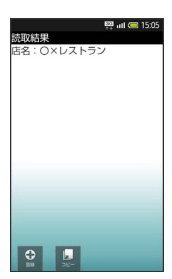

3

[登録]

🏁 撮影した画像が表示されます。

### 4

枠をドラッグして表示する範囲を決定 ラ 保存

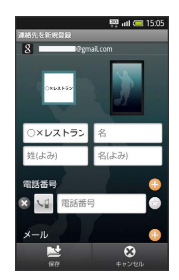

🏁 読み取った情報が入力された電話帳編集画面が表示されます。

・このあと、必要に応じてその他の項目を入力します。

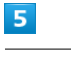

保存 ラ はい

🖉 その他の読み取り機能

名刺リーダー: 名刺を読み取り電話帳に登録 テキストリーダー: 文字を読み取りメールやメモ帳に登録 バーコードリーダー: QRコード / JANコードを読み取り利用

情報リーダーに関する操作

#### 明るさを調整する

情報リーダー画面を上下にスライド

モバイルライトを点灯/消灯する

情報リーダー画面で MRN 🔿 モバイルライト ラ ON / OFF

フォーカス設定を変更する

情報リーダー画面で 🚾 🔿 フォーカス設定 🔿 設定項目 を選択

ヘルプを確認する

情報リーダー画面で 📧 🔿 ヘルプ

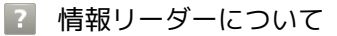

- Q. アプリケーションが起動しない/終了する
- A. 電池残量が少なくありませんか。起動時に電池残量が足りないときは、アプリケーションが起動しません。また、約3分間操作をしなかったときは、アプリケーションが終了します。

# 142
# 名刺を電話帳に登録する

名刺内の文字情報(日本語/英数字)を読み取り、電話帳に登録す ることができます。 名刺のデザインやカラー、文字サイズなどによっては、正しく読み 取れないものもあります。

#### 名刺リーダーを利用する

・メジャーアップデートを行うと、一部変更されます。おもな変更 点については、こちらをご参照ください。

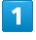

ランチャー画面で 😭 (名刺リーダー)

🏁 名刺リーダー画面が表示されます。

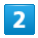

名刺を画面中央に表示 ラ 読取

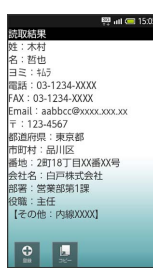

・画面に名刺全体が表示されるようにしてください。(名刺に応じて、縦向き/横向きのどちらでもかまいません。)

| 3 |
|---|
|   |

登録

🏁 撮影した名刺画像が表示されます。

## 4

枠をドラッグして表示する範囲を決定 ラ 保存

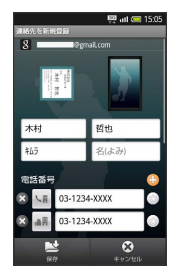

🏁 読み取った情報が入力された電話帳編集画面が表示されます。

・このあと、必要に応じてその他の項目を入力します。

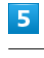

【保存】 🔶 【はい】

🛐 その他の読み取り機能

情報リーダー: 文字を読み取り電話帳に登録 テキストリーダー: 文字を読み取りメールやメモ帳に登録 バーコードリーダー: QRコード/JANコードを読み取り利用

### 🚹 名刺リーダーに関する操作

#### 明るさを調整する

```
名刺リーダー画面を上下にスライド
```

モバイルライトを点灯/消灯する

名刺リーダー画面で MRNU 🔿 モバイルライト ラ ON / OFF

フォーカス設定を変更する

名刺リーダー画面で MANU 🔿 フォーカス設定 🔿 設定項目 を選択

ヘルプを確認する

名刺リーダー画面で 🔤 🔿 🔼 ヘルプ

### 김 名刺リーダーについて

- Q. アプリケーションが起動しない/終了する
- A. 電池残量が少なくありませんか。起動時に電池残量が足りないときは、アプリケーションが起動しません。また、約3分間操作をしなかったときは、アプリケーションが終了します。

# 文字を読み取り辞書で調べる

 熟語(漢字が連続した文字列)や英単語を読み取り、辞書で意味を 調べることができます。
 文字の形やカラー、サイズなどによっては、正しく読み取れないものもあります。

## ラクラク瞬漢/瞬英ルーペを利用する

・メジャーアップデートを行うと、一部変更されます。おもな変更 点については、こちらをご参照ください。

1

ランチャー画面で 🕄 (ラクラク瞬漢/瞬英ルーペ)

🏁 ラクラク瞬漢/瞬英ルーペ画面が表示されます。

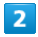

読み取る文字をルーペ内に表示 ⋺ 選択 ラ 辞書

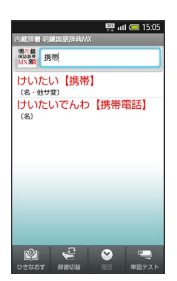

🏁 読み取った文字と検索結果が表示されます。

3

目的の単語などを選択

🏁 意味が表示されます。

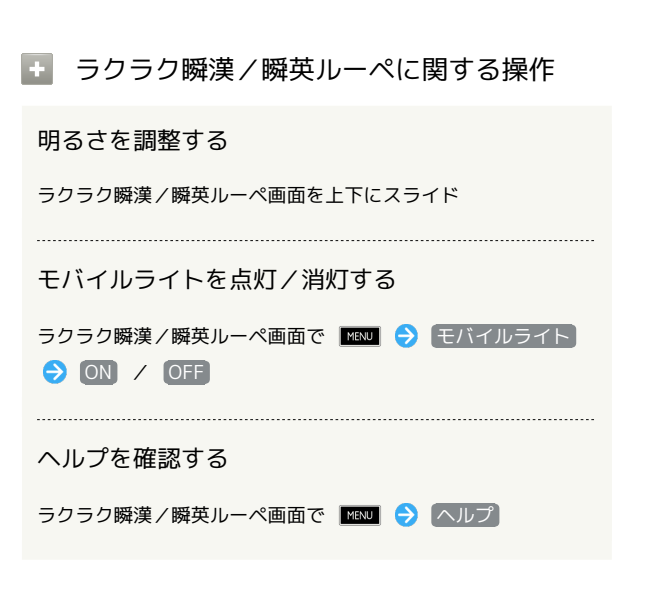

- 👔 ラクラク瞬漢/瞬英ルーペについて
- Q. アプリケーションが起動しない/終了する
- A. 電池残量が少なくありませんか。起動時に電池残量が足り ないときは、アプリケーションが起動しません。また、約3 分間操作をしなかったときは、アプリケーションが終了しま す。

# 音声を録音する

会議や取材などの音声を録音することができます。 あらかじめSDカードを取り付けておいてください。

### 音声を録音する

# 1

ランチャー画面で 🏺 (ボイスレコーダー)

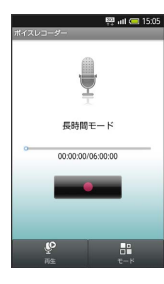

🏁 ボイスレコーダー画面が表示されます。

2

🏁 録音が始まります。 (スモールライト点滅)

```
3
```

録音を終わるときは 💻 💶 を選択

🔯 録音中の着信について

録音中に電話がかかってくると、録音は停止され、電話に出る ことができます。(そこまでの録音データは自動的に保存されま す。)

🚹 音声録音に関する操作

録音後に音声を再生する

ボイスレコーダー画面で 再生

・一時停止するときは、 🏢 を選択します。 ・再生を終了するときは、 💶 を押します。

\_\_\_\_\_

#### 録音モードを変更する

ボイスレコーダー画面で モード

・モードを選択するたびに、録音モードが切り替わります。

以前に録音した音声を再生する

## 1

ボイスレコーダー画面で 再生

|   | 1 |
|---|---|
|   |   |
|   |   |
| _ | I |
|   | I |
|   |   |

ファイルを選択

🏁 再生が始まります。 (再生画面)

## 3

再生を終わるときは

🛐 ボイスレコーダーについて

再生中にできること

□□ : 一時停止
 ■■ : 早戻し
 ■■ : 早送り

再生中の着信について

再生中に電話がかかってくると、再生を一時停止し、電話に出る ことができます。

## 🛨 ボイスレコーダーに関する操作

再生しているファイルを削除する

再生画面で ⋺ 削除 ラ はい

#### 再生しているファイルの詳細情報を確認する

再生画面で 🔤 🔿 [詳細情報]

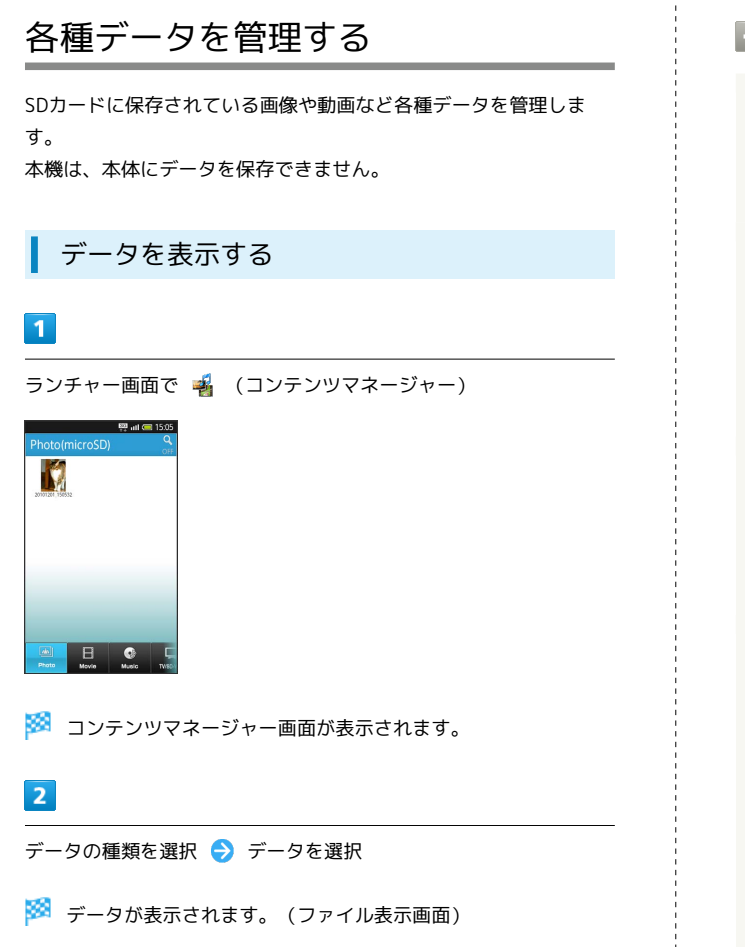

```
コンテンツマネージャーに関する操作
```

隠れている種類のデータを表示する

コンテンツマネージャー画面で、画面下部のデータ種類欄を左右 にフリック ⋺ 種類を選択 ラ データを選択

#### データを選んで削除する

#### 表示を切り替える

コンテンツマネージャー画面で、データの種類を選択 ᅌ MENU 🔿 グリッド/リスト切り替え

#### メールの読み込みについて

Bluetooth®通信や赤外線通信で受信したメールは、コンテンツ マネージャーの Others に保存されます。メール(1件)を読 み込むときは、次の操作を行います。

```
コンテンツマネージャー画面で Others → メールを選択

→ MENU → その他 → 読み込み → 完了
```

・複数のメールが、1つのデータとして保存されていることもあります。このデータを読み込むときは、次の操作を行います。

```
コンテンツマネージャー画面で Others ラ データを選択
```

→ はい → はい → 完了

・拡張子が「vmg」のデータを読み込むことができます。拡張子 を確認するときは、次の操作を行います。

コンテンツマネージャー画面で Others ラ データをロング タッチ 🔿 詳細情報

#### その他の設定などについて

再生プレーヤーの一覧表示やソートなどを行うことができます。 コンテンツマネージャー画面で MRN

# 歩数や消費カロリーを記録する 1日の歩数や歩行距離、消費カロリーなどを記録/確認することが できます。また、これまでの履歴も確認できます。 歩行場所や歩行動作などによっては、正しく計測できないことがあ ります。 歩数計の記録を開始する 117715B ・記録を開始するには、身長、体重、歩幅を入力する必要がありま す。 1 ランチャー画面で 🔤 (歩数計) 🔿 はい 🏁 歩数計設定画面が表示されます。 2 [ユーザー情報] → 操作用暗証番号を入力 → [OK] 3 各項目を入力 🔿 設定 ・身長入力後、歩幅を自動で入力することもできます。 4 💶 🔿 歩数計ON ( 🖌 表示) 🔿 💶 リーを選択 🏁 歩数計が有効になり、歩数計画面が表示されます。 歩数や消費カロリーなどを確認する 1 表示) ランチャー画面で 🔤 (歩数計) ラ 歩数 100% REE ~107 0.4 Ex エクササイズ 341 # 步数 0.2 km 步行距離 消費カロリ-23.0 kcal **a**t 🏁 歩数や消費カロリーなどが表示されます。

## ◎ 歩数計について

歩数計画面の見かた

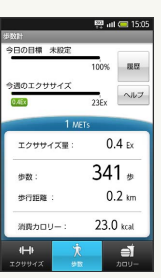

今日の目標: 目標達成率(目標設定時のみ有効) 今週のエクササイズ: 今週の身体活動量 エクササイズ量: 今日の身体活動量 歩数: 今日の歩数 歩行距離: 今日の歩行距離 消費カロリー: 今日の消費カロリー

エクササイズとは

身体活動の量を表す単位です。歩行時身体活動強度(3METs)× 歩行時間(時)で算出します。

## + 歩数計に関する操作

#### 表示モードを切り替える

歩数計画面で画面下部の エクササイズ 、 歩数 、 カロ

・エクササイズモードでは3METs以上の歩数が、カロリーモード では脂肪燃焼量が確認できます。

歩数計を無効にする

歩数計画面で MENU 🔿 歩数計設定 ラ 歩数計ON ( 📨

#### 歩行履歴を確認する

歩数計画面で履歴

・このあと画面下部の 時間別 、 日別 、 週別 、 カレン ダーを選択すると、表示が切り替わります。

#### 目標を設定する

歩数計画面で 🔤 🔿 目標設定 ラ 設定項目を選択 ⋺ 数値を入力 ⋺ 設定

### 👔 歩数計について

- Q. カウントされない
- A. 操作中は、正しく計測できないことがあります。
- A. 次のときは、カウントされません。
  - ・電源を切っているとき
  - ・歩行開始直後の数歩
  - ・バイブレータ動作中

## 📙 歩数計利用時のご注意

- ・平地での一定した歩行動作(1分間に100歩程度の速度)が基本となります。
- ・歩数計で算出される各数値は、あくまでも目安としてご活用く ださい。

# 家計簿をつける

レシートの内容を読み取り、品目、金額、合計金額を自動的に入力 することができます。 文字の形やカラー、サイズなどによっては、正しく読み取れないも のもあります。

家計簿に登録する

# 1

ランチャー画面で 🔹 (撮る家計簿Photoマネー)

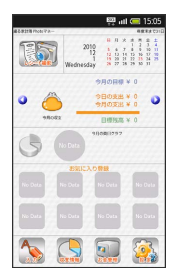

🏁 家計簿画面が表示されます。

| - | > | 1 |  |
|---|---|---|--|
| L | 1 |   |  |

レシート撮影

| 2010年1             | 2月1日  |
|--------------------|-------|
| 1234547<br>97745   | ¥ 150 |
| 1238941<br>キャベツ    | ¥140  |
| 1239415<br>J-t-    | ¥135  |
| 1232249<br>レイトウオカス | ¥ 248 |
| 1238656<br>∃-グルト   | ¥120  |
| 合計                 | ¥ 793 |

🏁 レシート撮影画面が表示されます。

# 3

レシートを画面中央に表示

・日付、品目、合計金額をフレーム内におさめて、補助線と平行に なるように撮影してください。

| 4 |
|---|
|   |

[読取り]

|            |                   |     | _        |            |
|------------|-------------------|-----|----------|------------|
|            |                   |     | 100 H    | ull 🥅 15:0 |
|            |                   | レシ  | -ト       |            |
| B          | rt                | 201 | 0年12月    | 1 18       |
| 8          | 10                | 店舗会 | 類なし      |            |
| 101122.000 |                   | ¥ 0 | 合計       | ¥793       |
| 费日-        | 括設定               | 支払  | 2        | 東田         |
| 5品日        |                   | 現金  | <u>_</u> |            |
| 3          | 973               | *   |          | ¥15        |
| ?          | <b>ギャベ</b><br>末分開 | 2   |          | ¥14        |
| ?          | <b>コービ</b><br>未分開 | -   |          | ¥13        |
| ?          |                   | 035 | x        | ¥24        |
|            |                   | 4   |          |            |

🏁 読取結果画面が表示されます。

・このあと、必要項目を選択して編集することもできます。

#### [決定] ⋺ OK

🏁 家計簿に登録されます。

#### 👸 家計簿画面の見かた

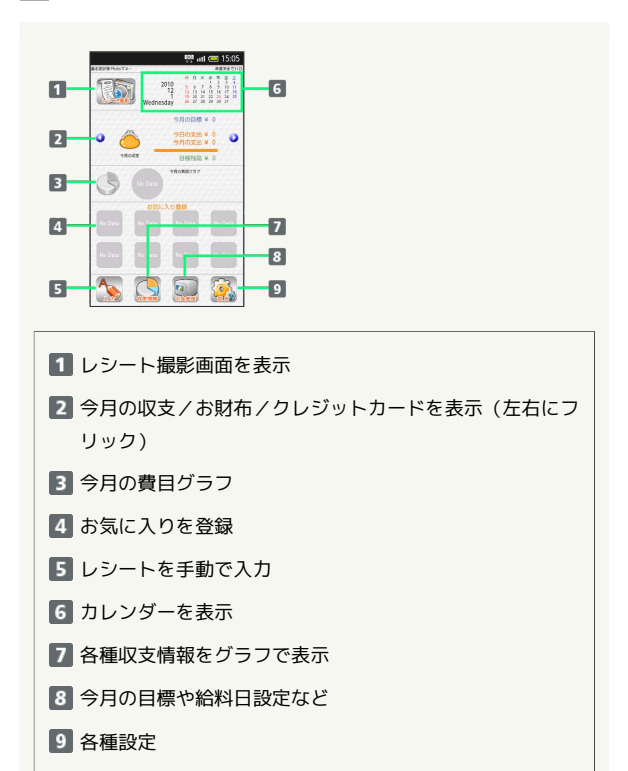

入力したレシートを確認する

家計簿画面でカレンダーを選択 ラ 日付を選択 ラ レシート を選択

・前/次の月に移動するときは 🔾 / 🔾 を選択します。

収支情報をグラフで確認する

## 1

家計簿画面で
収支情報

🏁 グラフ選択画面が表示されます。

## 2

グラフを選択

🏁 グラフが表示されます。

#### 🚹 撮る家計簿Photoマネーに関する操作

よく使う項目をお気に入りに登録する

家計簿画面で
 중 必要項目を入力
 分 決定
 分 必要項目を入力
 分 決定
 分 OK

・登録したお気に入りを家計簿画面で選択すると、すぐに編集、
 登録ができて便利です。

#### 給料日などを設定する

家計簿画面で お金管理 → 給料日設定 → 必要項目を入
 カ → 決定 → OK

# 接続

| パソコンとUSBで接続する       | 152 |
|---------------------|-----|
| Wi-Fi (無線LAN) を利用する | 153 |
| Bluetooth®機能を利用する   | 154 |
| 電話番号などを交換する         | 157 |
| 赤外線でデータをやりとりする      | 158 |
| 静止画や音楽を公開する         | 160 |
| テレビと接続して楽しむ         | 161 |

# パソコンとUSBで接続する

USBを利用してパソコンと接続し、データを転送したり本機のSD カード内のデータをパソコンで利用することができます。 接続には、付属のPC接続用microUSBケーブル(SHDDL1)をお使い ください。

データ通信中は、電池パックやSDカードを取り外さないでください。

高速転送モードで接続するには、あらかじめパソコンにUSBドライ バをインストールしておく必要があります。メーカーサイト「ケー タイdaSH」(パソコン用)より入手してください。

#### USB接続モードについて

USB接続には、次の3つのモードがあります。

| モード名           | 説明                                     |
|----------------|----------------------------------------|
| カードリーダー<br>モード | 本機のSDカード内のデータをパソコンとやり<br>とりするときに利用     |
| 高速転送モード        | Androidバージョンのアップ時などに利用                 |
| MTPモード         | パソコン内の音楽/動画データを、本機のSD<br>カードに保存するときに利用 |

・MTPモードの利用には、Windows Media Player 11/12が必要で す。

本機のSDカード内のデータをパソコンとや りとりする

・メジャーアップデートを行うと、一部変更されます。おもな変更 点については、こちらをご参照ください。

## 1

本機とパソコンを付属のPC接続用microUSBケーブルで接続する

・SDカードが取り付けられているときは、自動的にカードリーダー モードになります。

### 2

マウント

- ・パソコンとSDカード間でファイルをやりとりできます。
   ・マウント中は、電波OFFモードになります。
- マウントを解除する(USBストレージを OFFにする)

先にパソコン側でマウントを解除してから、 OFF を選択します。

## ! カードリーダーモード時のご注意

マウント中に、SDカードが必要なアプリケーションを操作する と、SDカードを利用できない旨のメッセージが表示されること があります。このときは、マウントを解除してから再度操作して ください。 パソコンから音楽/動画データを転送する

## 1

本機とパソコンを付属のPC接続用microUSBケーブルで接続する

2

画面上部をタップ → USB接続モードを切り替える → MTP モード → はい

## 3

パソコンのWindows Media Player 11/12を起動 ラ 同期リスト を作成後、同期を実行

🛐 MTPモードでの転送について

著作権保護されているデータなど、本機で再生できないことがあ ります。

#### ■ USB接続に関する操作

USBケーブルを接続したとき充電できるようにする かどうかを設定する

#### MENU ⇒ 端末設定 ⇒ USB接続 ⇒ USB充電

- ・USB充電 を選択するたびに、有効( ✓ ) / 無効( ✓ ) が切り替わります。
- ・ここでの設定は、PC接続用microUSBケーブル接続時、または USB接続モードの変更時に反映されます。

USBの接続モードを設定する

MBJ → 端末設定 → USB接続 → USB接続モード → 設定項目を選択

・USB接続中に設定できます。

#### Ⅰ USB接続時のご注意

データ転送について

データ転送中は、電波OFFモードになることがあります。

#### ブルーレイディスクレコーダーとの連携について

- ・本機は、ブルーレイディスクレコーダーに録画した動画を、SD カードに転送して再生することができます。
- ・本機とブルーレイディスクレコーダーは、カードリーダーモー
   ドで接続してください。
- ・動画の転送方法など、詳しくはブルーレイディスクレコーダーの取扱説明書を参照してください。
- ・対応機種については、下記URLを参照してください。
- ・http://www.sharp.co.jp/support/av/dvd/doc/ info\_cellular.html (パソコン用)

# Wi-Fi (無線LAN) を利用する

本機はWi-Fi (無線LAN) に対応しており、ご家庭などのWi-Fi回 線や公衆無線LANサービスを通じて、インターネットを利用できま す。

公衆無線LANサービスをご利用になるときは、別途サービス提供者 との契約などが必要です。

#### 自宅などのアクセスポイントを登録する

AOSS™方式に対応したアクセスポイントを登録する方法を説明しま す。

・あらかじめアクセスポイント側の設定を行っておいてください。

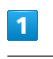

MENU 🔿 [端末設定]

2

【無線とネットワーク】 <del>→</del> 〔Wi-Fi設定〕

| 500 atl 6                                | 15:0 |
|------------------------------------------|------|
| WHENDE                                   |      |
| WI-Fit<br>WI-FiteONIC#36                 | Ń    |
| ネットワークの通知<br>オープンネットワークが利用可能なと<br>きに追加する | 1    |
| Wi-Fi簡単登録<br>AOSS.WPSで登録します              |      |
| 公衆無線LAN自動ログイ                             | ン    |
| Wi-Flネットワーク                              |      |
| Wi-Fiネットワークを追加                           | 1    |
|                                          |      |
|                                          |      |

🏁 Wi-Fi設定画面が表示されます。

## 3

【Wi-Fi簡単登録】 → 【AOSS方式】

- ・以降は画面の指示に従って操作してください。
- ・次回からは、自動的に接続されます。特に操作などは必要ありません。
- 自宅などのアクセスポイント登録に関する
   操作

WPS方式のアクセスポイントを登録する

Wi-Fi設定画面で Wi-Fi簡単登録 🔿 WPS方式 🔿 画面の 指示に従って操作

登録したアクセスポイントに接続する

Wi-Fi設定画面で、アクセスポイントを選択 ラ セキュリティ キーを入力 ラ 接続

・セキュリティで保護されていないアクセスポイントのときは、
 セキュリティキーを入力する必要はありません。

#### 接続を解除する

Wi-Fi設定画面で、接続中のアクセスポイントを選択 ⋺ 切断

#### - Wi-Fi簡単登録時のご注意

Wi-Fi簡単登録で登録したときは、複数のセキュリティが登録されることがあります。お使いになるセキュリティが選択されていることをご確認のうえ、ご利用ください。

### 公衆無線LANサービスを利用する

「BBモバイルポイント」に接続する方法を例に説明します。

### 1

Wi-Fi設定画面で 公衆無線LAN自動ログイン

・公衆無線LANアカウント設定画面が表示されます。

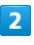

#### BBモバイルポイント

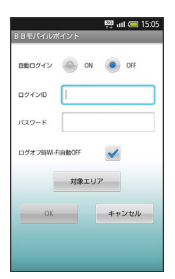

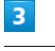

ON / OFF

# 4

ログインID入力欄を選択 ⋺ ログインIDを入力

## 5

パスワード入力欄を選択 ラ パスワードを入力 ラ 完了

# 6

## OK ラ OK

 「自動ログイン」を ON にしたときは、BBモバイルポイントの サービスエリアに入ると、自動的に接続されます。

# 凝

| 0,            |
|---------------|
| 0             |
| -             |
| $\rightarrow$ |
|               |
| õĭ            |
| =             |
| <i>÷</i>      |
| $\sim$        |
| $\bigcirc$    |
| $\leq$        |
| $\circ$       |
| S             |
| S             |
| -             |
| _             |

<sup>・</sup>Wi-Fiが無効のときは、Wi-Fi を選択します。

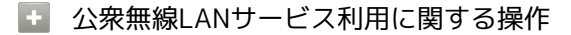

公衆無線LANについて

- ・すべての公衆無線LANサービスとの接続を、保証するものでは ありません。
- ・ご利用エリアによっては、別途課金が発生することがありま す。詳しくは、ホームページなどでご確認ください。
- ・対象エリア定義情報は、Wi-Fi接続時に自動的に更新確認され ます。自動更新を無効にするときは、次の操作を行います。

公衆無線LANアカウント設定画面で MENU ◆ 対象エリア定義 情報

アクセスポイントを手動で登録する

Wi-Fi設定画面で Wi-Fiネットワークを追加 → ネットワー クSSID → IDを入力 → 完了 → セキュリティ → セ キュリティを選択(必要事項を入力) → 保存

接続中のアクセスポイントの状況を確認する

Wi-Fi設定画面で、アクセスポイントを選択

#### 接続を一時停止するタイミングを設定する

Wi-Fi設定画面で MIND 
◆ 詳細設定 
◆ Wi-Fiのスリープ設
定 
◆ 設定項目を選択

#### 静的IPで接続する

Wi-Fi設定画面で Mu → 詳細設定 → 静的IPを使用する
 ⇒ 設定項目を選択 → 必要事項を入力

アクセスポイントを削除する

Wi-Fi設定画面で、アクセスポイントをロングタッチ 今 ネッ トワークから切断 🔿 はい

#### 👔 Wi-Fiの利用について

- Q. アクセスポイントが検出されない
- A. 近くに複数のアクセスポイントが存在しませんか。同じチャンネルを使用していると、正しく検出できないことがあります。

# Bluetooth®機能を利用する

Bluetooth®対応の携帯電話などと接続して通信を行ったり、ヘッドセットなどのハンズフリー機器と接続して利用することができます。

本機は、すべてのBluetooth®機器とのワイヤレス接続を保証するものではありません。

相手機器によっては、正しく接続できないことがあります。 ワイヤレス通話やハンズフリー通話のとき、状況によっては雑音が 入ることがあります。

#### Bluetooth®機能を有効にする

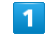

MENU 🔿 端末設定

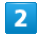

- 【無線とネットワーク】 <del>→</del> Bluetooth】
- Bluetooth を選択するたびに、設定( ✓ ) / 解除( ✓ ) が切り替わります。

## Bluetooth®機器を登録する

近くにあるBluetooth®機器を検索し、本機に登録します。登録した Bluetooth®機器には、簡単な操作で接続することができます。

- あらかじめ、登録するBluetooth®機器のBluetooth®機能を有効 にしておいてください。
- ・登録できる機器は、最大20件です。

## 1

MENU 🔿 [端末設定]

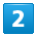

[無線とネットワーク] 🔿 [Bluetooth設定]

| Ristoch/02                                  | 1 15. |
|---------------------------------------------|-------|
| Bluetooth<br>BluetoothをOFFにします              | ~     |
| <b>新規デバイス登録</b><br>デバイスの検索及び登録を行います         |       |
| 登録機器一覧<br><sup>登録したBluetooth機器の一覧を表示し</sup> | ホす    |
| データ受信<br>Bluetoothを使ってデータ受信を行いる             | t at  |
| Bluetooth詳細設定<br>端末名称や探索設定を行います             |       |

🏁 Bluetooth®設定画面が表示されます。

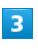

【新規デバイス登録】 <del>→</del> OK

Bluetooth®機器の検索が始まり、完了すると検索機器一覧画面 が表示されます。

・検索できる機器は、最大20件です。登録する機器が見つからない ときは、再検索を行ってください。

## 4

機器を選択 

 登録する側される側で同じ認証パスキーを入力

 ○ ○K

- ·Bluetooth®機器が本機に登録されます。
- ・登録する機器によっては、認証パスキーの入力は不要です。
- ・認証パスキーとは、本機と接続する機器とを認証し合うための任 意の数字(4~16桁)です。

## 登録済みのBluetooth®機器と接続する

## 1

Bluetooth®設定画面で 登録機器一覧

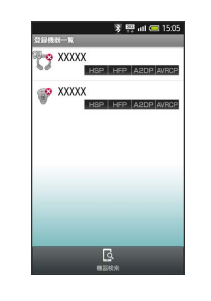

🏁 登録機器一覧画面が表示されます。

| 2 |
|---|
|   |
|   |
| ~ |
|   |

機器を選択

🏁 選択した機器と接続されます。

🚹 Bluetooth®接続に関する操作

接続されている機器を切断する

登録機器一覧画面で、接続中の機器を選択

相手からの接続要求を受けて接続する

相手からBluetooth®接続の要求があると、 🔯 が表示されま す。次の操作を行うと、接続できます。

画面上部をタップ ラ 🛿 ラ 接続操作

#### 🔹 機器検索

Bluetooth®機器を検索する

登録機器一覧画面で(機器検索)

### 🚹 データの送受信

Bluetooth®機能でデータを受信する

Bluetooth®設定画面で データ受信

・接続待機状態になりますので、送信側で送信操作を行ってくだ さい。以降は、画面の指示に従って操作してください。

・全件受信時には、操作用暗証番号の入力が必要です。

・Bluetooth®通信で受信したメールを利用するときは、コンテ ンツマネージャーで読み込む必要があります。操作について詳 しくは、「各種データを管理する」の「メールの読み込みにつ いて」を参照してください。

Bluetooth®機能でデータを送信する(例:電話 帳)

ランチャー画面で 電話帳 → 電話帳をロングタッチ → Bluetooth送信 → はい → 機器を選択

・画像を設定している電話帳のときは、画像送信の確認画面が表示されます。

Bluetooth®機能でデータを選択して送信する (例:電話帳)

ランチャー画面で
 電話帳
 ⇒
 ▲
 ▲
 ▲
 ●
 ▲
 ■
 ■
 ■
 ■
 ■
 ■
 ■
 ■
 ■
 ■
 ■
 ■
 ■
 ■
 ■
 ■
 ■
 ■
 ■
 ■
 ■
 ■
 ■
 ■
 ■
 ■
 ■
 ■
 ■
 ■
 ■
 ■
 ■
 ■
 ■
 ■
 ■
 ■
 ■
 ■
 ■
 ■
 ■
 ■
 ■
 ■
 ■
 ■
 ■
 ■
 ■
 ■
 ■
 ■
 ■
 ■
 ■
 ■
 ■
 ■
 ■
 ■
 ■
 ■
 ■
 ■
 ■
 ■
 ■
 ■
 ■
 ■
 ■
 ■
 ■
 ■
 ■
 ■
 ■
 ■
 ■
 ■
 ■
 ■
 ■
 ■
 ■
 ■
 ■
 ■
 ■
 ■
 ■
 ■
 ■
 ■
 ■
 ■
 ■
 ■
 ■
 ■
 ■
 ■
 ■
 ■
 ■
 ■
 ■
 ■
 ■
 ■
 ■
 ■
 ■
 ■
 ■
 ■
 ■
 ■
 ■
 ■
 ■
 ■
 ■
 ■
 ■

 ・画像を設定している電話帳が含まれているときは、画像送信の 確認画面が表示されます。

Bluetooth®機能でデータを全件送信する(例:電 話帳)

ランチャー画面で 電話帳 ⇒ □ ⇒ All Menu ⇒
 Bluetooth送信 ⇒ 全件送信 ⇒ はい ⇒ 機器を選択
 操作用暗証番号を入力 ⇒ OK

 ・画像を設定している電話帳が含まれているときは、画像送信の 確認画面が表示されます。 登録機器の管理

登録した機器を削除する

登録機器一覧画面で、機器をロングタッチ 削除 ⋺ 削除方法 を選択 ⋺ はい

・保護されている機器も、削除されます。

#### 👔 Bluetooth®接続について

- Q. Bluetooth®機能を利用できない
- A. 電波OFFモードではありませんか。電波OFFモード時は、
   Bluetooth®機能を利用できません。
- ! Bluetooth®機能利用時のご注意
- ・送信した電話帳データの内容によっては、相手の機器で正しく 表示されないことがあります。
- ・データ送受信中に他のアプリケーションが起動すると、通信が 終了します。
- ・送受信できるデータ容量は、10Mバイトまでです。

# 電話番号などを交換する

自分の電話番号やアドレスを、赤外線通信を利用して簡単に送受信 できます。 受信側、送信側の機器を近づけ、双方の赤外線ポートがまっすぐに 向き合うようにします。 赤外線通信を行うときは、赤外線ポートに目を向けないでくださ い。目に影響を与えることがあります。

プロフィールを受信する

# 1

ランチャー画面で 🌁 (プロフィール交換)

🏁 プロフィール交換画面が表示されます。

## 2

受信

🏁 赤外線受信待機中画面が表示されます。

3

相手側でプロフィール送信の操作を実行 ラ はい

🏁 データが受信されます。

プロフィールを送信する

あらかじめ相手機を受信可能状態にして、赤外線ポートを向かい合 わせておいてください。

## 1

プロフィール交換画面で 送信

🏁 プロフィールが送信されます。

💿 本機の赤外線通信について

本機の赤外線通信は、IrMCバージョン1.1に準拠しています。

プロフィールに関する操作

プロフィールを確認する

プロフィール交換画面で「プロフィール表示」

#### 送信項目を設定する

プロフィール交換画面で 送信項目設定 う 送信項目を選択 ( 
④ 保存 
● 保存

- 😰 プロフィールについて
- Q. 送受信がうまくいかない
- A. 赤外線ポートは正しく向き合っていますか。送受信時、赤外 線ポート間に物を置かないでください。また、送受信終了ま で、動かさないでください。
- A. 相手機器によっては送受信できないことがあります。

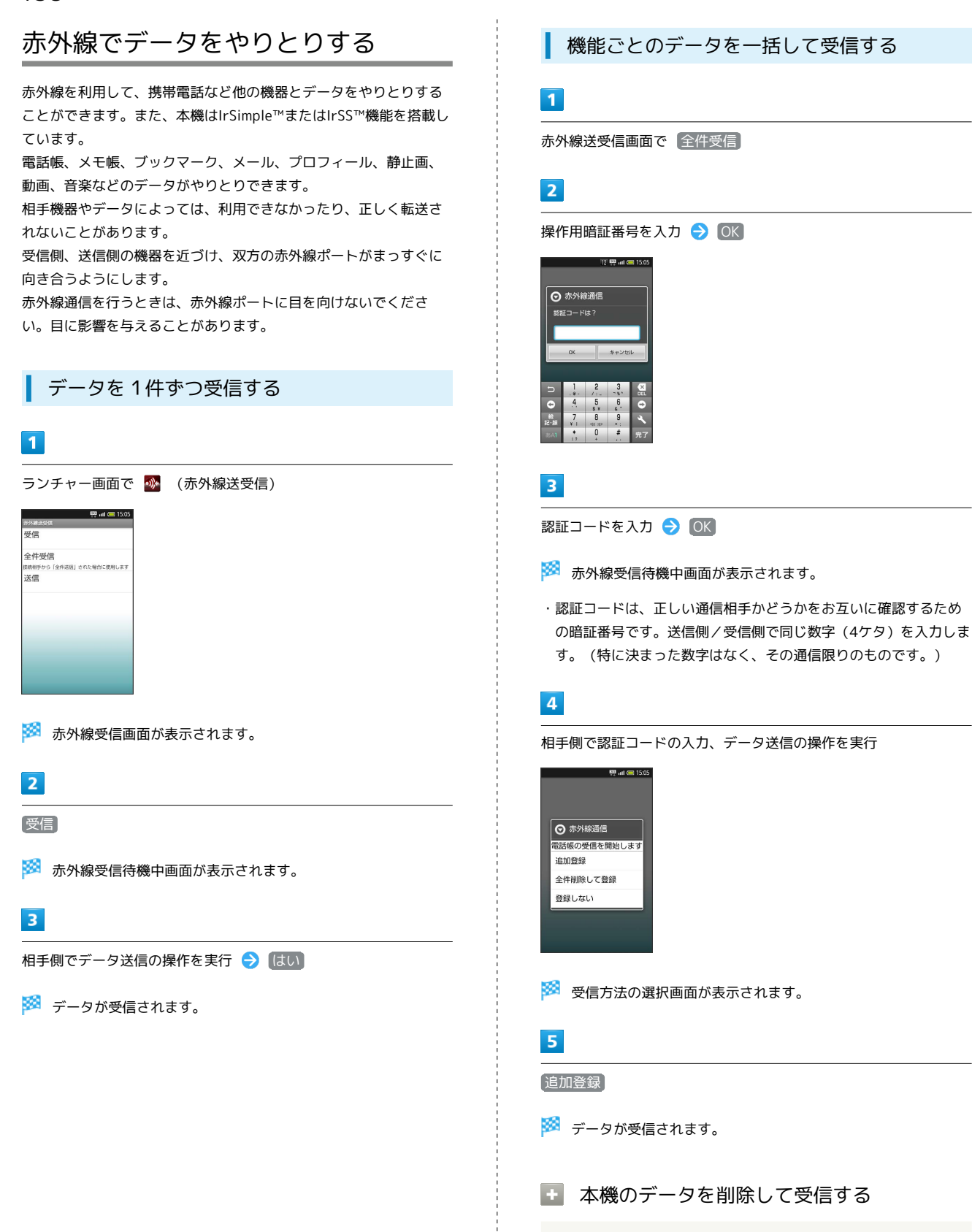

- 受信方法の選択画面で 全件削除して登録 ラ はい
- ・本機(該当する機能)のすべてのデータが削除されます。ご注意ください。

## 📙 メール受信時のご注意

赤外線通信で受信したメールを利用するときは、コンテンツマ ネージャーで読み込む必要があります。操作について詳しくは、 「各種データを管理する」の「メールの読み込みについて」を参 照してください。

データを1件ずつ送信する

# 1

送信する機能のデータ詳細画面を表示 (例:メモ帳)

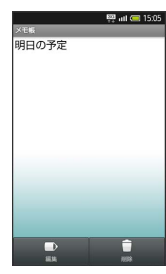

2

▶ (赤外線送信) → (はい)

🏁 赤外線送信待機中画面が表示されます。

3

相手側でデータ受信の操作を実行

🏁 データが送信されます。

データを選んで送信する

## 1

送信する機能のデーター覧画面を表示 (例:メモ帳)

|                  | 🐺 att 🥽 15:05 |
|------------------|---------------|
|                  |               |
| 明日の予定            |               |
| 2010/12/01 15:05 |               |
| 買い物メモ            |               |
| 2010/12/01 12:00 |               |
|                  |               |
|                  |               |
|                  |               |
|                  |               |
|                  |               |
|                  |               |
|                  |               |
|                  |               |
|                  |               |
|                  |               |
|                  |               |
|                  |               |
| •                | ×-            |
| •                |               |
| NUMBER OF        | 2230018       |

# 2

MENU 🔿 赤外線送信

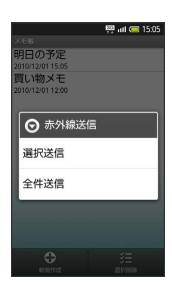

🏁 送信方法の選択画面が表示されます。

# 3

|選択送信| ⋺ データを選択 ( 🗹 表示)

## 4

実行 ラ はい

🏁 赤外線送信待機中画面が表示されます。

### 5

相手側でデータ受信の操作を実行

🏁 データが送信されます。

🚹 赤外線通信に関する操作

機能内のすべてのデータを送信する

送信方法の選択画面で 全件送信 
はい 
操作用暗証番号を入力

のK
認証コードを入力

のK
通信
開始

#### データを高速で送信する(例:画像)

| ランチャー画面で「赤外線送受信」 ラ [送信] ラ [画像ファイ   |
|------------------------------------|
| ル 🔿 [ギャラリー (3D対応) 📔 🖊 [コンテンツマネージャー |
| 🔿 ファイルを選択 ラ IrSS送信 ラ ほい            |
| ・片方向通信のため、受信側でデータを受け取れていなくても、      |
| 送信側は正常に終了します。                      |
| ・画像サイズによっては、画像縮小の確認画面が表示されます。      |

SoftBank 003SH

#### 👔 赤外線通信について

- Q. 赤外線通信を利用できない
- A. 電波OFFモードではありませんか。電波OFFモード時は、赤 外線通信を利用できません。
- Q. 送受信がうまくいかない
- A. 赤外線ポートは正しく向き合っていますか。送受信時、赤外 線ポート間に物を置かないでください。また、送受信終了ま で、動かさないでください。

#### 🧵 赤外線通信利用時のご注意

- ・本機の赤外線通信は、IrMCバージョン1.1に準拠しています。
- ・赤外線通信中に他のアプリケーションが起動すると、通信が終 了します。
- ・送受信できるデータ容量は、10Mバイトまでです。

# 静止画や音楽を公開する

本機をDLNAサーバーとして設定し、Wi-Fiを利用して本機内の静止 画や音楽を、DLNA対応のテレビなどで視聴することができます。 あらかじめ、Wi-Fiを利用できるようにしておいてください。

## DLNAサーバーを有効にする

・メジャーアップデートを行うと、一部変更されます。おもな変更 点については、こちらをご参照ください。

## 1

■ENU 🔿 端末設定

```
2
```

[無線とネットワーク] ⋺ [DLNAサーバー設定]

🏁 DLNAサーバー設定画面が表示されます。

# 3

【公開ネットワーク】 → ネットワークを選択

# 4

(DLNAサーバー)

- ・本機がDLNAサーバーとして公開されます。
- ・ DLNAサーバー を選択するたびに、有効( ✓ ) / 無効( ✓ )
   が切り替わります。

🚹 DLNAサーバー名を設定する

DLNAサーバー設定画面で サーバー名 → サーバー名を入力 → OK

・DLNAサーバー稼動時には設定できません。

・ここで設定したサーバー名が、テレビなどで表示されます。

# テレビと接続して楽しむ

本機とテレビをHDMIケーブルで接続して、動画や静止画を見ること ができます。 利用できるHDMIケーブルについては、メーカーサイト「ケータイ daSH」(パソコン用)でご確認ください。

テレビと接続する

# 1

本機のHDMI端子とテレビをHDMIケーブルで接続する

## 2

ランチャー画面で 🌶 (HDMI) ラ [HDMI接続開始]

・テレビには本機に保存されている静止画/動画の一覧画面が、本 機には操作ボタン画面が表示されます。

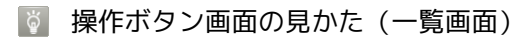

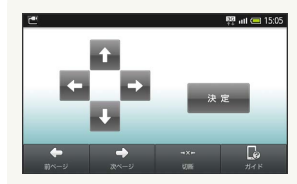

 ▲ / ■ : 選択を移動

 ☆定: 選択項目を決定

 前ページ/次ページ: 前後のページを表示

 切断: テレビとの接続を切断

 ガイド: ガイド行やリモコンでの操作方法を表示 (選択するた
 びに切替)

テレビで静止画/動画を見る

## 1

本機の操作で日付を選択

・ 🖬 、 💵 をタップして選択します。

### 2

決定

# 3

本機の操作で静止画/動画を選択

・ 🖬 、 💵 、 🖬 、 🗖 をタップして選択します。

#### 4

決定

・選んだ静止画/動画がテレビに表示されます。本機には、操作ボ タン画面が表示されます。 🖉 静止画/動画視聴について

操作ボタン画面の見かた(静止画)

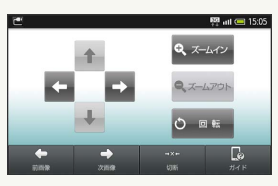

 

 ▲ / ■ / ■ (2DB): 表示位置移動(ズーム時) ズームイン/ズームアウト(2DB): 静止画を拡大/縮小 回転(2DB): 静止画を回転

 SD表示の飛び出し度[-]/[+](3DB): 3D表示の調整

 前画像/次画像: 前後の画像を表示

 が断: テレビとの接続を切断

 がイド: ガイド行やリモコンでの操作方法を表示(選択するた

 びに切替)

#### 操作ボタン画面の見かた (動画)

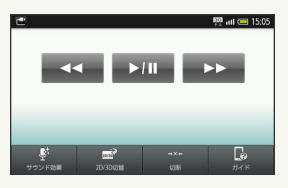

・ 動画を再生/停止
 ノ ( 動画を早送り/早戻し
 3D表示の飛び出し度[-]/[+](3D時): 3D表示の調整
 サウンド効果: サウンド効果を設定
 2D/3D切替: 2D/3Dの切替
 切断: テレビとの接続を切断
 ガイド: ガイド行やリモコンでの操作方法を表示(選択するたびに切替)

#### AQUOSファミリンクについて

本機をシャープ製のファミリンク対応テレビ「AQUOS」と接続 すると、テレビ画面での操作をテレビのリモコンで行うことがで きます。

テレビとの接続に関する操作

出力サイズを設定する

ランチャー画面で HDMI → HDMI設定 → HDMI出力サイ
 ズ → 設定 → 出力サイズを選択

AQUOSファミリンク利用時、リモコンでの文字入 力を設定する

ランチャー画面で HDMI → HDMI設定 → AQUOSファミ
 リンク設定 → リモコン文字入力

・リモコン文字入力 を選択するたびに、設定( ✓ ) / 解除
 ( ✓ ) が切り替わります。

充電時、自動で検出するかどうかを設定する

ランチャー画面で HDMI → HDMI設定 → AQUOSファミ
 リンク設定 → 充電時自動検出

・充電時自動検出 を選択するたびに、設定( ✓ ) / 解除
 ( ✓ ) が切り替わります。

# 海外でのご利用

海外で電話をかける......164

# 海外で電話をかける

本機は「世界対応ケータイ」です。海外でも、お使いの電話番号を そのまま利用できます。 海外にお出かけになるときは、「世界対応ケータイサービスガイ ド」を携帯してください。

#### 海外から日本に国際電話をかける

1

ランチャー画面で 📞 (電話)

🏁 電話発信画面が表示されます。

#### 2

#### 相手の電話番号を入力

・電話番号の先頭には「+」を付けないでください。

### 3

発信

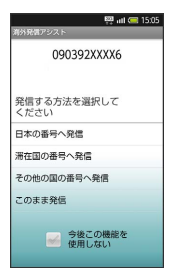

🏁 海外発信アシスト画面が表示されます。

4

日本の番号へ発信

🏁 発信されます。

滞在国の一般電話/携帯電話にかける

### 1

相手の電話番号を入力

・電話番号の先頭には「+」を付けないでください。

### 2

〔発信〕

🏁 海外発信アシスト画面が表示されます。

## 3

「滞在国の番号へ発信」

🏁 発信されます。

海外から日本以外の国へ国際電話をかける

# 1

ランチャー画面で 🍆 (電話)

🏁 電話発信画面が表示されます。

# 2

相手の電話番号を入力

・電話番号の先頭には「+」を付けないでください。

# 3

〔発信〕

🏁 海外発信アシスト画面が表示されます。

### 4

その他の国の番号へ発信

・国番号リスト画面が表示されます。

## 5

国番号を選択

🏁 発信されます。

👸 海外のソフトバンク携帯電話にかける

相手がいる国にかかわらず、国番号リストでは「日本(JPN)」を 選びます。

■ 国際電話に関する操作

国番号リストを変更する

▲ 図 つ (端末設定) つ (通話設定) つ (国際発信設定) つ (国本号リスト) つ 国を選択 つ (全リストから変更) つ 国

```
を選択 ラ 登録
```

 ・ 直接入力して変更 を選択すると、国名と国番号を手動で入力 して変更できます。

国番号リストを削除する

INSU → 端末設定 → 通話設定 → 国際発信設定 →
 国番号リスト → 国を選択 → リストから削除

#### 海外発信アシスト機能を設定する

MENU → 端末設定 → 通話設定 → 国際発信設定 →
 海外発信アシスト機能

・海外発信アシスト機能 を選択するたびに、有効( ✓ ) / 無
 効( ✓ ) が切り替わります。

## 164

# 端末設定

| プロフィールの設定                                                                                                    | .166                                                                 |
|----------------------------------------------------------------------------------------------------|----------------------------------------------------------------------|
| 省エネの設定                                                                                                    | 166                                                                  |
| 無線とネットワークの設定                                                                                                    | 167                                                                  |
| 通話の設定                                                                                                    | .170                                                                 |
| 音の設定                                                                                                    | 173                                                                  |
| 表示の設定                                                                                                    | .175                                                                 |
| USB接続の設定                                                                                                    | 177                                                                  |
| 位置情報とセキュリティの設定                                                                                                    | 178                                                                  |
| アプリケーションの設定                                                                                                    | .180                                                                 |
| アカウントと同期の設定                                                                                                    | . 182                                                                |
|                                                                                                    |                                                                      |
| プライバシーの設定                                                                                                    | .182                                                                 |
| <ul><li>フライバシーの設定</li><li>microSDと端末容量の設定</li></ul>                                                                                   | . 182<br>. 183                                                       |
| フライバシーの設定<br>microSDと端末容量の設定<br>検索の設定                                                                                                 | . 182<br>. 183<br>. 184                                              |
| フライバシーの設定<br>microSDと端末容量の設定<br>検索の設定<br>言語とキーボードの設定                                                                                  | . 182<br>. 183<br>. 184<br>. 185                                     |
| フライバシーの設定<br>microSDと端末容量の設定<br>検索の設定<br>言語とキーボードの設定<br>音声入出力の設定                                                                      | . 182<br>. 183<br>. 184<br>. 185<br>. 188                            |
| <ul> <li>フライバシーの設定.</li> <li>microSDと端末容量の設定.</li> <li>検索の設定.</li> <li>言語とキーボードの設定.</li> <li>音声入出力の設定.</li> <li>ユーザー補助の設定.</li> </ul> | . 182<br>. 183<br>. 184<br>. 185<br>. 188<br>. 190                   |
| フライバシーの設定<br>microSDと端末容量の設定<br>検索の設定<br>言語とキーボードの設定<br>音声入出力の設定<br>ユーザー補助の設定<br>歩数計の設定                                               | . 182<br>. 183<br>. 184<br>. 185<br>. 188<br>. 190<br>. 190          |
| フライバシーの設定<br>microSDと端末容量の設定<br>検索の設定<br>言語とキーボードの設定<br>音声入出力の設定<br>少数計の設定<br>日付と時刻の設定                                                | . 182<br>. 183<br>. 184<br>. 185<br>. 188<br>. 190<br>. 190          |
| フライバシーの設定<br>microSDと端末容量の設定<br>検索の設定.<br>言語とキーボードの設定<br>音声入出力の設定<br>ユーザー補助の設定<br>与数計の設定<br>日付と時刻の設定<br>端末情報の設定                       | . 182<br>. 183<br>. 184<br>. 185<br>. 188<br>. 190<br>. 190<br>. 191 |

# プロフィールの設定

- プロフィールの設定
- 🚹 プロフィール

自分の電話番号やメールアドレスを確認する

#### 📧 🔿 [端末設定] ラ [プロフィール]

・このあと Test を押すと、内容を編集できます。また、赤外線 通信、Bluetooth®、メール添付などでデータを送信すること もできます。

# 省エネの設定

## メジャーアップデートについて

 ・メジャーアップデートを行うと、一部変更されます。おもな変更 点については、こちらをご参照ください。

## 電池パックの消耗を軽減できる設定項目

次のように設定すると、電池パックの消耗を抑えられます。

| 項目              | 設定値         |  |  |  |
|-----------------|-------------|--|--|--|
| Wi-Fi           | OFFにする      |  |  |  |
| Bluetooth®      | OFFにする      |  |  |  |
| タッチ操作音          | OFFにする      |  |  |  |
| 選択時の操作音         | OFFにする      |  |  |  |
| 画面ロックの音         | 鳴らさない       |  |  |  |
| 光を点滅させて<br>通知   | 点滅させない      |  |  |  |
| 画面の自動回転         | 切り替えない      |  |  |  |
| 画面の明るさ          | 暗くする        |  |  |  |
| バックライト点<br>灯時間  | 時間を短くする     |  |  |  |
| GPS機能を使用        | 使用しない       |  |  |  |
| バックグラウン<br>ドデータ | 通信できないようにする |  |  |  |

電池パックの消耗を軽減する設定

#### 🚹 省エネ設定

すべての項目をまとめて設定する

🏧 🔁 (端末設定) 🔿 (省エネ設定) ラ (とにかく省エネ)

#### 項目を選んで設定する

#### 📧 🗩 端末設定 🔿 省エネ設定 ラ 設定項目を選択

- ・ 画面の明るさ を選択したときは、このあと 明るさを自動調
   整 を手動( るま示) にしたあと、明るさ調整バーをスライ
   ドして OK を選択します。
- · バックライト点灯時間 を選択したときは、このあと点灯時間 を選択します。
- ・確認画面が表示されたときは、画面の指示に従って操作してく ださい。

# メジャーアップデートについて

・メジャーアップデートを行うと、一部変更されます。おもな変更 点については、こちらをご参照ください。 無線とネットワークに関する設定項目

電源を入れたまま電波を使ったやりとりを停止する かどうかを設定する

・電波OFFモード を選択するたびに、設定( 
 ) / 解除
 ( 
 ) が切り替わります。

### 🛨 Wi-Fi

Wi-Fi機能を利用するかどうかを設定する

 WIND → 端末設定 → 無線とネットワーク → Wi-Fi
 WI-Fi を選択するたびに、設定( ✓ ) / 解除( ✓ ) が切り 替わります。

・Wi-Fi の代わりに、Wi-Fi設定 → Wi-Fi と選択しても、同 様に設定できます。

### 🛨 Wi-Fi設定

ネットワークが利用できるときに通知するかどうか を設定する

Image: Image: Image:

・ ネットワークの通知 を選択するたびに、設定( ✓ ) / 解除
 ( ✓ ) が切り替わります。

AOSS方式/WPS方式で簡単にWi-Fiを設定する

INXU → 端末設定 → 無線とネットワーク → Wi-Fi設
 定 → Wi-Fi簡単登録 → AOSS方式 / WPS方式 →
 画面の指示に従って操作

公衆無線LANのサービスエリアに入ったとき、自動 的にログインするかどうかを設定する

 Image: 1
 Image: 1
 Image: 1
 Image: 1
 Image: 1
 Image: 1
 Image: 1
 Image: 1
 Image: 1
 Image: 1
 Image: 1
 Image: 1
 Image: 1
 Image: 1
 Image: 1
 Image: 1
 Image: 1
 Image: 1
 Image: 1
 Image: 1
 Image: 1
 Image: 1
 Image: 1
 Image: 1
 Image: 1
 Image: 1
 Image: 1
 Image: 1
 Image: 1
 Image: 1
 Image: 1
 Image: 1
 Image: 1
 Image: 1
 Image: 1
 Image: 1
 Image: 1
 Image: 1
 Image: 1
 Image: 1
 Image: 1
 Image: 1
 Image: 1
 Image: 1
 Image: 1
 Image: 1
 Image: 1
 Image: 1
 Image: 1
 Image: 1
 Image: 1
 Image: 1
 Image: 1
 Image: 1
 Image: 1
 Image: 1
 Image: 1
 Image: 1
 Image: 1
 Image: 1
 Image: 1
 Image: 1
 Image: 1
 Image: 1
 Image: 1
 Image: 1
 Image: 1
 Image: 1
 Image: 1
 Image: 1
 Image: 1
 Image: 1
 Image: 1
 Image: 1
 Image: 1
 Image: 1
 Image: 1
 Image: 1
 Image: 1
 Image: 1
 Image: 1
 Image: 1
 Image: 1
 Image: 1

・登録方法はサービス提供者や契約によって異なります。
 ・確認画面が表示されたときは、画面の指示に従って操作してください。

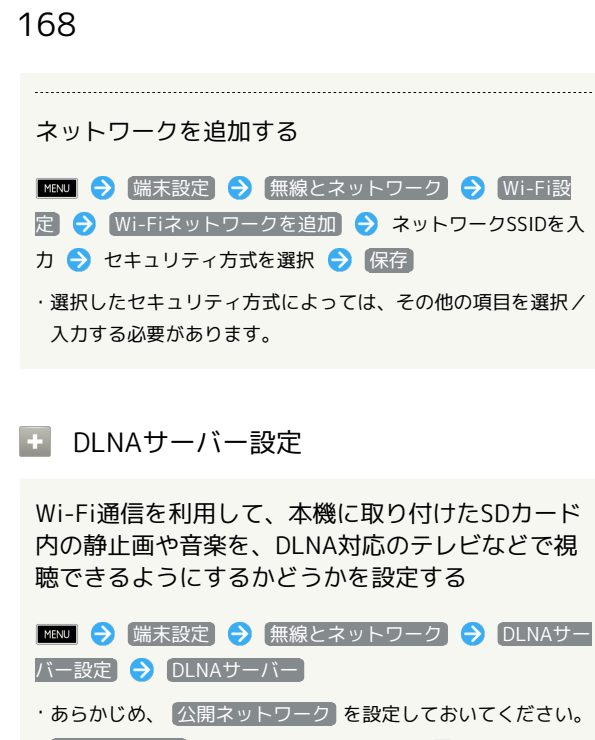

- ・DLNAサーバーを選択するたびに、設定( ✓ ) / 解除
   ( ✓ ) が切り替わります。
- ・DLNA対応のテレビから本機に接続する操作方法は、テレビの 取扱説明書を参照してください。

設定されているWi-Fiのアクセスポイントから、利 用するネットワークを設定する

Image: Image: Image:

#### DLNA対応のテレビで表示する名前を設定する

■ENI 

● 端末設定 

● 無線とネットワーク 

● DLNAサー
バー設定 

● サーバー名 

● 名前を入力 

● OK

#### + Bluetooth

Bluetooth®機能を利用するかどうかを設定する

### MENU �� (端末設定) � (無線とネットワーク) � Bluetooth

- ・ Bluetooth を選択するたびに、設定( ✓ ) / 解除( ✓ ) が 切り替わります。
- ・Bluetooth の代わりに、Bluetooth設定 → Bluetooth と 選択しても、同様に設定できます。

+ Bluetooth設定

| 接続する機器を検索して登録する                                                                                                    |
|----------------------------------------------------------------------------------------------------|
| <ul> <li>IEN → 端末設定 → 無線とネットワーク →</li> <li>Bluetooth設定 → 新規デバイス登録 → OK → 機器</li> <li>を選択 → 登録する側される側で同じ認証パスキーを入力 →</li> <li>OK</li> </ul>                                                                      |
| <ul> <li>・登録する機器によっては、認証パスキーの入力は不要です。</li> <li>・認証パスキーとは、本機と接続する機器とを認証し合うための<br/>任意の数字(4~16桁)です。</li> <li>・以降確認画面を表示しないで機器を検索するときは、 今後表<br/>示しない を選択します。</li> <li>・登録したい機器が検索できなかったときは、 再検索 を選択します。</li> </ul> |
| すでに登録している機器を確認する                                                                                                    |
| <ul> <li>IBM → 端末設定 → 無線とネットワーク →</li> <li>Bluetooth設定 → 登録機器一覧</li> <li>・表示されている機器とBluetooth®通信を行うときは、機器を<br/>選択します。</li> </ul>                                                                               |
| 登録した機器の名前を変更する                                                                                                    |
| <ul> <li>■ 端末設定 → 無線とネットワーク →</li> <li>■ Bluetooth設定 → 登録機器一覧 → 機器をロングタッチ</li> <li>→ 詳細情報 → 編集 → 名前を入力 → 保存</li> <li>・ 名前の入力可能文字数は、半角/全角にかかわらず16文字です。</li> <li>・ 名前に絵文字や改行は利用できません。</li> </ul>                 |
| 登録した機器を削除する                                                                                                    |
| <ul> <li>IBM → 端末設定 → 無線とネットワーク →</li> <li>Bluetooth設定 → 登録機器一覧 → 機器をロングタッチ</li> <li>→ 削除 → 1件削除 / 全件削除 → はい</li> <li>・全件削除 するときは、どの登録機器をロングタッチしてもかまいません。</li> </ul>                                           |
| サービスを選択してBluetooth®機器と通信する                                                                                                    |
| <ul> <li>IEN → 端末設定 → 無線とネットワーク →</li> <li>Bluetooth設定 → 登録機器一覧 → 機器をロングタッチ</li> <li>→ 接続するサービスの選択 → 項目を選択</li> <li>・各サービスに対応している項目だけ選択できます。</li> </ul>                                                        |
|                                                                                                    |

#### 上書きされないように保護するかどうかを設定する

| MENU | Ð    | 「端末 | 設定  | <b>9</b> | 無線  | とネッ  | トワ | ーク  | €   |      |
|------|------|-----|-----|----------|-----|------|----|-----|-----|------|
| Blue | toot | h設兌 |     | 登録       | 录機器 | 子覧   | €  | 機器を | モロン | グタッチ |
| € (  | 保護   | /   | 保護角 | 聬        | €   | [はい] |    |     |     |      |

- ・保護したすべての機器をまとめて解除するときは、 全件保護 解除 を選択します。このときは、どの登録機器をロングタッ チしてもかまいません。
- ・登録件数を超えて機器を登録するときの上書き保存から保護す る設定です。1件削除、全件削除時には保護されません。

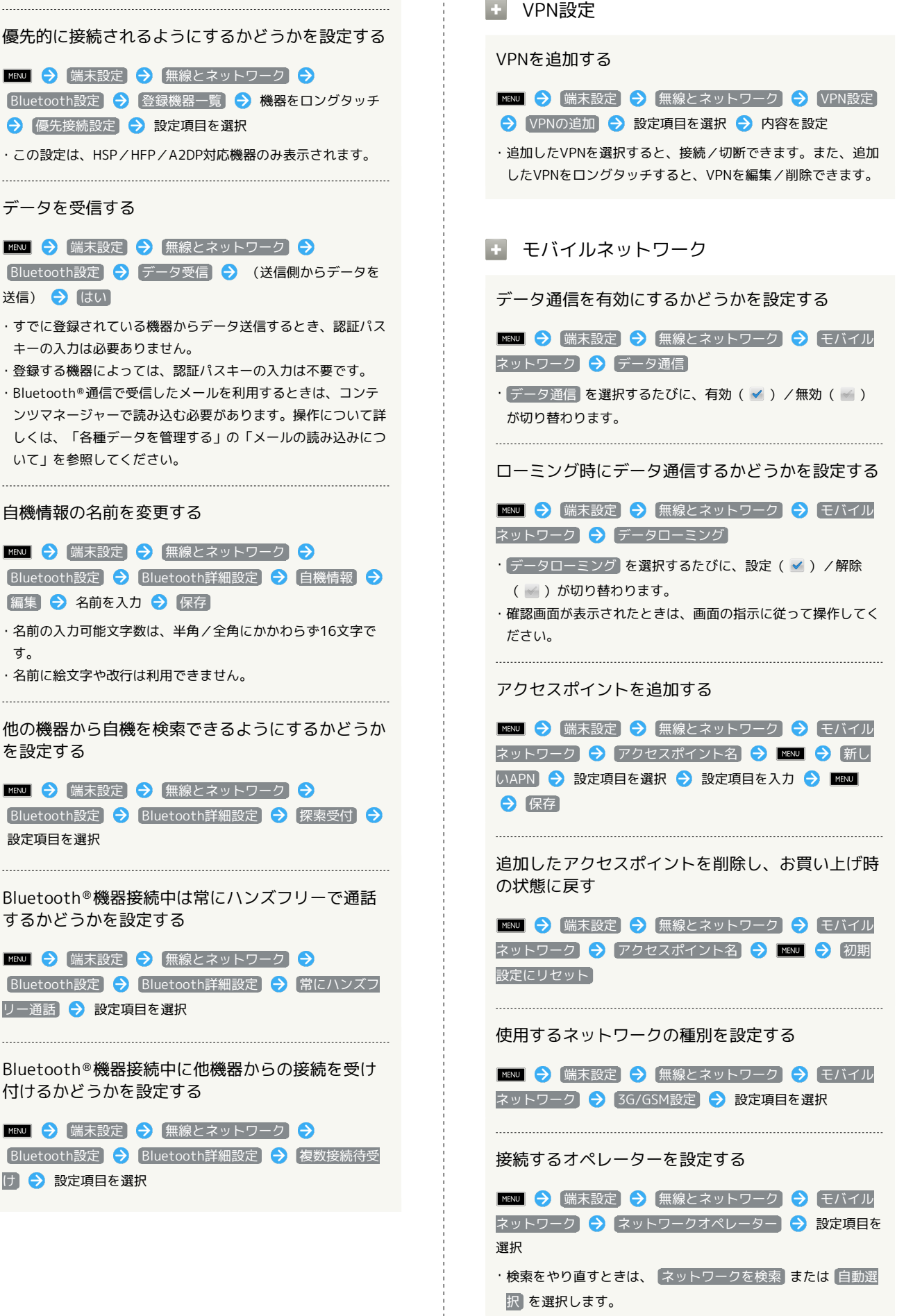

データを受信する

送信) 🔿 はい

す。

を設定する

設定項日を選択

するかどうかを設定する

リー通話 

シ 設定項目を選択

[] → 設定項目を選択

キーの入力は必要ありません。

いて」を参照してください。

# 通話の設定

## メジャーアップデートについて

・メジャーアップデートを行うと、一部変更されます。おもな変更 点については、こちらをご参照ください。

- 通話に関する設定項目
- 通話時間明細

通話時間の目安を表示する

 Image: Image: Imag

・表示を閉じるときは、OK を選択します。このとき リセット
 トを選択すると、通話時間の目安を消去できます。

### • 簡易留守録設定

簡易留守録を利用するかどうかを設定する

```
PIEVU → (端末設定) → (通話設定) → (簡易留守録設定) →
(簡易留守録設定)
```

・簡易留守録設定 を選択するたびに、設定( ✓ ) / 解除
 ( ✓ ) が切り替わります。

#### 簡易留守録を再生する

MANU → 端末設定 → 通話設定 → 簡易留守録設定 →
 簡易留守録リスト → 用件を選択

- ・再生が終わると用件のリスト画面に戻ります。
- ・用件の停止/削除、保護/保護の解除は、用件の再生中画面で 行います。

音声メモを再生する

🏧 🔿 端末設定 🔿 [通話設定] 🔿 [簡易留守録設定] 🔿 【音声メモリスト】 → 音声メモを選択

- ・再生が終わると音声メモのリスト画面に戻ります。
- ・音声メモの停止/削除、保護/保護の解除は、音声メモの再生 中画面で行います。

#### 応答メッセージを設定する

Implies → 端末設定 → 通話設定 → 簡易留守録設定 →
 応答メッセージ設定 → 設定項目を選択

#### 簡易留守録が応答するまでの秒数を設定する

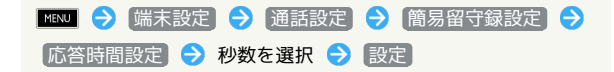

#### 留守番・転送電話

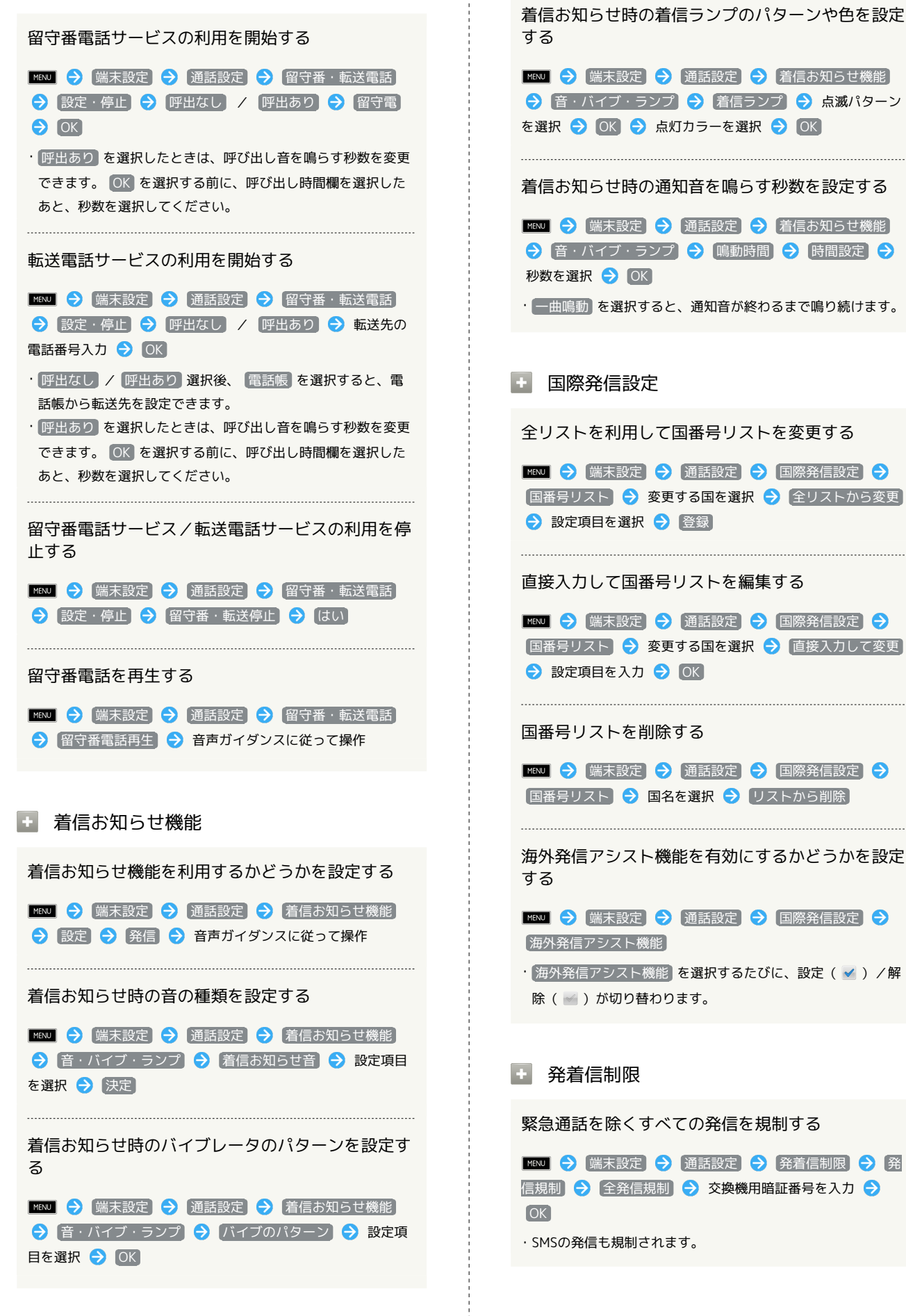

| 滞在国以外への国際電話の発信を規制する                                                                                                    | 日本以外での着信を規制する                                                                                                    |
|----------------------------------------------------------------------------------------------------|----------------------------------------------------------------------------------------------------|
| <ul> <li>MRM</li> <li>→ 端末設定</li> <li>→ 通話設定</li> <li>→ 発着信制限</li> <li>→ 発</li> <li>信規制</li> <li>→ 国際発信全規制</li> <li>→ 交換機用暗証番号を入力</li> <li>→ OK</li> </ul>                                                                                                    | <ul> <li>■ENI → 端末設定 → 通話設定 → 発着信制限 → 着</li> <li>信規制 → 国際着信規制 → 交換機用暗証番号を入力 →</li> <li>OK</li> </ul>                                                                                                    |
| ・SMSの発信も規制されます。                                                                                                    | ・SMSの着信も規制されます。                                                                                                    |
| 滞在国と日本以外への国際電話の発信を規制する                                                                                                    | 指定した電話番号からの着信を拒否するかどうかを<br>設定する                                                                                                    |
| <ul> <li>▲ 「「「「「「」」」」</li> <li>▲ 「」」</li> <li>▲ 「」」</li> <li>▲ 「」」</li> <li>▲ 「」」</li> <li>● 「」」</li> <li>● 「」</li> <li>● 「」</li> <li>● 「」</li></ul>                                                                                                    | MENU → 端末設定 → 通話設定 → 発着信制限 → 着<br>信拒否 → 電話番号指定 → ON/OFF設定                                                                                                    |
| ・SMSの発信も規制されます。                                                                                                    | <ul> <li>• ON / OFF設定 を選択するたびに、設定 ( ✓ ) / 解除</li> <li>( ✓ ) が切り替わります。</li> </ul>                                                                                                    |
| 発信規制をすべて解除する                                                                                                    |                                                                                                    |
| <ul> <li>         IIII         IIII         IIIII         IIIIIII         IIIIIIIII         IIIIIIIIIIIIIIIIIIIIIIIIIIIII</li></ul>                                                                                                    | 「電話番号指定」で着信拒否するときの電話番号を<br>設定する                                                                                                    |
|                                                                                                    | <ul> <li>Image: 1</li> <li>Image: 1</li> <li>Image:</li></ul> |
| 発信先を、指定した電話番号に限定するかどうかを<br>設定する                                                                                                    | ・リストに登録した番号を選ぶと、編集/削除できます。                                                                                                    |
| <ul> <li>MRN</li> <li>○ 端末設定</li> <li>○ 通話設定</li> <li>○ 発着信制限</li> <li>○ 発作用暗証番号を入力</li> <li>○ OK</li> <li>○ 電話番号</li> <li>※</li> <li>※</li> <l< td=""><td>電話帳に登録していない相手からかかってきた電話<br/>を拒否するかどうかを設定する</td></l<></ul>                                                                                                    | 電話帳に登録していない相手からかかってきた電話<br>を拒否するかどうかを設定する                                                                                                    |
| <ul> <li>・ ON / OFF設定 を選択するたびに、設定( ✓ ) / 解除</li> </ul>                                                                                                    | MEN  →  端末設定 →  通話設定 →  発着信制限 →  着                                                                                                    |
| ( 🚽 ) が切り替わります。                                                                                                    | ・電話帳未登録番号を選択するたびに、設定( 🖌 ) / 解除                                                                                                    |
| 「電話番号指定」で発信規制するときの電話番号を<br>設定する                                                                                                    | ( 🖌 )が切り替わります。<br>                                                                                                    |
| MNI → 端末設定 → 通話設定 → 発着信制限 → 発<br>信先限定 → 操作用暗証番号を入力 → OK → 電話番号                                                                                                    | 電話番号非通知の相手からかかってきた電話を拒否<br>するかどうかを設定する                                                                                                    |
| 指定 → 発信許可リスト → リストを選択 → 相手を指定<br>→ OK                                                                                                    | ▲ ▲ ● 編末設定 ● 通話設定 ● 発着信制限 ● 着<br>信拒否 ● 非通知着信                                                                                                    |
| ・リストに登録した番号を選ぶと、編集/削除できます。<br>                                                                                                    | ・ <u>非通知着信</u> を選択するたびに、設定( ✓ ) / 解除( 鬙 )<br>が切り替わります。                                                                                                    |
| 発信先を、電話帳に登録している相手に限定するか<br>どうかを設定する                                                                                                    | 公衆電話からかかってきた電話を拒否するかどうか<br>を設定する                                                                                                    |
| <ul> <li>▶ 端末設定</li> <li>▶ 通話設定</li> <li>▶ 発着信制限</li> <li>▶ 発着信制限</li> <li>▶ 操作用暗証番号を入力</li> <li>▶ OK</li> <li>▶ 操作用暗証番号を入力</li> <li>▶ OK</li> <li>● 電話帳に</li> <li>限定</li> </ul>                                                                                                    | <ul> <li>■ENU</li> <li>● 端末設定</li> <li>● 通話設定</li> <li>● 発着信制限</li> <li>● 着</li> </ul>                                                                                                    |
| <br>・「電話帳に限定」を選択するたびに、設定( ✓ ) / 解除<br>( ☑ )が切り替わります。                                                                                                    | · 公衆電話 を選択するたびに、設定 ( ✓ ) / 解除 ( 鬙 ) が<br>切り替わります。                                                                                                    |
| すべての着信を規制する                                                                                                    | 通知不可電話からかかってきた電話を拒否するかど<br>うかを設定する                                                                                                    |
| <ul> <li>Image: Image: Image:</li></ul> | <ul> <li>MENU → 「端末設定」 → 通話設定 → 発着信制限 → 着</li> <li>信拒否 → 通知不可</li> </ul>                                                                                                    |
| ・SMSの着信も規制されます。                                                                                                    | ・ 通知不可 を選択するたびに、設定( ✔ ) / 解除( ₩ )が<br>切り替わります。                                                                                                    |
|                                                                                                    |                                                                                                    |

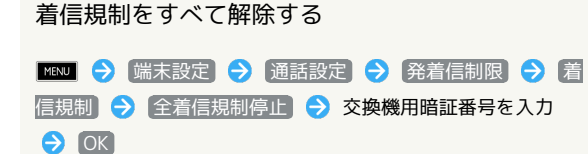

💽 エニーキーアンサー

着信中にボタンを押したときの動作を設定する

▲ 100 (当本設定) (通話設定) (エニーキーアンサー)
 ② 設定項目を選択

🛨 オートアンサー

イヤホン利用中に着信があったとき自動的に応答す るかどうかを設定する

MENJ → [端末設定] → [通話設定] → [オートアンサー] →
(オートアンサー]

オートアンサー を選択するたびに、設定( ✓ ) / 解除
 ( ✓ ) が切り替わります。

自動的に応答するまでの秒数を設定する

 Impute
 →

 ▲「「「」」」
 →

 ▲「「」」」

 →

 着信時間
 →

 設定秒数を選択
 →

 設定

🛨 その他のサービス設定

発信時に電話番号を相手に通知するかどうかを設定 する

MENJ → 端末設定 → 通話設定 → その他のサービス設
定 → 発信者番号通知 → 設定項目を選択

通話中も着信を知らせるようにするかどうかを設定 する

| MENJ ᅌ (端末設定) ᅌ (通話設定) ᅌ (その他のサービス設 定) 📀 (割込通話)

・割込通話を選択するたびに、設定( ✓ ) / 解除( 
 )が切り替わります。

音の設定

メジャーアップデートについて

 ・メジャーアップデートを行うと、一部変更されます。おもな変更 点については、こちらをご参照ください。 174 音に関する設定項目 🛨 マナーモード マナーモードを設定する 目を選択 + バイブ バイブレータを動作させるかどうかを設定する ▶ [端末設定] 🔶 (音) 🔿 (バイブ) ・「バイブ」を選択するたびに、設定( 🗹 )/解除( 🗹 )が切 り替わります。 + 音量 電話の着信音やアラーム音などの音量を設定する ▶ ▶ 端末設定 🔿 音 🔿 音量 ラ 音量バーをスラ イド 🔿 🔿 ・メールなどの通知音を着信音と同じ音量にするときは、 通知 音にも着信音量を適用を選択します。 イヤホンの種類 イヤホンがマイク付きであるかどうかを設定する MENU 🔿 端末設定 ラ 音 ラ イヤホンの種類 ラ 設定 項目を選択 🔿 OK ➡ 着信音 着信音の種類を設定する 📧 🔁 端末設定 ラ 音 ラ 着信音 ラ 設定項目を選 択 🔿 決定

🛨 バイブのパターン

バイブレータのパターンを設定する

MENU → 端末設定 → 音 → バイブのパターン → 設 定項目を選択 → OK

🖪 着信ランプ

着信ランプのパターンや色を設定する

■ENU
 ● 端末設定
 ● 音
 ● 着信ランプ
 ● 点滅パ
 ターン
 / 点滅力ラー
 ● 設定項目を選択
 ● OK

• 通知音

PC用メールの通知音の種類を設定する

INSUE → 端末設定 → 音 → 通知音 → 設定項目を選
 訳 → 決定

#### + 鳴動時間

PC用メールの通知音を鳴らす秒数を設定する

- 「増減し」
   ○ (端末設定)
   ○ 音
   ○ 鳴動時間
   ○ 時間設定

   ● 秒数を選択
   ● OK

   ・ 一曲鳴動
   を選択すると、通知音が終わるまで鳴り続けます。
- 🛨 光を点滅させて通知

新しい通知が届いたときスモールライトの点滅でお 知らせするかどうかを設定する

#### 🏧 🔁 🖼 末設定 ラ 音 ラ 光を点滅させて通知

・光を点滅させて通知を選択するたびに、設定(✓)/解除
 (✓)が切り替わります。

光を点滅させて通知を解除すると、設定しているときより電
 池パックの消耗を軽減できます。

### 🛨 タッチ操作音

ダイヤルタップ時に操作音を鳴らすかどうかを設定 する

#### 📧 🔁 🖼末設定 ラ 音 ラ タッチ操作音

- ・ タッチ操作音 を選択するたびに、設定( ✓ ) / 解除
   ( ✓ ) が切り替わります。
- ・タッチ操作音を解除すると、設定しているときより電池パッ クの消耗を軽減できます。

#### 選択時の操作音

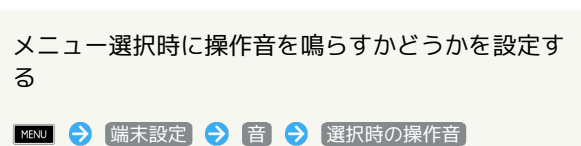

- ・選択時の操作音を選択するたびに、設定( 
   ( ) が切り替わります。
- ・選択時の操作音を解除すると、設定しているときより電池 パックの消耗を軽減できます。

### 🚹 画面ロックの音

画面ロックの設定/解除時に音を鳴らすかどうかを 設定する

📧 🗦 [端末設定] ラ [音] ラ [画面ロックの音]

- ・画面ロックの音 を選択するたびに、設定( 
   ) / 解除
   ( 
   ) が切り替わります。
- ・画面ロックの音を解除すると、設定しているときより電池 パックの消耗を軽減できます。

## 🚹 入力時バイブ

画面タップ時にバイブレータを動作させるかどうか を設定する

🏧 🔁 🛗 🔂 🔂 🔂 🖿 🕞

・入力時バイブ を選択するたびに、設定( ✓ ) / 解除
 ( ✓ ) が切り替わります。

緊急時の音

国際ローミング時の緊急通知を設定する

 Imput
 →
 端末設定
 →
 音
 ●
 緊急時の音
 →
 設定項目

 を選択
 →
 OK

・この設定項目は、国際ローミング時にのみ表示されます。

メジャーアップデートについて

 ・メジャーアップデートを行うと、一部変更されます。おもな変更 点については、こちらをご参照ください。

SoftBank 003SH

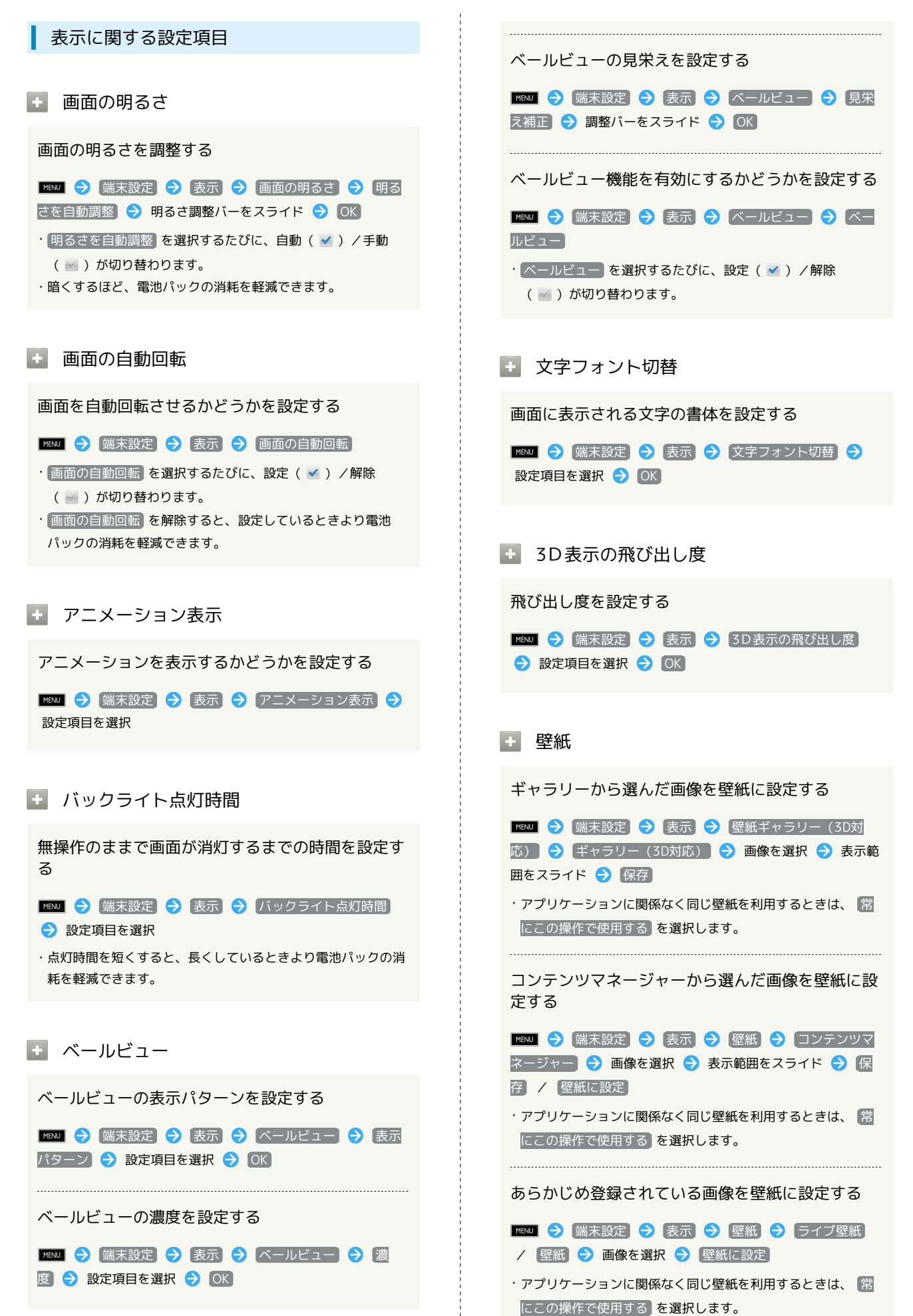

## 着信画像

着信があったときに表示される画像を設定する

MENU → 端末設定 → 表示 → 着信画像 → 画像を選 択

・確認画面が表示されたときは、画面の指示に従って操作してく ださい。

# USB接続の設定

USB接続の設定

USB充電

USBケーブルを接続したとき充電できるようにする かどうかを設定する

- MENU 🔿 端末設定 ラ USB接続 ラ USB充電
- ・USB充電 を選択するたびに、設定( ✓ ) / 解除( ✓ ) が切 り替わります。
- ・ここでの設定は、PC接続用microUSBケーブル接続時、または USB接続モードの変更時に反映されます。

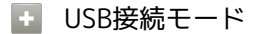

USBの接続モードを設定する

■ENU 

■ 端末設定

● USB接続

● USB接続モード

● 設定項目を選択

・USB接続中に設定できます。

# 位置情報とセキュリティの設定

位置情報とセキュリティの設定

+ 無線ネットワークを使用

現在地の位置情報取得に無線ネットワークを使用す るかどうかを設定する

MENU → 端末設定 → 位置情報とセキュリティ → 無線 ネットワークを使用

- ・ 無線ネットワークを使用 を選択するたびに、設定( ✓ ) /
   解除( ✓ ) が切り替わります。
- ・確認画面が表示されたときは、画面の指示に従って操作してく ださい。

#### + GPS機能を使用

現在地の位置情報取得にGPS機能を使用するかどう かを設定する

| YENJ| � (端末設定) � (位置情報とセキュリティ) � (GPS 機能を使用)

- ・ GPS機能を使用 を選択するたびに、設定 ( ✓ ) / 解除
   ( ✓ ) が切り替わります。
- ・確認画面が表示されたときは、画面の指示に従って操作してく ださい。
- ・GPS機能を使用)を解除すると、設定しているときより電池 パックの消耗を軽減できます。

#### ➡ A-GPS機能を使用

サーバーでGPSを補助するかどうかを設定する

- · A-GPSを使用 を選択するたびに、設定( ✓ ) / 解除
   ( ✓ ) が切り替わります。
- ・A-GPSを使用 を解除すると、設定しているときに比べてネットワークの使用率を低減できます。
- ・A-GPSを使用は、GPS機能を使用を設定しているときに利用できます。

#### 🛨 ロック設定

画面が消灯したとき、ロック解除しないと本機を操 作できないようにするかどうかを設定する

Image: Image: Image:

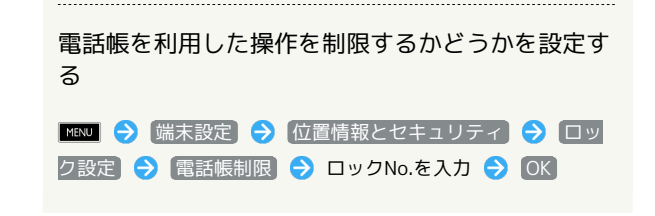

### 🛨 ロック解除方法

ロック設定に指リストを使うように設定する

■ 端末設定 ⇒ 位置情報とセキュリティ ⇒ □ッ
 ク解除方法 ⇒ 指リスト ⇒ 直前に設定していたロックNo.
 /パスワードを入力 ⇒ OK ⇒ これから利用するロック解除
 パターンを入力 ⇒ 次へ ⇒ これから利用するロック解除パ
 ターンを再度入力 ⇒ 確認

・確認画面が表示されたときは、画面の指示に従って操作してく ださい。

ロック設定にロックNo.を使うように設定する

INAN
 ○ 端末設定
 ○ 位置情報とセキュリティ
 ○ ロックNo.
 ○ 直前に設定していたロック解
 除パターン/パスワードを入力
 ○ これから利用するロックNo.
 を入力
 ○ 次へ
 ○ これから利用するロックNo.を再度入力
 ○ OK

・変更前のロック設定が「パスワード」のときは、直前に設定していたパスワード入力後、OK を選択します。

#### ロック設定にパスワードを使うように設定する

・変更前のロック設定が「ロックNo.」のときは、直前に設定していたロックNo.入力後、OKを選択します。

🛨 ロック解除パターン変更

ロック解除方法を「指リスト」に設定しているとき のパターンを変更する

■EXU → (端末設定) → (位置情報とセキュリティ) → ロッ
 ク解除パターン変更 → 指リスト → 現在のパターンを入
 カ → 新しいパターンを入力 → 次へ → 新しいパターン
 を再度入力 → 確認

ロック解除方法を「ロックNo.」に設定していると きのロックNo.を変更する

「WNJ → 端末設定 → 位置情報とセキュリティ → ロック解除パターン変更 → ロックNo. → 現在のロックNo.を入力 → のK → 新しいロックNo.を入力 → 次へ → 新しいロックNo.を再度入力 → のK
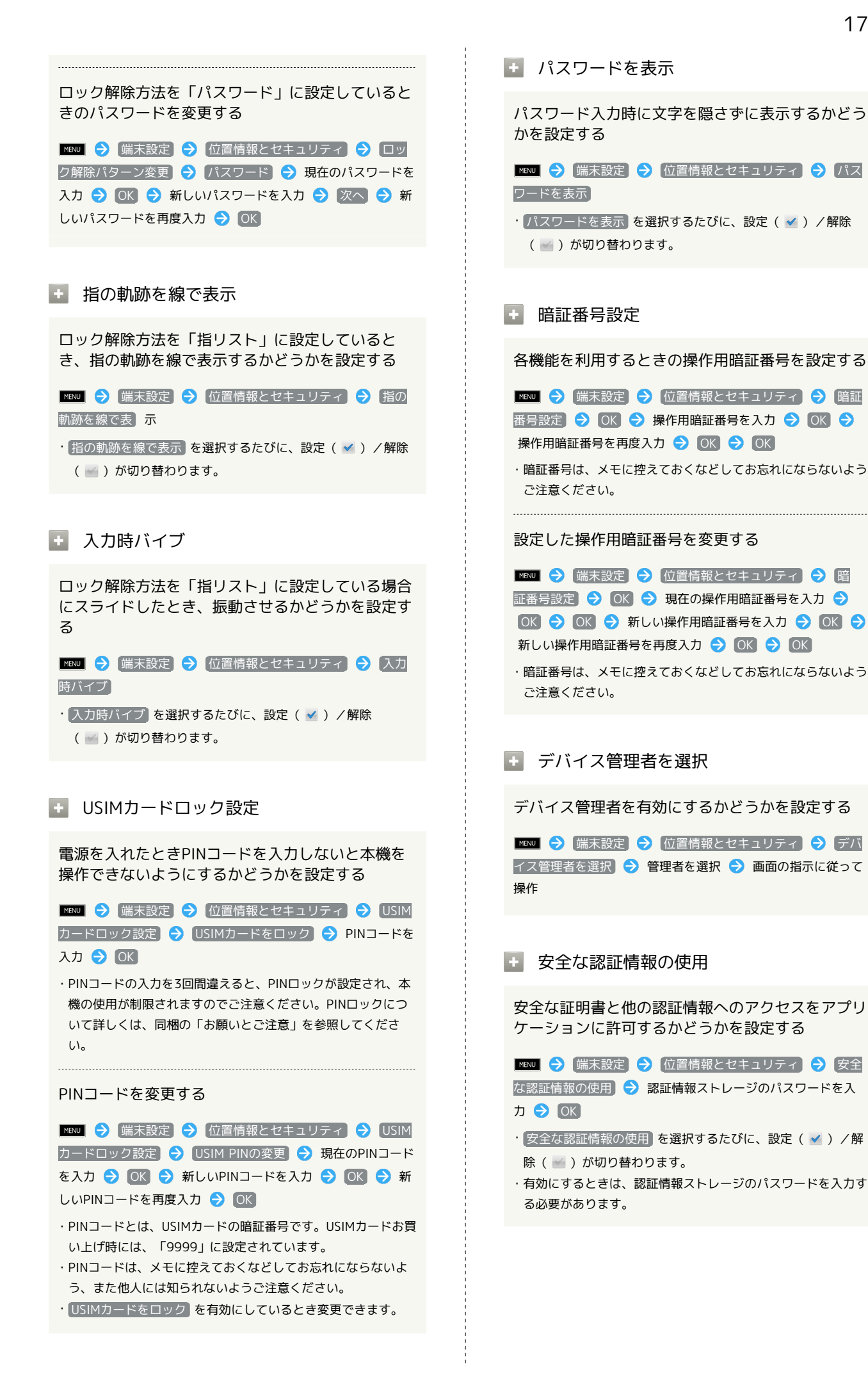

SoftBank 003SH

漏未設定

া microSDからインストール

暗号化された認証情報をSDカードからインストール する

#### 🛨 パスワードの設定

認証情報ストレージのパスワードを設定する

合があります。入手方法は配布先によって異なります。

MENU → (端末設定) → (位置情報とセキュリティ → パス
 ワードの設定 → 認証情報ストレージのパスワードを入力 →
 認証情報ストレージのパスワードを再度入力 → OK

パスワードは、メモに控えておくなどしてお忘れにならないようご注意ください。

設定した認証情報ストレージのパスワードを変更す る

 ば未設定
 う
 位置情報とセキュリティ
 う
 パス

 フードの設定
 う
 現在の認証情報ストレージのパスワードを入
 か
 かしい認証情報ストレージのパスワードを入力
 う
 新しい認証情報ストレージのパスワードを再度入力
 う
 のK

パスワードは、メモに控えておくなどしてお忘れにならないようご注意ください。

🚹 ストレージの消去

すべての認証情報を削除して認証情報ストレージの パスワードもリセットする

MENU → 端末設定 → 位置情報とセキュリティ → ストレージの消去 → OK

アプリケーションの設定

メジャーアップデートについて

 ・メジャーアップデートを行うと、一部変更されます。おもな変更 点については、こちらをご参照ください。

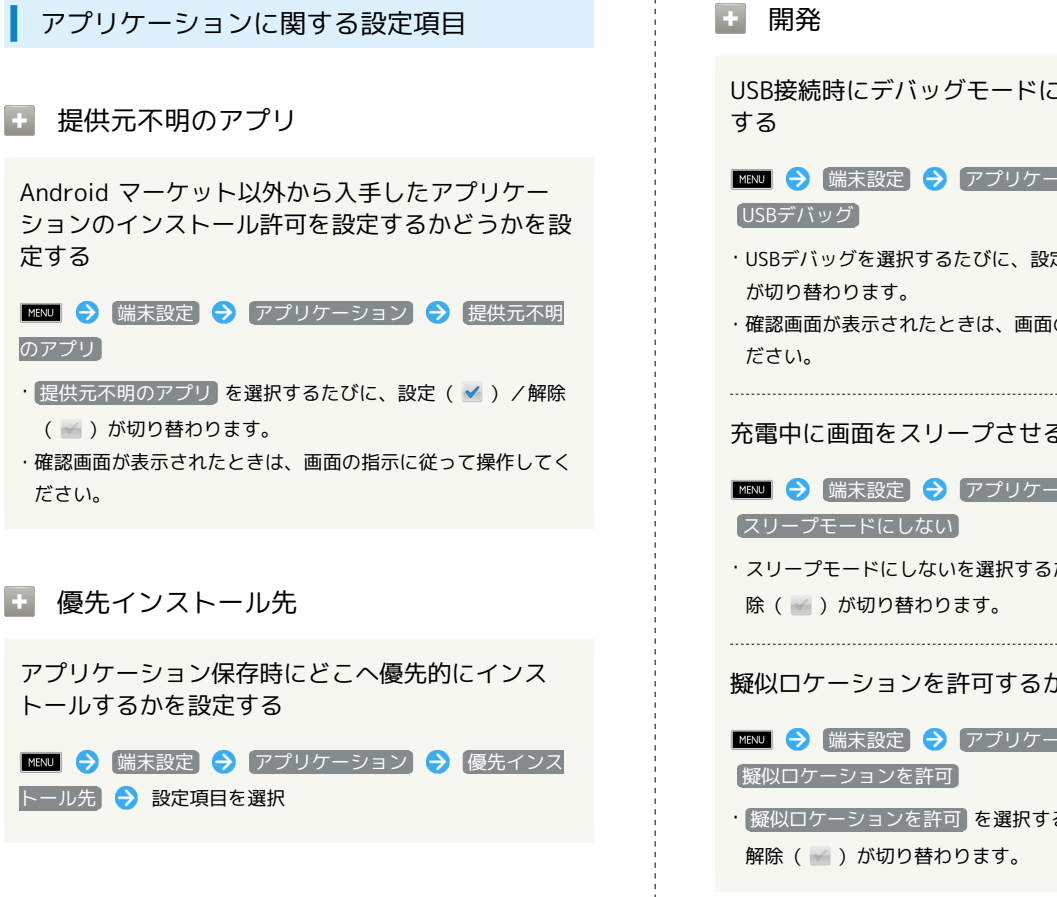

#### ファイル送信メールソフト

メール添付時に起動するメールソフトをあらかじめ 設定する

信メールソフト 🔿 メールソフトを指定 ଚ 設定項目を選択 ・送信のたびにメールソフトを指定したいときは、解除 ( 🔤 ) しておいてください。

#### アプリケーションの管理

インストール済みのアプリケーションの名前/バー ジョン、メモリ使用状況などを確認する

📧 🔿 [端末設定] 🔿 [アプリケーション] 🔿 [アプリケー ションの管理 🔿 アプリケーションを選択

#### ▶ 実行中のサービス

現在実行中のサービスを表示する

サービス

・アプリケーションを制御するときは、このあとアプリケーショ ンを選択し、停止を押します。

USB接続時にデバッグモードにするかどうかを設定

🏧 🔁 🖼末設定 🔿 アプリケーション 🔿 開発 🔿

・USBデバッグを選択するたびに、設定( 🗹 )/解除( 🔤 )

·確認画面が表示されたときは、画面の指示に従って操作してく

充電中に画面をスリープさせるかどうかを設定する

・スリープモードにしないを選択するたびに、設定( 🖌 )/解

擬似ロケーションを許可するかどうかを設定する

- ・擬似ロケーションを許可を選択するたびに、設定( 🖌 ) /

## アカウントと同期の設定

#### アカウントと同期の設定

🛨 バックグラウンドデータ

アプリケーションが自動的にデータ通信を行えるようにするかどうかを設定する

- ・バックグラウンドデータ を選択するたびに、有効( ✓ ) /
   無効( ✓ )が切り替わります。
- ・確認画面が表示されたときは、画面の指示に従って操作してく ださい。
- ・無効にしておくと、有効にしているときより電池パックの消耗 を軽減できます。
- + 自動同期

アプリケーションの自動同期を設定する

- 📧 🔿 端末設定 ラ アカウントと同期 ラ 自動同期
- ・自動同期 を選択するたびに、設定( ✓ ) / 解除( 
   / 的り替わります。

🚹 アカウントを追加

アカウントを追加する

Image: Image: Image:

## プライバシーの設定

プライバシーの設定

🚹 オールリセット

本機内のすべてのデータを消去する

■ 端末設定 → プライバシー → オールリセット
 → 操作用暗証番号を入力 → OK → 携帯電話をリセット
 ト → すべて消去

・リセットした内容は元には戻せません。十分に確認したうえで 操作してください。

## microSDと端末容量の設定

#### メジャーアップデートについて

・メジャーアップデートを行うと、一部変更されます。おもな変更 点については、こちらをご参照ください。 microSDと端末容量に関する設定項目

#### 🚹 合計容量

SDカードの容量を確認する

📧 🗩 [端末設定] 🗲 [microSDと端末容量]

·合計容量は、「合計容量」欄の下部に表示されます。

#### ・ 空き容量

本機内やSDカード内の空き容量を確認する

MENU ⇒ 「端末設定 ⇒ microSDと端末容量」

・SDカードの空き容量はmicroSD「空き容量」欄の下部に、本機 の空き容量は本体「空き容量」欄の下部に表示されます。

#### 🛨 microSDバックアップ

SDカードにデータをバックアップする

■ (端末設定) → (microSDと端末容量) → (microSD
 バックアップ) → (保存) → 操作用暗証番号を入力 → (OK)
 → 項目を選択 → (№ ) → (開始) → (はい) → 完了

- ・確認画面が表示されたときは、画面の指示に従って操作してく ださい。
- ・電池残量が不足しているときは、操作が中止されます。電池残 量が十分あるときに操作することをおすすめします。
- ・項目をまとめて選択/解除するときは、 MENU を押したあと 全件チェック / 全件解除 を選択します。
- microSDバックアップは、本体の空き容量が11Mバイト未満のときは利用できません。

SDカードにバックアップしたデータを読み込む

Image: Image: Image:

- ・確認画面が表示されたときは、画面の指示に従って操作してく ださい。
- ・電話帳制限があるときは、項目を選択する前に操作用暗証番号の入力が必要です。

・項目をまとめて選択/解除するときは、(全件チェック)/(全 件解除)を選択します。

不要になったバックアップファイルを削除する

Mixu → 端末設定 → microSDと端末容量 → microSD
 バックアップ → 設定・管理 → バックアップファイルの
 整理 → 項目を選択 → バックアップファイルを選択 →
 Mixu → 削除 → はい

・ファイルをまとめて選択/解除するときは、 (全件チェック) /
 (全件解除)を選択します。

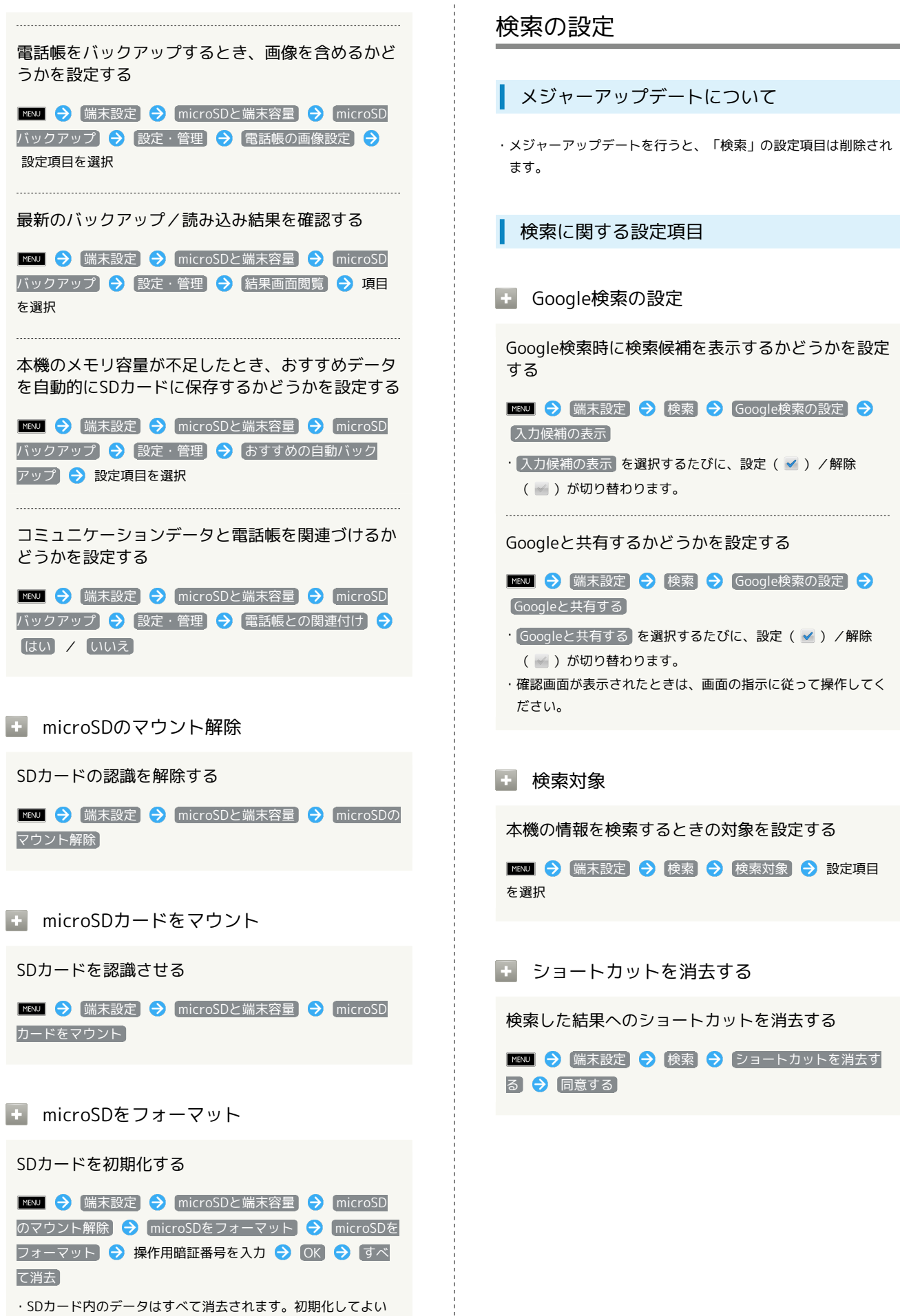

か、十分確認したうえで操作してください。

#### メジャーアップデートについて

 ・メジャーアップデートを行うと、一部変更されます。おもな変更 点については、こちらをご参照ください。 言語とキーボードに関する設定項目

🚹 言語 (Language) を選択

画面に表示される言語を設定する

■EXU 

 ■ 端末設定
 ● 言語とキーボード
 ● 言語
 (Language)を選択
 ● 設定項目を選択

🛨 iWnn IME - SH edition

iWnn IME - SH editionでキーをタップしたとき音 を鳴らすかどうかを設定する

■ENU ᅙ (端末設定) ᅙ (言語とキーボード) ᅙ (iWnn IME -SH edition) ᅙ (キー操作音)

・ (丰一操作音) を選択するたびに、設定( ✓ ) / 解除( ✓ )
 が切り替わります。

iWnn IME - SH editionでキーをタップしたときに 振動させるかどうかを設定する

■ENU ᅙ (端末設定) ᅙ (言語とキーボード) ᅙ (iWnn IME -SH edition) ᅙ (キー操作バイブ)

・ キー操作バイブ を選択するたびに、設定( ✓ ) / 解除
 ( ✓ ) が切り替わります。

iWnn IME - SH editionでキーボードをタップした ときに拡大表示させるかどうかを設定する

■ENU ᅙ (端末設定) ᅙ (言語とキーボード) ᅙ (iWnn IME -SH edition) ᅙ (キー拡大ポップアップ)

・ キー拡大ポップアップ を選択するたびに、設定( ✓ ) / 解
 除( ✓ ) が切り替わります。

iWnn IME - SH editionのキーボードのデザインを 設定する

INDECTIFY
 INDECTIFY
 INDECTIFY
 INDECTIFY
 INDECTIFY
 INDECTIFY
 INDECTIFY
 INDECTIFY
 INDECTIFY
 INDECTIFY
 INDECTIFY
 INDECTIFY
 INDECTIFY
 INDECTIFY
 INDECTIFY
 INDECTIFY
 INDECTIFY
 INDECTIFY
 INDECTIFY
 INDECTIFY
 INDECTIFY
 INDECTIFY
 INDECTIFY
 INDECTIFY
 INDECTIFY
 INDECTIFY
 INDECTIFY
 INDECTIFY
 INDECTIFY
 INDECTIFY
 INDECTIFY
 INDECTIFY
 INDECTIFY
 INDECTIFY
 INDECTIFY
 INDECTIFY
 INDECTIFY
 INDECTIFY
 INDECTIFY
 INDECTIFY
 INDECTIFY
 INDECTIFY
 INDECTIFY
 INDECTIFY
 INDECTIFY
 INDECTIFY
 INDECTIFY
 INDECTIFY
 INDECTIFY
 INDECTIFY
 INDECTIFY
 INDECTIFY
 INDECTIFY
 INDECTIFY
 INDECTIFY
 INDECTIFY
 INDECTIFY
 INDECTIFY
 INDECTIFY
 INDECTIFY
 INDECTIFY
 INDECTIFY
 INDECTIFY
 INDECTIFY
 INDECTIFY
 INDECTIFY
 INDECTIFY
 INDECTIFY
 INDECTIFY
 INDECTIFY
 INDECTIFY
 INDECTIFY
 INDECTIFY
 INDECTIFY
 INDECTIFY
 INDECTIFY
 INDECTIFY
 INDECTIFY
 INDECTIFY
 INDECTIFY
 INDECTIFY
 INDECTIFY
 INDECTIFY
 INDECTIFY
 INDECTIFY
 INDECTIFY
 INDECTIFY
 INDECTIFY
 INDECT

QWERTYキーボードで日本語を入力するとき誤入力 を防止するかどうかを設定する

| MENU 🔿    | 「端末詞 | 设定 |      | 語とキー | ーボード | [iWnn | IME - |
|-----------|------|----|------|------|------|-------|-------|
| SH editio | on ଚ |    | 7字キ- | ーボード | 補助   |       |       |

・□-マ字キーボード補助 を選択するたびに、設定( ✓ ) /
 解除( ✓ ) が切り替わります。

フリック入力機能を利用するかどうかを設定する

| 📧 🔁 端末設定 🗲 言語とキーボード 🔿 iWnn IME |  |
|--------------------------------|--|
| SH edition〕 🔿 [フリック入力]         |  |
| ・フリック入力 を選択するたびに、設定( 🗹 )/解除    |  |
| ( 📷 )が切り替わります。                 |  |

| <ul> <li>フリック入力時の感度を設定する</li> <li>□ ③ 端末設定 ③ 言語とキーボード ④ iWnn IME -</li> <li>SH edition ④ フリック感度 ④ 感度調整バーをスライド</li> <li>⑦ OK</li> <li>フリック入力機能を利用しているとき、タップをくり返しても文字入力できるようにするかどうかを設定する</li> <li>□ ◎ 端末設定 ④ 言語とキーボード ④ iWnn IME -</li> <li>SH edition ④ トグル入力</li> <li>・トグル入力 を選択するたびに、設定 ( ✓ ) / 解除 ( ☑ ) が切り替わります。</li> <li>文字入力直後に、自動でカーソルを移動するように</li> </ul> | <ul> <li>外部の変換エンジンを利用して変換候補を表示するかどうかを設定する</li> <li>         ■■■ ② 端末設定 ② 言語とキーボード ③ iWnn IME -     </li> <li>SH edition ② 外部変換エンジン ③ 設定項目を選択         <ul> <li>確認画面が表示されたときは、画面の指示に従って操作してください。</li> </ul> </li> <li>             英字入力時に、文頭の文字を自動的に大文字にするかどうかを設定する         <ul> <li></li></ul></li></ul> |
|----------------------------------------------------------------------------------------------------|----------------------------------------------------------------------------------------------------|
| するかどうかを設定する<br><sup>MENJ</sup> → 端末設定 → 言語とキーボード → iWnn IME -<br>SH edition → 自動カーソル移動 → 設定項目を選択                                                                                                    | 音声入力機能を使うかどうかを設定する<br>■■■                                                                                                    |
| <ul> <li>予測した変換候補を文字入力中に表示するかどうかを設定する</li> <li>INT → 端末設定 → 言語とキーボード → iWnn IME - SH edition → 予測変換</li> <li>・予測変換 を選択するたびに、設定( ✓ ) / 解除( ☑ ) が切り替わります。</li> </ul>                                                                                                    | <ul> <li>日本語ユーザー辞書/英語ユーザー辞書に単語を登録する</li> <li>■ ● 端末設定 ● 言語とキーボード ● iWnn IME - SH edition ● 日本語ユーザー辞書 / 英語ユーザー辞書</li> <li>● ■ ● 登録 ● 読み/表記を入力 ● 保存</li> </ul>                                                                                                    |
| <ul> <li>ホ確定文字数から予測変換候補を推測するかどうかを設定する</li> <li>         「ごび」          「端末設定          ・ 〕 言語とキーボード          ・ 〕 (Wnn IME - SH edition          ・ 〕 ワイルドカード予測         ・ 〕 マイルドカード予測     </li> </ul>                                                                                                    | <ul> <li>日本語ユーザー辞書/英語ユーザー辞書に登録した単語を編集する</li> <li>■ ● 端末設定 → 言語とキーボード → iWnn IME - SH edition → 日本語ユーザー辞書 / 英語ユーザー辞書</li> <li>→ 項目を選択 → ■ ○ 編集 → 読み/表記を入力</li> <li>→ 保存</li> </ul>                                                                                                    |
| <ul> <li>・ワイルドカード予測は、予測変換を設定しているときに利用できます。</li> <li>入力確定直後に、確定した文字の次に入力すると思われる候補を予測して表示するかどうかを設定する</li> <li>         「」         「」         「」</li></ul>                                                                                                    | <ul> <li>日本語ユーザー辞書/英語ユーザー辞書に登録した</li> <li>単語を削除する</li> <li>■ENU          <ul> <li>■ 端末設定                  <ul></ul></li></ul></li></ul>                                                                                                    |
| SH edition        うながり予測         ・ つながり予測       を選択するたびに、設定( ✓ ) / 解除<br>( ✓ ) が切り替わります。         WMM を表示するときの行数を設定する         WMM ()       ( 備末設定 () 言語とキーボード () Wmn IME -<br>SH edition () () () () () () () () () () () () ()                                                                                                    | 確定した文字を学習辞書に登録するかどうかを設定<br>する<br><sup>™™</sup> → 端末設定  ○ 言語とキーボード  → iWnn IME - SH edition  > 学習辞書  > 候補学習  ・ 候補学習 を選択するたびに、設定( ) / 解除( ) が<br>切り替わります。                                                                                                    |
| 設定項目を選択                                                                                                    | 学習辞書に登録した内容をすべて削除する<br>™SU  う  端末設定  う  言語とキーボード  う  iWnn IME -<br>SH edition  う  学習辞書  う  学習辞書リセット  う  OK                                                                                                    |

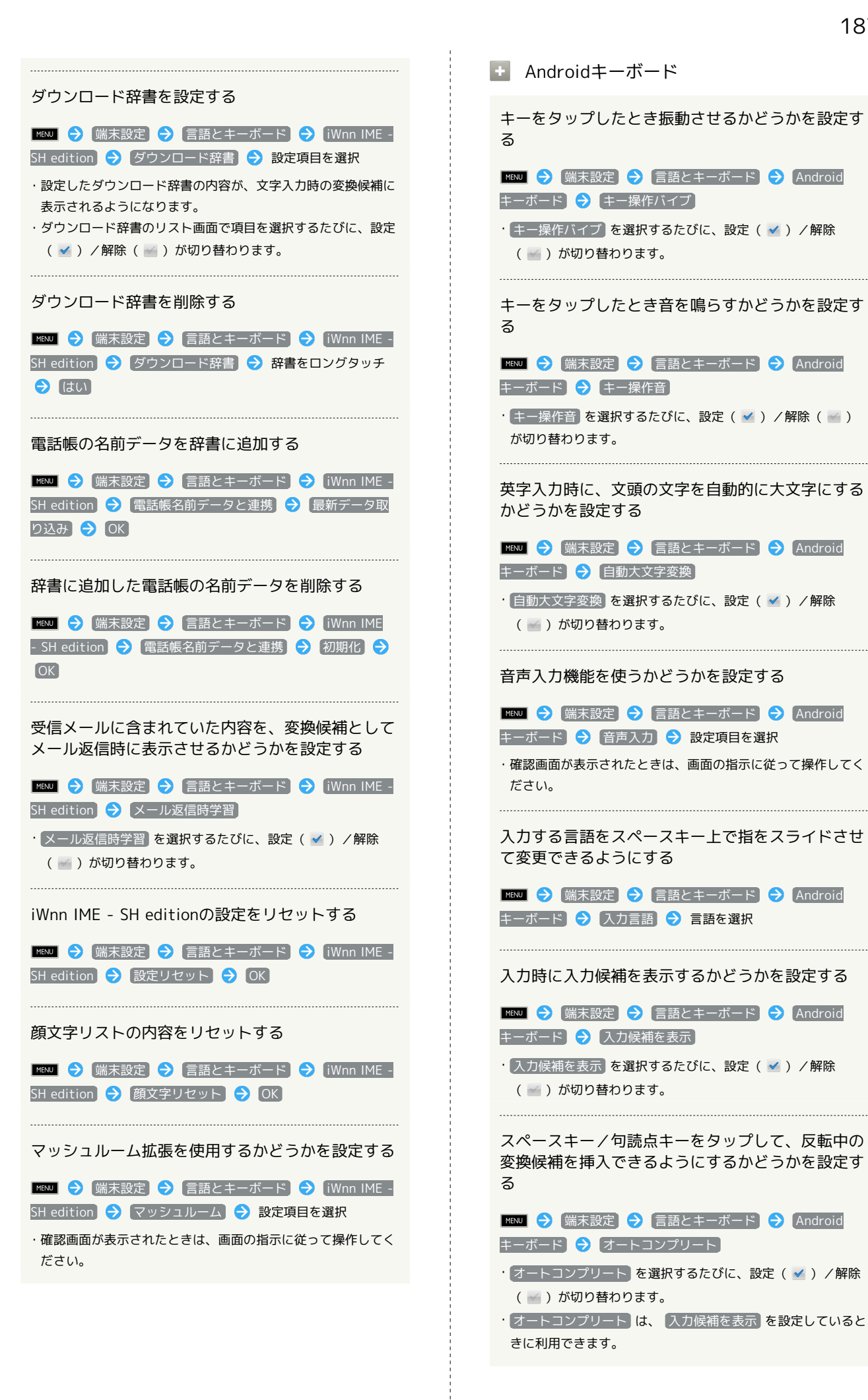

188

| 💿 ユーザー辞書 |
|----------|
|----------|

ユーザー辞書を登録する

 WINU
 ⑦
 端末設定
 ⑦
 言語とキーボード
 ⑦
 ユーザー辞

 書
 ⑦
 WINU
 ⑦
 追加
 ⑦
 単語を入力
 ⑦
 ØK

 ・内容を編集/削除するときは、登録した単語を選択します。

## 音声入出力の設定

メジャーアップデートについて

 ・メジャーアップデートを行うと、一部変更されます。おもな変更 点については、こちらをご参照ください。

#### 音声入出力に関する設定項目

音声認識装置の設定

音声入力時の言語を設定する

■ENJ 
 「端末設定 

 「音声入出力 

セーフサーチを設定する

INEXU → 端末設定 → 音声入出力 → 音声認識装置の設定
定 → セーフサーチ → 設定項目を選択

不適切な語句をブロックするかどうかを設定する

|₩№3] 

→ 「端末設定」

→ 「音声入出力」

→ 「音声認識装置の設

定

→ 「不適切な語句をブロック」

・不適切な語句をブロックを選択するたびに、設定( ✓ ) /
 解除( ✓ ) が切り替わります。

検索時のボックスにヒントを表示するかどうかを設 定する

MENU → (端末設定) → (音声入出力) → (音声認識装置の設定) → (ヒントを表示)

・ヒントを表示 を選択するたびに、設定(✓)/解除
 (✓)が切り替わります。

#### テキスト読み上げの設定

「テキスト読み上げの設定」は、あらかじめ音声データを Android マーケットなどからダウンロード(音声データをインス トール)したうえで利用してください。

音声読み上げ用の音声データをインストールする

Imposed ● [端末設定] ● (音声入出力) ● (テキスト読み上げ)
 の設定) ● (音声データをインストール) ● 画面の指示に従って操作

サンプルを再生する

IMENU ᅙ (端末設定) ᅙ (音声入出力) ᅙ (テキスト読み上げ の設定) ᅙ (サンプルを再生)

常に自分で設定した音声の速度と言語に従って再生 するかどうかを設定する

IMENUI ᅙ (端末設定) ᅙ (音声入出力) ᅙ (テキスト読み上げ の設定) ᅙ (常に自分の設定を使用)

音声読み上げ時のエンジンを設定する

ININU → 端末設定 → 音声入出力 → テキスト読み上げの設定 → 既定のエンジン → エンジンを選択

音声読み上げ時の速度を設定する

Implies → (端末設定) → (音声入出力) → (テキスト読み上げ)
 の設定 → (音声の速度) → 設定項目を選択

音声読み上げ時の言語を設定する

■KNU → 端末設定 → 音声入出力 → テキスト読み上げの設定 → 言語 → 設定項目を選択

Pico TTSを設定する

 ININU
 →
 (端末設定)
 →
 (音声入出力)
 →
 (テキスト読み上げ)

 の設定
 →
 (Pico TTS)
 →
 設定項目を選択
 →
 画面の指示に)

 従って操作

## ユーザー補助の設定

🚹 ユーザー補助

音や振動で反応するユーザー補助のオプションを設 定する

- ・あらかじめ、オプションをAndroid マーケットなどからダウン ロードしたうえで設定してください。
- ・ユーザー補助 を選択するたびに、設定( ✓ ) / 解除
   ( ✓ ) が切り替わります。
- 🚹 電源ボタンで通話を終了

電源ボタンを押したとき、画面を消灯するのではな く、通話を終了するようにするかどうかを設定する

MENU ᅙ (端末設定) ᅙ (ユーザー補助) ᅙ (電源ボタンで通 話を終了)

・電源ボタンで通話を終了を選択するたびに、設定( ✓ ) /
 解除( ✓ ) が切り替わります。

#### 歩数計の設定

歩数計の設定

+ 步数計設定

歩数計機能を有効にするかどうかを設定する

- ▲ 「「「「「「」」」」
- ・歩数計を有効にするには、あらかじめ ユーザー情報 を設定し ておく必要があります。
- ・ 歩数計ON を選択するたびに、設定( ≤ ) / 解除( ≤ ) が 切り替わります。

ユーザー情報を設定する

Image: Image: Image:

・歩幅を身長から自動的に設定するときは、身長設定後に はい をタップします。

歩数計をリセットする時刻を設定する

MENJ → 端末設定 → 歩数計設定 → 歩数計リセット時 刻設定 → 時刻を入力 → 設定

歩行感度を設定する

INSU → 端末設定 → 歩数計設定 → 歩行感度 → 設 定項目を選択

・計測される歩数が、実際と大きく異なるときに設定してください。

## 日付と時刻の設定

付形式を選択

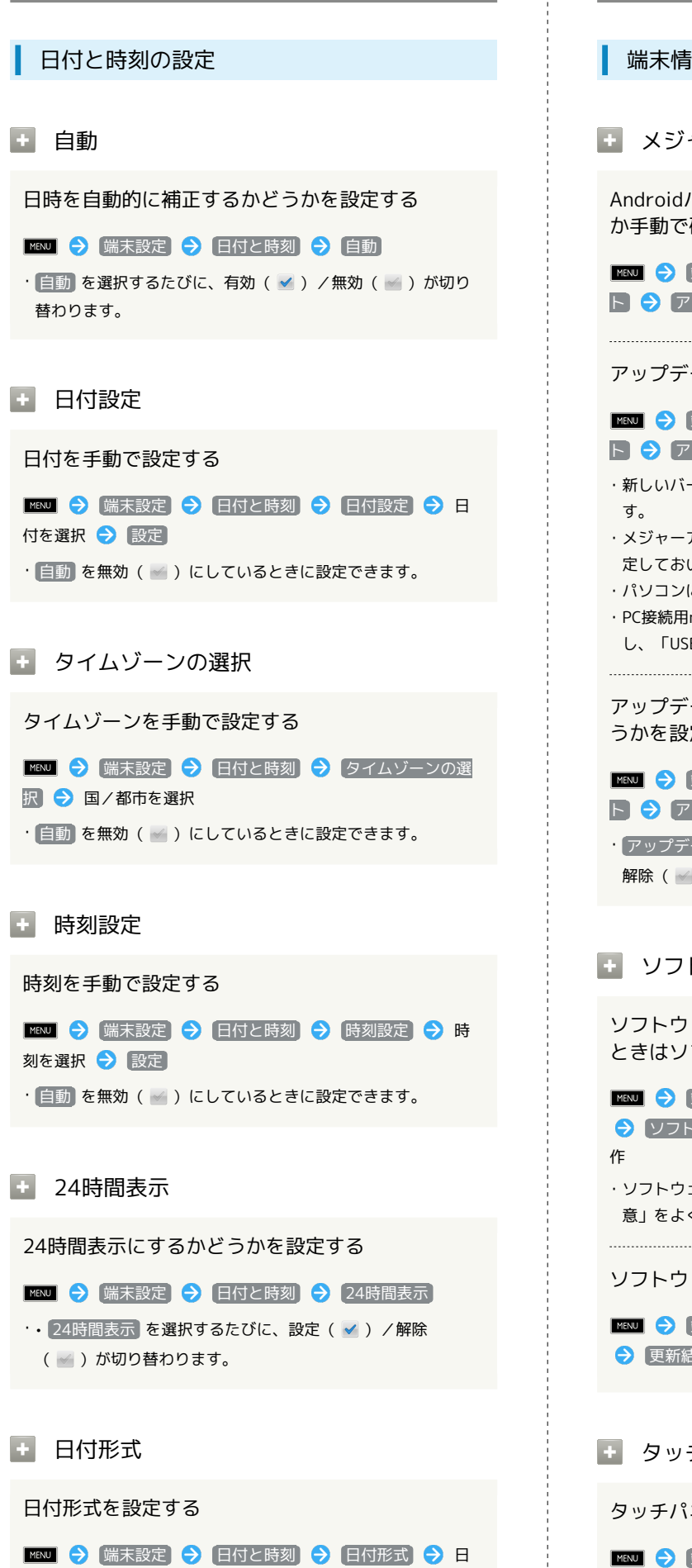

### 端末情報の設定

端末情報の設定

🚹 メジャーアップデート

Androidバージョンが新しくリリースされていない か手動で確認する

Image: Image: Image:

アップデートを実行する

#### 🚹 ソフトウェア更新

ソフトウェア更新が必要かどうかを確認し、必要な ときはソフトウェア更新を実行する

| 🏧 🔿 [端末設定] 🔿 [端末情報] 🔿 [ソフトウェア更新] |
|----------------------------------|
| ラ ソフトウェア更新 → 実行 → 画面の指示に従って操     |
| 作                                |
| ・ソフトウェア更新を利用するときは、同梱の「お願いとご注     |
| 意」をよく読んだうえで操作してください。             |
|                                  |

ソフトウェア更新の結果を表示する

| MENU |    | 「端末設定」 |   | 〔端末情報〕 | Ð | ソフトウェア更新 |
|------|----|--------|---|--------|---|----------|
| €    | 更新 | 結果通知   | € | OK     |   |          |

🚹 タッチパネル補正

タッチパネルを補正する

Immodel → (端末設定) → (端末情報) → タッチパネル補正)

 → 画面の指示に従って操作

# センサー感度補正 モーションセンサー/地磁気センサーを補正する ™ ○ 端末設定 ○ 端末情報 ○ センサー感度補正 ○ OK ○ 画面の指示に従って操作(補正完了の認識音が鳴るまで) ○ OK

+ 端末の状態

本機の状態を確認する

📧 🗦 [端末設定] ラ [端末情報] ラ [端末の状態]

#### + 電池使用量

電池を使用しているアプリケーションを確認する

 IMENU

 づ

 端未設定

 づ

 瑞未情報

 つ

 電池使用量

 づ

 項

 目を選択

 <td

 ・電池使用量を調整できる項目は、詳細画面に 画面設定 などの 機能名が表示されます。この機能名を選択すると、機能を調整 する画面に遷移できます。

#### 法的情報

著作権情報や利用規約などを確認する

INEXU → 端末設定 → 端末情報 → 法的情報 → 項目 を選択

モデル番号

モデル番号を確認する

MENU 🔿 端末設定 ラ 端末情報

・モデル番号は、「モデル番号」欄の下部に表示されます。

🛨 Androidバージョン

Androidバージョンを確認する

MENU 🔿 [端末設定] ラ [端末情報]

Androidバージョンは、「Androidバージョン」欄の下部に表示されます。

🚹 ベースバンドバージョン

ベースバンドバージョンを確認する

MENU 🔿 端末設定 ラ 端末情報

・ベースバンドバージョンは、「ベースバンドバージョン」欄の
 下部に表示されます。

王 カーネルバージョン

カーネルバージョンを確認する

\_\_\_\_\_ → 端末設定 → 端末情報

・カーネルバージョンは、「カーネルバージョン」欄の下部に表示されます。

ビルド番号

#### ビルド番号を確認する

📧 🔿 [端末設定] 🔿 [端末情報]

・ビルド番号は、「ビルド番号」欄の下部に表示されます。

## 初期の設定

| 初期の設定                        |
|------------------------------|
|                              |
| + 初期設定                       |
| 初期情報を設定する                    |
| 🍽 🔿 端末設定 🔿 初期設定 🔿 日付と時刻を設定   |
| ラ 次へ ラ 位置情報を設定 ラ 次へ ラ その他を設定 |
| ⇒ 完了                         |

## 資料

| 保証とアフターサービス | 196 |
|-------------|-----|
| お問い合わせ先一覧   | 196 |

## 保証とアフターサービス

#### 保証について

本機をお買い上げいただいた場合は、保証書が付いております。

- ・お買い上げ店名、お買い上げ日をご確認ください。
- 内容をよくお読みのうえ、大切に保管してください。
- ・保証期間は、保証書をご覧ください。

#### ! 注意

#### 損害について

本製品の故障、誤作動または不具合などにより、通話などの機会 を逸したために、お客様、または第三者が受けられた損害につき ましては、当社は責任を負いかねますのであらかじめご了承くだ さい。

#### 故障・修理について

故障または修理により、お客様が登録/設定した内容が消失/変 化する場合がありますので、大切な電話帳などは控えをとってお かれることをおすすめします。なお、故障または修理の際に本機 に登録したデータ(電話帳/画像/サウンドなど)や設定した内 容が消失/変化した場合の損害につきましては、当社は責任を負 いかねますのであらかじめご了承ください。

#### 分解・改造について

本製品を分解/改造すると、電波法にふれることがあります。また、改造された場合は修理をお引き受けできませんので、ご注意 ください。

#### アフターサービスについて

修理を依頼される場合、お問い合わせ先または最寄りのソフトバン クショップへご相談ください。その際、できるだけ詳しく異常の状 態をお聞かせください。

- ・保証期間中は保証書の記載内容に基づいて修理いたします。
   ・保証期間後の修理につきましては、修理により機能が維持できる場合は、ご要望により有償修理いたします。
- 💿 ご不明な点について

アフターサービスについてご不明な点は、最寄りのソフトバンク ショップまたはお問い合わせ先までご連絡ください。

## お問い合わせ先一覧

お困りのときや、ご不明な点などございましたら、お気軽に下記お 問い合わせ窓口までご連絡ください。

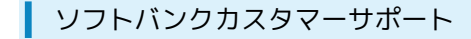

#### 🖉 総合案内

ソフトバンク携帯電話から157 (無料) 一般電話から ⑥ 0800-919-0157 (無料)

#### 👸 紛失·故障受付

ソフトバンク携帯電話から113(無料)
一般電話から ④ 0800-919-0113(無料)
IP電話などでフリーコールが繋がらない場合は、恐れ入りますが 下記の番号へおかけください。
東日本地域:022-380-4380(有料)
東海地域:052-388-2002(有料)
関西地域:06-7669-0180(有料)
中国・四国・九州・沖縄地域:092-687-0010(有料)

#### スマートフォン テクニカルサポートセン ター

スマートフォンの操作案内はこちら ソフトバンク携帯電話から151(無料) 一般電話から <sup>(</sup>) 0800-1700-151(無料)

#### ソフトバンクモバイル国際コールセンター

海外からのお問い合わせおよび盗難・紛失のご連絡 +81-3-5351-3491(有料、ソフトバンク携帯電話からは無料)

## あ

| アカウントと同期の設定    |    |
|----------------|----|
| アプリケーションに関する変更 | 6  |
| アプリケーションの設定    |    |
| アプリケーションを入手する  | 50 |
| アプリケーションを利用する  |    |
| アラームを鳴らす       |    |
| 暗証番号について       | 51 |

## 003SH 取扱説明書 索引

# 

| 位置情報とセキュリティの設定 | 178 |
|----------------|-----|
| いろいろなカメラで撮影する  | 92  |

## え

| SMSを利用する    | 77 |
|-------------|----|
| SDカードに関する変更 | 9  |
| SDカードを利用する  |    |
| S!メールを利用する  |    |

## *т*

| お気に入りを利用する     | 102 |
|----------------|-----|
| おサイフケータイ®を利用する | 139 |
| オススメ機能を呼び出す    | 141 |
| お問い合わせ先一覧      |     |
| 音が鳴らないようにする    | 43  |
| 音の設定           | 173 |
| オプションサービスを利用する | 66  |
| 音楽/動画リストを利用する  |     |
| 音楽/動画を利用する     | 98  |
| 音楽を再生する        | 104 |
| 音声で情報を検索する     | 129 |
| 音声入出力の設定       | 188 |
| 音声を録音する        | 145 |

## 

| 海外で電話をかける      |     |
|----------------|-----|
| 各種データを管理する     | 146 |
| 各部の名前とはたらき     | 26  |
| 家計簿をつける        | 148 |
| カメラに関する変更      | 12  |
| 画面表示を消して誤動作を防ぐ | 52  |
| カレンダーを利用する     |     |

## き

| 基本的な操作のしくみ    | 38   |
|---------------|------|
| ギャラリーに関する変更   | . 14 |
| 緊急地震速報を利用する   | 125  |
| 緊急速報メールに関する変更 | . 23 |

## $\langle$

| Googleアカウントを利用する49 |
|--------------------|
|--------------------|

# 

| 経過時間をお知らせする | 133 |
|-------------|-----|
| 言語とキーボードの設定 | 185 |
| 検索の設定       | 184 |

## U

| 指定した時刻に視聴/録画する | 113 |
|----------------|-----|
| Gmailを利用する     | 80  |
| 省エネの設定         | 166 |
| 初期の設定          |     |
| 書庫を利用する (ブック)  | 122 |
| 所要時間を計測する      |     |
| 人物の顔を登録して活用する  |     |

## ব

| ステータス画面に関する変更 |     |
|---------------|-----|
| ステータス画面を利用する  | 56  |
| スポットライトとして使う  | 125 |
| 3D画像を撮影する     | 90  |
| 3D写真撮影に関する変更  | 15  |

# せ

| 静止画/動画を管理する    | 105 |
|----------------|-----|
| 静止画/動画を見る      | 105 |
| 静止画や音楽を公開する    | 160 |
| 赤外線でデータをやりとりする | 158 |
| 全般的な変更内容       | 6   |

# そ

| SoftBankメールに関す | る変更11 |  |
|----------------|-------|--|
|                |       |  |

# た

| タッチパネルの使いかた | 35  |
|-------------|-----|
| 単語を辞書で調べる   | 137 |
| 端末情報の設定     | 191 |
| 端末設定に関する変更  | 17  |

# 5

## 0

| Twitterを利用する   | 134 |
|----------------|-----|
| 通話の設定          | 170 |
| 通話履歴や通話時間を確認する | 64  |

## 7

| 手軽に写真を撮影する         | 86  |
|--------------------|-----|
| 手軽に情報を検索する         | 129 |
| テレビと接続して楽しむ        | 161 |
| テレビ番組を録画/再生する      | 112 |
| テレビ (ワンセグ)を視聴する    | 110 |
| テレビを便利に使う          | 115 |
| 電源を入れる/切る          |     |
| 電卓で計算をする           |     |
| 電池パックの取り付け/取り外し    |     |
| 電池パックを充電する         | 31  |
| 電話帳に関する変更          |     |
| 電話帳を活用する           | 69  |
| 電話帳をバックアップ/インポートする | 70  |
| 電話に関する変更           | 10  |
| 電話の発着信を制限する        | 65  |
| 電話番号などを確認/登録する     | 43  |
| 電話番号などを交換する        |     |
| 電話をかける/受ける         | 62  |

## と

| 動画を撮影する  | 88    |
|----------|-------|
| トークを利用する | . 128 |

## **[**]

| ニュースや天気を確認する134 |
|-----------------|
|-----------------|

## ば

| バーコードを読み取る     | 94 |
|----------------|----|
| パソコンとUSBで接続する  |    |
| パソコン用ファイルを利用する |    |

## U

| PC用メールを利用する       | 81  |
|-------------------|-----|
| ピクチャー(3D対応)に関する変更 | 15  |
| 日付と時刻の設定          | 191 |
| 表示の設定             | 175 |

## 121

| 127 |
|-----|
|     |
| 123 |
| 118 |
|     |
| 82  |
| 12  |
| 154 |
|     |
|     |

| $\diamond$   |    |
|--------------|----|
| 便利な発信方法を利用する | 64 |

# (J

| 方位を確認する               | 141 |
|-----------------------|-----|
| 保証とアフターサービス           | 196 |
| 歩数計の設定                | 190 |
| 歩数や消費カロリーを記録する        | 147 |
| ホーム画面のしくみ             | 54  |
| ホーム画面をアレンジする          | 57  |
| ホームネットワーク(DLNA)に関する変更 | 21  |
| 本書について                | 4   |
| 本棚を利用する(ブック)          | 120 |

# ŧ

| microSDと端末容量の設定 |  |
|-----------------|--|
| マークの見かた         |  |

# Ъ

| mixiSHに関する変更1 | 6 |
|---------------|---|
| mixiを利用する13   | 5 |

# زلە

| 無線とネットワークの設定16/ | 無線とネットワークの設定 | 167 |
|-----------------|--------------|-----|
|-----------------|--------------|-----|

# め

| 名刺を電話帳に登録する  | 143 |
|--------------|-----|
| メモ帳として利用する   | 137 |
| メールアドレスを変更する | 80  |
| メールを管理する     | 78  |
| メールを受信する     | 76  |

# ŧ

| 目的地までの経路を確認する | 127 |
|---------------|-----|
| 文字情報を電話帳に登録する | 142 |
| 文字入力に関する変更    | 9   |
| 文字入力について      | 44  |
| 文字を入力する       | 46  |
| 文字を読み取り辞書で調べる | 144 |
| 文字を読み取る       | 95  |
|               |     |

# Þ

| USB接続に関する変更   | 22  |
|---------------|-----|
| USB接続の設定      | 177 |
| USIMカードについて   | 27  |
| 友人の位置/状況を確認する |     |
| YouTubeを利用する  |     |
| ユーザー補助の設定     |     |

| E) |
|----|
| ゝ  |
|    |

| よく使う単語を登録する | 49 |
|-------------|----|
| 読取力メラに関する変更 | 16 |

## 5

| ランチャー画面のしくみ    | 55 |
|----------------|----|
| ランチャー画面をアレンジする | 59 |

# わ

| Wi-Fi (無線LAN) を利用する | 153 |
|---------------------|-----|
| ワンセグに関する変更          | 14  |

## SoftBank 003SH 取扱説明書

2012年4月 第6版 ソフトバンクモバイル株式会社

※ご不明な点はお求めになられた ソフトバンク携帯電話取扱店にご相談ください。

機種名:SoftBank 003SH 製造元:シャープ株式会社